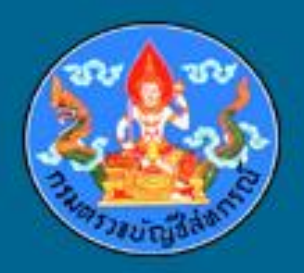

# การใช้ ACL ช่วยในการตรวจสอบระดับกลาง

นางสาวเพ็ญผกา น้อยศิริ กลุ่มพัฒนาระบบตรวจสอบบัญชีคอมพิวเตอร์ ศูนย์เทคโนโลยีสารสนเทศและการสื่อสาร กรมตรวจบัญชีสหกรณ์

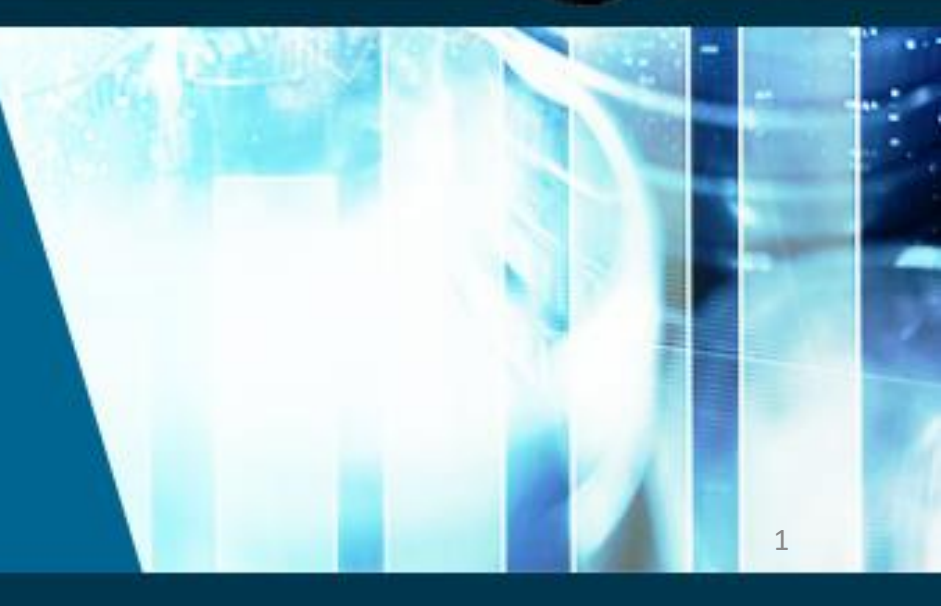

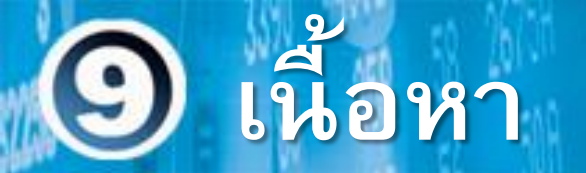

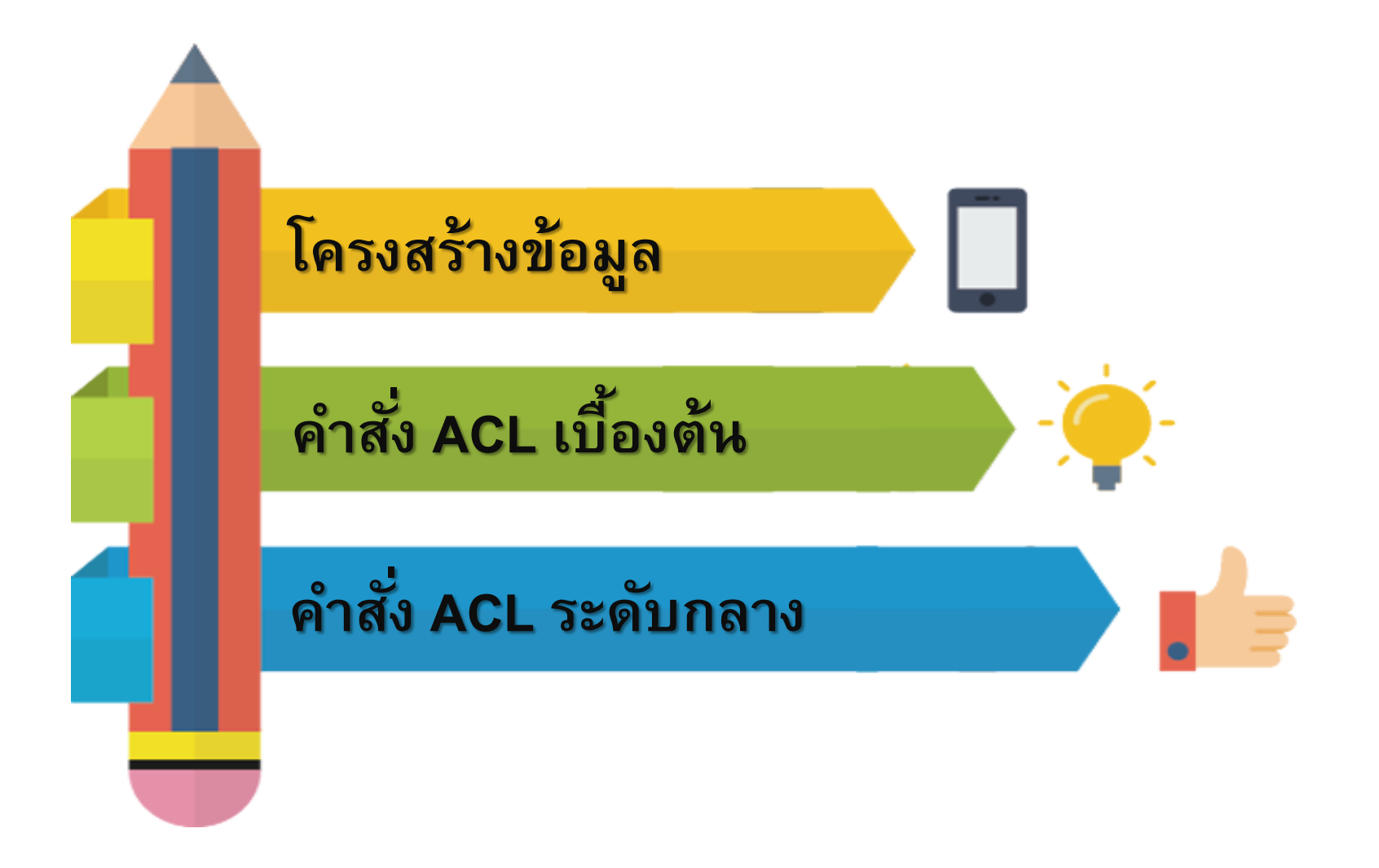

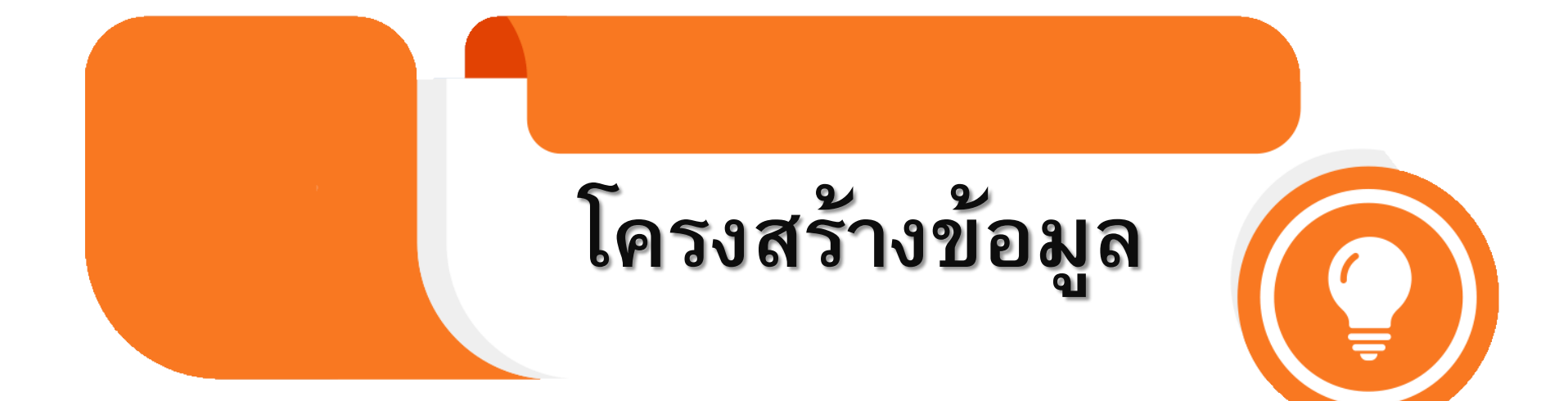

#### โครงสร้างข้อมูลระบบสมาชิกและหุ้น

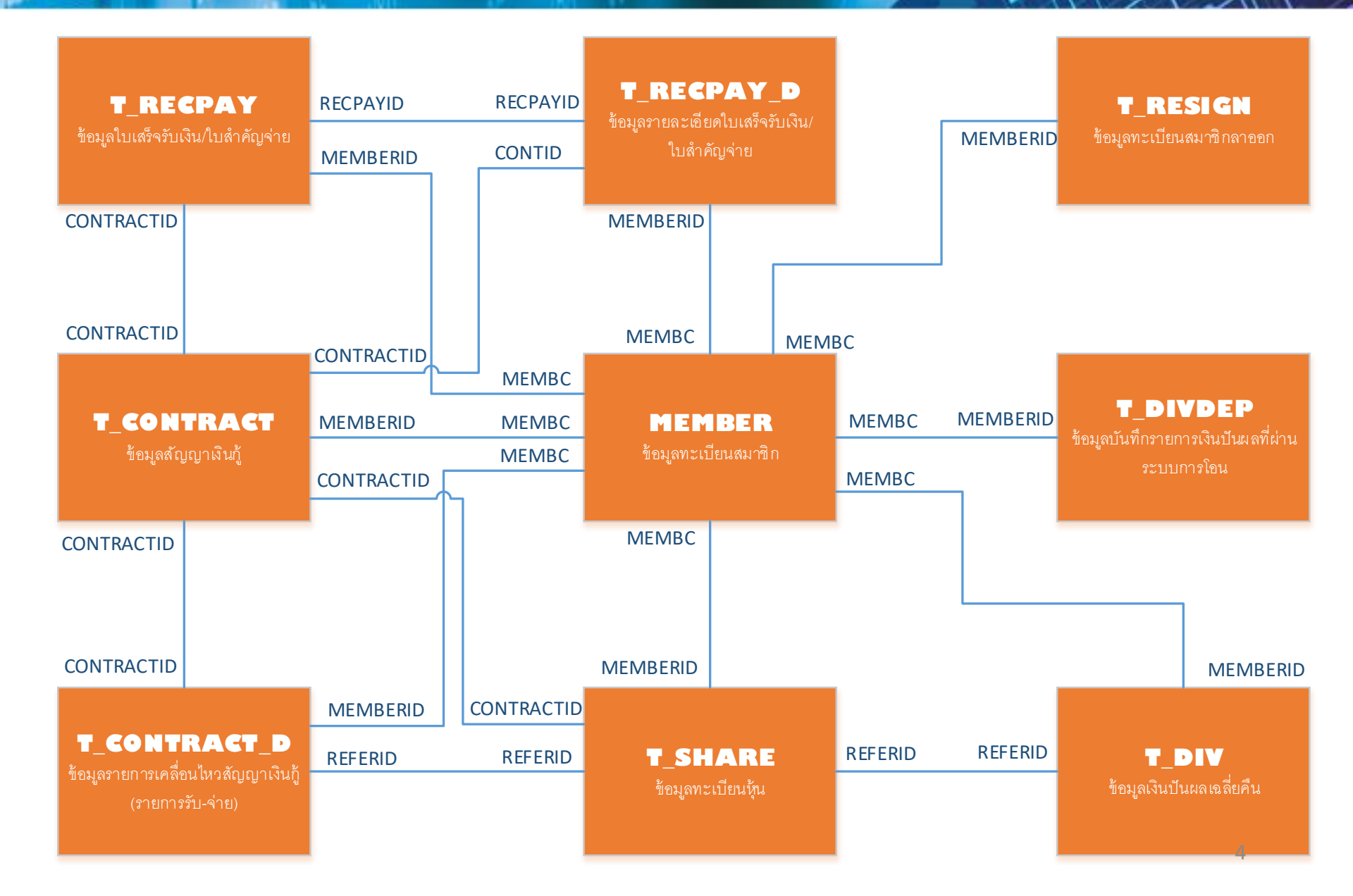

#### โครงสร้างข้อมูลระบบเงินให้กู้

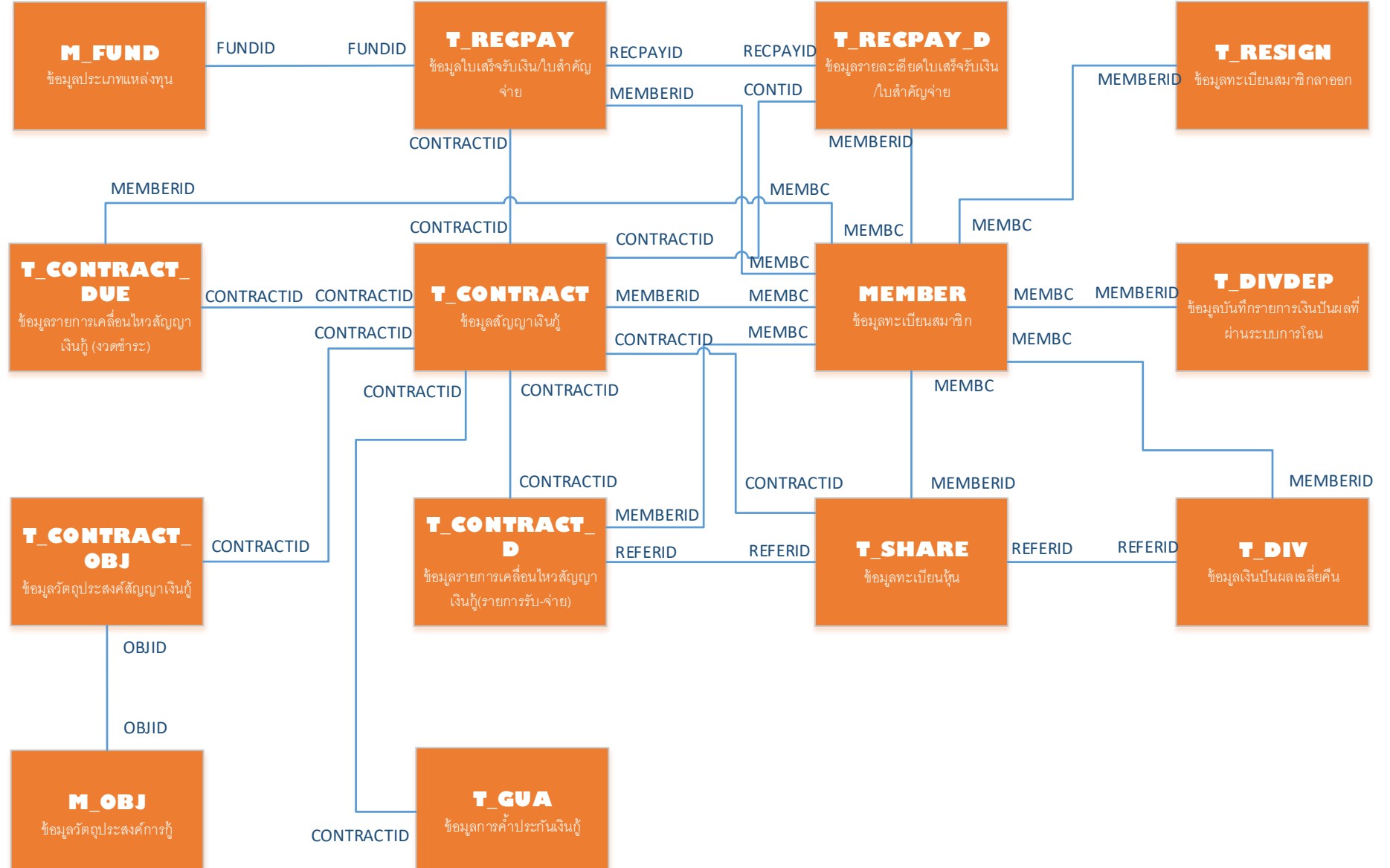

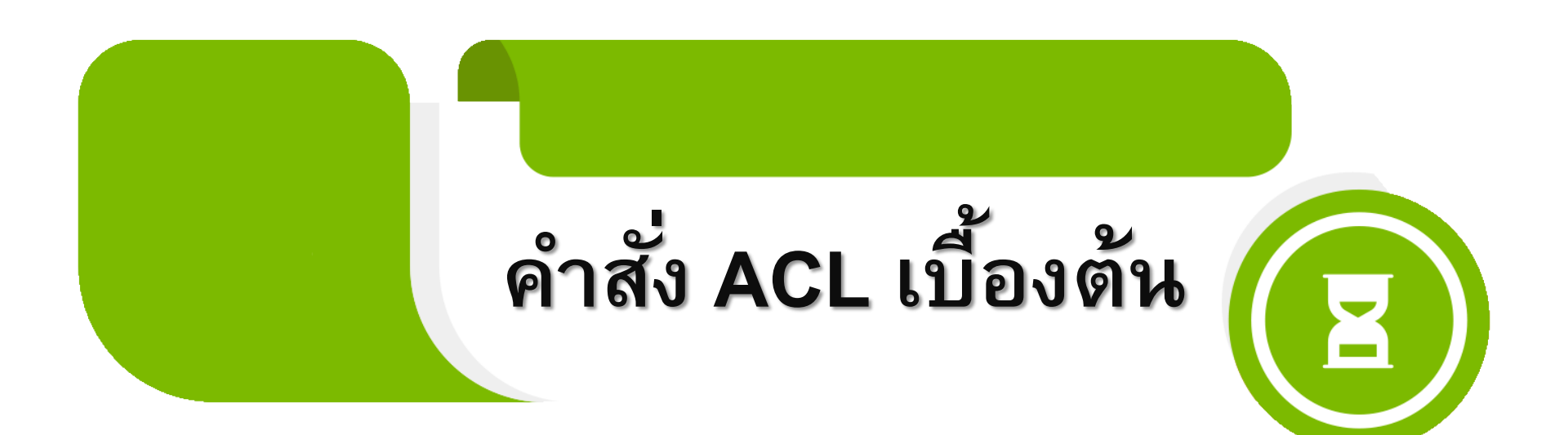

# (9) ดำสั่ง ACL เบื้องต้น

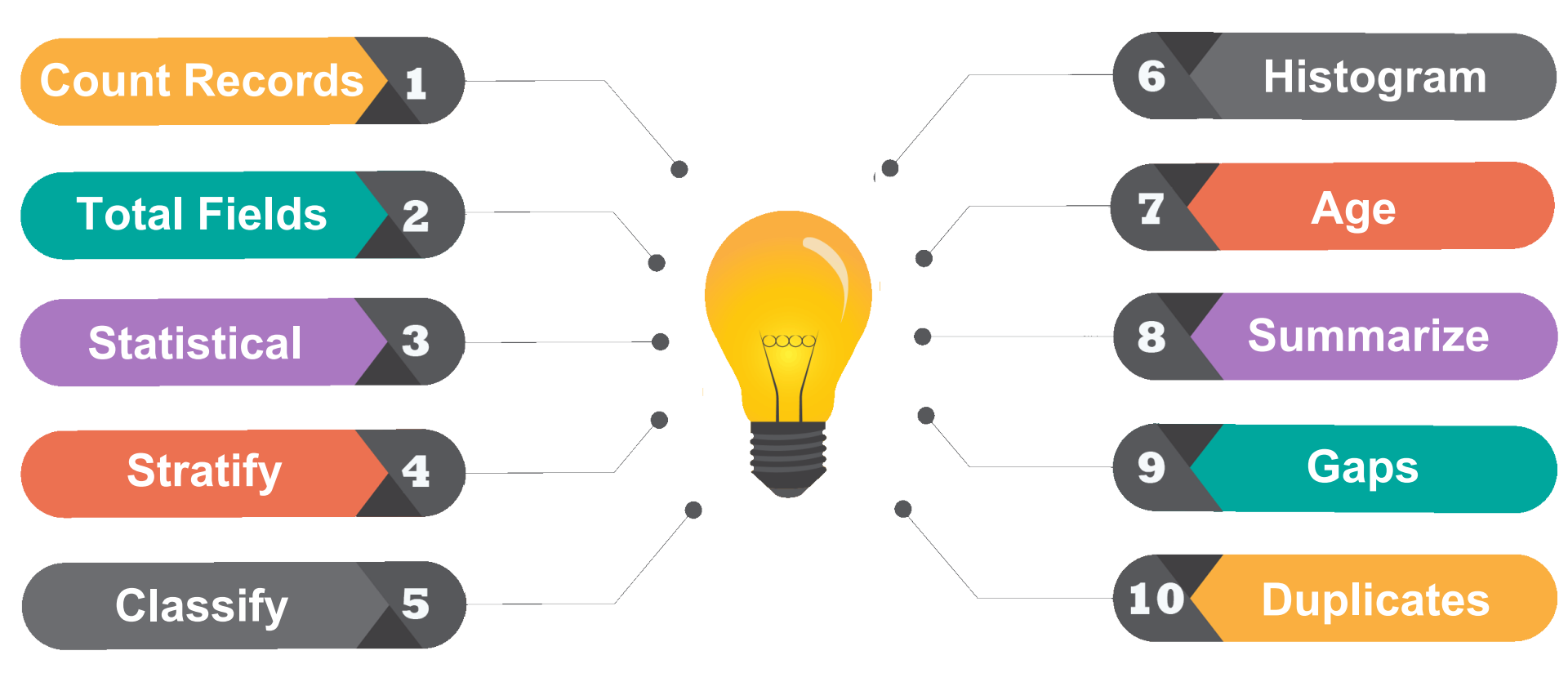

#### (9) ดำสั่ง Count Records

คำสั่งที่ใช้ในการนับจำนวน Records ของแต่ละแฟ้มข้อมูล เพื่อใช้ในการตรวจสอบกระทบยอดกับจำนวนข้อมูลต้นทาง ว่าข้อมูลดังกล่าวเป็นข้อมูลชุดเดียวกัน มีจำนวน Records เท่ากัน

# 9 คำสั่ง Count Records

| 🕲 AC      | L9_Trai                                | ning.ACL     | AC    | L 9          |               |             |      |        |          |           |                    | _             |                            | ×    |
|-----------|----------------------------------------|--------------|-------|--------------|---------------|-------------|------|--------|----------|-----------|--------------------|---------------|----------------------------|------|
| File      | Edit                                   | Data         | Analy | ze San       |               | lications T | ools | Serv   | er Windo | ow Help   |                    |               |                            |      |
|           |                                        | 🍘 🗖          |       | Count I      | Records       | Ctrl+3      |      |        | 2        | 💿 🔺 🎽 🧕 🕻 | x 🖫 n 🗫 🏤 🏤        | 3060          | <b>G</b> :=                | »    |
| Project I | Navigato                               | ar.          |       | Total Fi     | elds          | Ctrl+4      |      | -      |          |           |                    |               | 4                          | Ъх   |
|           | ACL9 T                                 | raining./    |       | Statistic    | al            |             | •    | • •    |          |           |                    |               |                            | , A  |
|           | ACL                                    | 9_Traini     |       |              |               |             | —    |        |          |           |                    |               | Index:                     |      |
| ė         | 🔁 ข้อมูล                               | ลตั้งต้น     |       | Stratify.    |               | Ctrl+5      |      |        |          |           |                    |               | <ul> <li>(None)</li> </ul> | -    |
|           | ··· 🛄 🤇                                | _docrur      |       | Classify     |               |             |      | nbc    | precode  | membn     | membs              | idcard        | empid                      | Ŧ    |
|           | · · · · ·                              | constsys     |       | -<br>Histoar | am            | Ctrl+8      |      | 00020  | 01       | ธ วัช จัย | ศรีบัว             | 3650400092947 |                            | i 🖬  |
|           |                                        | ocation      |       | A            |               | etti e      |      | 000024 | 01       | แคล้ว     | តាខ្លត់អ           |               |                            | -    |
|           |                                        | M GRAD       |       | Age          |               |             |      | 000061 | 01       | ส้บ       | คงอยู่เป็น         | 3650400231556 |                            | 1    |
|           |                                        | M LOAN       |       | Summa        | arize         | Ctrl+0      |      | 000063 | 01       | ประเตรีฐ  | เพียงตรง           | 3650400237503 |                            |      |
|           | 📶 r                                    | m_loan_t     |       | -            |               |             |      | 000086 | 01       | อินทร์    | បុព្វតិប           |               |                            |      |
|           | III I                                  | M_loan_i     |       | Cross-t      | abulate       |             |      | 000089 | 02       | ศิริแทรา  | เสือคล้าย          | 3650400034157 |                            |      |
|           |                                        | M_OBJ        | 1     | Perform      | n Benford A   | nalysis     |      | 000092 | 01       | แอ้ว      | ส้นทอง             | 3650400150017 |                            | ÷ .  |
|           |                                        | nembei       |       |              |               |             |      | 000185 | 01       | รัตน์     | เฉลยฤทธิ์          | 3650400729449 |                            | -    |
|           | ······································ | DCCUPI       | 1     | Examin       | e Sequence.   | Ctrl+6      |      | 000194 | 01       | เนียง     | กสันจันทร์         |               |                            | +    |
|           |                                        | Prename      |       | Look fo      | r Gaps        |             |      | 000199 | 02       | ทัน       | เกิดเป็ยม          | 3650400195872 |                            | +    |
|           |                                        | oite         |       |              | . Dunlinsta   |             |      | 000216 | 01       | กุหลาบ    | ปานนิม             | 3650400303603 |                            | +    |
|           |                                        | _contrac     |       | LOOK TO      | or Duplicates |             |      | 00239  | 01       | ភូពិ      | อิมเกิด            | 3650400268719 |                            |      |
|           |                                        | _contrac     | t due | -            | 13            | 31032554    | 000  | 00240  | 01       | រ៍ en     | กันสี              | 3650400266678 |                            | +    |
|           | t t                                    | contrac      | t obi | -            | 14            | 31032554    | 000  | 00248  | 01       | แล        | สุขเจริญ           | 3650400303743 |                            | -    |
|           | - <b>T</b> t                           | div          |       | -            | 15            | 31032554    | 000  | 00250  | 01       | 20        | ศรีที่วม           | 3650400137410 |                            | -    |
|           | - TT t                                 | _<br>_divdep |       |              | 10            | 31032554    | 000  | 00256  | 01       | สาราญ     | คลายทอง<br>        | 3650400228211 |                            | ÷    |
|           |                                        | T_GUA        |       | -            | 10            | 31032554    | 000  | 00321  | 01       | 1000      | กบกอง<br>•         | 2650400740220 | 1                          | ÷    |
|           | <mark>    </mark> 1                    | [_recpay     |       | -            | 10            | 21022554    | 000  | 00337  | 01       | กองสุข    | 8 3 9 W 1          | 3650400740329 |                            | +    |
|           |                                        | _recpay_     | d     | -            | 20            | 21022554    | 000  | 100339 | 01       | สมนก      | 1512120<br>        | 3030400744102 |                            | +    |
|           |                                        | [_resign     |       |              | 20            | 31032554    | 000  | 00343  | 01       | 10 N      | Tur€uro            | 3650400706645 |                            | ÷    |
|           | t                                      | _share       |       | -            | 22            | 31032554    | 000  | 00352  | 01       | ประมาณ    | ราย กูล<br>องเศ รี | 3030400700043 |                            | ÷    |
|           | t                                      | _workda      | te    | -            | 23            | 31032554    | 000  | 00357  | 01       | 570.00    | 5 ulai             |               |                            | ÷    |
|           | t t                                    | _year        |       |              | 24            | 31032554    | 000  | 000373 | 01       | ไพ        | คงอื่ม             | 3650400748575 |                            | +    |
|           |                                        |              |       | -            | 25            | 31032554    | 000  | 000377 | 01       | นรินทร์   | มากไภคา            |               |                            | ÷    |
|           |                                        |              |       |              | 26 1          | 31032554    | 0.00 | 00426  | 02       | e . ni:   |                    | 3650400037164 | -                          | ÷∠   |
|           |                                        |              |       |              | <b>▲</b>      | _           |      |        |          |           |                    |               |                            | ▶    |
| Overvi    | iew L                                  | og           |       |              | Default_Viev  | w           |      |        |          |           |                    |               |                            | g1 Þ |
| member    | r                                      |              | 1     | ,739 Rec     | ords          |             |      |        |          |           |                    |               |                            |      |

## ดำสั่ง Count Records

9)

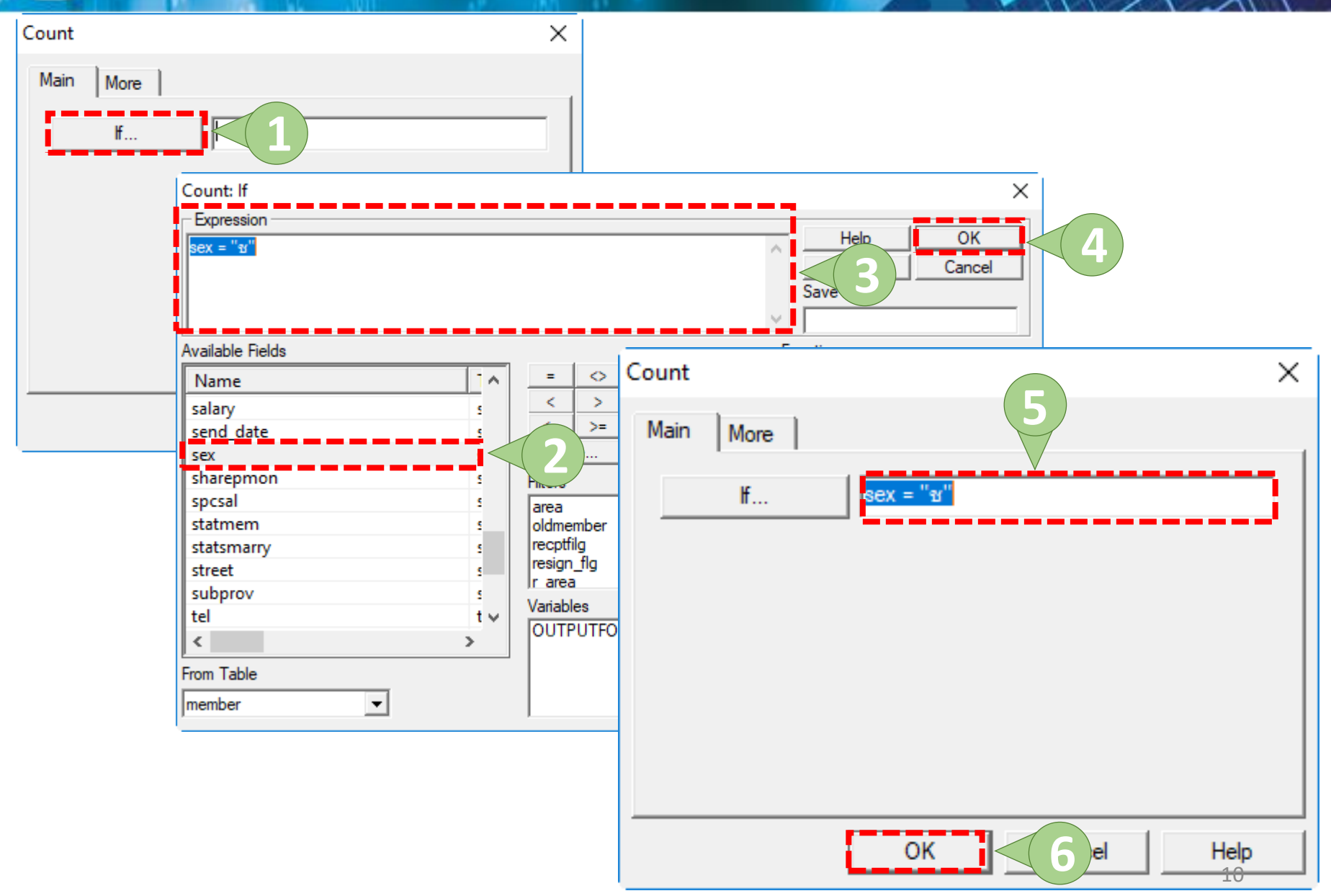

# (9) ดำสั่ง Count Records

| M3.                                                                                                    |                                                                                                    |   |     |     |
|----------------------------------------------------------------------------------------------------|----------------------------------------------------------------------------------------------------|---|-----|-----|
| ACL9_Training.ACL - ACL 9                                                                                                    |                                                                                                    | - |     | ×   |
| File Edit Data Analyze Samplir                                                                                                    | g Applications Tools Server Window Help                                                                                                    |   |     |     |
| 🦓 🦓 🔚 📚 🕵 🖇                                                                                                    | <u>` III &lt;                                  </u>                                                                                                    |   | 0:1 | ×   |
| Project Navigator <                                                                                                    | Welcome 🔝 🛄 member 📑 Count 🛤                                                                                                    |   | 4   | ⊳ × |
| Project History<br>Project History<br>Project History<br>Project History<br>Over 30 Days<br>8 - 14 Days Ago<br>Co<br>Last 7 Days<br>Project History<br>As<br>Co<br>Co<br>Co<br>Co<br>Co<br>Co<br>Co<br>Co<br>Co<br>Co | <pre>Welcome is intermediate Count is s of: 11/10/2018 15:01:26 mmmand: COUNT IF sex = "#" ible: member Filter: sex = "#" (861 records matched) If Condition: sex = "#" (861 records matched) 61 records counted 61 records counted</pre> |   |     |     |
|                                                                                                    |                                                                                                    |   |     | ~   |
| < >                                                                                                    |                                                                                                    |   |     |     |
| Overview Log                                                                                                    | d.                                                                                                    |   | 1   | 1   |
| member 861/1,739                                                                                                    | Global Filter: sex = "v"                                                                                                    |   |     |     |

## 9 คำสั่ง Total Fields

คำสั่งที่ใช้ในการสรุปยอดรวมของ Field ที่มีโครงสร้างเป็น ตัวเลข (Numeric) ของทุก Records ในแฟ้มข้อมูล

### (9) ดำสั่ง Total Fields

| 🕲 AC    | L9_Trai  | ning.ACl         | L - AC | L 9       |          |         |          |       |        |               |                   |                    | _                       |                            | ×        |
|---------|----------|------------------|--------|-----------|----------|---------|----------|-------|--------|---------------|-------------------|--------------------|-------------------------|----------------------------|----------|
| File    | Edit     | Data             | Analy  | ze Sa.    | (1)      | Applica | ations 1 | Fools | s Serv | er Windo      | ow Help           |                    |                         |                            |          |
|         |          | 🍘 🖪              |        | Count F   | Records  |         | Ctrl+3   | _     |        |               | 💿 🖌 🐰 🔊           | % 🖫 🖬 🏷 🋂 🕰        | 3060                    | <b>G</b> .=                | »        |
| Project | Navigato | vr               |        | Total Fi  | elds     |         | Ctrl+4   |       |        | 2 F           |                   |                    |                         |                            | N V      |
|         |          | "<br>raining     |        | Statistic | al       |         |          | •     |        | 9             |                   |                    |                         | 1                          | × ^      |
|         | ACL      | 9 Trainii        |        |           |          |         |          |       |        |               |                   |                    |                         | Index:                     |          |
| ÷       | 🔄 ข้อมูล | ลตั้งต้น         |        | Stratify. |          |         | Ctrl+5   |       |        |               |                   |                    |                         | <ul> <li>(None)</li> </ul> | -        |
|         |          | _docrur          |        | Classify  |          |         |          |       | -la -a |               |                   |                    | i daand                 | a mus á al                 | -        |
|         |          | constsys         |        |           |          |         | Chall In |       | 100020 | precode<br>01 | memon<br>รว้องรับ | memos<br>stil      | 10Caro<br>3650400092947 | empia                      | ÷        |
|         | L        | ocation          |        | Histogr   | am       |         | Ctri+8   |       | 000024 | 01            | แต่ล้ว            | 82889              | 3030400052547           |                            | ÷-       |
|         |          | M_div            |        | Age       |          |         |          |       | 000061 | 01            | ส้า               | ตรอย่ะยัน          | 3650400231556           |                            | +        |
|         |          | M_GRAD           |        | Summa     | rize     |         | Ctrl+0   |       | 000063 | 01            | ประเสริส          | เรียงแรง           | 3650400237503           |                            | ÷        |
|         |          | M_LOAN           |        |           |          |         |          |       | 000086 | 01            | อินทร์            | บมสม               |                         |                            | +        |
|         |          | n_loan_i         |        | Cross-ta  | abulate  |         |          |       | 000089 | 02            | ศิริมทรา          | เสือคล้าย          | 3650400034157           |                            | +        |
|         |          | M OBI            |        | Perform   | Renfo    | rd Ana  | lveie    |       | 000092 | 01            | แอ้ว              | ส้นทอง             | 3650400150017           |                            | ÷ I      |
|         |          | nember           |        | renom     | Demo     |         | 19313    |       | 000185 | 01            | รัตน์             | เฉลยฤทธิ์          | 3650400729449           |                            | ÷        |
|         |          | OCCUPI           |        | Examin    | - Seque  | nce     | Ctrl+6   |       | 000194 | 01            | เนียง             | กลั่นจันทร์        |                         |                            | ÷        |
|         |          | Prename          |        |           |          |         |          |       | 000199 | 02            | ทัน               | เกิดเปี้ยม         | 3650400195872           |                            | <u> </u> |
|         |          | Site             |        | LOOKTO    | r Gaps   | •       |          |       | 000216 | 01            | กุหลาบ            | ปานนึ่ม            | 3650400303603           | 1                          | <u> </u> |
|         |          | _contrac         |        | Look fo   | r Duplic | ates    |          |       | 000239 | 01            | ភូព               | อื่มเกิด           | 3650400268719           |                            | -        |
|         |          | _contrad         | τ_α    |           | 13       | 3       | 1032554  | 000   | 000240 | 01            | มือก              | กันส               | 3650400266678           |                            | <u> </u> |
|         | t        | _contrac         | t_due  |           | 14       | 3       | 1032554  | 000   | 000248 | 01            | แล                | ត្បៈ១ទិល្          | 3650400303743           |                            | :        |
|         | t        | _contrac         | t_obj  |           | 15       | 3       | 1032554  | 000   | 000250 | 01            | วิง               | ศรีทัวม            | 3650400137410           |                            | :        |
|         | t        | _aivdon          |        |           | 16       | 3       | 1032554  | 00    | 000256 | 01            | สำราญ             | คล้ายทอง           | 3650400228211           |                            | :        |
|         |          | _аійаер          |        |           | 17       | 3       | 1032554  | 000   | 000321 | 01            | เบียง             | ทับทอง             |                         |                            | -        |
|         |          | r_oog<br>Frecnav | ,      |           | 18       | 3       | 1032554  | 00    | 000337 | 01            | ทองสุข            | สิงท์คา            | 3650400740329           |                            | :        |
|         | t t      | recpay           | d      |           | 19       | 3       | 1032554  | 000   | 000339 | 01            | สมนึก             | ทรายทอง            | 3650400744162           |                            |          |
|         |          | resign           | -      |           | 20       | 3       | 1032554  | 000   | 000343 | 01            | ซัง               | มั่งมี             |                         |                            |          |
|         | t t      | _share           |        |           | 21       | 3       | 1032554  | 000   | 000352 | 01            | េកទេស             | ไพธิ์พูล           | 3650400706645           |                            | -        |
|         |          | _workda          | te     |           | 22       | 3       | 1032554  | 000   | 000353 | 01            | ประมวล            | ขุนครี             |                         |                            | -        |
|         | - III t  | _year            |        |           | 23       | 3       | 1032554  | 000   | 000357 | 01            | หาญ               | จึนไข่             |                         |                            | +        |
|         |          |                  |        |           | 24       | 3       | 1032554  | 000   | 000373 | 01            | 1.                | คงอื่ม             | 3650400748575           |                            | ÷        |
|         |          |                  |        |           | 25       | 3       | 1032554  | 000   | 000377 | 01            | นรินทร์           | มากโภคา            |                         | <u> </u>                   | ÷        |
|         |          |                  |        |           | Î.       | 1       | 1032554  | 1001  | 000426 | 102           | 10 × 00           | ి దేవు జుళ్ళా గాహు | 13650400037164          | 1                          |          |
| Overv   | iew L    | og               |        |           | Default  | _View   |          |       |        |               |                   |                    |                         | 1                          | <br>  ⊅  |
| membe   | r        |                  | 1      | 1,739 Rec | ords     |         |          |       |        |               |                   |                    |                         |                            |          |

### (อ) ดำสั่ง Total Fields

| lotal 🛛                |                                                       | ×                                                |                              |                                                                      |                                            |
|------------------------|-------------------------------------------------------|--------------------------------------------------|------------------------------|----------------------------------------------------------------------|--------------------------------------------|
| Main More Total Fields | 1 e                                                   | Titl ^                                           |                              |                                                                      |                                            |
|                        | Selected Fields<br>Available Fields                   |                                                  | 3<br>Selected Fie            | elds                                                                 |                                            |
| × 1                    | Name<br>ar_limit<br>extrashare<br>ngan<br>normalshare | Title ^<br>ar_limit<br>extrash<br>ngan<br>normal | > normalshar<br>extrashare   | e <b>4</b>                                                           |                                            |
| <b>.</b>               | r_rai<br>r_var<br>rai<br><                            | r_rai<br>r_var<br>rai v                          | Total Main More Total Fields | 6<br>Name                                                            | X                                          |
|                        | member 5                                              | OK                                               |                              | ar_limit<br>2 extrashare<br>ngan<br>1 normalshare<br>r_ngan<br>r_rai | ar_l<br>extr<br>nga<br>nor<br>r_ni<br>r_ra |
|                        |                                                       |                                                  | If                           | r_var                                                                | r_v: ~                                     |
|                        |                                                       |                                                  |                              | ок < 7                                                               | Help                                       |

# 9 คำสั่ง Total Fields

| CL9_Training.ACL - ACL 9                                                                                                    |            | _ |   | ×     |    |
|----------------------------------------------------------------------------------------------------|------------|---|---|-------|----|
| File Edit Data Analyze Sampling Applications Tools Server Window Help                                                           |            |   |   |       |    |
| ] @ @ @ 🗉 🗞   🄄 📰 🤜   🔓 🗹 🗔 🗹 🗔 🚳   🔬 💥 🥥 📧   😤 🖬 💱 ¥                                                                           | 3 🖴 3060 🦉 |   | 0 | E     | >> |
| Project Navigator < Welcome ± member Total ±                                                                                    |            |   |   | 4 0 3 | ×  |
| □···□       □       Project History         □···□       □       Over 30 Days         □···□       □       15 - 30 Days Ago       |            |   |   | ,     | ^  |
| Command: TOTAL FIELDS normalshare extrashare<br>Last 7 Days<br>14:09:01 on 11/10/<br>14:52:50 on 11/10/<br>0 14:52:50 on 11/10/ |            |   |   |       |    |
| COPEN t_workd     Filter: sex = "ש" (861 records matched)     SET FILTER                                                        |            |   |   | _     |    |
| COUNT IF normalshare 10,076,210.00                                                                                              |            |   |   |       |    |
| TOTAL FIE extrashare 0.00                                                                                                    |            |   |   |       |    |
|                                                                                                    |            |   |   |       |    |
|                                                                                                    |            |   |   |       |    |
|                                                                                                    |            |   |   |       |    |
|                                                                                                    |            |   |   |       |    |
|                                                                                                    |            |   |   |       |    |
|                                                                                                    |            |   |   |       |    |
|                                                                                                    |            |   |   |       |    |
|                                                                                                    |            |   |   |       |    |
|                                                                                                    |            |   |   |       |    |
|                                                                                                    |            |   |   |       |    |
|                                                                                                    |            |   |   |       | ~  |
| Overview Log Text                                                                                                    |            |   |   | 15    |    |
| member 861/1,739 Global Filter: sex = "e"                                                                                       |            |   |   |       | 1  |

#### (อ) ดำสั่ง Statistical

ชุดคำสั่งที่ใช้เพื่อวิเคราะห์ข้อมูลในเชิงสถิติ เช่น ยอดขาย ของสินค้า, มูลค่าของสินค้า ซึ่งจะประกอบด้วยคำสั่ง Statistics คือคำสั่งในการหาค่าทางสถิติและคำสั่ง Profile คือคำสั่งในการหาค่าสูงสุดและค่าต่ำสุด

### 9 คำสั่ง Statistical

| 🕲 AC      | L9_Trai  | ning.ACl          | L - AC | L 9        |          |        |         |      |        |          |                |                        | _             |           | ×        |
|-----------|----------|-------------------|--------|------------|----------|--------|---------|------|--------|----------|----------------|------------------------|---------------|-----------|----------|
| File      | Edit     | Data              | Analy  | ze Sa      | (1)      | Appl   | 2       | Tool | s Serv | er Winde | ow Help        |                        |               |           |          |
|           |          | 🍘 🖪               |        | Count R    | Records  |        | +3      |      |        | R II     | 💿 🖌 🎽 🧿 🛛      | % 🖫 🖬 🔯 🚣              | 3060          | 0.1       | »        |
| Project I | Navigato | vr                |        | Total Fie  | elds     |        | Vtrl+4  |      | -      |          |                |                        |               |           | Ъ×       |
|           | ACL9 T   | raining./         |        | Statistic  | al       |        |         | •    | 9      | atistics |                |                        |               |           | 1 1      |
|           | 🛃 ACL    | 9_Traini          |        |            |          |        | -       |      |        |          |                |                        |               | Index:    |          |
| É-6       | 🔁 ข้อมูล | าตั้งต้น          |        | Stratify.  |          |        | Ctrl+5  |      |        | rome     |                |                        |               | ▲  (None) | -        |
|           |          | _docrur           | '      | Classify.  |          |        |         |      | nbc    | precode  | membn          | membs                  | idcard        | empid     | :        |
|           |          | ocation           |        | Histogra   | am       |        | Ctrl+8  |      | 000020 | 01       | ธ วัช ชัย      | ศรีบัว                 | 3650400092947 |           |          |
|           |          | V div             |        | Age        |          |        |         |      | 000024 | 01       | แคล้ว          | สวยสม                  |               |           |          |
|           |          | M_GRAD            |        | c          |          |        | ~       |      | 000061 | 01       | สับ            | คงอยู่เป็น             | 3650400231556 |           | ÷        |
|           | N        | M_LOAN            |        | Summa      | rize     |        | Ctrl+0  |      | 000063 | 01       | ประเสริฐ       | เทียงตรง               | 3650400237503 |           | ÷        |
|           |          | n_loan_f          |        | Cross to   | hulata   |        |         |      | 000086 | 01       | อินทรั         | បុព្វតិប               |               |           |          |
|           |          | VI_loan_i         |        | Cross-ta   | abulate  |        |         |      | 000089 | 02       | ศรีนทรา        | เสียคล้าย              | 3650400034157 |           | ÷        |
|           |          | M_OBJ             |        | Perform    | n Benfo  | rd Ana | lysis   |      | 000092 | 01       | แอ้ว           | สนทอง                  | 3650400150017 |           | ÷        |
|           |          | nember            |        | <b>-</b> . | -        |        |         |      | 00185  | 01       | รัตน์          | រណ្ឌបព្កក<br>- ស. ស. ភ | 3650400729449 |           | ÷        |
|           |          |                   |        | Examine    | e Seque  | ence   | Ctrl+6  |      | 000194 | 01       | 11183<br>      | กลุ่นจนทร              | 2650400105072 |           | ÷        |
|           |          | ite<br>Site       |        | Look fo    | r Gaps   |        |         |      | 000199 | 02       | ทน             | เกตุเบยม               | 3650400195672 |           | ÷        |
|           |          | contrac           |        | l ook fo   | r Duplie | rates  |         |      | 00210  | 01       | กุทสาบ<br>ค.ศ. | บานนม<br>อื่น 50       | 3650400303603 |           | ÷        |
|           | t t      | contrac           | τα     |            | 13       | 1 3    | 103255/ |      | 000233 | 01       | มูม<br>ยิอก    | មររ: ៧៧<br>ភ្នំ. ៨     | 3650400266679 |           | ÷        |
|           | - 111 t  | _<br>_contrac     | ct_due |            | 14       | 3      | 1032554 |      | 000240 | 01       | 10             |                        | 3650400303743 |           | ÷        |
|           |          | _contrac          | ct_obj |            | 15       | 3      | 1032554 |      | 000250 | 01       | 5.             | เรื่อง ระชุ<br>ศรีท้าน | 3650400137410 |           | ÷        |
|           | - 🔣 t    | _div              |        |            | 16       | 3      | 1032554 | 000  | 000256 | 01       | สำราณ          | คล้ายทอง               | 3650400228211 |           | +        |
|           |          | _divdep           |        |            | 17       | 3      | 1032554 | 000  | 000321 | 01       | เป็ยง          | ทับทอง                 |               |           | ÷        |
|           |          | r_gua             |        |            | 18       | 3      | 1032554 | 000  | 000337 | 01       | ทองสข          | สิงที่คา               | 3650400740329 |           | ÷        |
|           |          | l_recpay          | ′.     |            | 19       | 3      | 1032554 | 000  | 000339 | 01       | สมนึก          | ทรายทอง                | 3650400744162 |           | <u> </u> |
|           | t        | _recpay_          | _d     |            | 20       | 3      | 1032554 | 000  | 000343 | 01       | ซึ่ง           | มั่งมี                 |               |           | ÷ I      |
|           |          | chare             |        |            | 21       | 3      | 1032554 | 000  | 000352 | 01       | ោមរ            | ไพธ์พูล                | 3650400706645 |           | Ť        |
|           |          | _snare<br>_workda | ate    |            | 22       | 3      | 1032554 | 000  | 000353 | 01       | ประมวล         | ขุนครี                 |               |           | <b>T</b> |
|           | t t      | vear              |        |            | 23       | 3      | 1032554 | 000  | 000357 | 01       | หาญ            | จึนไข่                 |               |           | <u> </u> |
|           |          | ~ ~               |        |            | 24       | 3      | 1032554 | 000  | 000373 | 01       | ไท             | คงอื่ม                 | 3650400748575 |           | 1        |
|           |          |                   |        |            | 25       | 3      | 1032554 | 000  | 000377 | 01       | นรินทร์        | มากโภคา                |               |           |          |
|           |          |                   |        |            | 26       | 3      | 103255/ |      | 000426 | 02       | e . 11         | ಕ್ಷೇ ಎಲ್ ಎಂದ್ಯ.        | 3650400037164 |           |          |
| -         |          | 1                 |        |            | Defect   | View   |         |      |        |          |                |                        |               |           |          |
| Overvi    | iew Lo   | og                |        |            | Default  | L_view |         |      |        |          |                |                        |               | 1         | 74 0     |
| membe     | r        |                   | 1      | ,739 Rec   | ords     |        |         |      |        |          |                |                        |               |           | 1        |

### อิดำสั่ง Statistical

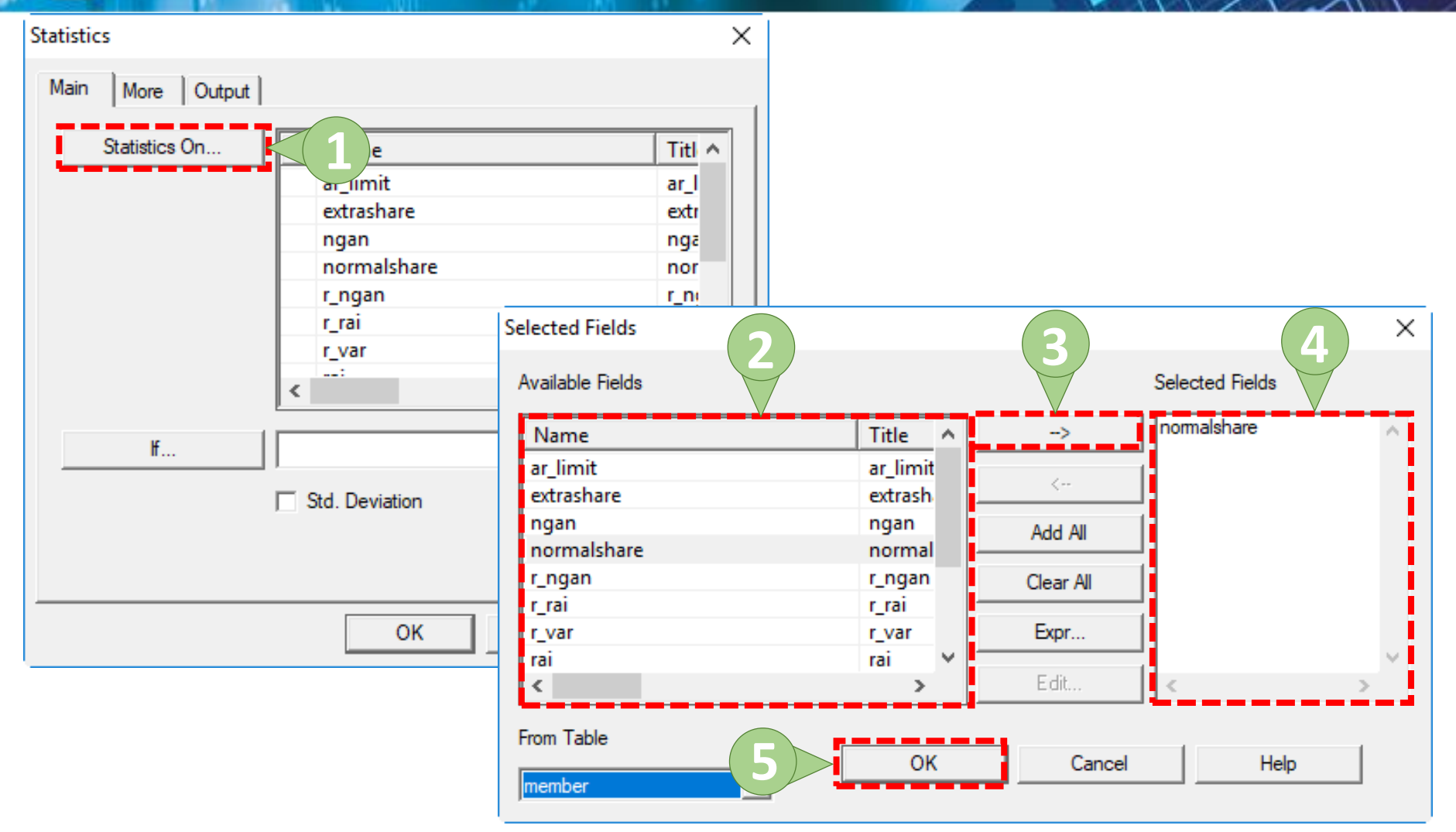

# (9) ดำสั่ง Statistical

| Statistics                                                            | ×                                    |        |
|-----------------------------------------------------------------------|--------------------------------------|--------|
| Main More Output                                                      |                                      |        |
| Statistics On Name<br>ar_limit<br>extrashare<br>ngan<br>1 normalshare | Titl ^<br>ar_l<br>extr<br>nga<br>nor |        |
| r_ngan<br>r_rai                                                       | Statistics                           | ×      |
| r_var                                                                 | Main More Output                     | 1      |
| <                                                                     | ─_To                                 | 2      |
| Std. Deviation                                                        | As<br>File Type ASCII Text File      |        |
| OK Cancel                                                             |                                      |        |
|                                                                       | Optional<br>Header<br>Footer         |        |
|                                                                       | ОК                                   | 3 Help |

## 9 คำสั่ง Statistical

| ۵۵ 🕲    | CL9_Tra       | aining.A                                    | CL - ACL          | 9      |          |                        |               |         |             |         |       |         |      |      |   |   |      |  |                  |    |             |    | _ |   |    | ×   |
|---------|---------------|---------------------------------------------|-------------------|--------|----------|------------------------|---------------|---------|-------------|---------|-------|---------|------|------|---|---|------|--|------------------|----|-------------|----|---|---|----|-----|
| File    | Edit          | Data                                        | Analyz            | e Sa   | amplin   | g Applicat             | tions         | Tools   | Server W    | indov   | w H   | elp     |      |      |   |   |      |  |                  |    |             |    |   |   |    |     |
|         |               | 🧳 🖪                                         | . 🔊               | R      | \$       |                        |               | ľ       |             | *       | AD    | <u></u> | 1    | 3    | % | 말 | ' Cł |  | 2 <sub>3</sub> 4 | Вс | 3060<br>90+ | Š₹ | 4 | 0 |    | 3   |
| Project | Naviga        | tor                                         |                   | <      |          | Welcome 🔝              | III me        | mber    | Statistics  | <b></b> |       |         |      |      |   |   |      |  |                  |    |             |    |   |   | 4  | ⊳ × |
|         | ACL9_<br>2 AC | <b>Training</b><br>1.L9_Train<br>มูลตั้งต้น | J.ACL<br>ning     |        | Аз       | of: 11/1               | 10/201        | .8 15:  | :17:31      |         |       |         |      |      |   |   |      |  |                  |    |             |    |   |   |    | ^   |
|         |               | c_docru<br>constsy<br>Locatio               | unning<br>/s<br>n |        | Co<br>Ta | mmand: Si<br>ble: memk | IATIS]<br>per | IICS (  | ON normalsh | nare    | TO S  | CREEN N | UMBE | ER 5 |   |   |      |  |                  |    |             |    |   |   |    |     |
|         |               | M_GRA<br>M_LOA                              | DE<br>N           |        | _        | Filt                   | er: s         | ex =    | "च" (861 r  | ecor    | ds ma | tched)  |      |      |   |   |      |  |                  |    |             |    |   |   |    |     |
|         |               | M_loan<br>M_OBJ                             | _int              |        | no       | rmalshar               | e             |         |             |         |       |         |      |      |   |   |      |  |                  |    |             |    |   |   |    |     |
|         |               | OCCUP                                       | er<br>VIE         |        |          |                        | Numk          | ber     | Total       | i       | Avera | age     |      |      |   |   |      |  |                  |    |             |    |   |   |    |     |
|         |               | Prenam                                      | ne                |        |          | Range                  |               | -       | 255,500.    | 00      |       | -       |      |      |   |   |      |  |                  |    |             |    |   |   |    |     |
|         |               | Site                                        | 4                 |        | E        | ositive                |               | 647 1   | 0,076,210.  | 00 1    | 5,573 | 3.74    |      |      |   |   |      |  |                  |    |             |    |   |   |    |     |
|         |               | t_contra                                    | act_d             |        | N        | legative               |               | 0       | 0.          | 00      | (     |         |      |      |   |   |      |  |                  |    |             |    |   |   |    |     |
|         |               | t_contra                                    | act_due           |        |          | Zeros                  |               | 214     |             | -       |       | _       |      |      |   |   |      |  |                  |    |             |    |   |   |    |     |
|         |               | t_div                                       | act_obj           |        | 1 h      | Totals                 |               | 861 1   | 0,076,210.  | 00 1    | 1,702 | 2.92    |      |      |   |   |      |  |                  |    |             |    |   |   |    |     |
|         | <br>111       | t_divde<br>T GUA                            | р                 |        | A        | bs Value               |               | - 1     | .0,076,210. | 00      |       | _       |      |      |   |   |      |  |                  |    |             |    |   |   |    |     |
|         |               | T_recpa                                     | зу                |        | 1.       |                        |               |         |             |         |       |         |      |      |   |   |      |  |                  |    |             |    |   |   |    |     |
|         |               | t_recpa<br>T_resig                          | y_d<br>n          |        |          | Highest                | Low           | vest    |             |         |       |         |      |      |   |   |      |  |                  |    |             |    |   |   |    |     |
|         |               | t_share                                     | late              |        | 2        | 55,500.0               | 0.0           | 00      |             |         |       |         |      |      |   |   |      |  |                  |    |             |    |   |   |    |     |
|         |               | t_year                                      | aate              |        | 1        | 51,400.0               | 0.0           | 00      |             |         |       |         |      |      |   |   |      |  |                  |    |             |    |   |   |    |     |
|         |               |                                             |                   |        | 1        | 41,000.0               | 0.0           | 00      |             |         |       |         |      |      |   |   |      |  |                  |    |             |    |   |   |    |     |
|         |               |                                             |                   |        | 1        | 40,000.0               | 0.0           | 00      |             |         |       |         |      |      |   |   |      |  |                  |    |             |    |   |   |    | ~   |
| Overv   | /iew          | Log                                         |                   | _      | Tex      | t                      |               |         |             |         |       |         |      |      |   |   |      |  |                  |    |             |    |   |   | 20 | 0   |
| membe   | er            |                                             | 86                | 51/1,7 | 39       | Glo                    | obal Fil      | ter: se | x = "ซ"     |         |       |         |      |      |   |   |      |  |                  |    |             |    |   |   |    |     |

คำสั่งเพื่อใช้ในการแจกแจงข้อมูลตามเงื่อนไขที่กำหนด เพื่อใช้พิจารณาการกระจายตัวข้อมูลทั้งและวิเคราะห์ทาง สถิติ โดยผู้ใช้สามารถกำหนดค่าสูงสุด และค่าต่ำสุด โดยใช้ คำสั่ง Statistics หรือ คำสั่ง Profile ก่อนที่จะทำคำสั่ง Stratify เพื่อให้โปรแกรมสามารถดึงค่าให้โดยอัตโนมัติ พร้อมทั้งกำหนดอันตรภาคชั้นของข้อมูลที่ต้องการ ตรวจสอบได้

| ACL9_Training.ACL - ACL 9     —     —     —     X       File     Edit     Data     Analyze     Applications     Tools     Server     Window     Help |                                                                                                    |               |           |       |        |         |                    |   |            |            |        |               |        |                            |          |  |
|----------------------------------------------------------------------------------------------------|----------------------------------------------------------------------------------------------------|---------------|-----------|-------|--------|---------|--------------------|---|------------|------------|--------|---------------|--------|----------------------------|----------|--|
| File Edit Data Anal                                                                                                    | File Edit Data Analyze Sale Applications Tools Server Window Help<br>🚱 🕼 🚛 Count Records Ctrl+3 🛛 🛺 🖓 惧 🚳 🛃 🕌 🥸 💁 🚼 🔛 🐯 🔯 🚱 📲 р |               |           |       |        |         |                    |   |            |            |        |               |        |                            |          |  |
|                                                                                                    | Count                                                                                                    | Records       | Ctrl+3    |       | 1      |         | 🔊 🖌 🕌              | Ø | %          |            | 123 AB | 3060          |        | <b>G</b> .=                | »        |  |
| Project Navigator                                                                                                    | Total Fi                                                                                                    | ields         | Ctrl+4    | Ŀ     |        |         |                    | - |            |            |        |               |        | 4                          | NY       |  |
|                                                                                                    | Statistic                                                                                                    | cal           |           | •     | 1      |         |                    |   |            |            |        |               |        |                            | · ^      |  |
| ACL9_Traini                                                                                                    |                                                                                                    |               |           |       |        |         |                    |   |            |            |        |               |        | Index:                     |          |  |
| 🖻 🔂 ข้อมูลตั้งต้น                                                                                                    | Stratify                                                                                                    |               | Ctrl+5    |       | $\leq$ | 2)_     |                    |   |            |            |        |               |        | <ul> <li>(None)</li> </ul> | -        |  |
| c_docrur                                                                                                    | Classify                                                                                                    | /             |           | nì    | bc     | precode | membn              |   | membs      |            |        | idcard        |        | empid                      | T        |  |
| constsys                                                                                                    | Histoa                                                                                                    | ram           | Ctrl+8    | . D   | 00020  | 01      | ธวัชขัย            |   | ศรีบัว     |            |        | 36504000      | 92947  |                            | T I      |  |
|                                                                                                    | A                                                                                                    | -             |           | 0     | 00024  | 01      | แคล้ว              |   | สวยสม      |            |        |               |        |                            | : -      |  |
| M GRAD                                                                                                    | Age                                                                                                    |               |           | þ     | 00061  | 01      | สับ                |   | คงอยู่เยี  | u          |        | 3650400231556 |        |                            |          |  |
| M LOAN                                                                                                    | Summa                                                                                                    | arize         | Ctrl+0    | þ     | 00063  | 01      | ประเสริฐ           |   | 36504002   |            | 1      |               |        |                            |          |  |
| m_loan_1                                                                                                    | _                                                                                                    |               |           | — þ   | 00086  | 01      | อินทร์             |   | មុល្លផង    |            |        |               |        |                            | <u> </u> |  |
| M_loan_i                                                                                                    | Cross-t                                                                                                    | abulate       |           | þ     | 00089  | 02      | ศิรินทรา           |   | เสียคล้า   | 8          |        | 36504000      | 34157  |                            |          |  |
| M_OBJ                                                                                                    | M_OBJ Perform Benford Analysis                                                                                                  |               |           |       |        | 01      | แอ้ว               |   | สันทอง     |            |        | 36504001      | 50017  |                            | <u>;</u> |  |
| in member                                                                                                    |                                                                                                    |               | -         | Þ     | 00185  | 01      | รัตน์              |   | เฉลยฤท     | f          |        | 36504007      | 29449  |                            | <u> </u> |  |
|                                                                                                    | Examin                                                                                                    | e Sequence.   | Ctrl+6    | þ     | 00194  | 01      | เนียง              |   | กสันจันท   | f          |        |               |        |                            | <u> </u> |  |
| Prename                                                                                                    | Look fo                                                                                                    | or Gans       |           | þ     | 00199  | 02      | ทัน                |   | เกิดเปีย   | <b>3</b> J |        | 36504001      | 95872  |                            | <u> </u> |  |
| Site                                                                                                    |                                                                                                    | 5 U. 1        |           | þ     | 00216  | 01      | กุหลาบ             |   | ปานนึ่ม    |            |        | 36504003      | 03603  |                            | +        |  |
| t_contrac                                                                                                    | Look to                                                                                                    | or Duplicates | i         | 0     | 00239  | 01      | ភូទិ               |   | อื่มเกิด   |            |        | 36504002      | 68719  |                            | -        |  |
| t_contract_d                                                                                                    |                                                                                                    | 13            | 31032554  | 000   | 00240  | 01      | ស៊ <del>ំ</del> ១N |   | ทันด       |            |        | 36504002      | 66678  |                            | +        |  |
| t contract_du                                                                                                    | ie                                                                                                    | 14            | 31032554  | 000   | 00248  | 01      | แล                 |   | สุขเจริญ   |            |        | 36504003      | 03743  |                            | ÷        |  |
| t div                                                                                                    | u ا                                                                                                    | 15            | 31032554  | 000   | 00250  | 01      | <b>1</b> a         |   | ศรีทั่วม   |            |        | 36504001      | .37410 |                            | +        |  |
| t divdep                                                                                                    |                                                                                                    | 16            | 31032554  | 000   | 00256  | 01      | สำราญ              |   | คล้ายทอ    | 4          |        | 36504002      | 28211  |                            | +        |  |
| T GUA                                                                                                    |                                                                                                    | 17            | 31032554  | 000   | 00321  | 01      | เบียง              |   | ทับทอง     |            |        |               |        |                            | ÷        |  |
| T recpay                                                                                                    |                                                                                                    | 18            | 31032554  | 000   | 00337  | 01      | ทองสุข             |   | สิงทิดา    |            |        | 36504007      | 40329  |                            | +        |  |
| t_recpay_d                                                                                                    |                                                                                                    | 19            | 31032554  | 000   | 00339  | 01      | สมนีก              |   | ทรายทอ     | 4          |        | 36504007      | 44162  |                            | ÷        |  |
| T_resign                                                                                                    |                                                                                                    | 20            | 31032554  | 000   | 00343  | 01      | ซัง                |   | มังมี      |            |        |               |        |                            | ÷        |  |
| t_share                                                                                                    |                                                                                                    | 21            | 31032554  | 000   | 00352  | 01      | េ ៣១៩ ខ            |   | โพร์พูล    |            |        | 36504007      | 06645  |                            | ÷        |  |
| t_workdate                                                                                                    |                                                                                                    | 22            | 31032554  | 000   | 00353  | 01      | ประมวล             |   | บุนคร      |            |        |               |        |                            | ÷        |  |
| t_year                                                                                                    |                                                                                                    | 23            | 31032554  | 000   | 00357  | 01      | หาญ                |   | จินไข่     |            |        |               |        |                            | ÷        |  |
|                                                                                                    |                                                                                                    | 24            | 31032554  | 000   | 00373  | 01      | 19                 |   | คงอิม      |            |        | 36504007      | 48575  |                            | -        |  |
|                                                                                                    |                                                                                                    | 25            | 31032554  | 000   | 00377  | 01      | นรีนทรั            |   | มากไภค     | า          |        |               |        |                            |          |  |
|                                                                                                    |                                                                                                    | •             | 131037554 | unni) | 00426  | 1112    | 10.00              |   | (63.5.25.7 | 51)<br>5   |        | 13650/000     | 13716/ |                            |          |  |
| Overview Log                                                                                                    |                                                                                                    | Default_Viev  | w         |       |        |         |                    |   |            |            |        |               |        | 2                          | 21 ₽     |  |
| member                                                                                                    | 1,739 Red                                                                                                    | cords         |           |       |        |         |                    |   |            |            |        |               |        |                            |          |  |

| Stratify |                    |             |          |                        | ×        |                     |             |           |                 |          |
|----------|--------------------|-------------|----------|------------------------|----------|---------------------|-------------|-----------|-----------------|----------|
| Main     | More Output        |             |          |                        |          |                     |             |           |                 |          |
| ar       | Stratify On        |             | -<br>-   | Maximum                |          |                     |             |           |                 |          |
|          | Subtotal Fields    |             |          | Intervals              | 10       |                     |             |           |                 |          |
|          | Name               | Titl        | ^        | Selected Fields        | 2        |                     |             | 3         | Δ               | ×        |
|          | extrashare<br>ngan | extr<br>nga |          | Available Fields       |          |                     |             |           | Selected Fields |          |
|          | normalshare        | nor         |          | Name                   |          | Title               | ^           | >         | normalshare     | ^        |
| <        | r_ngan             | r_n:<br>>   | <b>~</b> | ar_limit<br>extrashare |          | ar_limit<br>extrash |             | <         |                 |          |
|          | lf                 |             |          | ngan<br>normalshare    |          | ngan<br>normal      |             | Add All   |                 |          |
|          |                    |             |          | r_ngan<br>r_rai        |          | r_ngan<br>r_rai     |             | Clear All |                 |          |
|          |                    |             | Oł       | r_var                  |          | r_var               |             | Expr      | 1               | - 1      |
|          |                    |             |          | rai<br>K               |          | rai >               | <b>~</b>  − | Edit      | <               | <b>`</b> |
|          |                    |             |          | From Table             | <u> </u> | ОК                  |             |           | Help            | _        |

| tratify                                         | (2) ×                                |                                           |      |
|-------------------------------------------------|--------------------------------------|-------------------------------------------|------|
| Main More Output                                | $\square$                            |                                           |      |
| s 1 )                                           | Minimum 0.00                         |                                           |      |
| normalshare 🗸                                   | Maximum 255500.00                    |                                           |      |
| Subtotal Fields                                 |                                      |                                           |      |
| Name Titl ^<br>ar_limit ar_l<br>extrashare extr | Selected Fields                      | 4 5 ×                                     |      |
| ngan nga<br>normalshare nor<br>r_ngan r_n       | Name<br>ar_limit<br>extrashare       | Title                                     |      |
| If                                              | ngan<br>normalshare<br>r_ngan        | Stratify<br>Main More Output              | ×    |
| 0                                               | r_rai<br>r_var<br>rai<br><b>&lt;</b> | -To<br>© Screen © Print<br>© Graph © File | 6    |
|                                                 | From Table                           | As<br>File Type ASCII Text File  Name     |      |
|                                                 |                                      | Optional<br>Header                        |      |
|                                                 |                                      | Footer                                    | Help |

| ACL9_Training.ACL - ACL 9                                                                    |                                                              |         |                      |                     |               | _ |            | ×  | < |
|----------------------------------------------------------------------------------------------|--------------------------------------------------------------|---------|----------------------|---------------------|---------------|---|------------|----|---|
| File Edit Data Analyze Sar                                                                   | mpling Applications Tools Server                             | winde   | ow Help              |                     |               |   |            |    |   |
| 🦓 🦓 🧳 🖪 🗞                                                                                    | 🎸 🖽 🤜   🖣 💕 🖽 [                                              | K II    | 🚳 🛃 🧏 🥑              | 🧏 🖫 🖬 🔀             | 123 AB 3060   |   | <b>@</b> ; |    | > |
| Project Navigator <                                                                          | 📄 Welcome 🛲 🛄 member 📄 Strat                                 | tify 🖽  |                      |                     |               |   |            |    | × |
| <ul> <li>□ CL9_Training.ACL</li> <li>■ ACL9_Training</li> <li>□ C 3 ข้อมูลตั้งต้น</li> </ul> | As of: 11/11/2018 22:34:47                                   |         |                      |                     |               |   |            |    | ^ |
| c_docrunning<br>constsys<br>Location<br>M_div<br>M_GRADE                                     | Command: STRATIFY ON normal<br>Table: member                 | share S | SUBTOTAL normalshare | INTERVALS 10 TO SCF | (EEN          |   |            |    |   |
| M_LOAN<br>M_loan_fee<br>M_loan_int<br>M_OBJ                                                  | Minimum encountered was 0.00<br>Maximum encountered was 255, | 500.00  |                      |                     | 1             |   |            |    |   |
| OCCUPIE                                                                                      | normalshare                                                  | Count   | Percent of Count     | Percent of Field    | normalshare   |   |            |    |   |
| Site                                                                                         | 0.00 - 25,549.99                                             | 1,506   | 86.6%                | 45%                 | 9,084,560.00  |   |            |    |   |
| t_contract                                                                                   | 25,550.00 - 51,099.99                                        | 169     | 9.72%                | 29.68%              | 5,992,120.00  |   |            |    |   |
| t_contract_d                                                                                 | 51,100.00 - 76,649.99                                        | 38      | 2.19%                | 11.6%               | 2,341,800.00  |   |            |    |   |
| t_contract_obj                                                                               | 76,650.00 - 102,199.99                                       | 16      | 0.92%                | 6.82%               | 1,376,620.00  |   |            |    |   |
| t_div                                                                                        | 102,200.00 - 127,749.99                                      | 4       | 0.23%                | 2.21%               | 447,050.00    |   |            |    |   |
| t_divdep                                                                                     | 127,750.00 - 153,299.99                                      | 5       | 0.29%                | 3.43%               | 691,800.00    |   |            |    |   |
| T_recpay                                                                                     | 153,300.00 - 178,849.99                                      | 0       | 08                   | 0%                  | 0.00          |   |            |    |   |
| t_recpay_d                                                                                   | 178,850.00 - 204,399.99                                      | 0       | 0%                   | 0%                  | 0.00          |   |            |    |   |
| t_share                                                                                      | 204,400.00 - 229,949.99                                      | 0       | 0%                   | 0%                  | 0.00          |   |            |    |   |
| t_vear                                                                                       | 229,950.00 - 255,500.00                                      | 1       | 0.06%                | 1.27%               | 255,500.00    |   |            |    |   |
|                                                                                              | Totals                                                       | 1,739   | 100%                 | 100%                | 20,189,450.00 |   |            |    | ~ |
|                                                                                              | Text Graph                                                   |         |                      |                     |               |   |            |    |   |
| member 1.739 Rev                                                                             | cords                                                        |         |                      |                     |               |   |            | 25 |   |

#### (9) ดำสัง Classify

ดำสั่งเพื่อใช้ในการสรุปยอดรวมข้อมูลตามประเภทหรือ กลุ่มที่ต้องการ และรวมถึงการนับจำนวนข้อมูลแต่ละ ประเภทด้วย

# 9 คำสั่ง Classify

| ACL9_Training.ACL - | ACL 9    |              |              |                  |        |                  |                       |        |             | _        |            | $\times$ |
|---------------------|----------|--------------|--------------|------------------|--------|------------------|-----------------------|--------|-------------|----------|------------|----------|
| File Edit Data Ar   | nalyze Ϛ |              | olications T | ools Server      | Window | w Help           |                       |        |             |          |            |          |
| 🛛 🖉 🕼 🕼 📻           | Count    | Records      | Ctrl+3       |                  |        | <b>A</b>         | <b>//</b> 🔊 %         | 말미     |             | <b>X</b> | <b>G</b> . | ×        |
| Preiost Navigator   | Total F  | ields        | Ctrl+4       |                  |        | <u> </u>         |                       |        |             |          |            | 4 5 52   |
|                     | Statisti | ical         |              | ▶ <sup>   </sup> |        |                  |                       |        |             |          | 4          | 1 1 2    |
| ACL9 Traini         |          |              |              | _                |        |                  |                       |        |             |          | Index:     |          |
| 🖃 🔄 ข้อมูลตั้งต้น   | Stratif  | y            | Ctrl+5       |                  |        |                  |                       |        |             | •        | (None)     | ) 🔻      |
| III c_docru         | Classif  | īv           |              |                  |        | membra           | mambe                 | unit   | normalehara | av       | trachar    | -        |
| constsys            | Histor   | 1.200        | Ctrl+9       | 00002            |        | แอแอก<br>ธวัชชัย | ศรีบัว                | 0005   | 25850.00    |          | 0.0        | 0 3 4    |
|                     | - instog | Jian         | Cuito        | 000024 0         | )1     | แคล้ว            | สวยสม                 | 0022   | 2500.00     |          | 0.0        | 0        |
|                     | Age      |              |              | 000061 0         | )1     | สับ              | คงอยู่เป็น            | 0004   | 0.00        |          | 0.0        | 0 3(     |
| M LOAN              | Summ     | narize       | Ctrl+0       | 000063 0         | )1     | ประเตริฐ         | เดียงตรง              | 0004   | 0.00        |          | 0.0        | 0 3(     |
| m loan              |          |              |              |                  | )1     | อินทร์           | បុព្វតិប              | 0017   | 0.00        |          | 0.0        | 0        |
| M_loan_             | Cross-   | tabulate     |              | 000089 0         | )2 (   | ศิรินทรา         | เสียคล้าย             | 0031   | 1000.00     |          | 0.0        | 0 3(     |
| M_OBJ               | Perfor   | m Benford A  | nalysis      | 000092 0         | )1     | แอ้ว             | สันทอง                | 0017   | 0.00        |          | 0.0        | 0 3(     |
| 📊 membe —           |          |              | · ·          | 000185 0         | )1     | รัตน์            | เฉลยฤทธิ์             | 0009   | 19650.00    |          | 0.0        | 0 3(     |
|                     | Examii   | ne Sequence  | Ctrl+6       | 000194 0         | )1     | เนียง            | กสั่นจันทร์           | 0001   | 0.00        |          | 0.0        | 0        |
| Prename             | Lookf    | or Gans      |              | 000199 0         | )2 (   | ทัน              | เกิดเปี่ยม            | 0002   | 86700.00    |          | 0.0        | 0 3(     |
| Site                | LUUKI    | 01 0003      |              | 000216 0         | )1     | กุหลาบ           | ปานนึ่ม               | 0004   | 255500.00   |          | 0.0        | 0 3(     |
| t_contra            | Look f   | or Duplicate | s            | 000239 0         | )1     | ភូសិ             | อื่มเกิด              | 0004   | 55600.00    |          | 0.0        | 0 3(     |
| t_contract_         | a        | 13           | 31032554     | 00000240 0       | )1     | ស៊en             | กันสี                 | 0019   | 0.00        |          | 0.0        | 0 3(     |
| t_contract_         | aue      | 14           | 31032554     | 00000248 0       | )1     | แล               | <b>ត្</b> ។ ទេ ទិល្   | 0004   | 17810.00    |          | 0.0        | 0 3(     |
|                     | v        | 15           | 31032554     | 00000250 0       | )1     | วิง              | ศรีท้วม               | 0004   | 0.00        |          | 0.0        | 0 3(     |
| t div               | -'       | 16           | 31032554     | 00000256 0       | )1 (   | สาราญ            | คล้ายทอง              | 0004   | 32150.00    |          | 0.0        | 0 3(     |
| t divdep            |          | 17           | 31032554     | 00000321 0       | )1     | เบียง            | ทับทอง                | 0008   | 2200.00     |          | 0.0        | 0        |
| T GUA               |          | 18           | 31032554     | 00000337 0       | )1     | ทองสุข           | สิงห์คา               | 0020   | 0.00        |          | 0.0        | 0 3(     |
| T_recpay            |          | 19           | 31032554     | 00000339 0       | )1     | สมนึก            | ทรายทอง               | 0020   | 0.00        |          | 0.0        | 0 3(     |
| t_recpay_d          |          | 20           | 31032554     | 00000343 0       | )1     | ซึ่ง             | ม้งมี                 | 0010   | 0.00        |          | 0.0        | 0        |
| T_resign            |          | 21           | 31032554     | 00000352 0       | )1     | ោមរ              | โพธิพูล               | 0011   | 6100.00     |          | 0.0        | 0 3(     |
| t_share             |          | 22           | 31032554     | 00000353 0       | )1     | ประมวล           | บนครี                 | 0010   | 0.00        |          | 0.0        | 0        |
| t_workdate          |          | 23           | 31032554     | 00000357 0       | )1     | หาญ              | จีนไป                 | 0010   | 0.00        |          | 0.0        | 0        |
| t_year              |          | 24           | 31032554     | 00000373 0       | )1     | 19               | คงอิม                 | 0011   | 10820.00    |          | 0.0        | 0 3(     |
|                     |          | 25           | 31032554     | 00000377 0       | )1 (   | แร็นทร์          | มากไภคา               | 0011   | 0.00        |          | 0.0        | 0        |
|                     |          | 1            | 131032557    | 0000042610       | 12     | B 100            | ి దేశు ఆ రోజు గా తేరు | 100311 | 0 001       |          | 0.0        |          |
| Overview Log        |          | Default_Vie  | w            |                  |        |                  |                       |        |             |          |            | 274 ₽    |
| member              | 1,739 Re | ecords       |              |                  |        |                  |                       |        |             |          |            |          |

### ๑ คำสั่ง Classify

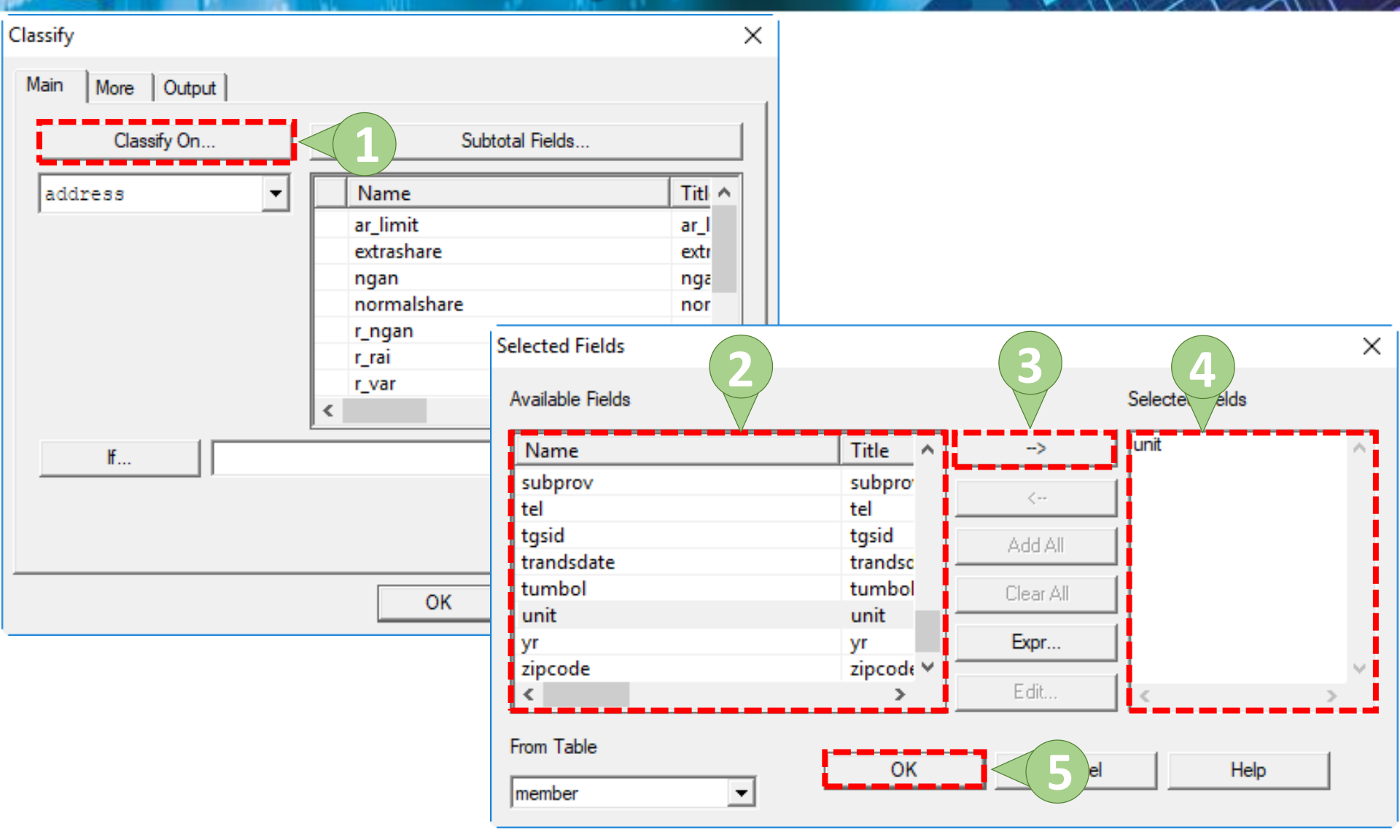

#### ๑ําสั่ง Classify

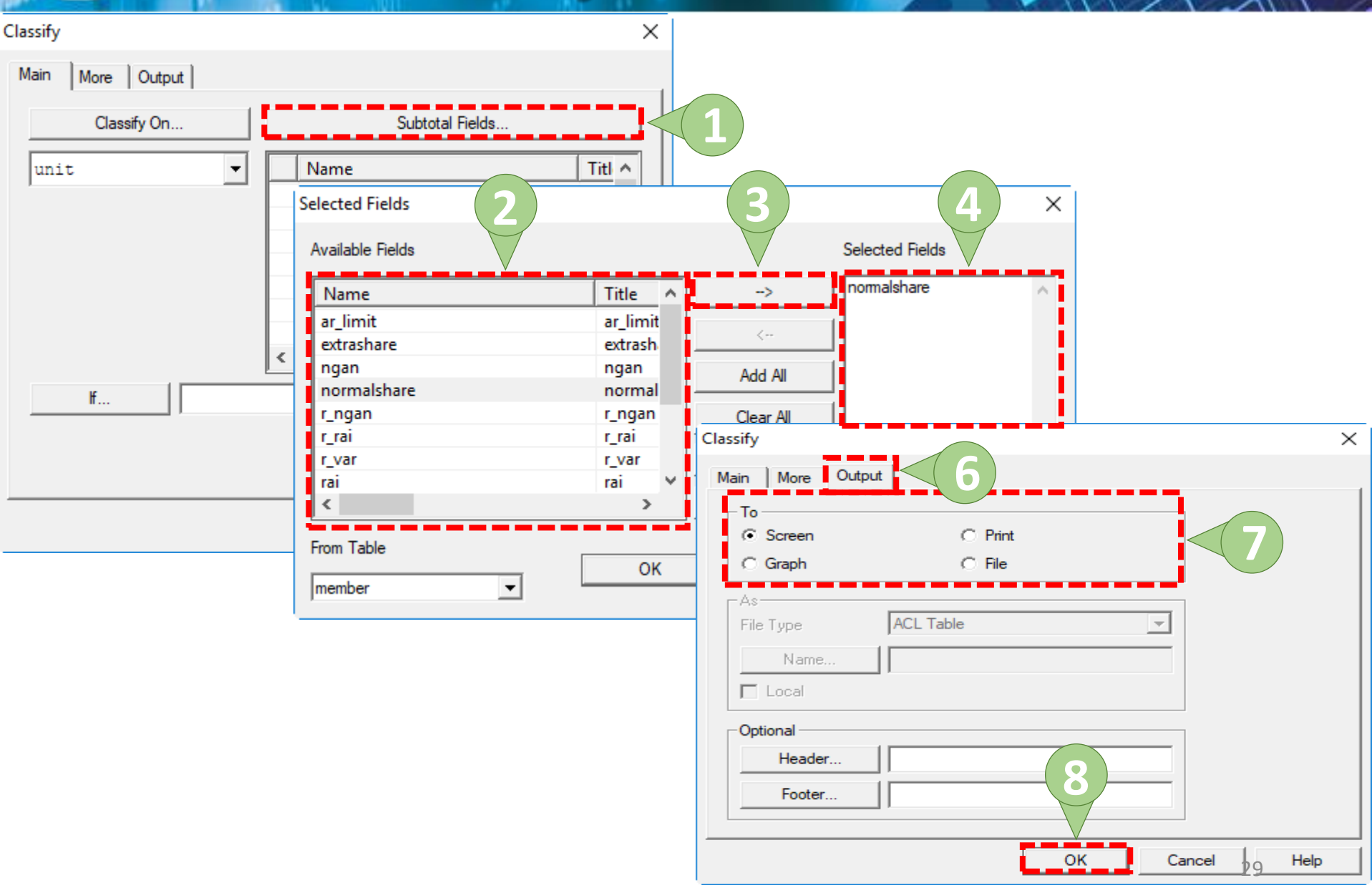

# 9 คำสั่ง Classify

| D ACL9_Training.ACL - ACL 9 |            |            |                      |                      |              |           | — |   | 2   | ×        |
|-----------------------------|------------|------------|----------------------|----------------------|--------------|-----------|---|---|-----|----------|
| File Edit Data Analyze Sa   | ampling Ap | plications | Tools Server Windo   | ow Help              |              |           |   |   |     |          |
| ] 🦓 🖓 🧳 🚍 📚 🏤               | 🅼 🖬        | <          |                      | 🔊 🛃 🕌 🥑              | <u>%</u>     | 🎦 🋂 🏝 🕬 🕅 |   | 0 | •=  | »        |
| Project Navigator <         | Welcom     | e 🛲 🛄 n    | nember 📄 Classify 🖽  |                      |              |           |   |   | 4 Þ | ×        |
| ACL9_Training.ACL           |            |            |                      |                      |              |           |   |   |     |          |
| 🔤 📶 ຊັກເລດັ່ງທັນ            | As of:     | 11/11/20   | 018 22:43:16         |                      |              |           |   |   |     | <b>1</b> |
|                             | Commond    |            | TEV ON unit SUPTOTAL | normalahara TO SCD   | FFN          |           |   |   |     |          |
| constsys                    | Table:     | member     | IFI ON UNIC SUBIOIRI | . normaisnare 10 SCR | LEN          |           |   |   |     |          |
| Location                    | 140101     | include 2  |                      |                      |              |           |   |   |     |          |
| M_div                       |            |            |                      |                      |              |           |   |   |     |          |
| M LOAN                      |            |            |                      |                      |              |           |   |   |     |          |
| m loan fee                  | unit       | Count      | Percent of Count     | Percent of Field     | normalshare  |           |   |   |     |          |
| M_loan_int                  | 0001       | 9          | 0.528                | 0.068                | 12 700 00    |           |   |   |     |          |
| M_OBJ                       | 0001       |            | 0.328                | 0.008                | 12,700.00    |           |   |   |     |          |
| member                      | 0002       | 45         | 2.59%                | 4.42%                | 892,670.00   |           |   |   |     |          |
| Prename                     | 0003       | 2          | 0.12%                | 0%                   | 0.00         |           |   |   |     |          |
| Site                        | 0004       | 338        | 19.44%               | 28.98%               | 5,850,070.00 |           |   |   |     |          |
| t_contract                  | 0005       | 70         | 4.025                | 4 405                | 005 500 00   |           |   |   |     |          |
| t_contract_d                | 0005       | /0         | 4.038                | 4.455                | 903,390.00   |           |   |   |     |          |
| t_contract_obj              | 0006       | 36         | 2.07%                | 0.91%                | 184,100.00   |           |   |   |     |          |
| T_Contract_Y                | 0007       | 45         | 2.59%                | 1.21%                | 244,630.00   |           |   |   |     |          |
| t_div                       | 0008       | 47         | 2.7%                 | 1.62%                | 326,090.00   |           |   |   |     |          |
| T_GUA                       | 0009       | 30         | 1.73%                | 1.04%                | 210,750.00   |           |   |   |     |          |
| t_recpay_d                  | 0010       | 16         | 0.92%                | 0.02%                | 4,250.00     |           |   |   |     |          |
| T_resign                    | 0011       | 62         | 3.57%                | 4.7%                 | 948,040.00   |           |   |   |     |          |
| t_workdate                  | 0012       | 16         | 0.92%                | 1.28%                | 258,800.00   |           |   |   |     |          |
| t_year                      | 0014       | 11         | 0.63%                | 0.19%                | 37,950.00    |           |   |   |     |          |
|                             | 0015       | 79         | 4.54%                | 5.75%                | 1,161,530.00 |           |   |   |     | ~        |
| Overview Log                | Text Grap  | h          |                      |                      |              | I         |   |   | 20  |          |
| member 1,739 R              | ecords     |            |                      |                      |              |           |   |   |     |          |

#### 9 คำสั่ง Histogram

#### คำสั่งเพื่อใช้ในการแจกแจงข้อมูลแยกตามอันตรภาคชั้นที่ กำหนดในรูปแบบของกราฟ

# 9 คำสั่ง Histogram

| ACL9_Training.ACL | - ACL 9   |               |               |         |       |         |          |         |            |    |                 |                    |   |          | _ |            | >    | ~        |
|-------------------|-----------|---------------|---------------|---------|-------|---------|----------|---------|------------|----|-----------------|--------------------|---|----------|---|------------|------|----------|
| File Edit Data A  | Analyze 🔨 |               | olications To | ools S  | Serve | r Windo | ow Help  |         |            |    |                 |                    |   |          |   |            |      |          |
| 🛛 🕼 🖉 📑           | Count     | Records       | Ctrl+3        |         | P.    | RI      | <b>a</b> |         | <b>9</b> % | 말매 |                 | 12 <sub>3</sub> /  |   | €0<br>≧₹ |   | <b>G</b> 🖌 |      | »        |
| Project Navigator | Total F   | Fields        | Ctrl+4        |         |       |         |          |         |            |    |                 |                    |   |          |   |            | dь   | ×        |
|                   | Statist   | ical          |               | ▶       |       |         |          |         |            |    |                 |                    |   |          |   |            | 4 F  | ^        |
| ACL9_Traini -     |           |               |               | _L      |       |         |          |         |            |    |                 |                    |   |          |   | Index:     |      |          |
| New_Script        | Stratify  | y             | Ctrl+5        | _       |       |         |          |         |            |    |                 |                    |   |          | - | (Non       | e)   | <b>-</b> |
| New_Script2       | Classif   | fv            |               | bc      |       | rode    | สถานะภาพ | เสมาชิก | membn      |    | me              | mbs                |   |          |   | idcar      | d    | -        |
| - ข้อมูลตั้งต้น   | Histor    | uram.         | Ctrl+8        | P       | 1     | 2       | นาย      |         | ธวัชขัย    |    | ศรี             | บ้า                |   |          |   | 36504      | 0009 | 2        |
|                   | i listog  | Jiaiii        | Cuito         | 000     | )24   |         | นาย      |         | แคล้ว      |    | สว              | មតស                |   |          |   |            |      |          |
| Location          | Age       |               |               | 000     | 061   | 01      | นาย      |         | สับ        |    | <b>ল</b> ব      | อยู่เป็น           |   |          |   | 36504      | 0023 | 31       |
| M_div             | Summ      | narize        | Ctrl+0        | 000     | 063   | 01      | นาย      |         | ประเสริฐ   |    | . ទ             | য ব প খ ব          |   |          |   | 36504      | 0023 | <u>.</u> |
| M_GRAD            |           |               |               |         | 086   | 01      | นาย      |         | อินทร์     |    | មុល្            | តើប                |   |          |   |            | _    | _        |
| M_LOAN            | Cross-    | -tabulate     |               | 000     | 089   | 02      | นางสาว   |         | ศิรินทรา   |    | ្រៅ             | อคล้าย             |   |          |   | 365040     | 0003 | 14       |
| m_loan_1          | Perfor    | m Benford A   | Analysis      | 000     | 092   | 01      | นาย      |         | แอ้ว       |    | สน              | 1100<br>           |   |          |   | 365040     | 0015 |          |
| M OBI             |           |               |               | - 00.   | 101   | 01      | นาย      |         | รตน        |    | 1.0.<br>        | ឧបព្យក<br>ឯកសេត្តដ |   |          |   | 365040     | 0072 | -        |
| member            | Exami     | ne Sequence   | e Ctrl+6      | 001     | 199   | 02      | นางสาว   |         | พัน        |    | 1.6             | แขนกร<br>ดเป็ยม    |   |          |   | 36504      | 0019 |          |
| OCCUPII           | Look f    | for Gaps      |               | 002     | 216   | 01      | นาย      |         | กหลาบ      |    | ปา              | นนึ่ม              |   |          |   | 36504      | 0030 |          |
| Prename           | Lookf     | for Duplicate |               | 002     | 239   | 01      | นาย      |         | ភូន        |    | ຄື່ມ            | เกิด               |   |          |   | 36504      | 0026 | 5(       |
| Site              | LUOKI     |               |               |         | 240   | 01      | นาย      |         | ນີ້ e n    |    | กัน             | đ                  |   |          |   | 36504      | 0026 | i(       |
| t_contract        | .         | 14            | 31032554      | 000002  | 248   | 01      | นาย      |         | แล         |    | สุข             | េ១ទិល្អ            |   |          |   | 36504      | 0030 | ).       |
| t_contract        | _d        | 15            | 31032554      | 000002  | 250   | 01      | นาย      |         | 20         |    | ศรี             | ท้วม               |   |          |   | 36504      | 0013 | 5        |
|                   | _obi      | 16            | 31032554      | 000002  | 256   | 01      | นาย      |         | สำราญ      |    | คล้             | ้ายทอง             |   |          |   | 36504      | 0022 | 16       |
| t div             | _000      | 17            | 31032554      | 000003  | 321   | 01      | นาย      |         | เบียง      |    | ทับ             | ทอง                |   |          |   | L          |      | _        |
| t_divdep          |           | 18            | 31032554      | 00000   | 337   | 01      | นาย      |         | ทองสุข     |    | লী ব            | ห์คา               |   |          |   | 36504      | 0074 | [(       |
| T_GUA             |           | 19            | 31032554      | 00000:  | 339   | 01      | นาย      |         | สมนิก      |    | វា វ            | ายทอง              |   |          |   | 36504      | 0074 |          |
| T_recpay          |           | 20            | 31032554      | 000000  | 343   | 01      | นาย      |         | ซึ่ง       |    | 5ī-a<br>T-      | រា<br><del>វ</del> |   |          |   | 26504      |      | _        |
| t_recpay_d        | 1         | 21            | 31032554      | 000000  | 252   | 01      | นาย      |         | 1091       |    | 1.90            | ะพูล<br>ศรี        |   |          |   | 365040     | 0070 | -        |
| I_resign          |           | 22            | 31032554      | 000000  | 257   | 01      | 14.10    |         | 10000 A    |    |                 | 1 ni               |   |          |   | <u> </u>   |      | -        |
| t_snare           | .         | 24            | 31032554      | 000000: | 373   | 01      | นาย      |         | 1.0        |    | <u>จ</u><br>ค.เ | สี่ม               |   |          |   | 36504      | 0074 | 11       |
| t vear            |           | 25            | 31032554      | 00000:  | 377   | 01      | นาย      |         | นรินทร์    |    | มา              | <br>กไภคา          |   |          |   |            |      | -        |
|                   |           | 26            | 31032554      | 000004  | 126   | 02      | นางสาว   |         | สงวน       |    | สัน             | ทร์ทาทั            | u |          |   | 36504      | 0003 |          |
|                   |           | •             | ••            |         | +     |         | 1        |         |            |    |                 |                    |   |          |   |            | •    |          |
| Overview Log      |           | Default_Vie   | w             |         |       |         |          |         |            |    |                 |                    |   |          |   |            | 24   | 5₽       |
| member            | 1,739 Re  | ecords        |               |         |       |         |          |         |            |    |                 |                    |   |          |   |            |      | _//      |

# ๑ คำสั่ง Histogram

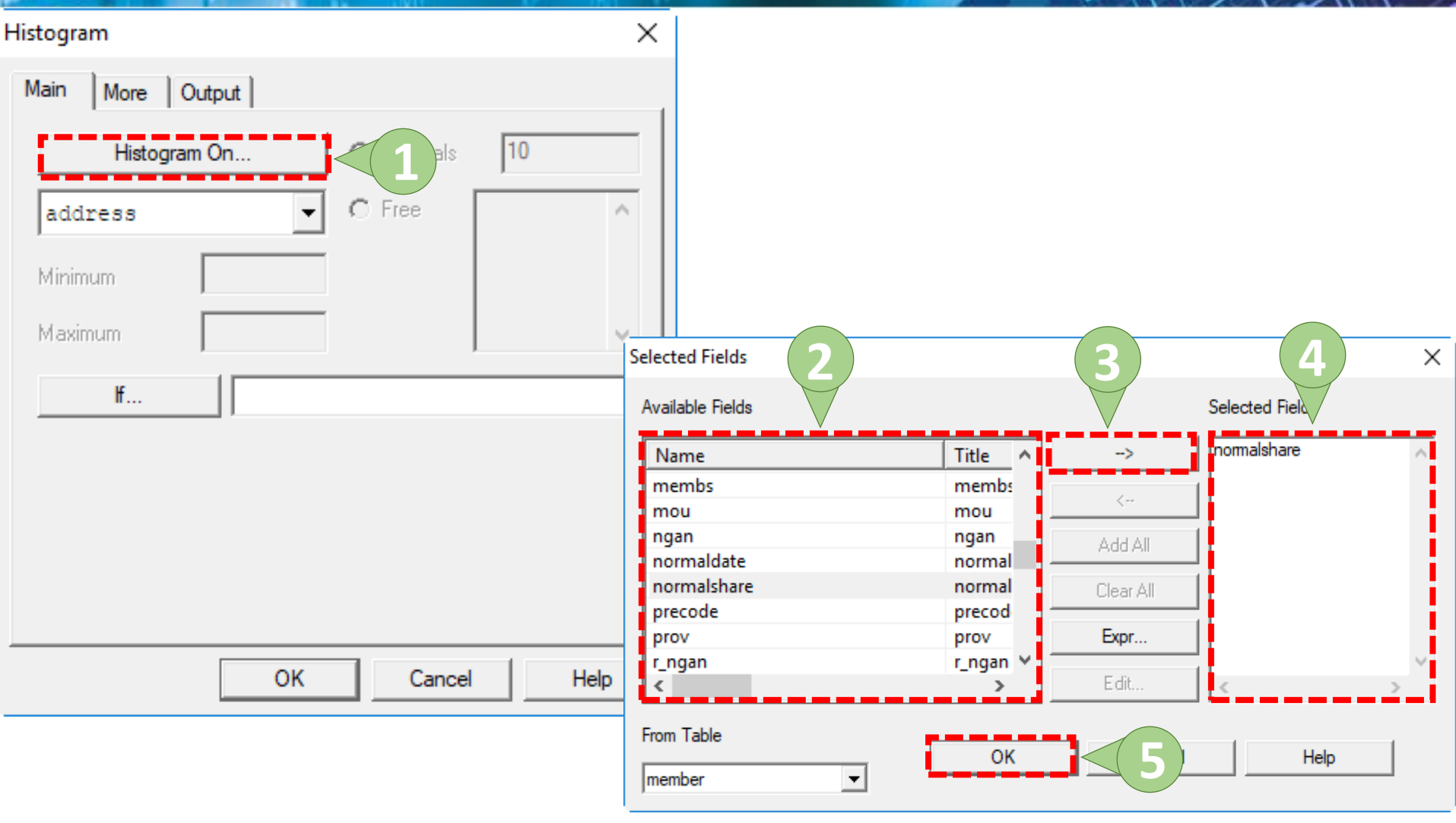

## ดำสั่ง Histogram

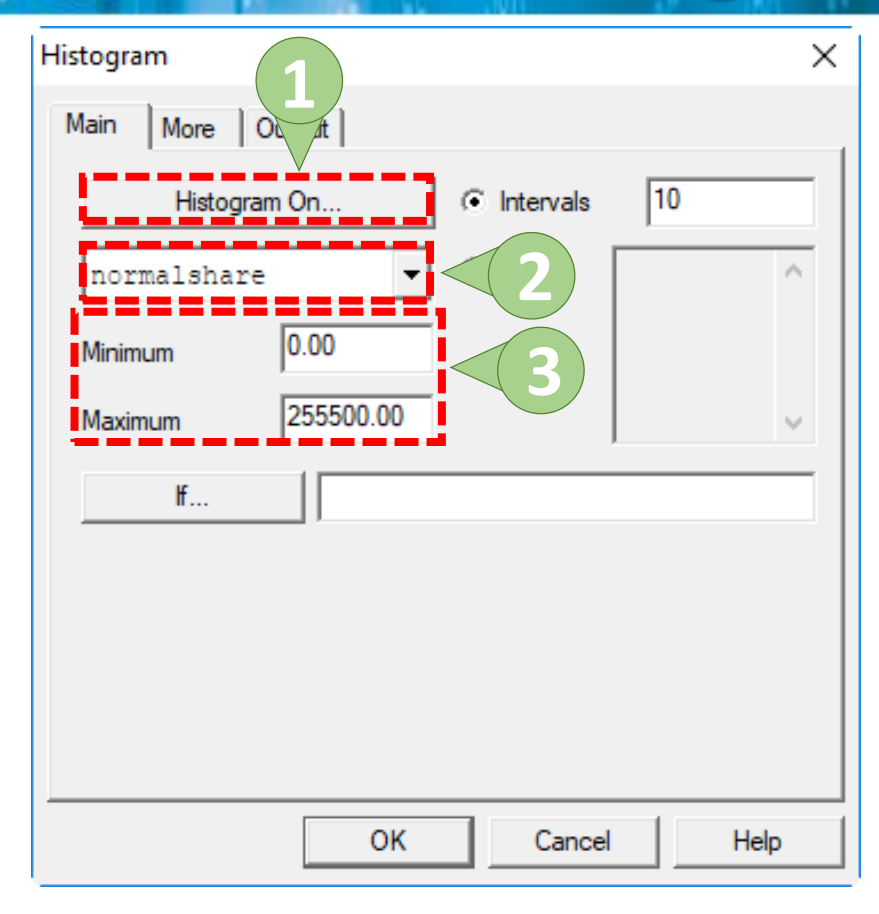

| C Screen        | C Print         |   |
|-----------------|-----------------|---|
| Graph           | () File         |   |
| As<br>File Type | ASCII Text File | - |
| Name            |                 |   |
| 🗖 Local         |                 |   |
| Optional        |                 |   |
| Header          |                 |   |
| Footer          |                 |   |

# ) ดำสั่ง Histogram

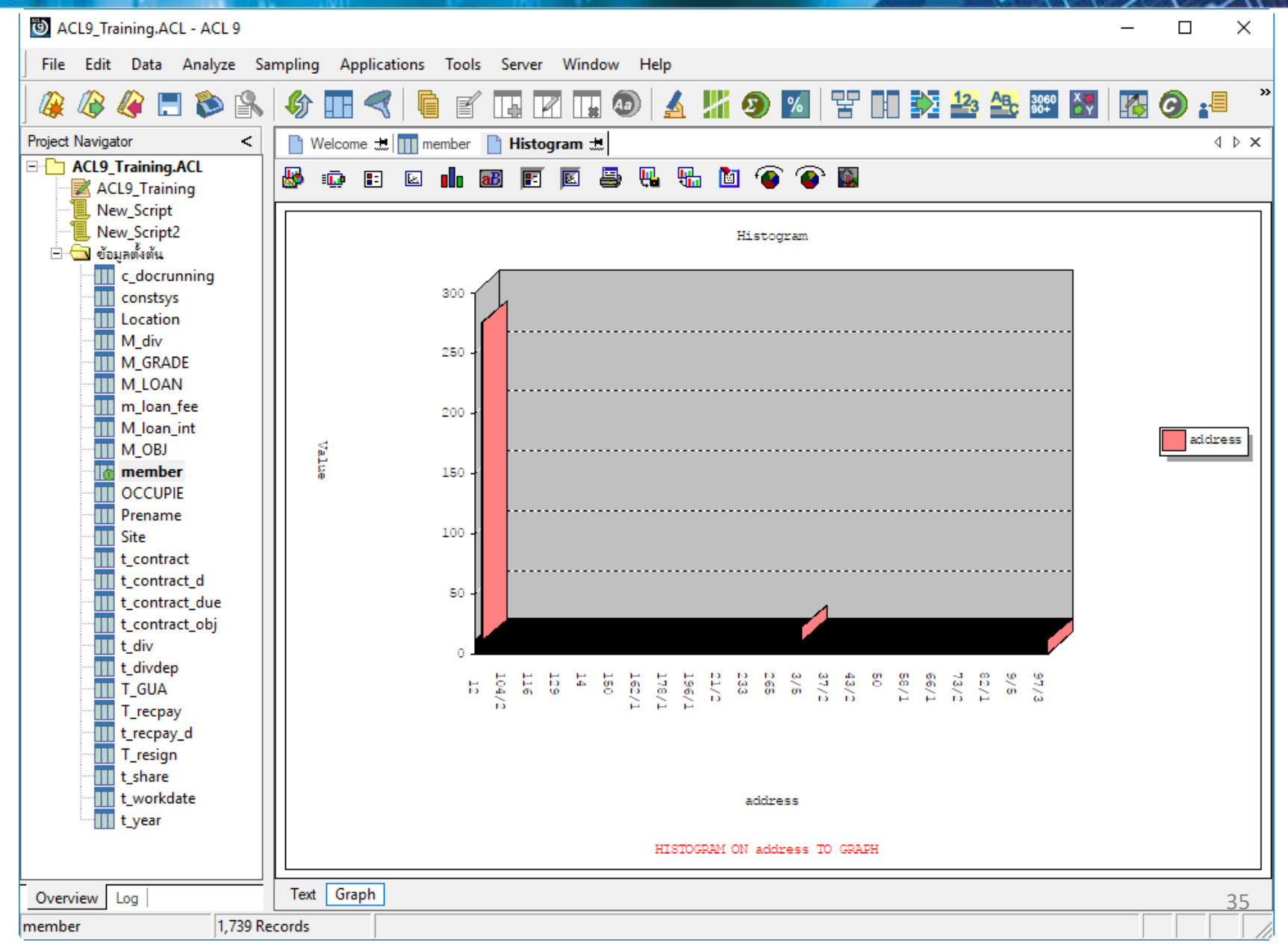

#### คำสั่ง Age Age

คำสั่งเพื่อใช้ในวิเคราะห์อายุของข้อมูลแยกตามช่วงวันที่ ต้องการ เช่น การทำวิเคราะห์อายุลูกหนี้ หรือ อายุของ สินค้า
9 คำสัง Age

| DCL9_Training.AC  | L - ACL 9                        |                         |               |                  |                        |                  |             |          |            | -      |          | $\times$   |
|-------------------|----------------------------------|-------------------------|---------------|------------------|------------------------|------------------|-------------|----------|------------|--------|----------|------------|
| File Edit Data    | Analyze 🔨                        |                         | plications To | ools Serv        | er Window Hel          | р                |             |          |            |        |          |            |
| 🏿 🕼 🕼 🔚           | Count                            | t Records               | Ctrl+3        |                  | 7 🖬 🕢                  | 🔬 🕌 🥑            | <u>%</u>    | 23       | ABC 3060   |        | 0 📲      | »          |
| Project Navigator | Total                            | Fields                  | Ctrl+4        | - 1              |                        |                  |             |          |            |        | 4        | Þ×         |
| - ACL9 Training.  | Statist                          | tical                   |               | ▶   <sup> </sup> |                        |                  |             |          |            |        |          | ,          |
| ACL9 Traini       |                                  |                         |               |                  |                        |                  |             |          |            |        | Index:   |            |
| New_Script        | Stratif                          | y                       | Ctrl+5        |                  |                        |                  |             |          |            | -      | (None)   | -          |
| New_Script2       | Classi                           | -<br>fv                 |               | ha               | 0.000 × 0.0100 × 0.020 | mambr            | membe       | membdate | D membdate | idean  | d        | -          |
| 🖃 🔂 ข้อมูลตั้งต้น | Classi                           | iy                      |               | 00020            | สถานธราวพสมาชก         | memon<br>สวัสสัย | และแปร      | 31032554 | 03/31/2554 | 36504  |          |            |
| c_docrur          | Histo                            | gram                    | Ctrl+8        | 00020            |                        | แดล้ว            | สวยสม       | 31032554 | 03/31/2554 | 00004  | 0000204  | <u>+</u> - |
| constsys          | Age                              |                         |               |                  | 2                      | ส้า              | ดงคย่เป็น   | 31032554 | 03/31/2554 | 36504  | 0023155( | 6          |
|                   | Summ                             | oarize                  | Ctrl+0        | 00063            |                        | ประเสริจ         | เพียงตรง    | 31032554 | 03/31/2554 | 36504  | 0023750: | 3          |
|                   |                                  | ionzem                  | carro         | 00086            | นาย                    | อินทร์           | บณสีบ       | 31032554 | 03/31/2554 |        |          | +          |
| M LOAN            | Cross                            | -tabulate               |               | 00089            | นางสาว                 | ศีรินทรา         | เสือคล้าย   | 31032554 | 03/31/2554 | 36504  | 0003415  | 7          |
| m loan f          |                                  |                         |               | 00092            | นาย                    | แอ้ว             | ส้นทอง      | 31032554 | 03/31/2554 | 36504  | 0015001  | 7          |
| M Ioan i          | M_loan_ Perform Benford Analysis |                         |               | 00185            | นาย                    | รัตน์            | เฉลยฤทธิ์   | 31032554 | 03/31/2554 | 365040 | 00729449 | 9          |
| M_OBJ             | - ·                              | Evamine Sequence Ctrl+6 |               |                  | นาย                    | เนียง            | กลั่นจันทร์ | 31032554 | 03/31/2554 |        |          | +          |
| iiii member       | Exami                            | Examine Sequence Ctrl+6 |               |                  | นางสาว                 | ทัน              | เกิดเปี่ยม  | 31032554 | 03/31/2554 | 36504  | 0019587: | 2          |
|                   | Look                             | for Gaps                |               | 00216            | นาย                    | กุหลาบ           | ปานนึ่ม     | 31032554 | 03/31/2554 | 36504  | 0030360: | 3          |
| Prename           | Look                             | for Duplicate           | ×5            | 00239            | นาย                    | ភូមិ             | อื่มเกิด    | 31032554 | 03/31/2554 | 36504  | 00268719 | 9          |
| Site              | 2001                             | 1 10                    | 197097994 L   | 00240            | นาย                    | <u>Sien</u>      | กันสี       | 31032554 | 03/31/2554 | 36504  | 00266678 | 3          |
| t_contrac         | ct                               | 14                      | 31032554      | 00000248         | นาย                    | แล               | สุขเจริญ    | 31032554 | 03/31/2554 | 36504  | 0030374: | 3          |
| t_contrac         | ct_d                             | 15                      | 31032554      | 00000250         | นาย                    | 20               | ศรีท้วม     | 31032554 | 03/31/2554 | 36504( | 0013741( | 0          |
| t_contrac         | ct_due                           | 16                      | 31032554      | 00000256         | นาย                    | สำราญ            | คล้ายทอง    | 31032554 | 03/31/2554 | 36504  | 00228213 | 1          |
| t_contrac         | ct_obj                           | 17                      | 31032554      | 00000321         | นาย                    | เบียง            | ทับทอง      | 31032554 | 03/31/2554 |        |          |            |
| t divden          |                                  | 18                      | 31032554      | 00000337         | นาย                    | ทองสุข           | สิงพิดา     | 31032554 | 03/31/2554 | 36504  | 00740329 | 9          |
| T GUA             |                                  | 19                      | 31032554      | 00000339         | นาย                    | สมนึก            | ทรายทอง     | 31032554 | 03/31/2554 | 36504  | 00744162 | 2          |
| T recpay          | ,                                | 20                      | 31032554      | 00000343         | นาย                    | ชัง              | มั้งมี      | 31032554 | 03/31/2554 |        |          |            |
| t_recpay          | d                                | 21                      | 31032554      | 00000352         | นาย                    | េ ៣១៩៦           | โพธ์พูล     | 31032554 | 03/31/2554 | 36504  | 00706649 | 5          |
| T_resign          | -                                | 22                      | 31032554      | 00000353         | นาย                    | ประมวล           | บนศรี       | 31032554 | 03/31/2554 |        |          |            |
| t_share           |                                  | 23                      | 31032554      | 00000357         | นาย                    | หาญ              | จีนไข่      | 31032554 | 03/31/2554 |        |          |            |
| t_workda          | ate                              | 24                      | 31032554      | 00000373         | นาย                    | ไพ               | คงอื่ม      | 31032554 | 03/31/2554 | 36504  | 00748579 | 5          |
| t_year            |                                  | 25                      | 31032554      | 00000377         | นาย                    | นรินทร์          | มากไภคา     | 31032554 | 03/31/2554 |        |          |            |
|                   |                                  | 26                      | 31032554      | 00000426         | นางสาว                 | สงวน             | จันทร์ทาทับ | 31032554 | 03/31/2554 | 36504  | 00037164 | 4 🗸        |
|                   |                                  | 4                       |               |                  | •                      | -                | •           |          |            |        |          |            |
| Overview Log      |                                  | Default_Vie             | 2W            |                  |                        |                  |             |          |            |        |          | 317 ₽      |
| member            | 1,739 R                          | ecords                  |               |                  |                        |                  |             |          |            |        |          |            |

9 คำสั่ง Age

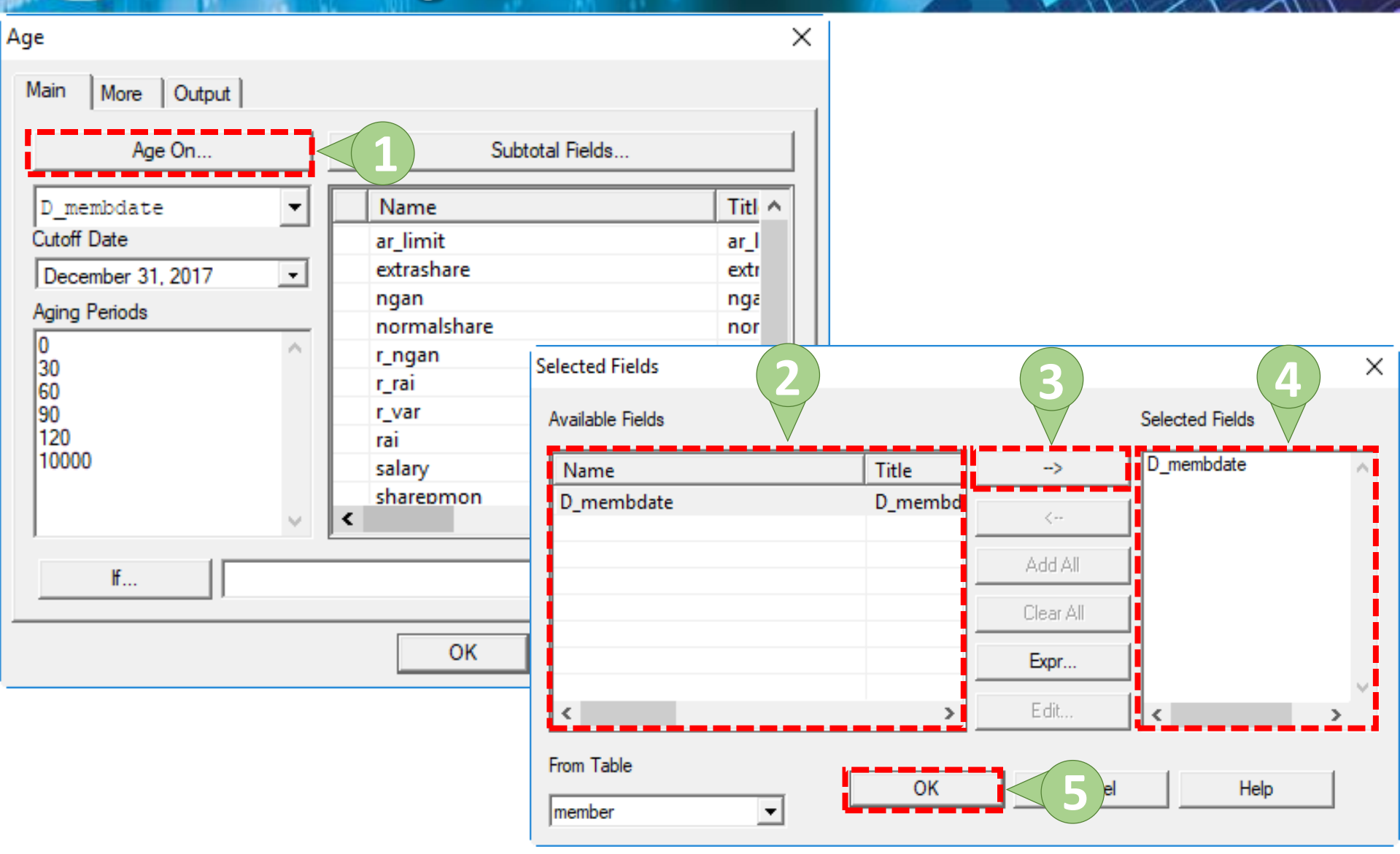

# 9 คำสัง Age

| Main     More     Output       Age On     Subtotal Fields                                                                                                    | ×                                                                                                    |
|----------------------------------------------------------------------------------------------------|----------------------------------------------------------------------------------------------------|
| $\begin{array}{c c c c c c c c c c c c c c c c c c c $                                                                                                    | $\begin{array}{c c c c c c c c c c c c c c c c c c c $                                                                                                    |
| Image: Control of the second second secon | Occupy 11/12/2018       December 31, 2017         Aging Periods       normalshare         0       0         0       0         00       0         120       10000         iff       iff |

## 🧿 ดำสั่ง Age

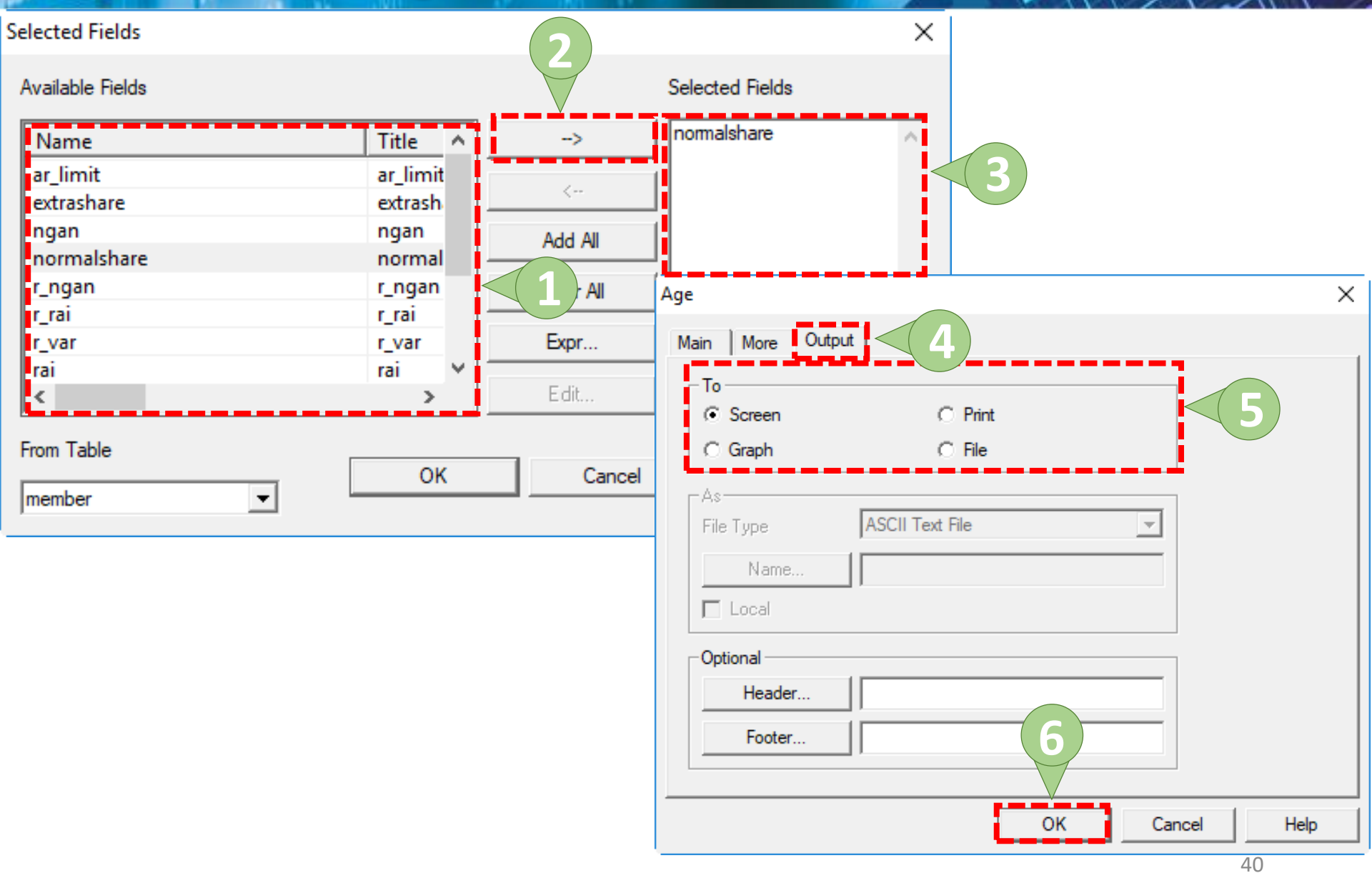

9 คำสัง Age

| D ACL9_Training.ACL - ACL 9                                 |                                    |                                                                                                    |                          |                  |               |            | _    |   | ×                                       |  |  |  |  |  |
|-------------------------------------------------------------|------------------------------------|----------------------------------------------------------------------------------------------------|--------------------------|------------------|---------------|------------|------|---|-----------------------------------------|--|--|--|--|--|
| File Edit Data Analyze Sa                                   | ampling Applications               | Tools                                                                                                    | Server Window Hel        | р                |               |            |      |   |                                         |  |  |  |  |  |
| ) 🦓 🖓 🖉 🚍 🗞                                                 | 🌢 🖬 < 🛙                            | ľ                                                                                                    |                          | 🖌 🕌 🧶 🔀 🖥        | Y DO 🕅 🋂      | 3 ABc 3060 | S. 1 | 0 |                                         |  |  |  |  |  |
| Project Navigator <                                         | 📄 Welcome 🛲 🛄 n                    | nember                                                                                                    | 🗋 Age 🛲                  |                  |               |            |      |   | $\triangleleft  \triangleright  \times$ |  |  |  |  |  |
| ACL9_Training.ACL     ACL9_Training     New_Script          | As of: 11/12/2                     | 018 09:                                                                                                    | 50:20                    |                  |               |            |      |   | ^                                       |  |  |  |  |  |
|                                                             | Command: AGE O<br>Table: member    | ommand: AGE ON D_membdate CUTOFF 20171231 INTERVAL 0,30,60,90,120,10000 SUBTOTAL normalshare TO SCREEN<br>able: member |                          |                  |               |            |      |   |                                         |  |  |  |  |  |
|                                                             | Minimum encount<br>Maximum encount | ered wa<br>ered wa                                                                                                    | s -198,298<br>s -195,860 |                  |               |            |      |   |                                         |  |  |  |  |  |
| M_loan_int                                                  | Days                               | Count                                                                                                    | Percent of Count         | Percent of Field | normalshare   |            |      |   |                                         |  |  |  |  |  |
| member                                                      | <u>&lt;0</u>                       | 1,739                                                                                                    | 100%                     | 100%             | 20,189,450.00 |            |      |   |                                         |  |  |  |  |  |
|                                                             | 0 - 29                             | 0                                                                                                    | 0%                       | 0%               | 0.00          |            |      |   |                                         |  |  |  |  |  |
| Site                                                        | <u>30 - 59</u>                     | 0                                                                                                    | 0%                       | 0%               | 0.00          |            |      |   |                                         |  |  |  |  |  |
| t_contract                                                  | 60 - 89                            | 0                                                                                                    | 0%                       | 0%               | 0.00          |            |      |   |                                         |  |  |  |  |  |
| t_contract_due                                              | <u>90 - 119</u>                    | 0                                                                                                    | 0%                       | 0%               | 0.00          |            |      |   |                                         |  |  |  |  |  |
| t_contract_obj                                              | 120 - 10,000                       | 0                                                                                                    | 0%                       | 0%               | 0.00          |            |      |   |                                         |  |  |  |  |  |
| t_divdep                                                    | Totals                             | 1,739                                                                                                    | 100%                     | 100%             | 20,189,450.00 |            |      |   |                                         |  |  |  |  |  |
| T_recpay<br>T_recpay_d<br>T_resign<br>t_share<br>t_workdate |                                    |                                                                                                    |                          |                  |               |            |      |   | ~                                       |  |  |  |  |  |
| Overview Log                                                | Text Graph                         |                                                                                                    |                          |                  |               |            |      |   | 41                                      |  |  |  |  |  |
| member 1,739 Re                                             | ecords                             |                                                                                                    |                          |                  |               |            |      |   |                                         |  |  |  |  |  |

#### (9) ดำสั่ง Summarize

คำสั่งเพื่อใช้ในการสรุปข้อมูลโดยผู้ใช้สามารถกำหนด Field หลักได้มากกว่า 1 ฟิลด์โดยเลือกปุ่ม "Summarize on" และ สามารถเลือก Field อื่นที่ต้องการจะแสดงผลเพิ่มเติมโดย เลือกปุ่ม "Other Fields" รวมถึง Field ที่ต้องการให้คำนวณ ยอดรวมผลข้อมูลที่ช่อง "Subtotal Fields"

## 9 คำสั่ง Summarize

| ACL9_Training.4   | ACL - ACL 9         |                         |             |         |                 |          |             |          |            | —     |            | ×          |
|-------------------|---------------------|-------------------------|-------------|---------|-----------------|----------|-------------|----------|------------|-------|------------|------------|
| File Edit Data    | Analyze             |                         | lications T | ools Se | erver Window He | lp       |             |          |            |       |            |            |
| 🔐 🖉 🕼             | Coun                | t Records               | Ctrl+3      |         |                 | 🖌 🐰 🔊    | % <u></u>   | 123      | ABC 3060   |       | <b>G</b> : | »          |
| Project Navigator | Total               | Fields                  | Ctrl+4      |         |                 |          |             |          |            |       | 4          | b <b>x</b> |
|                   | a. Statis           | tical                   |             | I □     |                 |          |             |          |            |       | 1          | r <b>A</b> |
| ACL9_Trai         | ini —               |                         |             |         |                 |          |             |          |            |       | Index:     |            |
| 📃 New_Scrip       | ot Strati           | fy                      | Ctrl+5      |         |                 |          |             |          |            | -     | (None)     | -          |
| New_Scrip         | ot2 Class           | ify                     |             | ıbc     | สถานะภาพสมาชิก  | membn    | membs       | membdate | D membdate | idcar | d          | er         |
| 🖃 🛄 ข้อมูลตั้งต้น | u Histo             | aram                    | Ctrl+8      | 0000    | 20 นาย          | ธวัชขัย  | ศรีบัว      | 31032554 | 03/31/2554 | 36504 | 00092947   |            |
|                   |                     | grannin                 | Cuito       | 0000    | 24 นาย          | แคล้ว    | สวยสม       | 31032554 | 03/31/2554 |       |            |            |
| Locati            | Age                 |                         |             | 0000    | 61              | สับ      | คงอยู่เป็น  | 31032554 | 03/31/2554 | 36504 | 00231556   | 5          |
| M_div             | Sumr                | marize                  | Ctrl+0      | $\leq$  | (2)             | ประเสริฐ | เพียงพรง    | 31032554 | 03/31/2554 | 36504 | 00237503   | 3          |
| M_GR              | AC                  |                         |             | 0000    |                 | อินทร์   | បុព្វតិប    | 31032554 | 03/31/2554 |       |            |            |
| M_LO              | AI Cross            | -tabulate               |             | 0008    | 39 นางสาว       | ศรินทรา  | เสียคล้าย   | 31032554 | 03/31/2554 | 36504 | 00034157   | 1          |
| m_loa             | n_ Perfo            | rm Benford A            | nalvsis     | 0000    | 92 นาย          | แอ้ว     | ส้นทอง      | 31032554 | 03/31/2554 | 36504 | 00150017   | 1          |
| M_loa             | n                   |                         |             | 0018    | 35 นาย          | รัตน์    | เฉลยฤทธิ์   | 31032554 | 03/31/2554 | 36504 | 00729449   | )          |
| M_OB              | J Exam              | Examine Sequence Ctrl+6 |             | 0019    | 94 นาย          | เนียง    | กลั่นจันทร์ | 31032554 | 03/31/2554 |       |            | 1          |
| mem               | be                  |                         |             | 0019    | 99 นางสาว       | ทัน      | เกิดเป็ยม   | 31032554 | 03/31/2554 | 36504 | 00195872   | 2          |
|                   | PI LOOK             | for Gaps                |             | 002     | 16 นาย          | กุหลาบ   | ปานนิ่ม     | 31032554 | 03/31/2554 | 36504 | 00303603   | 3          |
| Prenar            | <sup>m</sup> í Look | for Duplicate           | s           | 0023    | 39 นาย          | ភូទ      | อื่มเกิด    | 31032554 | 03/31/2554 | 36504 | 00268719   | )          |
| Site              |                     | 1.0                     | 91092994    | 0024    | 40 นาย          | សិen     | กันส        | 31032554 | 03/31/2554 | 36504 | 00266678   | 3          |
| t_cont            | ract d              | 14                      | 31032554    | 0000024 | 48 นาย          | แล       | สุขเจริญ    | 31032554 | 03/31/2554 | 36504 | 00303743   | 3          |
| t cont            | ract_due            | 15                      | 31032554    | 000002  | 50 นาย          | วิง      | ศรีท้วม     | 31032554 | 03/31/2554 | 36504 | 00137410   | )          |
| t cont            | ract_obi            | 16                      | 31032554    | 000002  | 56 นาย          | สำราญ    | คล้ายทอง    | 31032554 | 03/31/2554 | 36504 | 00228213   | 1          |
| t div             | lact_obj            | 17                      | 31032554    | 0000032 | 21 นาย          | เปียง    | ทับทอง      | 31032554 | 03/31/2554 |       |            |            |
| t divd            | ep                  | 18                      | 31032554    | 000003  | 37 นาย          | ทองสุข   | สิงพิคา     | 31032554 | 03/31/2554 | 36504 | 00740329   | )          |
| T GUA             | 4                   | 19                      | 31032554    | 000003: | 39 นาย          | สมนึก    | ทรายทอง     | 31032554 | 03/31/2554 | 36504 | 00744162   | 2          |
| T_recp            | bay                 | 20                      | 31032554    | 0000034 | 43 นาย          | ซึ่ง     | ม้งมี       | 31032554 | 03/31/2554 |       |            |            |
| t_recp            | ay_d                | 21                      | 31032554    | 000003  | 52 นาย          | េពមម     | โพธ์พูล     | 31032554 | 03/31/2554 | 36504 | 00706645   | i          |
| T_resig           | gn                  | 22                      | 31032554    | 000003  | 53 นาย          | ประมวล   | บุนศรี      | 31032554 | 03/31/2554 |       |            |            |
| t_shar            | e                   | 23                      | 31032554    | 0000035 | 57 นาย          | หาญ      | จีนไข่      | 31032554 | 03/31/2554 |       |            |            |
| t_work            | date                | 24                      | 31032554    | 000003  | 73 นาย          | 1.99     | คงอื่ม      | 31032554 | 03/31/2554 | 36504 | 00748575   | j          |
| t_year            |                     | 25                      | 31032554    | 000003  | 77 นาย          | นรินทร์  | มากไภคา     | 31032554 | 03/31/2554 |       |            |            |
|                   |                     | 26                      | 31032554    | 0000042 | 26 นางสาว       | สงวน     | จันทร์ทาทับ | 31032554 | 03/31/2554 | 36504 | 00037164   | ±          |
|                   |                     |                         |             |         | •               |          | •           |          | •          |       |            | •          |
| Overview Log      |                     | Default_Vie             | w           |         |                 |          |             |          |            |       |            | 4\$ ⊳      |
| member            | 1,739 F             | Records                 |             |         |                 |          |             |          |            |       |            |            |

#### (๑) ดำสั่ง Summarize

| umma | arize        |            |        |                  |      | ×          |              |           |                 |        |
|------|--------------|------------|--------|------------------|------|------------|--------------|-----------|-----------------|--------|
| Main | More Output  |            |        |                  |      |            |              |           |                 |        |
| C    | Summarize On |            | $\leq$ | Subtotal Fields  |      |            |              |           |                 |        |
|      | Name         | Titl \land |        | Name             | Titl | <u>~</u> ] |              |           |                 |        |
|      | address      | add        | Г      | ar_limit         | ar_l |            |              |           |                 |        |
|      | bankaccount  | bar        |        | extrashare       | extr |            |              |           |                 |        |
|      | beneficiary  | ber 🗸      | L      | ngan             | nga  |            |              |           |                 |        |
| <    |              | >          | Ŀ      | normalshare      | nor  |            |              |           |                 |        |
| μ    |              |            | Ŀ      | r_ngan           | r_n  |            |              |           |                 |        |
|      | Other Fields |            | Ŀ      | r_rai            | r_ra |            |              |           |                 |        |
|      | 1            |            | Ŀ      | r_var            | rai  |            |              |           |                 |        |
|      | Name         | Titl ^     | Ŀ      | Selected Fields  |      |            |              |           |                 | ×      |
|      | address      | add        | E      | (2)              |      |            |              | (3)       | (4)             | ~      |
|      | ar_limit     | ar_l       |        | Available Fields |      |            |              |           | Selected Fields |        |
|      | bankaccount  | bar 🗸      |        |                  |      |            |              | V         |                 |        |
| <    |              | >          |        | Name             |      | Title      | $\mathbf{A}$ | ->        | unit            | ^      |
|      | Presort      | ff         | Г      | tel              | 1    | tel        |              |           |                 |        |
|      |              |            |        | tgsid            |      | tgsid      |              | <         |                 |        |
|      |              |            |        | trandsdate       |      | trandso    |              | Add All   | 1               |        |
|      |              |            |        | tumbol           |      | tumbo      |              | /////     |                 |        |
|      |              |            |        | unit             |      | unit       |              | Clear All |                 |        |
|      |              |            |        | yr               |      | yr         |              |           |                 | - i    |
|      |              |            |        | zipcode          |      | zipcod     |              | Expr      |                 |        |
|      |              |            |        | สถานะภาพสมาชิก   |      | สถานะก     | <b>~</b>     |           |                 | $\sim$ |
|      |              |            |        | <                |      | >          | _i           | E dit     | <               |        |
|      |              |            |        | From Toble       |      |            |              |           |                 |        |
|      |              |            |        | rioni rable      | -    | 0          |              |           | Help            |        |
|      |              |            |        | member 👻         |      | 01         | -            |           |                 |        |
|      |              |            |        | ,                |      |            |              |           |                 |        |

## (อ) ดำสัง Summarize

| Summ     | arize        |        |      |                  | ×        |           |              |                 |         |
|----------|--------------|--------|------|------------------|----------|-----------|--------------|-----------------|---------|
| Main     | More Output  |        |      |                  |          |           |              |                 |         |
|          | Summarize On |        |      | Subtotal Fields  |          |           |              |                 |         |
|          | Name         | Titl ^ | Na   | me               | Titl ^   |           |              |                 |         |
| 1        | unit         | uni    | ar_l | limit            | ar_l     |           |              |                 |         |
|          | yr           | yr     | extr | rashare          | extr     |           |              |                 |         |
|          | zipcode      | zipe   | nga  | an               | nga      |           |              |                 |         |
| <        |              | >      | nor  | malshare         | nor      |           |              |                 |         |
| <u></u>  |              |        | r_n  | gan              | r_n      |           |              |                 |         |
|          | Other Fields |        |      | 11               | 1_10     |           |              |                 |         |
|          | [            |        | rai  | Selected Fields  |          |           | ( <b>2</b> ) |                 | ×       |
|          | Name         |        | sal  |                  |          |           |              |                 |         |
|          | address      | adc    | sh   | Available Fields |          |           |              | Selected Fields |         |
|          | ar_limit     | ar_i   | sp   |                  | V        |           |              | - Loom alabara  |         |
|          | 1 P 1        |        | sta  | Name             |          | Title ^   | ->           | normaisnare     | <u></u> |
| <        |              | >      | <    | ar_limit         |          | ar_limit  |              |                 |         |
|          | Durand       | w (    |      | extrashare       |          | extrash 🛛 | <            |                 |         |
| <b>V</b> | rresort      | Π      |      | ngan             |          | ngan      |              |                 | - i     |
|          |              |        |      | normalshare      |          | normal    |              |                 | - i     |
|          |              |        |      | r_ngan           |          | r_ngan    | Clear All    | 1               | i i     |
|          |              |        |      | r_rai            |          | r_rai     |              |                 | - L     |
|          |              |        |      | r_var            |          | r_var     | Expr         |                 |         |
|          |              |        |      | rai              |          | rai 🗸 🗸   |              |                 | × .     |
|          |              |        |      | <                |          | >         | E dit        | <               | >       |
|          |              |        |      |                  |          |           |              |                 |         |
|          |              |        |      | From Table       |          |           |              |                 | 1       |
|          |              |        |      |                  |          | OK        | < ( 5 )e     | Help            |         |
|          |              |        |      | Imember          | <b>_</b> |           |              |                 |         |

#### ๑ําสั่ง Summarize

| Summarize        |          |                           |           |                   | ×      |             |          |          |         |    |        |             |     |     |   |
|------------------|----------|---------------------------|-----------|-------------------|--------|-------------|----------|----------|---------|----|--------|-------------|-----|-----|---|
| Main More Output |          |                           |           |                   | 1      |             |          |          |         |    |        |             |     |     |   |
| Screen           | C Print  |                           |           |                   |        |             |          |          |         |    |        |             |     |     |   |
| C Graph          | C File   | ACL9_Training.ACL - ACL 9 |           |                   |        |             |          |          |         |    |        |             | -   |     | X |
|                  |          | File Edit Data Analyze Sa | mpling Ap | oplications Tools | Server | Window H    | lelp     |          |         |    |        |             |     |     |   |
| File Tupe        | CL Table | 🦓 🖓 🦨 🗔 🗞 🛞               | <i>\$</i> | <                 |        |             |          | i 🧿 %    | 8       |    | 123 AB | 3060<br>90+ | 🚯 🥝 |     | » |
| The type         |          | Project Navigator <       | Welcon    | ne 📩 <u> </u>     | ) Summ | narize 🛲    |          |          |         |    |        |             |     | 4 1 | × |
| Name             |          | ACL9_Training.ACL         |           |                   |        |             |          |          |         |    |        |             |     |     |   |
| 🗖 Local          |          | New_Script                | As of:    | 11/12/2018 10:    | 08:08  |             |          |          |         |    |        |             |     |     |   |
|                  |          | New_Script2               | Comman    | d: SUMMARIZE ON   | unit S | UBTOTAL nor | malshare | TO SCREE | N PRESO | RT |        |             |     |     |   |
| Optional         |          | c_docrunning              | Table:    | member            |        |             |          |          |         |    |        |             |     |     |   |
| Header           |          | Location                  |           |                   |        |             |          |          |         |    |        |             |     |     |   |
| Footer           |          | M_div                     | unit      | normalshare       | Count  |             |          |          |         |    |        |             |     |     |   |
|                  |          | M_UOAN                    | 0001      | 12,700,00         | 9      |             |          |          |         |    |        |             |     |     |   |
|                  |          | m_loan_fee                | 0002      | 892,670,00        | 45     |             |          |          |         |    |        |             |     |     |   |
|                  |          | M_OBJ                     | 0003      | 0.00              | 2      |             |          |          |         |    |        |             |     |     |   |
|                  |          | OCCUPIE                   | 0004      | 5.850.070.00      | 338    |             |          |          |         |    |        |             |     |     |   |
|                  |          | Prename                   | 0005      | 905,590,00        | 70     |             |          |          |         |    |        |             |     |     |   |
|                  |          | t_contract                | 0006      | 184,100,00        | 36     |             |          |          |         |    |        |             |     |     |   |
|                  |          | t_contract_d              | 0007      | 244,630,00        | 45     |             |          |          |         |    |        |             |     |     |   |
|                  |          | t_contract_obj            | 0008      | 326,090,00        | 47     |             |          |          |         |    |        |             |     |     |   |
|                  |          | t_divdep                  | 0009      | 210,750.00        | 30     |             |          |          |         |    |        |             |     |     |   |
|                  |          | T_GUA                     | 0010      | 4,250,00          | 16     |             |          |          |         |    |        |             |     |     |   |
|                  |          | t_recpay_d                | 0011      | 948,040.00        | 62     |             |          |          |         |    |        |             |     |     |   |
|                  |          | T_resign                  | 0012      | 258,800.00        | 16     |             |          |          |         |    |        |             |     |     |   |
|                  |          | t_workdate                | 0014      | 37,950.00         | 11     |             |          |          |         |    |        |             |     |     |   |
|                  |          | t_year                    | 0015      | 1,161,530.00      | 79     |             |          |          |         |    |        |             |     |     |   |
|                  |          |                           |           |                   |        |             |          |          |         |    |        |             |     |     | • |
|                  |          | Overview Log              | Text      |                   |        |             |          |          |         |    |        |             | 16  |     |   |
|                  |          | member 1,739 Re           | cords     |                   |        |             |          |          |         |    |        |             | -0  |     | 1 |

#### 9 คำสั่ง Look for Gaps

คำสั่งเพื่อใช้ในการตรวจสอบความถูกต้องของข้อมูลว่ามี รายการใดที่ขาดหายไป เช่น เลขที่เช็คที่กระโดด เป็นต้น

# 9 คำสั่ง Look for Gaps

| ACL9_Training.ACL - ACL 9  |                  |              |                                                                                                    |          |           |                         | _             |          | ×                                            |
|----------------------------|------------------|--------------|----------------------------------------------------------------------------------------------------|----------|-----------|-------------------------|---------------|----------|----------------------------------------------|
| 🛛 File Edit Data Analyze < | Appl             | lications To | ools Serve                                                                                                    | er Windo | ow Help   |                         |               |          |                                              |
| 🕼 🕼 🕼 📄 🛛 Cou              | nt Records       | Ctrl+3       |                                                                                                    |          | 💿 🔬 🧏 🔊 🛛 | % 🖫 🖬 💫 🏤               | 3060          | 0.       | »                                            |
| Project Navigator Tota     | l Fields         | Ctrl+4       | - 1                                                                                                    |          |           |                         |               | 4        | b ¥                                          |
| Stati                      | stical           |              | I     I     I |          |           |                         |               | Y        | r A                                          |
| ACL9_Traini                |                  |              |                                                                                                    |          |           |                         |               | Index:   |                                              |
| 🖻 🔄 ข้อมูลตั้งต้น Strat    | tify             | Ctrl+5       |                                                                                                    |          |           |                         |               | · (None) | -                                            |
| Class                      | sify             |              | nbc                                                                                                    | precode  | membn     | membs                   | idcard        | empid    | -                                            |
| constsys<br>Location Histo | ogram            | Ctrl+8       | 000020                                                                                                    | 01       | ธวัชชัย   | ศรีบัว                  | 3650400092947 |          | 1                                            |
| M div Age                  |                  |              | 000024                                                                                                    | 01       | แคล้ว     | สวยสม                   |               |          |                                              |
| M GRAD                     |                  |              | 000061                                                                                                    | 01       | สับ       | คงอยู่เป็น              | 3650400231556 |          |                                              |
| M_LOAN Sum                 | marize           | Ctrl+0       | 000063                                                                                                    | 01       | ประเสริฐ  | เที่ยงพรง               | 3650400237503 |          |                                              |
| m_loan_1                   |                  |              | 000086                                                                                                    | 01       | อินทร์    | បុព្វតិប                |               |          | <u> </u>                                     |
| M_loan_i Cros              | s-tabulate       |              | 000089                                                                                                    | 02       | ศีรินทรา  | เสือคล้าย               | 3650400034157 |          | ÷                                            |
| M_OBJ Perfe                | orm Benford Aı   | nalysis      | 000092                                                                                                    | 01       | แอ้ว      | สันทอง                  | 3650400150017 |          | ÷                                            |
| in member                  |                  |              | 000185                                                                                                    | 01       | รัตน์     | เฉลยฤทธิ์               | 3650400729449 |          | ÷                                            |
| OCCUPII Exan               | nine Sequence.   | Ctrl+6       | 000194                                                                                                    | 01       | เนียง     | กลับจับทร์              |               |          | ÷                                            |
| Cita Look                  | k for Gaps       |              | 00104                                                                                                    |          | ทัน       | เกิดเป็ยม               | 3650400195872 |          | ÷                                            |
|                            | for Duplicator   |              |                                                                                                    |          | กุหลาบ    | ปานนิม                  | 3650400303603 |          | <u>+</u>                                     |
|                            | c for Duplicates |              | 000239                                                                                                    |          | ភូន       | อิมเกิด                 | 3650400268719 |          | <u>.                                    </u> |
| t contract due             | 13               | 31032554     | 00000240                                                                                                    | 01       | ស៊en      | ការតេ                   | 3650400266678 |          | ÷                                            |
| t contract obj             | 14               | 31032554     | 00000248                                                                                                    | 01       |           | สุขเจรญ<br>สุขะจรญ      | 3650400303743 |          | ÷                                            |
| t_div                      | 15               | 31032554     | 00000250                                                                                                    | 01       | 20        | 9 5 91 3 5J             | 3650400137410 |          | ÷                                            |
| t_divdep                   | 10               | 31032554     | 00000256                                                                                                    | 01       | สาราญ     | พลายทอง<br>             | 3650400228211 |          | ÷                                            |
| T_GUA                      | 10               | 21022554     | 00000321                                                                                                    | 01       | 1004      | ทบทอง<br>6.500          | 2650400740220 |          | +                                            |
| T_recpay                   | 10               | 21022554     | 00000337                                                                                                    | 01       | กองสุข    | त उभागा।<br>कर 2010 - 1 | 3650400740329 |          | +                                            |
| t_recpay_d                 | 20               | 31032554     | 00000333                                                                                                    | 01       | ส้า       | สังธ์                   | 3030400744102 |          | +                                            |
| T_resign                   | 21               | 31032554     | 00000352                                                                                                    | 01       | L Diel    | มงม<br>โพส์พอ           | 3650400706645 |          | +                                            |
| t_share                    | 22               | 31032554     | 00000353                                                                                                    | 01       | ประบวล    |                         | 0000100700010 |          | +                                            |
| t year                     | 23               | 31032554     | 00000357                                                                                                    | 01       | หาณ       | จินไข่                  |               |          | +                                            |
| IIII Cyean                 | 24               | 31032554     | 00000373                                                                                                    | 01       | 1.        | คงอื่ม                  | 3650400748575 |          | <u>+</u>                                     |
|                            | 25               | 31032554     | 00000377                                                                                                    | 01       | นรินทร์   | มากโภคา                 |               |          | <u>†</u>                                     |
|                            | 26               | 31032554     | 00000426                                                                                                    | 02       | a . ni    | దేశ. జన జందిశ.          | 3650400037164 |          | ÷∎                                           |
|                            |                  | _            |                                                                                                    |          |           |                         |               |          |                                              |
| Overview Log               | Default_Viev     | v            |                                                                                                    |          |           |                         |               | 4        | .81 ₽                                        |
| member 1,739               | Records          |              |                                                                                                    |          |           |                         |               |          | 1                                            |

# 9 ดำสั่ง Look for Gaps

| Gaps                 |                     |                  | ×         |           |                 |            |
|----------------------|---------------------|------------------|-----------|-----------|-----------------|------------|
| Main More Output     |                     |                  |           |           |                 |            |
| Gaps On              |                     | 1                |           |           |                 |            |
| Name                 | Titl \land          |                  |           |           |                 |            |
| address              | add                 |                  |           |           |                 |            |
| ar_limit             | ar_l                |                  |           |           |                 |            |
| bankaccount          | bar                 |                  |           |           |                 |            |
| beneficiary          | ber                 |                  |           |           |                 |            |
| < createby           | >                   | Selected Fields  |           | 3         |                 | ×          |
| lf                   |                     | Available Fields |           |           | Selected Fields |            |
| Presort              |                     | Name             | Title ^   | >         | ▲ membc         |            |
| List Gap Ranges      |                     | address          | address   |           | 1               |            |
| C List Missing Items | Maximum Missing Ite | ar_limit         | ar_limit  | 1         |                 | - 1        |
|                      |                     | bankaccount      | bankac    | Add All   |                 |            |
|                      |                     | beneficiary      | benefic — |           |                 |            |
|                      |                     | createby         | createb   | Clear All |                 |            |
|                      |                     | createdate       | created - | _         |                 |            |
|                      |                     | descdate         | descda:   | Expr      |                 |            |
|                      |                     | empid            | empid *   | Edit      | 1               | - <u>-</u> |
|                      |                     | <b>x</b>         | ^         | E 010     | ┘┖╾╾╾╾╾╾╸       |            |
|                      |                     | From Table       |           |           |                 |            |
|                      |                     |                  | OK        | < 5 e     | Help            | 1          |
|                      |                     | member 🔹         |           |           |                 | -          |
|                      |                     |                  |           |           |                 |            |

## 🧿 ดำสั่ง Look for Gaps

|                                                                                                    | Gaps                                      | $\times$ |
|----------------------------------------------------------------------------------------------------|-------------------------------------------|----------|
|                                                                                                    | Main More Output 3                        |          |
|                                                                                                    | -To<br>C Screen C Print<br>C Graph C File |          |
| Gaps                                                                                                    | As<br>File Type ACL Table                 |          |
| Main More Output                                                                                                    |                                           |          |
| Gaps On       Name     Titl ^       1     membc       membdate     me       membn     me       membs     me                                                                                                    | Optional<br>Header<br>Footer              |          |
| mou mo ∀<br>< book second second |                                           |          |
| <ul> <li>C List Gap Ranges</li> <li>C List Missing Items</li> <li>Maximum Missing Items</li> </ul>                                                                                                    | 5<br>K Cancel Help                        |          |

# 9 คำสั่ง Look for Gaps

| ACL9_Training.ACL - ACL 9                                                                                                    |                                                  |                                      |                               |                  |                          | - C            | x I                                       |               |                             |
|----------------------------------------------------------------------------------------------------|--------------------------------------------------|--------------------------------------|-------------------------------|------------------|--------------------------|----------------|-------------------------------------------|---------------|-----------------------------|
| File Edit Data Analyze Sa                                                                                                    | ampling Application                              | is Tools Server Wind                 | ow Help                       |                  |                          |                |                                           |               |                             |
| 🦓 🖓 🧳 🖪 📚 🐁                                                                                                    | 🎸 🖪 🔫                                            | i f I P I                            | a 🖌 🕌 🥙 📶 🗄                   | ' 🚺 🔀            | 123 ABC 3060             | 🔄 🔀 🥥          | * <b>=</b> *                              |               |                             |
| Project Navigator <                                                                                                    | 📄 Welcome 🛲 🛄                                    | member 📄 Gaps 📩                      |                               |                  |                          |                | $\triangleleft \triangleright \mathbf{x}$ |               |                             |
| <ul> <li>ACL9_Training.ACL</li> <li>ACL9_Training</li> <li>ช้อมูลตั้งตัน</li> <li>c_docrunning</li> <li>c_docrunning</li> <li>c_docrunning</li> <li>c_docrunning</li> </ul> | As of: 11/11/2<br>Command: GAPS<br>Table: member | 2018 16:45:27<br>ON membc PRESORT TO | SCREEN                        | Rang             | jes                      |                | ^                                         |               | X                           |
| M_div                                                                                                    |                                                  |                                      | Eilo Edit Data Analyzo S      | ampling Ar       | unlications Tool         | s Sonior Wind  | ow Help                                   |               |                             |
| M_GRADE                                                                                                    |                                                  |                                      |                               |                  |                          | s server wind  |                                           |               | <b>77 A D</b> <sup>39</sup> |
| m_loan_fee                                                                                                    | 319 gap ranges<br>1676 missing i                 | detected<br>tems                     | ) 🐗 🐗 🕊 🗖 🗭 🖹                 |                  |                          |                | 1 🐠 🔬 🎢                                   | 🧶 🔟 🗄 🖬 🌌 🚳 🕅 | 🚯 🥥 🏭                       |
| M_loan_int<br>M_OBJ                                                                                                    |                                                  |                                      | Project Navigator <           | Welcon           | ne 📩 🔢 member            | 📄 Gaps 🛣       |                                           |               | 4 Þ ×                       |
| CCUPIE                                                                                                    | Gaps Fou                                         | nd Between:                          | ACL9_Training                 | As of:           | 11/12/2018 10            | :27:32         |                                           |               | ^                           |
| Prename     Site     III t_contract                                                                                                    | Gap Start<br>(Exclusive)                         | Gap End Num<br>(Exclusive) Missi     | be ⊟. ← _ ข้อมูลตั้งต้น<br>ng | Comman<br>Table: | d: GAPS ON men<br>member | nbc PRESORT MI | SSING 5 TO SCREM                          | ZN            |                             |
| t_contract_d                                                                                                    | 20                                               | 24                                   | 3 constsys                    |                  |                          |                |                                           |               |                             |
| t_contract_obj                                                                                                    | 24                                               | 61                                   | 3 M_div                       | 1676 mi          | ssing items              |                |                                           |               |                             |
| t_divdep                                                                                                    | 61                                               | 63                                   | 1 M_GRADE                     |                  |                          |                | List N                                    | lissing Item  |                             |
| T_GUA                                                                                                    | 63                                               | 86                                   | 2; m_loan_fee                 | Gaps             | Found:                   |                |                                           | -             |                             |
| t_recpay_d                                                                                                    | 86                                               | 89                                   | 2 M_OBJ                       |                  | Can Start                | Gan End        | Number of                                 | -             |                             |
| T_resign                                                                                                    | 89                                               | 92                                   | 2 member<br>OCCUPIE           | membc            | (Inclusive)              | (Inclusive)    | Missing Item                              | 3             |                             |
| t_workdate                                                                                                    | 92                                               | 185                                  | 9: Prename                    | 21               |                          |                | 1                                         |               |                             |
|                                                                                                    | 185                                              | 194                                  | e t_contract                  | 22               |                          |                | 1                                         |               |                             |
|                                                                                                    | 194                                              | 199                                  | 4 t_contract_d                | 23               |                          |                | 1                                         |               |                             |
|                                                                                                    | 199                                              | 216                                  | 1 t_contract_obj              |                  | 25                       | 60             | 36                                        |               |                             |
| Overview Log                                                                                                    | ecords Indexed                                   |                                      | t_divdep                      | 62               |                          |                | 1                                         |               |                             |
|                                                                                                    |                                                  |                                      | T_GUA                         |                  | 64                       | 85             | 22                                        |               |                             |
|                                                                                                    |                                                  |                                      | t_recpay_d                    | 87               |                          |                | 1                                         |               |                             |
|                                                                                                    |                                                  |                                      | T_resign                      | 88               |                          |                | 1                                         |               |                             |
|                                                                                                    |                                                  |                                      | t_workdate                    | 90               |                          |                | 1                                         |               |                             |
|                                                                                                    |                                                  |                                      | t_year                        | 91               |                          |                | 1                                         |               |                             |
|                                                                                                    |                                                  |                                      |                               |                  | 93                       | 184            | 92                                        |               |                             |
|                                                                                                    |                                                  |                                      | Overview Log                  | Text             |                          |                |                                           | Ę             | 1                           |
|                                                                                                    |                                                  |                                      | member 1,739 F                | Records          |                          |                |                                           | 5             | -     //                    |

#### 9 คำสั่ง Look for Duplicates

คำสั่งเพื่อใช้ในการตรวจสอบความถูกต้องของข้อมูลว่ามี รายการใดที่ซ้ำซ้อนกัน

### (อ) ดำสัง Look for Duplicates

| DACL9_Training.ACL - AC | CL 9                    |                |          |          |                |                            | _               |        | ×        |
|-------------------------|-------------------------|----------------|----------|----------|----------------|----------------------------|-----------------|--------|----------|
| File Edit Data Analy    | yze 🔨 🚺 App             | lications Tool | ls Serve | er Windo | ow Help        |                            |                 |        |          |
| 🕼 🕼 🕼 🖪                 | Count Records           | Ctrl+3         |          |          | 💿 🔺 🧏 🔊 🕻      | % 🖞 🖓 🚵 🏤                  | 3060            | 0.     | »        |
| Project Navigator       | Total Fields            | Ctrl+4         | - 1      |          |                |                            |                 |        | b ¥      |
|                         | Statistical             | •              | r I      |          |                |                            |                 | V      | r ^      |
| ACL9_Traini             |                         |                | -        |          |                |                            |                 | Index: |          |
| 🗄 🔂 ข้อมูลตั้งต้น       | Stratify                | Ctrl+5         |          |          |                |                            | •               | (None) | -        |
| c_docrur                | Classify                |                | nbc      | precode  | membn          | membs                      | idcard          | empid  | Ī        |
| constsys                | Histogram               | Ctrl+8         | 000020   | 01       | ธวัชชัย        | ศรีบัว                     | 3650400092947   |        | i 🔺      |
| Location<br>M div       | A                       |                | 000024   | 01       | แคล้ว          | สวยสม                      |                 |        |          |
| M GRAD                  | Age                     |                | 000061   | 01       | สับ            | คงอยู่เป็น                 | 3650400231556   |        |          |
| M_LOAN                  | Summarize               | Ctrl+0         | 000063   | 01       | ประเสริฐ       | เพียงตรง                   | 3650400237503   |        |          |
| III m_loan_1            | с                       |                | 98000    | 01       | อินทร์         | បុព្វតិប                   |                 |        | <u> </u> |
| M_loan_i                | Cross-tabulate          |                | 000089   | 02       | ศิรินทรา       | เสือคล้าย                  | 3650400034157   |        | <u>-</u> |
| M_OBJ                   | Perform Benford A       | nalysis        | 000092   | 01       | แอ้ว           | ส้นทอง                     | 3650400150017   |        | -        |
| member                  | 00018                   |                | .000185  | 01       | รัตน์          | ្រោសប្លាក់ដំ<br>- សំ ស . ភ | 3650400729449   |        | -        |
| Prename                 | Examine Sequence Ctrl+6 |                | 00194    | 01       | 11180          | กลุ่มจนทร                  | 2650400105072   |        | -        |
| Site                    | Look for Gaps           |                | 00216    | 02       | 111            | ปกะเริ่ม                   | 3650400193072   |        | ÷        |
| t_contrac               | Look for Duplicates     | 5              | 00210    |          | ปุทตาม<br>ภูมิ | อื่นเกิด                   | 3650400268719   |        | ÷        |
| t_contract_d            | 1 13                    | 131032554 100  | 100024   | $\angle$ | សំខា           | กันส                       | 3650400266678   |        |          |
| t_contract_du           | e 14                    | 31032554 00    | 000248   | 01       | แล             | สบเจริญ                    | 3650400303743   |        | -        |
| t_contract_obj          | 15                      | 31032554 00    | 000250   | 01       | 20             | สรีท้วม                    | 3650400137410   |        | İ.       |
| t_div                   | 16                      | 31032554 00    | 000256   | 01       | สำราญ          | คล้ายทอง                   | 3650400228211   |        |          |
|                         | 17                      | 31032554 00    | 000321   | 01       | เบียง          | ทับทอง                     |                 |        | i i      |
|                         | 18                      | 31032554 00    | 000337   | 01       | ทองสุข         | สิงที่คา                   | 3650400740329   |        |          |
| t recpay d              | 19                      | 31032554 00    | 000339   | 01       | នេសជី៣         | ทรายทอง                    | 3650400744162   |        |          |
| T_resign                | 20                      | 31032554 00    | 000343   | 01       | ข้ง            | ม้จมี                      |                 |        | <u> </u> |
| t_share                 | 21                      | 31032554 00    | 000352   | 01       | េកាចដ          | ไพร์พูล                    | 3650400706645   |        | <u> </u> |
| t_workdate              | 22                      | 31032554 00    | 000353   | 01       | ประมวล         | บุนศรี                     |                 |        | Ļ.       |
| t_year                  | 23                      | 31032554 00    | 000357   | 01       | หาญ            | จีนไป                      |                 |        | Ļ        |
|                         | 24                      | 31032554 00    | 000373   | 01       | 1.             | คงอื่ม                     | 3650400748575   |        | _        |
|                         | 25                      | 31032554 00    | 000377   | 02       | นรนทร          | มากเภคา<br>สารระบาท        | 26504000071.64  |        | -        |
|                         | I ■ 1                   |                |          | 11.2     | 1.66.3.1181    |                            | sasuunni kriali |        | •        |
| Overview Log            | Default_View            | w              |          |          |                |                            |                 | 5      | 31 ₽     |
| member                  | 1,739 Records           |                |          |          |                |                            |                 |        |          |

#### 🧿 ดำสั่ง Look for Duplicates

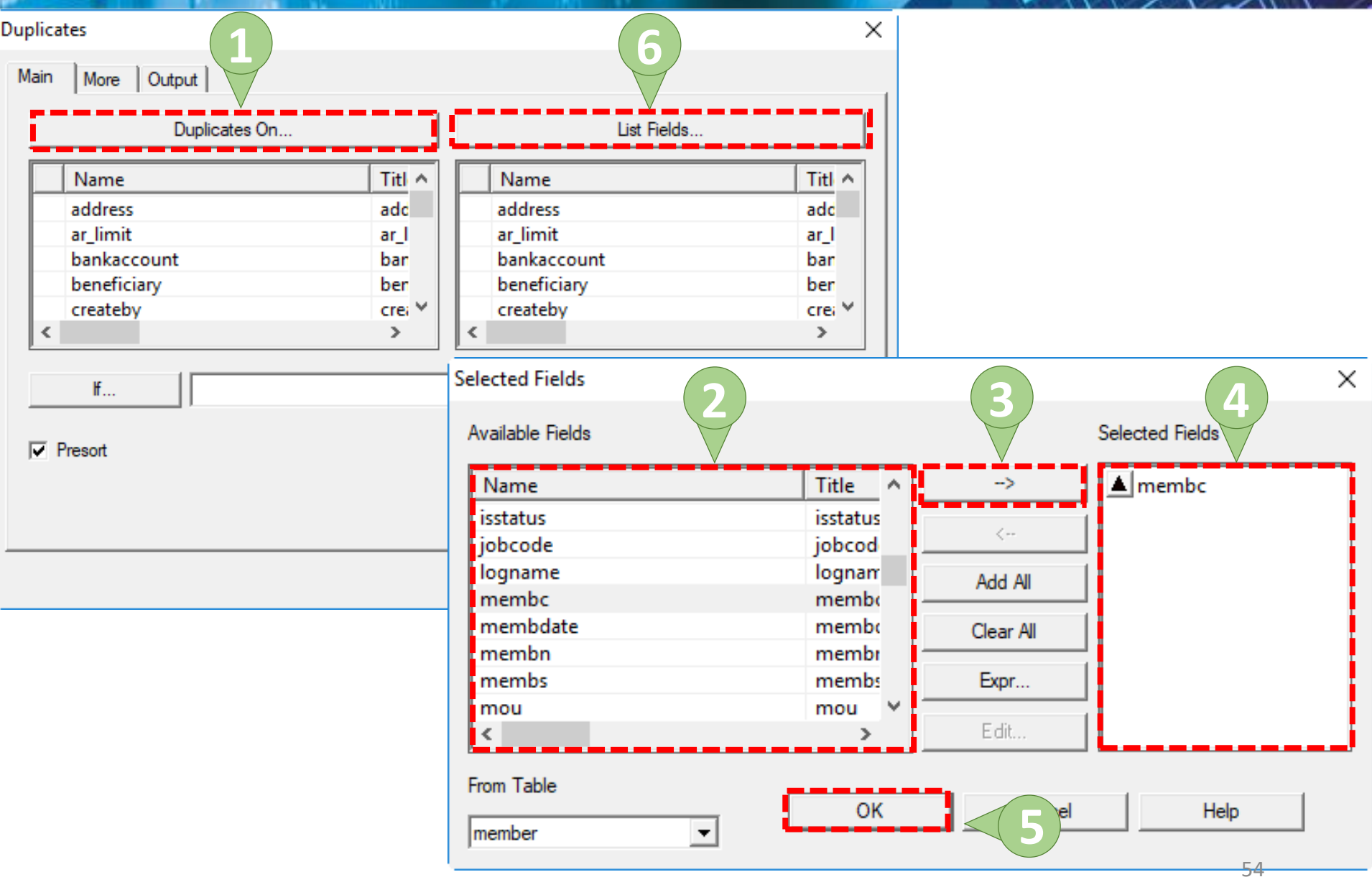

### ๑าสัง Look for Duplicates

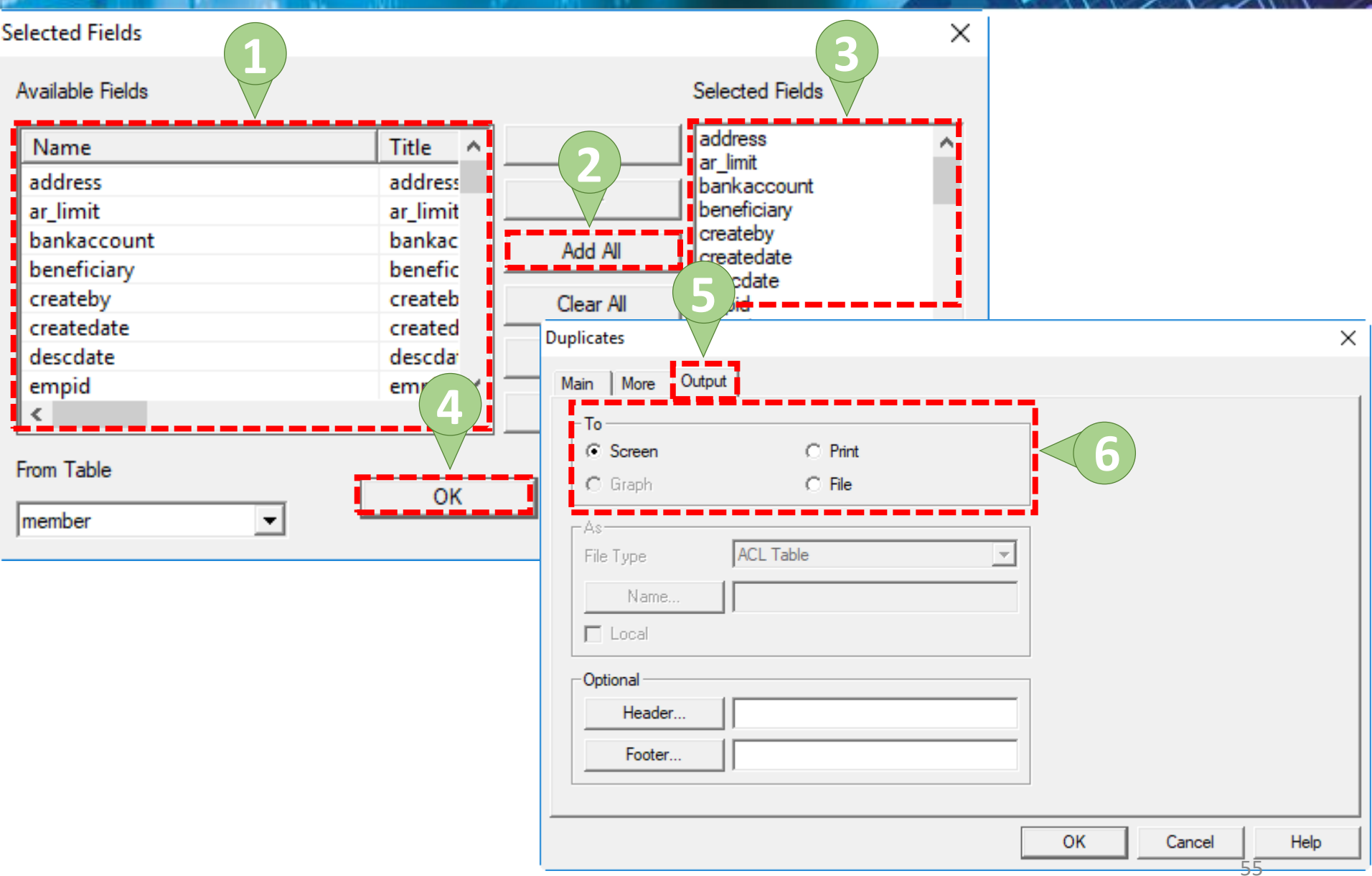

# (9) ดำสัง Look for Duplicates

| ACL9 Training ACL - AC                                                                                                    | CI 9     |                                                                                                    |               | 1721                                                                       |                                                         |                                                     |                                    |                                             |                                      |                                        |                                         |                                             |                                   |                                |                                          |            | < |
|----------------------------------------------------------------------------------------------------|----------|----------------------------------------------------------------------------------------------------|---------------|----------------------------------------------------------------------------|---------------------------------------------------------|-----------------------------------------------------|------------------------------------|---------------------------------------------|--------------------------------------|----------------------------------------|-----------------------------------------|---------------------------------------------|-----------------------------------|--------------------------------|------------------------------------------|------------|---|
| File Edit Data Anal                                                                                                    | V70 C3   | maling Apr                                                                                               | dications To  | le Senver                                                                  | Window                                                  | Help                                                |                                    |                                             |                                      |                                        |                                         |                                             |                                   |                                |                                          |            | • |
|                                                                                                    | yze 5ai  | mpling App                                                                                               |               | is server                                                                  | window i                                                | neip                                                |                                    |                                             |                                      |                                        |                                         |                                             |                                   |                                |                                          |            |   |
| ] 🖗 🕼 🕼 📰 📚                                                                                                    |          | 🇳 🎞                                                                                                    |               |                                                                            | 7 🗔 🕗                                                   | 🛃 🕌                                                 | <b>9</b>                           | %                                           |                                      |                                        | 23 AB                                   | 3060<br>90+                                 | X a<br>DY                         | 4                              | 0 :                                      |            | Î |
| Project Navigator                                                                                                    | <        | Welcome                                                                                                  | e 🔝 🛄 membe   | r 📄 Dupli                                                                  | icates 🖽                                                |                                                     |                                    |                                             |                                      |                                        |                                         |                                             |                                   |                                |                                          | 4 ⊳        | × |
| Project Navigator  Project Navigator  ACL9_Training.ACL  ACL9_Training  C_docrunning  C_docrunning | e<br>j   | Welcome<br>As of: :<br>Command<br>empid ex<br>membn mer<br>send_dat<br>zipcode :<br>Table: :<br>0 duplic | ates detected | Dupli<br>6:48:48<br>CON membrashare fr<br>normalda<br>omon spcsa<br>SCREEN | c OTHER add<br>ax graddate<br>ate normals<br>al statmem | ress ar_li<br>gradeid i<br>hare preco<br>statsmarry | mit ba<br>dcard<br>de pro<br>stree | ankaccou<br>intdesc<br>ov r_nga<br>st subpr | int ben<br>issta<br>n r_ra<br>ov tel | efician<br>tus jok<br>i r_var<br>tgsid | cy crea<br>poode 1<br>c rai 1<br>trands | ateby c:<br>.ogname<br>resign_c<br>idate tu | reate<br>membo<br>date :<br>umbol | date<br>c men<br>salar<br>unit | descda<br>ubdate<br>:Y<br>: var <u>y</u> | d b<br>ate | × |
| t_recpay_d<br>T_resign<br>t_share<br>t_workdate                                                                                                    |          |                                                                                                    |               |                                                                            |                                                         |                                                     |                                    |                                             |                                      |                                        |                                         |                                             |                                   |                                |                                          |            |   |
| t_year                                                                                                    |          |                                                                                                    |               |                                                                            |                                                         |                                                     |                                    |                                             |                                      |                                        |                                         |                                             |                                   |                                |                                          |            |   |
|                                                                                                    |          |                                                                                                    |               |                                                                            |                                                         |                                                     |                                    |                                             |                                      |                                        |                                         |                                             |                                   |                                |                                          |            |   |
|                                                                                                    |          |                                                                                                    |               |                                                                            |                                                         |                                                     |                                    |                                             |                                      |                                        |                                         |                                             |                                   |                                |                                          |            | ~ |
| Overview Log                                                                                                    |          | Text                                                                                                    |               |                                                                            |                                                         |                                                     |                                    |                                             |                                      |                                        |                                         |                                             |                                   |                                |                                          | 56         |   |
| member                                                                                                    | 1,739 Re | cords Indexed                                                                                            | I             |                                                                            |                                                         |                                                     |                                    |                                             |                                      |                                        |                                         |                                             |                                   |                                |                                          |            | 1 |

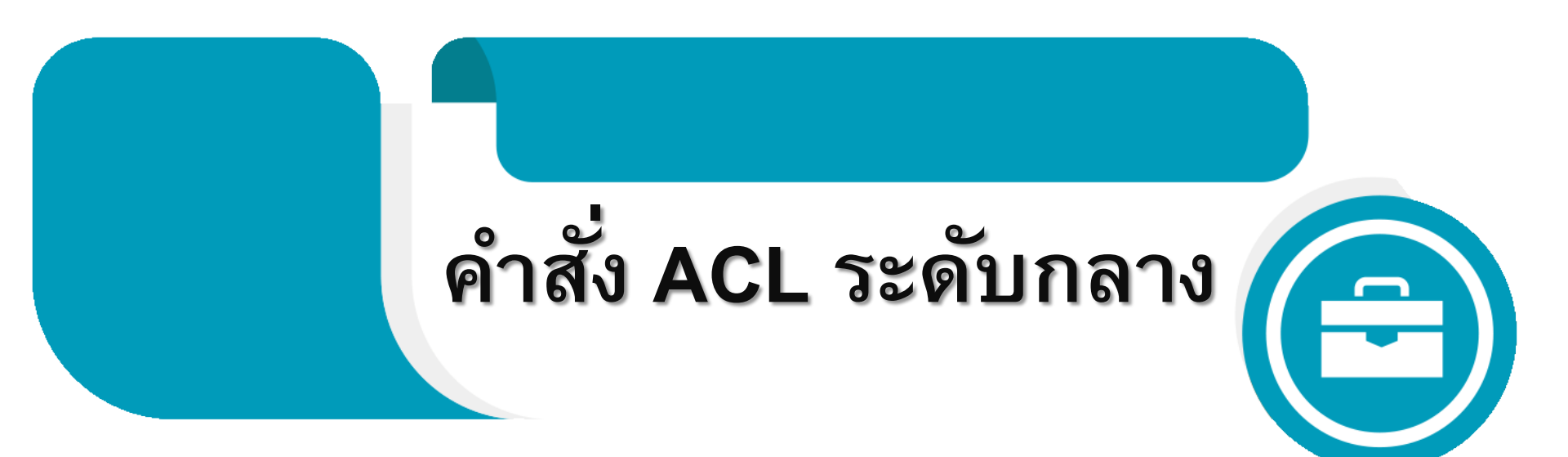

## ๑ําสั่ง ACL ระดับกลาง

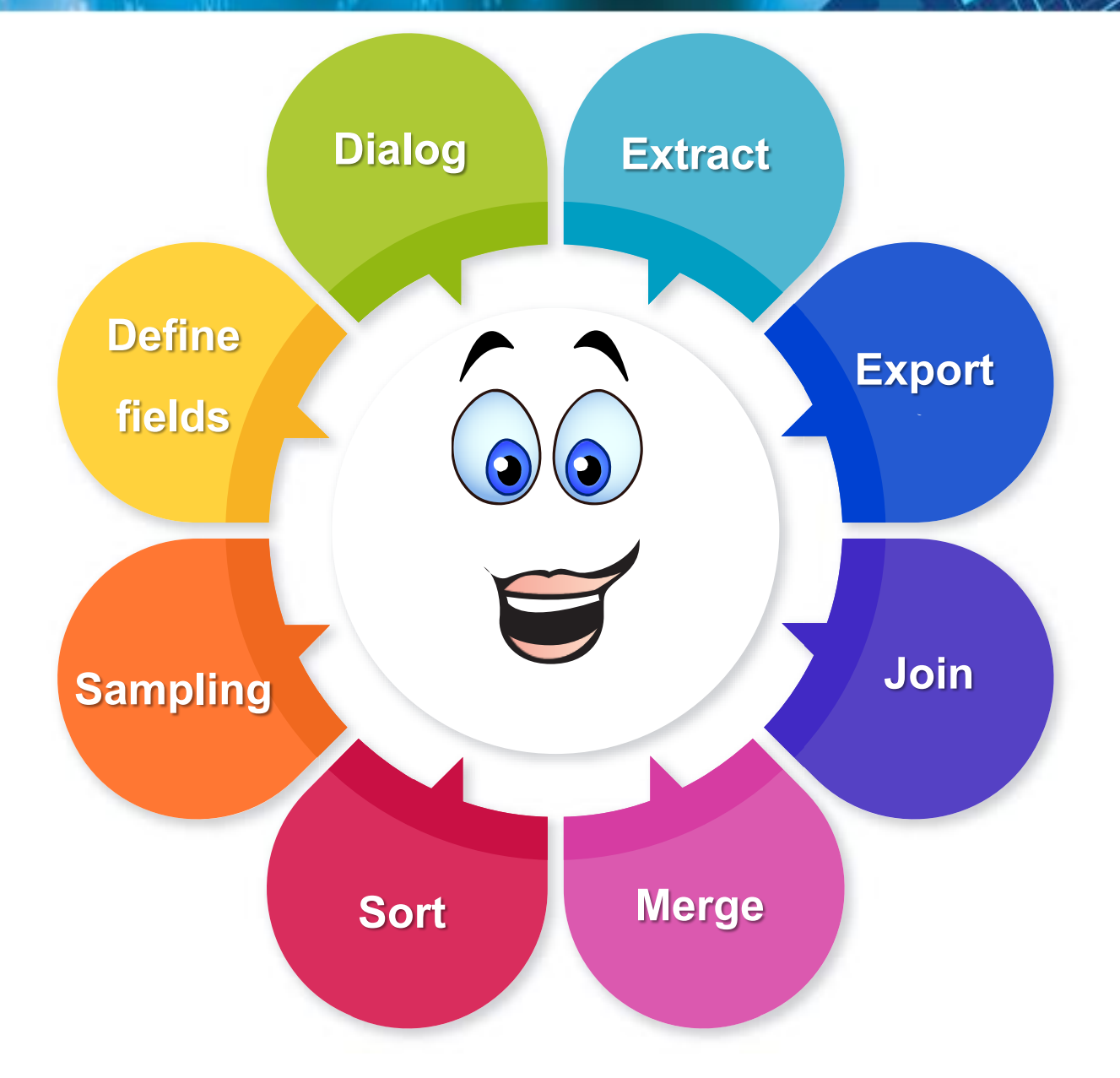

#### 9 คำสั่ง Extract

คำสั่งที่ใช้คัดลอกข้อมูลจากแฟ้มข้อมูลหลัก และสร้างข้อมูล บนแฟ้มข้อมูลใหม่ ซึ่งช่วยให้ผู้สอบบัญชีสามารถกำหนด รูปแบบและเงื่อนไขของข้อมูลที่จะสร้างขึ้นมาใหม่ได้ตาม ต้องการ 9 คำสั่ง Extract

| i 🕼 🕼                         | Extract Da         | ata         |          | 6        | $\left( 2\right)$ | 7 🖬 🤇   | 0 🖌      | <b># 9</b> | % 물 대       | 23          | 3060 X V     | <u>k</u> ( | 3 📲     |          |
|-------------------------------|--------------------|-------------|----------|----------|-------------------|---------|----------|------------|-------------|-------------|--------------|------------|---------|----------|
| Project Navigat               | Export To          | Other Appli | ation    | ntr      | act               |         |          |            |             |             |              |            | 4       | Þ ×      |
| 1_ <b>ACL9 🗋 🖻</b><br>ACI 📓 👘 | Crystal R          | eports      | •        |          |                   |         |          |            |             |             |              | -          | Index:  | <b>_</b> |
|                               | Create In          | dex         |          | id       | memberid          | isstatu | sintdesc | grounid    | Groupid Int | requestdate | contractdate | Contr      | act Dat |          |
|                               | Relate Ta          | bles        |          | 01       | 00002548          | C       | N        | 0020       | 20          | 31032554    | 31032554     | 03/31      | /2554   | Ť.       |
|                               | Peport             |             | Ctrl+ P  | 02       | 00001892          | С       | N        | 0020       | 20          | 31032554    | 31032554     | 03/31      | /2554   | (        |
|                               | Report             |             | Cultry   | 05       | 00002426          | С       | N        | 0033       | 33          | 31032554    | 31032554     | 03/31      | /2554   | (        |
|                               | loin Tabl          | ec          | Ctrl+7   | 98       | 00001779          | С       | N        | 0032       | 32          | 31032554    | 31032554     | 03/31      | /2554   | (        |
|                               | 50111105           |             | curr     | 09       | 00002143          | С       | N        | 0033       | 33          | 31032554    | 31032554     | 03/31      | /2554   | (        |
|                               | Merge Ta           | bles        |          | 10       | 00002603          | Y       | N        | 0031       | 31          | 31032554    | 31032554     | 03/31      | /2554   | (        |
|                               | Sort Reco          | ords        |          | 02       | 00002612          | Y       | N        | 0004       | 4           | 31032554    | 31032554     | 03/31      | /2554   | (        |
|                               |                    |             |          | 14       | 00001774          | Y       | N        | 0033       | 33          | 31032554    | 31032554     | 03/31      | /2554   | (        |
|                               | Verify             |             |          | 15       | 00001724          | С       | N        | 0033       | 33          | 31032554    | 31032554     | 03/31      | /2554   | (        |
|                               | Search             |             |          | 17       | 00001714          | Y       | N        | 0033       | 33          | 31032554    | 31032554     | 03/31      | /2554   | (        |
|                               | Searchin           |             |          | 18       | 00002410          | С       | N        | 0030       | 30          | 31032554    | 31032554     | 03/31      | /2554   |          |
|                               | External [         | )ata        | •        | 19       | 00002407          | C       | N        | 0030       | 30          | 31032554    | 31032554     | 03/31      | /2554   |          |
|                               | External           |             |          | 20       | 00002588          | C<br>C  | N        | 0004       | 4           | 31032554    | 31032554     | 03/31      | /2554   |          |
|                               | External [         | Definition  | •        | 20       | 00002576          | U<br>U  | N        | 0031       | 31          | 31032554    | 31032554     | 03/31      | /2554   |          |
|                               | Server             |             | +        | <u>1</u> | 00002408          | 1<br>C  | IN IN    | 0030       | 30          | 31032554    | 31032554     | 03/31      | /2554   | +        |
| ···· <b>···</b>               | _aivaep            | 17          | 20153000 | 06       | 00002555          | c       | N        | 0004       | 4           | 31032554    | 31032554     | 03/31      | /2554   | ÷È       |
| ···· 111                      | r_gua              | 18          | 20153000 | 07       | 00002401          | Y       | N        | 0004       | 4           | 31032554    | 31032554     | 03/31      | /2554   | փ        |
|                               | I_recpay           | 19          | 10153000 | 23       | 00002377          | c       | N        | 0030       | 30          | 31032554    | 31032554     | 03/31      | /2554   | փ        |
|                               | _recpay_d          | 20          | 10153000 | 24       | 00002378          | Y       | N        | 0030       | 30          | 31032554    | 31032554     | 03/31      | /2554   | ΞĘ.      |
|                               | i_resign           | 21          | 20153000 | 08       | 00002514          | Y       | N        | 0004       | 4           | 31032554    | 31032554     | 03/31      | /2554   |          |
|                               | _snare<br>workdate | 22          | 20153000 | 09       | 00002416          | С       | N        | 0004       | 4           | 31032554    | 31032554     | 03/31      | /2554   |          |
|                               | vear               | 23          | 10153000 | 25       | 00002376          | С       | N        | 0030       | 30          | 31032554    | 31032554     | 03/31      | /2554   | (        |
|                               |                    | 24          | 20153000 | 10       | 00002403          | С       | N        | 0004       | 4           | 31032554    | 31032554     | 03/31      | /2554   | (        |
|                               |                    | 25          | 10153000 | 27       | 00002374          | С       | N        | 0030       | 30          | 31032554    | 31032554     | 03/31      | /2554   | (        |
|                               |                    | 26          | 20153000 | 11       | 00002362          | C       | M        | 0004       | Л           | 31032557    | 31032554     | 03/31      | /255/   |          |
|                               |                    |             |          |          |                   |         |          |            |             |             |              |            |         |          |

#### (9) ดำสั่ง Extract

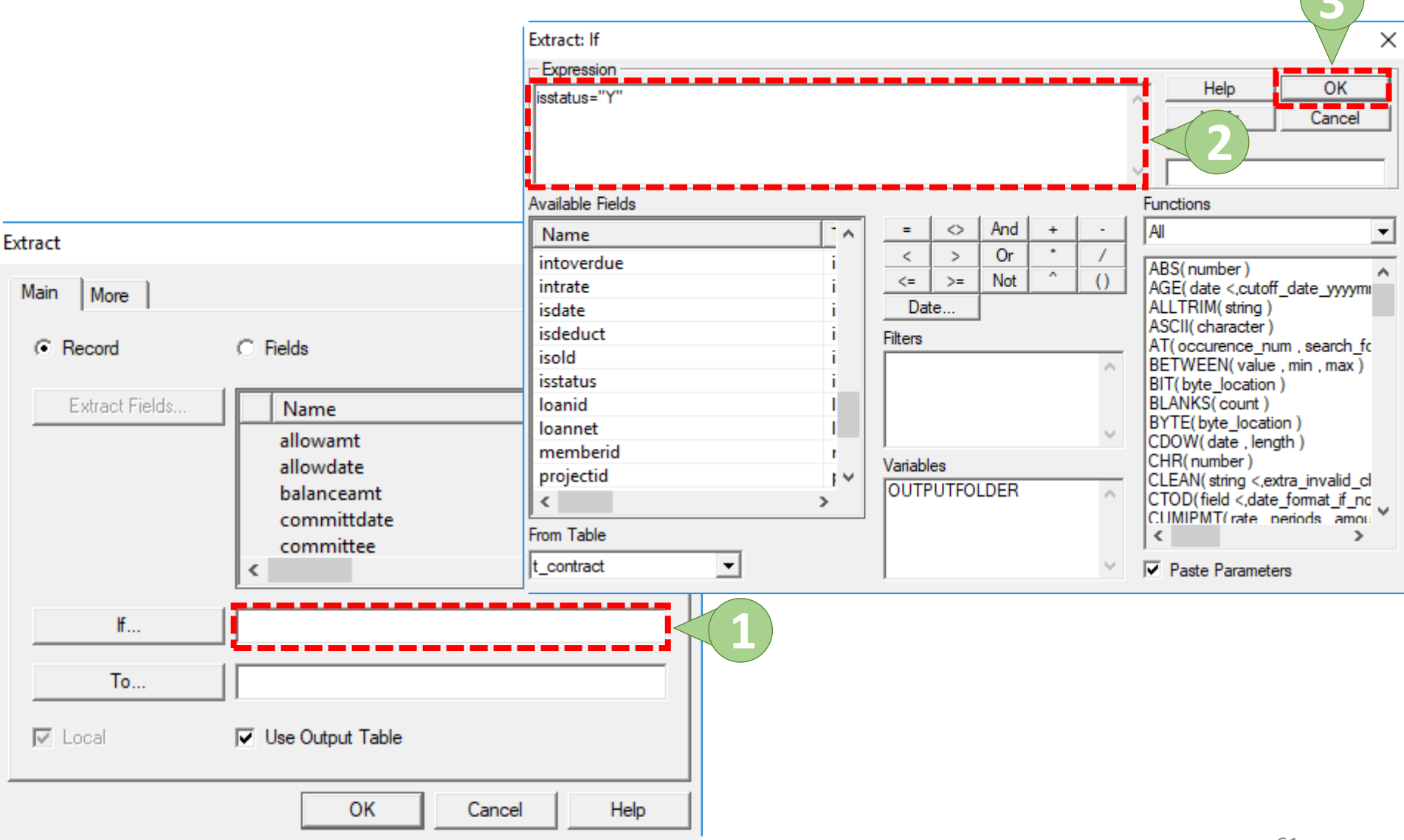

### (9) ดำสั่ง Extract

| Extract        |                    | ×                         |             |                                |               |               |                 |            |                |
|----------------|--------------------|---------------------------|-------------|--------------------------------|---------------|---------------|-----------------|------------|----------------|
| Main More      |                    |                           |             |                                |               |               |                 |            |                |
| Record         | C Fields           |                           |             |                                |               |               |                 |            |                |
| Extract Fields | Name<br>allowamt   | Titl ^<br>allo            |             |                                |               |               |                 |            |                |
|                | allowdate          | allo                      |             |                                |               |               |                 |            |                |
|                | balanceap          | ACL9_Training.ACL - ACL 9 |             |                                |               |               |                 | -          |                |
|                | commit             | File Edit Data Analyze    | Sampling Ap | plications Tools Server Window | Help          |               |                 |            |                |
|                | committ.           | 🥝 🖉 🏈 🖪 🐌 😭               | s 🏠 📰       |                                | ) 🖌 🔏         | ۳ 🔽 🔊         | 123 A           | 3060 🦉 🌆 🤇 | <b>) .</b> = * |
|                | <                  | Project Navigator <       | Welcom      |                                |               |               |                 |            | 4 Þ ×          |
|                |                    | - ACL9_Training.ACL       |             |                                |               |               |                 |            | la deux        |
| ff             | isstatus="Y"       | ACL9_Training             |             | Filter:                        |               |               |                 |            | index:         |
|                |                    | 🚽 🖃 🔄 ข้อมูลตั้งต้น       |             | 7 Fix                          |               |               |                 | •          | (None)         |
| -              |                    | tsys                      |             | contractid memberid isstatus   | intdesc group | id requestdat | ce contractdate | requestamt |                |
| lo             | I_Contract_Y       | tion                      | 1           | 1015300010 00002603 Y          | N 0031        | 31032554      | 31032554        | 0.00       | <b>▲</b>       |
|                |                    | liv                       | 3           | 1015300014 00001774 Y          | N 0033        | 31032554      | 31032554        | 0.00       |                |
| local M        | 🔽 Use Output Table | MIGRADE                   | 4           | 1015300017 00001714 Y          | N 0033        | 31032554      | 31032554        | 0.00       |                |
| Te cocai       |                    | m loan fee                | 5           | 1015300021 00002406 Y          | N 0030        | 31032554      | 31032554        | 0.00       |                |
|                |                    | M loan int                | 6           | 2015300007 00002401 Y          | N 0004        | 31032554      | 31032554        | 0.00       |                |
|                |                    | M_OBJ                     | 7           | 1015300024 00002378 Y          | N 0030        | 31032554      | 31032554        | 0.00       |                |
|                | ок < ( < )         | member                    | 8           | 2015300008 00002514 Y          | N 0004        | 31032554      | 31032554        | 0.00       |                |
|                |                    |                           | 9           | 1015300029 00002532 Y          | N 0031        | 31032554      | 31032554        | 0.00       |                |
|                |                    | Prename                   | 10          | 1015300034 00002528 Y          | N 0031        | 31032554      | 31032554        | 0.00       |                |
|                |                    | Site                      | 11          | 1015300038 00002195 Y          | N 0031        | 31032554      | 31032554        | 0.00       |                |
|                |                    | t_contract d              | 12          | 1015300044 00001711 Y          | N 0031        | 31032554      | 31032554        | 0.00       |                |
|                |                    | t contract due            | 13          | 1015300043 00001644 Y          | N 0028        | 31032554      | 31032554        | 0.00       |                |
|                |                    | t_contract_obj            | 14          | 1015300048 00001635 1          | N 0028        | 31032554      | 31032554        | 0.00       |                |
|                |                    | T_Contract_Y              | 16          | 1015300050 00001205 1          | N 0028        | 31032554      | 31032554        | 0.00       |                |
|                |                    | t_div                     | 17          | 1015300053 00001673 Y          | N 0031        | 31032554      | 31032554        | 0.00       |                |
|                |                    | t_divdep                  | 18          | 1015300054 00001668 Y          | N 0031        | 31032554      | 31032554        | 0.00       |                |
|                |                    | T_GUA                     | 19          | 1015300055 00001656 Y          | N 0031        | 31032554      | 31032554        | 0.00       |                |
|                |                    | t recpay                  | 20          | 2015300034 00002547 Y          | N 0020        | 31032554      | 31032554        | 0.00       |                |
|                |                    | T resign                  | 21          | 1015300059 00001646 Y          | N 0031        | 31032554      | 31032554        | 0.00       |                |
|                |                    | t share                   | 22          | 2015300040 00001136 Y          | N 0024        | 31032554      | 31032554        | 0.00       |                |
|                |                    | t_workdate                | 23          | 1015300071 00000812 Y          | N 0028        | 31032554      | 31032554        | 0.00       |                |
|                |                    | t_year                    | 24          | 1015300088 00000444 Y          | N 0012        | 31032554      | 31032554        | 0.00       |                |
|                |                    |                           | 25          | 1015300126 00002050 Y          | N 0021        | 31032554      | 31032554        | 0.00       |                |
|                |                    |                           | 1           | III 1015300131 100002040 IV    | IM 10021      | 131032554     | 131032554       | 0.00       |                |
|                |                    | Overview                  | Default Vi  | ew                             |               |               |                 |            | 4 6            |
|                |                    | T. Contract V             | Describ     |                                |               |               |                 | 62         |                |
|                |                    | [1_Contract_Y  2,750      | Necoras     |                                |               |               |                 | 62         |                |

คำสั่งที่ผู้สอบบัญชีสามารถนำข้อมูลที่จะตรวจสอบออกมา แสดงในรูปแบบของโปรแกรมอื่นที่ต้องการได้ เช่น Word Excel เป็นต้น ซึ่งช่วยให้ผู้สอบบัญชีสามารถนำข้อมูลไป วิเคราะห์และเป็นหลักฐานทางการตรวจสอบที่น่าเชื่อถือได้

| ACL9_Tr        | raining.ACL - ACL 9 |                    |             |              |                    |                    |           |            | -     |            | ×     |
|----------------|---------------------|--------------------|-------------|--------------|--------------------|--------------------|-----------|------------|-------|------------|-------|
| File Edit      | Data Ana            | pling Applications | Tools Serv  | er Window He | lp                 |                    |           |            |       |            |       |
|                | Extract Data        |                    |             |              | <u> </u>           | % ¥ I              | 123       | AB 3060    |       | <b>a</b> . | >>    |
| Desired Marrie | Evenant To Oth      | or Application     |             |              | <u> </u>           |                    |           |            |       | -          |       |
|                | Export to Oth       | er Application     | m /         |              |                    |                    |           |            |       | <          | I D X |
|                | Crystal Report      |                    |             |              |                    |                    |           |            |       | Index:     |       |
|                | e                   |                    | _           |              |                    |                    |           |            | •     | (None)     | ) -   |
| - 📜 Ne         | Create Index        |                    | mamba       |              | membre             | member             | membelate | D membdata | idear |            | 1     |
| 🖻 🔂 ข้อ        | Delete Telelee      |                    | 00000020    | นาย          | mentori<br>รวัสสัย | ศรีนัว             | 31032554  | 03/31/2554 | 36504 | 0009294    | 7     |
|                | Kelate lables       | •                  | 00000024    | นาย          | แคล้ว              | สวยสม              | 31032554  | 03/31/2554 | 00004 |            | +-    |
|                | Report              | Ctrl+R             | 00000061    | นาย          | สับ                | คงอย่เย็น          | 31032554  | 03/31/2554 | 36504 | 0023155    | 6     |
|                |                     |                    | 00000063    | นาย          | ประเสริฐ           | เพียงตรง           | 31032554  | 03/31/2554 | 36504 | 0023750    | 3     |
|                | Join Tables         | Ctrl+7             | 00000086    | นาย          | อินทร์             | បុព្វតិប           | 31032554  | 03/31/2554 |       |            | Ŧ     |
|                | Merge Tables.       |                    | 00000089    | นางสาว       | ศิรินทรา           | เสียคล้าย          | 31032554  | 03/31/2554 | 36504 | 0003415    | 7     |
|                | Sort Pasarda        |                    | 00000092    | นาย          | แอ้ว               | สันทอง             | 31032554  | 03/31/2554 | 36504 | 0015001    | 7     |
|                | Soft Records        | •                  | 00000185    | นาย          | รัตน์              | เฉลยฤทธิ์          | 31032554  | 03/31/2554 | 36504 | 0072944    | 9     |
|                | Varifi              |                    | 00000194    | นาย          | เนียง              | กสั่นจันทร์        | 31032554  | 03/31/2554 |       |            | _     |
|                | verny               |                    | 00000199    | นางสาว       | ทัน                | เกิดเป็ยม          | 31032554  | 03/31/2554 | 36504 | 0019587    | 2     |
|                | Search              |                    | 00000216    | นาย          | กุหลาบ             | ปานนึม             | 31032554  | 03/31/2554 | 36504 | 0030360    | 3     |
|                |                     |                    | 00000239    | นาย          | ភូព                | อิมเกิด            | 31032554  | 03/31/2554 | 36504 | 0026871    | 9     |
|                | External Data       | )                  | 00000240    | นาย          | \$ien -            | กันดี              | 31032554  | 03/31/2554 | 36504 | 0026667    | 8     |
|                | External Defin      | ition D            | 00000248    | นาย          | แล                 | สุขเจริญ           | 31032554  | 03/31/2554 | 36504 | 0030374    | 3     |
|                | 6                   |                    | 00000250    | นาย          | 30                 | ศรทวม              | 31032554  | 03/31/2554 | 36504 | 0013741    |       |
|                | Server              |                    | 00000236    | 1,12         | สาราญ              | พลายพอง<br>ตั้งตอง | 31032554  | 03/31/2554 | 36504 | 0022621    | ±     |
|                | t_div               | 18 310325          | 54 00000321 | 1.12         | รายง               | สิงพิดา            | 31032554  | 03/31/2554 | 36504 | 0074032    | 9     |
|                | t_divdep            | 19 310325          | 54 00000339 | 11.11        | สมนึก              | พรายทอง            | 31032554  | 03/31/2554 | 36504 | 0074416    | 2     |
|                | T_GUA               | 20 310325          | 54 00000343 | นาย          | ซัง                | ม้อมี              | 31032554  | 03/31/2554 |       |            | +     |
|                | I_recpay            | 21 310325          | 54 00000352 | นาย          | េពម្មផ             | โพธ์พล             | 31032554  | 03/31/2554 | 36504 | 0070664    | 5     |
|                | T_resign            | 22 310325          | 54 00000353 | นาย          | ประมวล             | ขุนศรี             | 31032554  | 03/31/2554 |       |            | $\pm$ |
|                | t share             | 23 310325          | 54 00000357 | นาย          | หาญ                | จีนไข่             | 31032554  | 03/31/2554 |       |            | $\pm$ |
|                | t workdate          | 24 310325          | 54 00000373 | นาย          | ไท                 | คงอื่ม             | 31032554  | 03/31/2554 | 36504 | 0074857    | 5     |
|                | t_year              | 25 310325          | 54 00000377 | นาย          | นรินทร์            | มากโภคา            | 31032554  | 03/31/2554 |       |            | Ŧ     |
|                |                     | 26 310325          | 54 00000426 | นางสาว       | สงวน               | จันทร์ทาทับ        | 31032554  | 03/31/2554 | 36504 | 0003716    | 4 🚽   |
|                |                     | 4                  |             | 1            | 1                  | 1                  |           | 1          |       |            |       |
| Overview       | Log                 | Default_View       |             |              |                    |                    |           |            |       |            | 64₽   |
| member         | 1,739 Re            | cords              |             |              |                    |                    |           |            |       |            |       |

## (อ) ดำสั่ง Export

| Export            |        |                         | ×            |         |              |                 |     |
|-------------------|--------|-------------------------|--------------|---------|--------------|-----------------|-----|
| Main More         |        |                         |              |         |              |                 |     |
|                   |        |                         | 1            |         |              |                 |     |
| Fields     C View |        |                         |              |         |              |                 |     |
| Export Fields     |        |                         |              |         |              |                 |     |
|                   |        | ex.                     | <b>_</b>     |         |              |                 |     |
| Name              | Titl ^ | French Onlines          |              |         |              |                 |     |
| address           | add    | Export Options          |              |         |              |                 |     |
| ar_limit          | ar_l   | Export with field names |              |         |              |                 |     |
| benefician        | ber    |                         |              |         |              |                 |     |
| createby          | crei   |                         |              |         |              |                 |     |
| createdate        | crei   | Selected Fields         | ( <b>2</b> ) |         | ( <b>2</b> ) |                 | ×   |
| D_membdate        | D_r ∨  |                         |              |         |              | 4               |     |
| <                 | >      | Available Fields        |              |         |              | Selected Fields |     |
|                   |        | Name                    |              |         |              | Imembc          |     |
| lt                |        | ivame                   |              |         | ~            | membs           |     |
| То                |        | membc                   | r            | nembo   | <            | membdate        |     |
| 10                |        | membdate                | r            | nemb(   |              | _ unit          |     |
|                   |        | membn                   | r            | nembr   | Add All      | normalshare     | - i |
|                   |        | membs                   | r            | nembs 🗕 |              |                 |     |
|                   |        | mou                     | r .          | nou     | Clear All    |                 |     |
|                   |        | normaldate              | 1            | ormal   | Ever         | 1 <b>1</b>      |     |
|                   |        | normalshare             |              | ormal v | LApr         | 1               |     |
|                   |        | < A statement           |              | >       | Edit         |                 | >   |
|                   |        | -                       |              | _       |              |                 |     |
|                   |        | From Table              |              |         |              |                 |     |
|                   |        |                         |              | OK      |              | Help            |     |
|                   |        | member                  | <u> </u>     |         |              |                 |     |

| Export                                     |               |                  | ×                   |                      |          |                                                                   |
|--------------------------------------------|---------------|------------------|---------------------|----------------------|----------|-------------------------------------------------------------------|
| Main More                                  |               |                  | -1                  |                      |          |                                                                   |
| <ul> <li>Fields</li> <li>C View</li> </ul> |               |                  |                     |                      |          |                                                                   |
| Export Fields                              | Export As     |                  |                     |                      |          |                                                                   |
| Name                                       | Titl ^ Text   | -                | $\langle 1 \rangle$ |                      |          |                                                                   |
| address                                    | adc Access    | - ^              |                     |                      |          |                                                                   |
| ar_limit                                   | ar_l dBase II | l Plus           |                     |                      |          |                                                                   |
| bankaccount                                | bar Delimiter |                  |                     |                      |          | (2)                                                               |
| createby                                   | crei Lotus 1  |                  |                     | - ( Z )              |          |                                                                   |
| createdate                                 | crei          |                  |                     |                      |          |                                                                   |
| D_membdate                                 | D_r v         | isstatus - "Y"   |                     |                      |          | Help OK                                                           |
| <                                          | >             |                  |                     |                      |          | Verify Cancel                                                     |
| ¥ [                                        |               |                  |                     |                      |          | Save As                                                           |
|                                            |               |                  |                     |                      | $\sim$   |                                                                   |
| To                                         |               | Available Fields |                     |                      | F        | unctions                                                          |
|                                            |               | Name             | 1                   | = <> And +           | <u> </u> | Al 🗨                                                              |
| -                                          |               | extradate        | e                   | < > Or *             |          | ABS(number)                                                       |
|                                            |               | extrashare       | e                   | <= >= Not ^          |          | AGE( date <,cutoff_date_yyyym                                     |
|                                            |               | fax              | f                   | Date                 |          | ALL I RIM(string)<br>ASCII(character)                             |
|                                            |               | graddate         |                     | Filters              |          | AT(occurence_num , search_fc                                      |
|                                            |               | idcard           |                     | oldmember            | <u>^</u> | BEIVVEEN(value,min,max)<br>BIT(byte location)                     |
|                                            |               | intdesc          | i                   | recptfilg            |          | BLANKS(count)                                                     |
|                                            |               | isstatus         | i                   | resign_tig<br>r area | ×        | BYIE(byte_location)<br>CDOW(date .length)                         |
|                                            |               | Jobcode          |                     | Variables            |          | CHR(number)                                                       |
|                                            |               |                  | >                   | ABS1                 | ~        | CLEAN(string <,extra_invalid_cl<br>CTOD(field <,date format if no |
|                                            |               | From Table       |                     | COUNT1               |          | CUMIPMT(rate periods amou                                         |
|                                            |               |                  |                     | GAPDUP1              |          |                                                                   |
|                                            |               |                  |                     | тнант                | ×        | ✓ Paste Parameters<br>66                                          |

| xport |                         |             |                                  | ×                      |          |                            |            |        |
|-------|-------------------------|-------------|----------------------------------|------------------------|----------|----------------------------|------------|--------|
| Main  | More                    |             |                                  |                        |          |                            |            |        |
| ۰     | Fields C View           |             |                                  |                        |          |                            |            |        |
|       | Export Fields           |             | Export As                        |                        |          |                            |            |        |
|       | Name                    | Titl \land  | Save File As:                    |                        |          |                            |            | ×      |
|       | address                 | add         |                                  | This DC > Deskton      |          | A A Search Der             | ltop       | 0      |
|       | ar_limit<br>bankaccount | ar_l<br>bar |                                  | > This PC > Desktop    |          | V O Search Des             | ктор       | þ      |
|       | beneficiary             | ben         | Organize 🔻 New                   | folder                 |          |                            | <b>— –</b> | ?      |
|       | createby<br>createdate  | crei        | C On a Drive                     | A                      |          |                            |            | ^      |
|       | D_membdate              | D_r v       | Chebrive                         | I Towning course       |          | 0                          |            |        |
| <     |                         | >           | 💻 This PC                        | and the second         |          | a                          | 61 1       |        |
|       | If isstatus = "Y"       |             | 🧊 3D Objects                     |                        |          | PS a                       | J /        |        |
|       |                         |             | 📃 Desktop                        | Tarining               | ha alaan | information and in         | Newfolder  |        |
|       | То                      |             | 🔮 Documents                      | 3 slides               | раскир   | infographic                | New folder |        |
|       |                         |             | 👆 Downloads                      |                        | -        |                            |            |        |
|       | ()                      |             | 👌 Music                          | 6.8                    | (and)    | Construction of the second | PSD        |        |
|       | 6                       |             | Pictures                         |                        |          |                            | De         |        |
|       |                         |             | 📲 Videos                         |                        |          |                            | 1.5        |        |
|       |                         |             | 🏪 Local Disk (C:)                | picture                | powerp t | หลักสูตร                   | อบรม 2562  |        |
|       |                         |             |                                  | <u> </u>               | ·I-V-    |                            |            |        |
|       |                         |             | File name:                       | สมาชิกที่ยังเป็นสมาชิก |          |                            |            | ~      |
|       |                         |             | Save as type: A                  | All Files(*.*)         |          |                            |            | $\sim$ |
|       |                         |             |                                  |                        |          |                            |            | _      |
|       |                         |             | <ul> <li>Hide Folders</li> </ul> |                        |          | Save                       |            |        |
|       |                         |             |                                  |                        |          |                            | 67         |        |

| xport                                                                                                    |                                                                                                    | ×                                                                                                    |   |
|----------------------------------------------------------------------------------------------------|----------------------------------------------------------------------------------------------------|----------------------------------------------------------------------------------------------------|---|
| Main More                                                                                                    |                                                                                                    |                                                                                                    |   |
| Main More  Fields C View  Export Fields  Name Titl  address add ar_limit ar_l bankaccount bar beneficiary ber createdate createdate createda | Export As<br>dBase III Plus<br>Export Options<br>File Edit Data Analyze Sa<br>Project Navigator<br>Project Navigator<br>ACL9_TrainingACL<br>ACL9_TrainingACL<br>ACL9_TrainingACL<br>ACL9_TrainingACL<br>ACL9_TrainingACL<br>ACL9_Training<br>New_Script2<br>Constays<br>Location<br>M_IOAN<br>m_IOAN<br>m_IOAN | -<br>ampling Applications Tools Server Window Help<br>→ Applications Tools Server Window Help<br>→ Welcome ± member Deport ±<br>Command: EXPORT FIELDS member member membdate unit isstatus normalshare DBASE TO<br>"C:\Users\AOY\Desktop\sun@nfd": Gusun@n" IF isstatus = "Y"<br>10:49:37 - 11/12/2018<br>1440 of 1739 met the test: isstatus = "Y"<br>1440 of 1739 met the test: isstatus = "Y"<br>1440 of 1739 met the test: isstatus = "Y"<br>1440 of 1739 met the test: isstatus = "Y"<br>1440 of 1739 met the test: isstatus = "Y"<br>1440 of C:\Users\AOY\Desktop\Edd+0;.0EBF is done |   |
|                                                                                                    | t_year                                                                                                    |                                                                                                    | > |
|                                                                                                    | Overview Log                                                                                                    | Text                                                                                                    |   |
|                                                                                                    | member 1,739 R                                                                                                    | ecords 68                                                                                                    |   |
|                                                                                                    |                                                                                                    |                                                                                                    |   |

คำสั่งในการรวมข้อมูลที่มีโครงสร้างข้อมูลที่แตกต่างกัน เป็นการรวมข้อมูล 2 แฟ้มข้อมูลเข้าด้วยกันโดยใช้คีย์หลัก (Key Field) ในการเชื่อมโยงข้อมูล

#### เงื่อนไขของการ Join

- 💡 Match Primary Record
- Include All Primary Record
- 🚪 Include All Secondary Record
- - Many to Many Matched Record
- 퉇 Unmatched Primary Record

Match Primary Record เป็นการ join ที่มีการบันทึกแฟ้มข้อมูลใหม่ โดยที่มีฟิลด์ที่ ตรงกันของทั้ง Primary fields และ Secondary fields

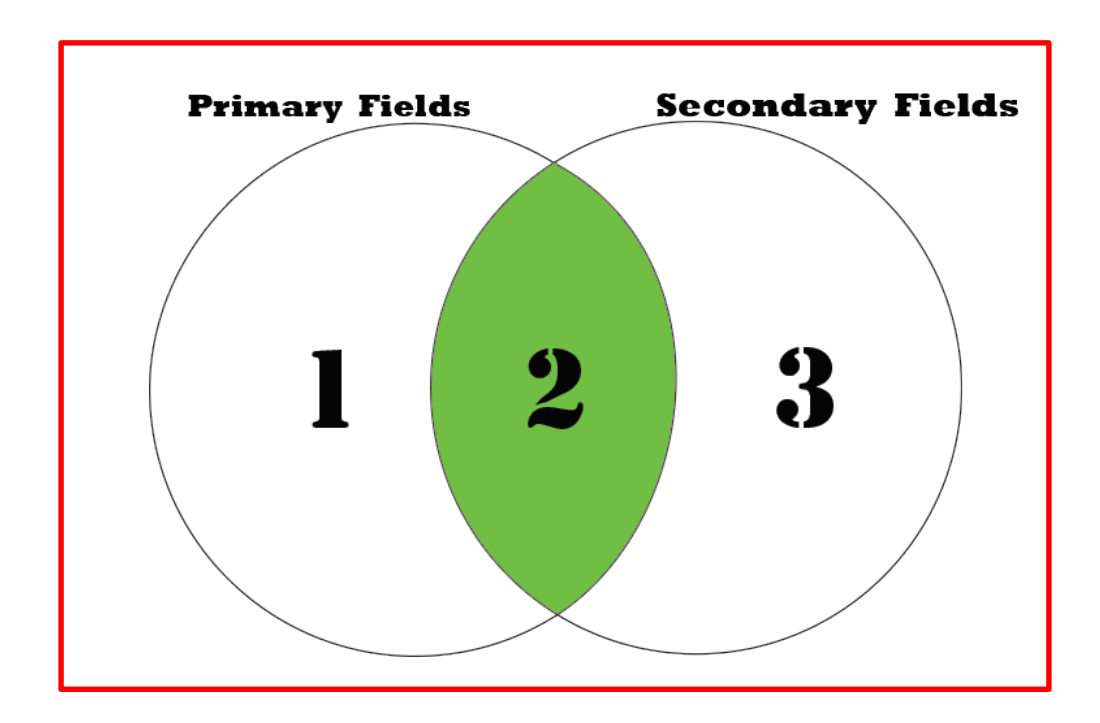

Include All Primary Record เป็นการ join ที่มีการบันทึกแฟ้มข้อมูลใหม่ โดยเลือกข้อมูล ทั้งหมดของ Primary fields และบางส่วนของ Secondary fields

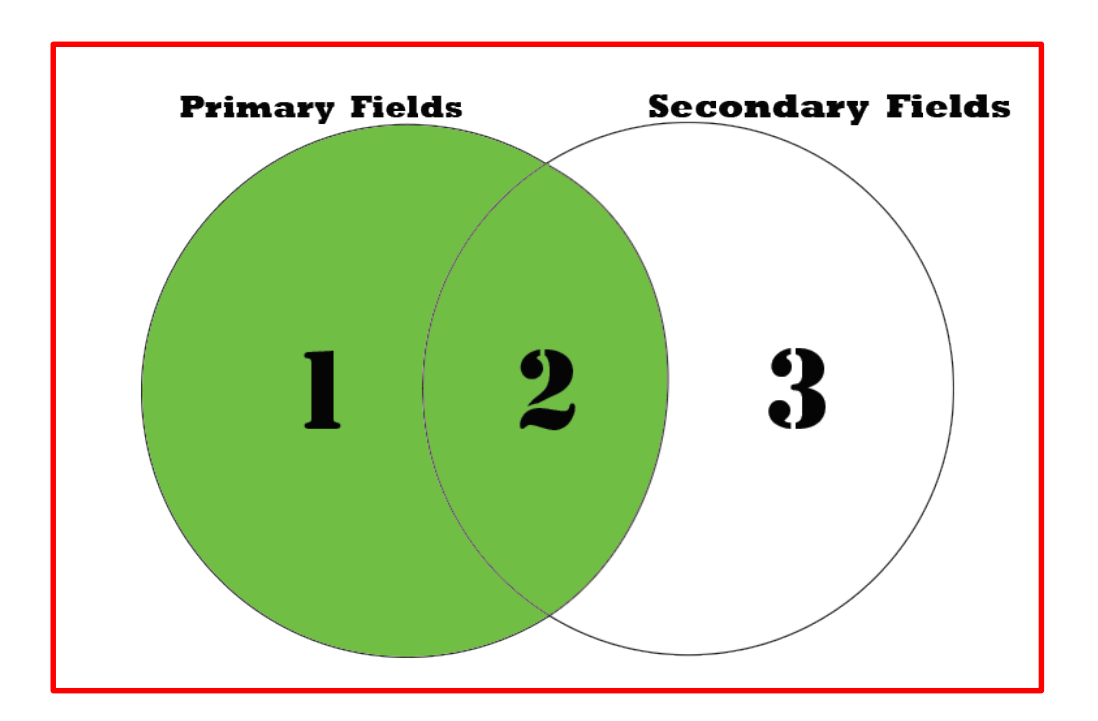

Include All Secondary Record เป็นการ join ที่มีการบันทึกแฟ้มข้อมูลใหม่ โดยเลือกข้อมูล ทั้งหมดของ Secondary fields และบางส่วนของ Primary

fields

![](_page_71_Figure_3.jpeg)
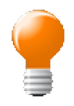

Include All Primary Record And Include All Secondary Record

เป็นการ join ที่มีการบันทึกแฟ้มข้อมูลใหม่ โดยเลือกข้อมูล ทั้งหมดของ Primary fields และทั้งหมดของ Secondary

fields

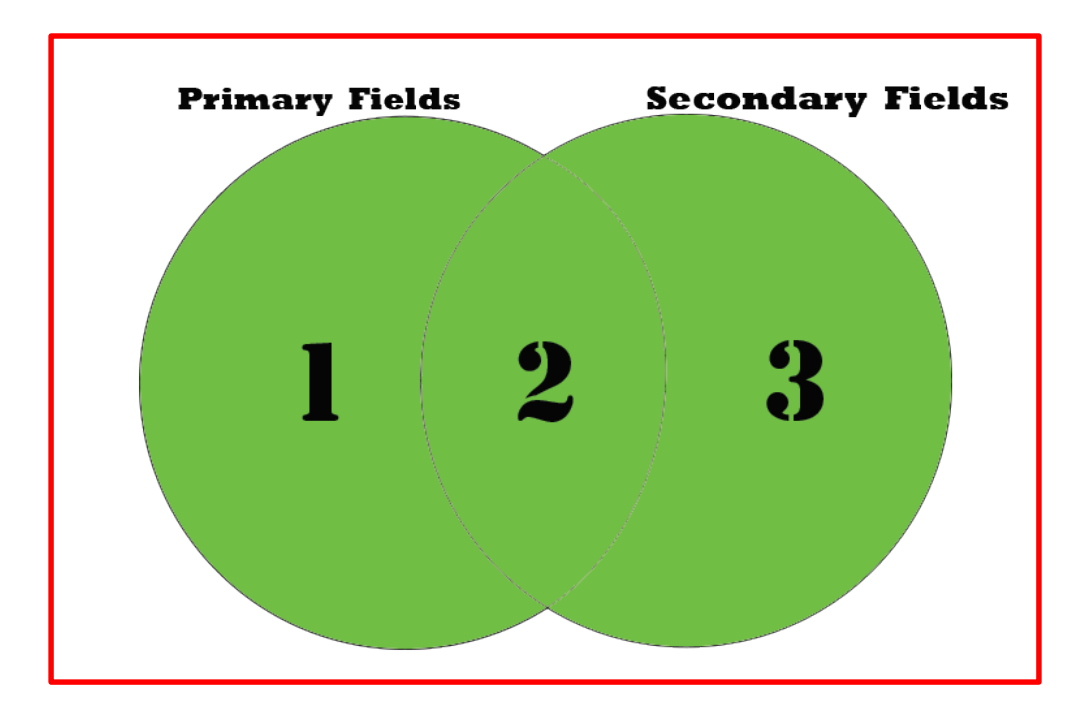

#### -

#### Many – to – Many Matched Record เป็นการ join ที่มีการบันทึกแฟ้มข้อมูลใหม่ โดยที่มีฟิลด์ที่ ตรงกันของทั้ง Primary fields และ Secondary fields

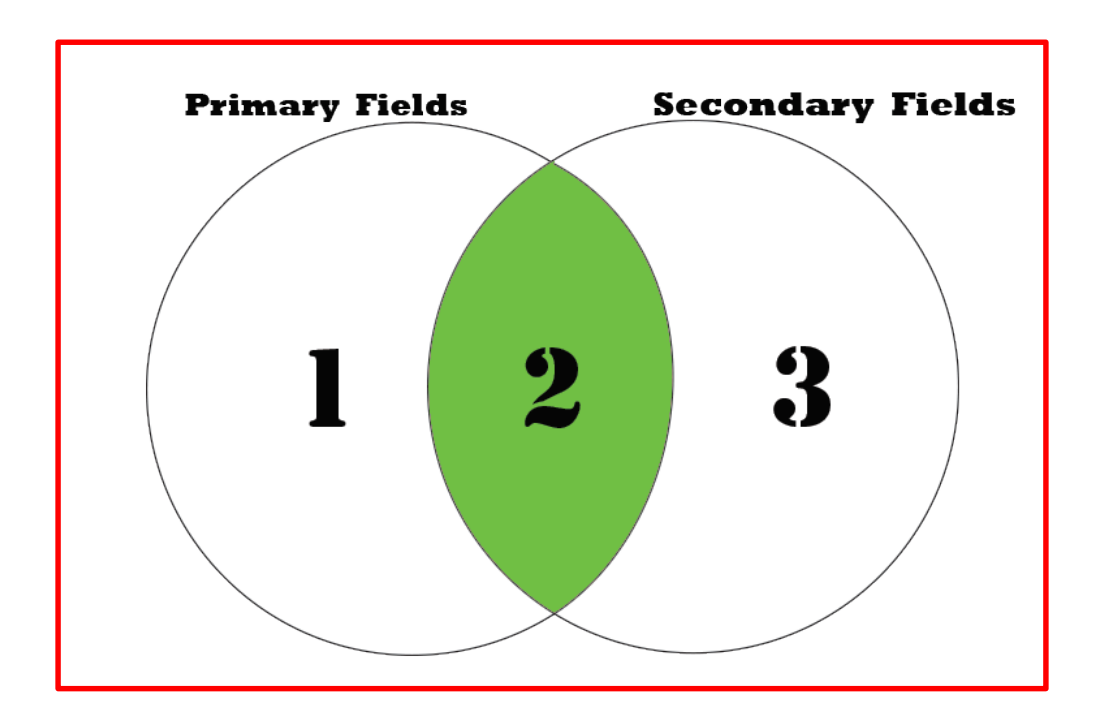

Unmatched Primary Record เป็นการ join ที่มีการบันทึกแฟ้มข้อมูลใหม่ โดยเลือกฟิลด์ที่ไม่ ตรงกับฟิลด์ของ Secondary fields

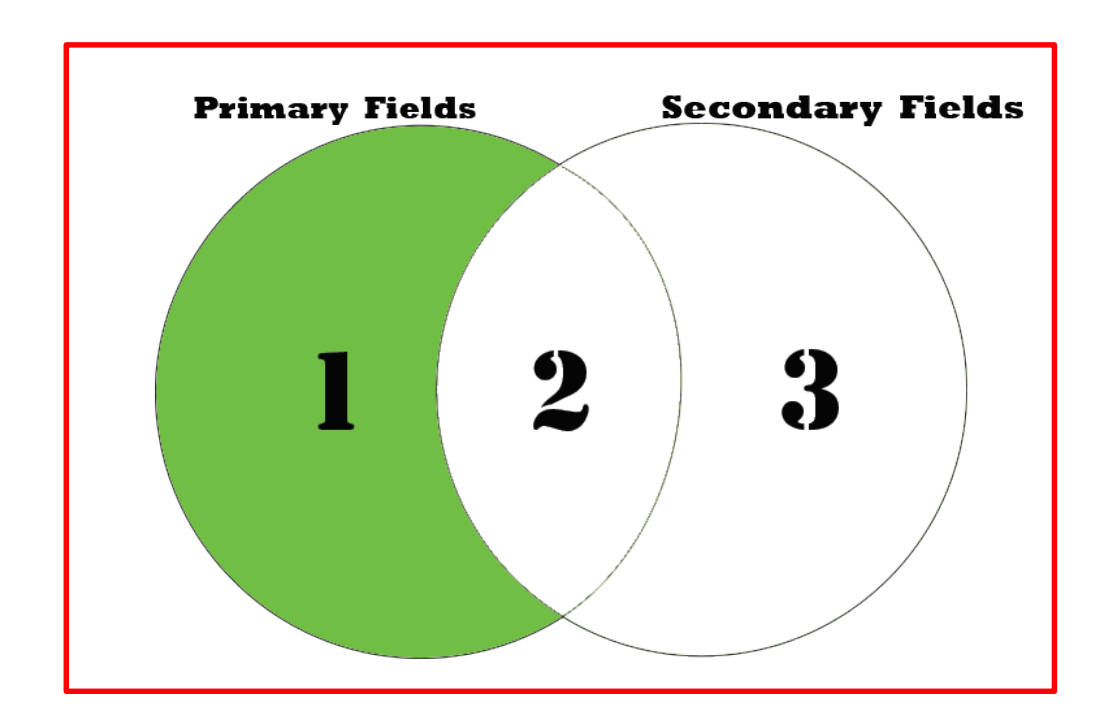

| File Edit         | Data An      | pling       | Applications 1      | Tools Serv | er Window He   | p                     |                     |          |         |     |            |       |   |
|-------------------|--------------|-------------|---------------------|------------|----------------|-----------------------|---------------------|----------|---------|-----|------------|-------|---|
| 🛛 🔐 🖉             | Extract Data |             |                     |            | R 🖬 💿 🛛        | 🔬 🕌 🧿                 | % 달 :               | 123      | Bc 3060 | 4   | <b>@</b> : | 8     | » |
| Project Naviga    | Export To Of | ther Applic | ation               | nber       |                |                       |                     |          |         |     |            | 4 Þ × | : |
| □ □ □ <b>ACL9</b> | Crystal Repo | orts        | •                   |            |                |                       |                     |          |         |     | Index      | ;     |   |
| - 📜 Ne            |              |             |                     |            |                |                       |                     |          |         | -   | (Non       | e) 🔻  |   |
| Ne                | Create Inde  | x           |                     | membc      | สถานะภาพสมาชิก | membn                 | membs               | membdate | unit    | Dr  | nembda     | te    |   |
| ข้อ               | Relate Table | ic.         |                     | 00000020   | นาย            | ธ วัช จัย             | ศรีบัว              | 31032554 | 0005    | 03, | /31/25     | 54    |   |
|                   |              |             |                     | 00000024   | นาย            | แคล้ว                 | สวยสม               | 31032554 | 0022    | 03, | /31/25     | 54    |   |
|                   | Report       |             | Ctrl+R              | 00000051   | นาย            | สับ                   | คงอยู่เป็น          | 31032554 | 0004    | 03, | /31/25     | 54    |   |
|                   |              |             | <b>C</b> 1 <b>Z</b> | 27         | าย             | ประเสริฐ              | เที่ยงตรง           | 31032554 | 0004    | 03, | /31/25     | 54    |   |
|                   | Join Tables  |             | Ctrl+7              | 0002 -     | ้าย            | อินทร์                | មុព្វតម             | 31032554 | 0017    | 03, | /31/25     | 54    |   |
|                   | Merge Table  | es          |                     | 00000089   | นางสาว         | ศิรินทรา              | เสือคล้าย           | 31032554 | 0031    | 03, | /31/25     | 54    |   |
|                   | Sort Records | c           |                     | 00000092   | นาย            | แอ้ว                  | ส้นทอง              | 31032554 | 0017    | 03, | /31/25     | 54    |   |
|                   | Verify       |             |                     | 00000185   | นาย            | รัตน์                 | เฉลยฤทธิ์           | 31032554 | 0009    | 03, | /31/25     | 54    |   |
|                   |              |             |                     | 00000194   | นาย            | เนียง                 | กลับจับทร์          | 31032554 | 0001    | 03, | /31/25     | 54    |   |
|                   |              |             |                     | 00000199   | นางสาว         | ทัน                   | เกิดเปียม           | 31032554 | 0002    | 03, | /31/25     | 54    |   |
|                   | Search       |             |                     | 00000216   | นาย            | กุหลาบ                | ปานนิม              | 31032554 | 0004    | 03, | /31/25     | 54    |   |
|                   |              |             |                     | 00000239   | นาย            | <i>ก</i> ุ่ม<br>6 - ว | ១                   | 31032554 | 0004    | 03/ | /31/25     | 54    |   |
|                   | External Dat | а           | •                   | 00000240   | 1110           | 10                    | กนส<br>คณ จริญ      | 31032554 | 0019    | 03  | /31/25     | 54    |   |
|                   | External Def | inition     | •                   | 00000240   | 1.0            | 5.                    | สุขางรณู<br>สรีท้วย | 31032554 | 0004    | 03/ | /31/25     | 54    |   |
|                   | Server       |             | •                   | 00000256   | นาย            | สำราณ                 | คล้ายทคง            | 31032554 | 0004    | 03  | /31/25     | 54    |   |
|                   | Jerver       | 11 ±1       | 101002004           | 00000321   | นาย            | เป็ยง                 | ทับทอง              | 31032554 | 0008    | 03/ | /31/25     | 54    |   |
|                   | t_div        | 18          | 31032554            | 00000337   | นาย            | ทองสุข                | สิงห์คา             | 31032554 | 0020    | 03, | /31/25     | 54    |   |
|                   | t_divdep     | 19          | 31032554            | 00000339   | นาย            | สมนึก                 | ทรายทอง             | 31032554 | 0020    | 03, | /31/25     | 54    |   |
|                   | T recoav     | 20          | 31032554            | 00000343   | นาย            | ซึ่ง                  | มั้งมี              | 31032554 | 0010    | 03, | /31/25     | 54    |   |
|                   | t recpay d   | 21          | 31032554            | 00000352   | นาย            | េការមារ               | โพธ์พูล             | 31032554 | 0011    | 03, | /31/25     | 54    |   |
|                   | T_resign     | 22          | 31032554            | 00000353   | นาย            | ประมวล                | บุนศรี              | 31032554 | 0010    | 03, | /31/25     | 54    |   |
|                   | t_share      | 23          | 31032554            | 00000357   | นาย            | หาญ                   | จีนไข่              | 31032554 | 0010    | 03, | /31/25     | 54    |   |
|                   | t_workdate   | 24          | 31032554            | 00000373   | นาย            | ไพ                    | คงอื่ม              | 31032554 | 0011    | 03, | /31/25     | 54    |   |
| ·····             | t_year       | 25          | 31032554            | 00000377   | นาย            | นรินทร์               | มากไภคา             | 31032554 | 0011    | 03, | /31/25     | 54    |   |
|                   | 26 3103255   |             |                     | 00000426   | นางสาว         | สงวน                  | จันทร์ทาทับ         | 31032554 | 0031    | 03, | /31/25     | 54    | • |
|                   |              |             |                     |            |                |                       |                     |          |         |     |            | ►     |   |
| Overview          | Log          | Default     | View                |            |                |                       |                     |          |         |     |            | 76    | , |
| member            | 1,739        | Records     |                     |            |                |                       |                     |          |         |     |            |       | 1 |

| Join |                         |               |               |                     | )        | ×             |           |                 |     |
|------|-------------------------|---------------|---------------|---------------------|----------|---------------|-----------|-----------------|-----|
| Main | More                    |               |               |                     |          |               |           |                 |     |
| Pri  | mary Table              |               | Secondary Tab | le                  | •        |               |           |                 |     |
| L Į  | Primary Keys            | K             | (1)           | Secondary Keys      |          |               |           |                 |     |
|      | Name                    | Titl ^        | Name          |                     | Title    |               |           |                 |     |
|      | trandsdate<br>tumbol    | trar<br>tun   |               |                     |          |               |           |                 |     |
|      | var<br>K                | var ¥         | <             |                     | >        |               |           |                 |     |
|      | Primary Fields          |               |               | Secondary Fields    |          |               |           |                 |     |
| F    | Name                    | Titl ^        | Name          | Selected Fields     | (2)      |               | (3)       | (2              | ) × |
| -    | address                 | adc           |               | Available Fields    |          |               |           | Selected Fields | 7   |
|      | ar_limit<br>bankaccount | ar_l<br>bar ∀ |               | Name                |          | Title 🗸       | • ·->     | unit            | ^   |
|      | <                       | >             | <             | tgsid<br>trandsdate |          | tgsid         | <         | 1               |     |
|      | Presort Primary Table   |               | Presort Se    | tumbol              |          | tumbol        | Add All   |                 |     |
|      | Local                   | If            |               | var                 |          | var           | Clear All |                 |     |
| V    | Use Output Table        | То            |               | yr<br>zipcode       |          | yr<br>zipcode | Expr      |                 | 1   |
|      |                         |               |               | สถานะภาพสมาชิก      |          | สถานะกา 🗎     | Edit      |                 | ×   |
|      |                         |               |               |                     |          | - í           |           |                 |     |
|      |                         |               |               | From Table          |          | ОК            |           | Help            |     |
|      |                         |               |               | member              | <b>_</b> |               |           |                 |     |

| oin                   |        |               |                  |          | $\times$ |             |           |                 |       |
|-----------------------|--------|---------------|------------------|----------|----------|-------------|-----------|-----------------|-------|
| Main More             |        |               |                  |          |          |             |           |                 |       |
| Primary Table         |        | - Secondary 1 | [able            |          | 71       |             |           |                 |       |
|                       |        | None          |                  | •        |          |             |           |                 |       |
| Primary Keys          | 1      |               | Secondary Ke     | ys       |          |             |           |                 |       |
|                       |        |               |                  |          |          |             |           |                 |       |
| Name                  | Titl ^ | Nam           | e                | Title    |          |             |           |                 |       |
| 1 unit                | uni    |               |                  |          |          |             |           |                 |       |
| address               | add    |               |                  |          |          |             |           |                 |       |
|                       | al_1 * | <             |                  | >        |          |             |           |                 |       |
|                       |        |               |                  |          |          |             |           |                 |       |
| Primary Fields        |        |               | Secondary Fie    | lds      |          |             | _         |                 |       |
|                       |        |               | elected Fields   |          |          |             |           |                 | ×     |
| Name                  | Titl ^ | Na            |                  |          |          |             |           |                 |       |
| address               | add    |               | Available Fields |          |          |             |           | Selected Fields | 1     |
| ar_limit              | ar_l   |               |                  |          | _        | _           | V         |                 |       |
| ■ Dankaccount         | > bar  | <             | Name             |          | Title    | e 🔨         | ->        | membc           | A 1   |
|                       |        |               | address          |          | add      | ress        |           | 1 membs         |       |
| Presort Primary Table |        | 🗖 Preso       | ar_limit         |          | ar_li    | imit        | <         | membdate        |       |
|                       |        |               | bankaccount      |          | ban      | kac 🛛       | Add All   | normalshare     |       |
| 🔽 Local               | lf     |               | beneficiary      |          | ben      | efic        |           |                 |       |
| Ise Output Table      | To     |               | createby         |          | crea     | iteb        | Clear All |                 | - i   |
|                       | 10     |               | createdate       |          | crea     | ated        | <b>F</b>  |                 | - i   |
|                       |        |               | D_membdate       |          | U_n      | nem<br>da V | Expr      |                 |       |
|                       |        |               | <                |          | desi     | >           | E dit     | 1               | `     |
|                       |        |               |                  |          | _        | -           |           |                 | احضحا |
|                       |        |               | From Table       | -        |          |             |           |                 |       |
|                       |        |               |                  |          |          | OK          | < ( 5 )el | Help            |       |
|                       |        |               | Imember          | <b>_</b> |          |             |           |                 |       |

| bin                   |        |                |                  |            | ×                          |            |                 |      |
|-----------------------|--------|----------------|------------------|------------|----------------------------|------------|-----------------|------|
| Main More             |        |                | (1)              |            |                            | (2)        |                 |      |
| Primary Table         |        | - Secondary 1  | Table            |            |                            |            |                 |      |
|                       |        | Site           |                  | <b>-</b> S | ite                        | V          | ^               |      |
| Primary Keys          |        | <u></u>        | Secondary Keys.  |            | _contract<br>_contract_c   | 1          |                 |      |
| Name                  | Titl ^ | Nam            | e                | Title t    | _contract_c<br>_contract_c | lue<br>Dbj |                 |      |
| ar_limit              | ar_l   | sitena         |                  | sitenar    | _div                       |            | <b>~</b>        |      |
| bankaccount           | bar 🗸  | sitesr         | ame              | sitesna    |                            |            |                 |      |
| <                     | >      | <              |                  | >          |                            |            |                 |      |
| Primary Fields        | 1      |                | Secondary Fields |            |                            |            |                 |      |
|                       |        |                | Selected Fields  |            |                            | (5)        | (               | 6 ×  |
| Name                  | Titl ^ | Nan            |                  |            |                            |            |                 |      |
| address<br>ar limit   | adc    | siter          | Available Fields |            |                            |            | Selected Fields |      |
| bankaccount           | bar V  | sites          | Name             |            | Title                      | >          | sitecode        | ~    |
| <                     | >      | <              | sitecode         |            | sitecode                   |            | -               |      |
|                       |        | <b>— — — —</b> | sitename         |            | sitename                   | <          |                 | - i. |
| Presort Primary Table |        | Presort        | sitesname        |            | sitesname                  | Add All    | 1               |      |
| 🔽 Local               | ¥      |                | 1                |            |                            | Clear All  | 1               | - i  |
| ✓ Use Output Table    | To     |                |                  |            |                            | Cical / I  |                 |      |
|                       |        | 1              |                  |            |                            |            |                 |      |
|                       |        |                | <                |            | >                          |            | <               | ``   |
|                       |        |                |                  |            | _                          |            |                 |      |
|                       |        |                |                  |            | 01/                        |            |                 |      |
|                       |        |                |                  |            | ÜK                         |            | Help            | )    |
|                       |        |                |                  |            |                            |            |                 |      |

| Join                                        |                         | ×      |                           |              |
|---------------------------------------------|-------------------------|--------|---------------------------|--------------|
| Main More 1                                 | -                       |        |                           |              |
| • All C First                               | lain                    |        |                           | ~            |
| C Next                                      |                         |        |                           | ^            |
| While                                       | Primary Table           |        | - Secondary Table         |              |
|                                             |                         |        |                           |              |
| -Join Categories                            |                         |        | Site                      |              |
| <ul> <li>Matched Primary Records</li> </ul> | Primary Keys            |        | Secondary Keys.           |              |
| Include All Primary Records                 | Name                    | TitLA  | Name                      | Title        |
| Include All Secondary Records               | addross                 | add    | ritecode                  | ritecor      |
| C Upmatched Primary Records                 | ar limit                | arl    | 1 sitename                | sitenar      |
|                                             | bankaccount             | bar 🗸  | sitesname                 | sitesna      |
| C Many-to-Many Matched Records              | <                       | >      | <                         | >            |
| ⊂ Output Options                            | Primary Fields          | 1      | Secondary Fields          |              |
|                                             |                         |        |                           |              |
|                                             | Name                    | Titl ^ | Name                      | Title        |
|                                             | address                 | add    | sitecode                  | sitecoc      |
|                                             | ar_limit<br>bankaccount | ar_l   | sitename                  | sitenar      |
|                                             | <                       | >      | <                         | > >          |
|                                             |                         |        |                           |              |
|                                             | ✓ Presort Primary Table |        | ✓ Presort Secondary Table | 4            |
|                                             | 🗹 Local                 | lf     |                           |              |
|                                             | Use Output Table        | To     |                           |              |
|                                             |                         |        |                           |              |
|                                             |                         |        | Ca Ca                     | ncel RO Help |

| oin: lf                    |             | ×                                                                                                    |                  |
|----------------------------|-------------|----------------------------------------------------------------------------------------------------|------------------|
| Expression<br>isstatus="Y" |             | Help OK 2                                                                                                    |                  |
| wailable Fields            |             | in the second second seco | ×                |
| Name                       |             | Main More                                                                                                    |                  |
| extradate (                | <= >= Not ^ | Dimon Table Casedon Table                                                                                                    |                  |
| extrashare e               | Date        | Primary Table Secondary Table                                                                                                    | 3                |
| araddate (                 | Date        | Site                                                                                                    | <b>•</b>         |
| gradeid                    | Filters     | Primary Kevs                                                                                                    | Secondary Keys   |
| idcard i                   | area        |                                                                                                    |                  |
| intdesc i                  | recptfilg   | Name Titl A Name                                                                                                    | Title            |
| isstatus i                 | resign_flg  | address adc sitecode                                                                                                    | sitecoc          |
| jobcode j                  | Ir area     | ar_limit ar_l 1 sitename                                                                                                    | sitenar          |
| logname I v                | Vanables    | bankaccount bar v sitesnam                                                                                                    | e sitesna        |
| < >                        | AVERAGE1    |                                                                                                    |                  |
| rom Table                  | COUNT1      | Primary Fields                                                                                                    | Secondary Fields |
| member 🗨                   | HIGH1       | Name Titl A Name                                                                                                    | Title            |
|                            |             | address add sitecode                                                                                                    | sitecoc          |
|                            |             | ar_limit ar_l sitename                                                                                                    | sitenar          |
|                            |             | bankaccount bar ♥ sitesnam                                                                                                    | e sitesna        |
|                            |             |                                                                                                    | >                |
|                            |             | I Presort Primary Table I Presort Sec                                                                                                    | ondar 2          |
|                            |             | ✓ Local If isstatus="Y"                                                                                                    |                  |
|                            |             | ✓ Use Output Table To                                                                                                    |                  |
|                            | -           |                                                                                                    | OK Cancel Help   |

81

|                                                                                                    | Join                                                                                                    |                                     |                                                                                                    | ×                                           |
|----------------------------------------------------------------------------------------------------|----------------------------------------------------------------------------------------------------|-------------------------------------|----------------------------------------------------------------------------------------------------|---------------------------------------------|
|                                                                                                    | Main More                                                                                                    |                                     |                                                                                                    |                                             |
|                                                                                                    | Primary Table                                                                                                    |                                     | Secondary Table                                                                                           |                                             |
|                                                                                                    | Primary Keys                                                                                                    |                                     | Secondary Ke                                                                                              | eys                                         |
|                                                                                                    | Name                                                                                                    | Titl ^                              | Name                                                                                                    | Title                                       |
| Save File As:                                                                                                    | address<br>ar_limit                                                                                                    | add<br>ar_l                         | 1 sitecode<br>sitename                                                                                    | sitecoc<br>sitenar                          |
| $\leftarrow \rightarrow \checkmark \uparrow$ _<br><br><br><br>Local Disk (C:) > ACL9_Training<br><br><br><br><br><br><br><br><br>                                                                                                    | sankaccount                                                                                                    | bar ∨<br>>                          | sitesname<br><                                                                                            | sitesna<br>>                                |
| Organize 🔻 New folder                                                                                                    | Primary Fields                                                                                                    |                                     | Secondary Fie                                                                                             | lds                                         |
| <ul> <li>OneDrive</li> <li>Name</li> <li>ACL9_Training.AC</li> <li>ACL9_Training</li> <li>ACL9_Training</li> <li>ACL9_Training.LIX</li> <li>Desktop</li> <li>ACL9_Training</li> <li>ACL9_Training</li> <li>ACL0DBC</li> <li>C_docrunning.FIL</li> <li>c_nostsys.FIL</li> <li>Location.FIL</li> <li>M div.FIL</li> </ul> | Name         address         ar_limit         bankaccount         ✓         Presort Primary Table         ✓         ✓         ✓         ✓         ✓         ✓         ✓         ✓         ✓         ✓         ✓         ✓         ✓         ✓         ✓         ✓         ✓         ✓         ✓         ✓         ✓         ✓         ✓         ✓         ✓         ✓         ✓         ✓         ✓         ✓         ✓         ✓         ✓         ✓         ✓         ✓         ✓         ✓         ✓         ✓         ✓         ✓         ✓         ✓         ✓         ✓         ✓         ✓         ✓ <tr< td=""><td>Titl ∧<br/>adc<br/>ar_l<br/>bar ∨<br/>&gt;</td><td>Name<br/>sitecode<br/>1 sitename<br/>sitesname<br/>&lt;<br/>Presort Secondary Table<br/>isstatus = "Y"<br/>Member_Y</td><td>Title<br/>sitecoc<br/>sitenar<br/>sitesna<br/>&gt;</td></tr<> | Titl ∧<br>adc<br>ar_l<br>bar ∨<br>> | Name<br>sitecode<br>1 sitename<br>sitesname<br><<br>Presort Secondary Table<br>isstatus = "Y"<br>Member_Y | Title<br>sitecoc<br>sitenar<br>sitesna<br>> |
| Videos  Videos  M_GRADE.FIL                                                                                                    |                                                                                                    |                                     | ок                                                                                                    | 3 Help                                      |
| File name Member_Y<br>Save as type: All Files(*.*)                                                                                                    |                                                                                                    |                                     |                                                                                                    |                                             |
| ∧ Hide Folders                                                                                                    | Save 2                                                                                                    |                                     |                                                                                                    |                                             |

| DACL9_Training.ACL - ACL 9 |             |             |                     |             |                  | _    |          | 2            | ×        |
|----------------------------|-------------|-------------|---------------------|-------------|------------------|------|----------|--------------|----------|
| File Edit Data Analyze Sa  | ampling App | lications T | Tools Server Window | Help        |                  |      |          |              |          |
| 🛛 🦓 🖉 🖪 📚 🔒                | 🊯 🔳 (       | <   ₽       | 🖌 🖪 🖪 🗔 🧕           | ) 🔬 🕌 🧶 🔀 🚏 | 12 12 12 10 10   | 4    | 0        |              | >>       |
| Project Navigator <        | Welcome     | 🔝 📄 Join    | 进 🔟 Member_Y        |             |                  |      |          | ۵ ۵          | ×        |
| 🖻 🗆 🔚 Last 7 Days 🔥 🔨      |             | Eiltor      |                     |             |                  |      | Inde     |              |          |
| ⊡ □ <u>14:09:01 on 11/</u> |             | Filter.     |                     |             |                  |      |          | з <b>х</b> . | _        |
| ⊡… □ 07:58:42 on 11/       | 🗞 🕹 歳       | <b>7</b> *  |                     |             |                  |      | r_  (No  | ne)          | _        |
|                            |             | membc       | membn               | membs       | membdate normals | hare | siten    | ame          | _        |
|                            | 1           | 00001349    | แม็ค                | สระทองดิง   | 31032554 410     | 0.00 | กลุ่มที่ | 1            | -        |
|                            | 2           | 00001806    | จีบ                 | แก้วกำพร้า  | 31032554 860     | 0.00 | ពតុរោត   | 1            |          |
|                            | 3           | 00000199    | ทัน                 | เกิดเปี่ยม  | 31032554 8670    | 0.00 | ពតុំអតី  | 2            |          |
|                            | 4           | 00000481    | บิน                 | สังข์อยู่   | 31032554 5760    | 0.00 | ពតុំអតី  | 2            |          |
| OPEN T re                  | 5           | 00000965    | នេះដាខែដ            | ย้งเจริญ    | 31032554 14100   | 0.00 | ពតុំអតី  | 2            |          |
| OPEN t_rec                 | 6           | 00000967    | สำราญ               | นพรัน       | 31032554 3415    | 0.00 | ពតុំអតី  | 2            |          |
| 🛛 🜍 OPEN T_rei             | 7           | 00001942    | วิรัตน์             | อุ่นใจ      | 31032554 12725   | 0.00 | ពតុំអតី  | 2            | _        |
| 🗆 😴 OPEN T_GL              | 8           | 00001943    | เซษฐ์               | ครุทวิเศษ   | 31032554 9620    | 0.00 | กลุ่มที่ | 2            |          |
| 🖸 😔 OPEN t_div             | 9           | 00001946    | บุญชื่น             | ครุทวิเศษ   | 31032554 8795    | 0.00 | ពតុរេទាំ | 2            |          |
|                            | 10          | 00001948    | ขัย                 | ครุทวิเศษ   | 31032554 2720    | 0.00 | กลุ่มที่ | 2            |          |
| OPEN t_col                 | 11          | 00001984    | <b>គ</b> ទ័ល្អ      | เขียวแจ่ม   | 31032554 1645    | 0.00 | ពតុំអតី  | 2            |          |
| OPEN t_col                 | 12          | 00002027    | กาหลง               | เย่ายาง     | 31032554 4445    | 0.00 | ពតុរោគ   | 2            | _        |
| OPEN Site                  | 13          | 00002029    | ข่า                 | เขียวแจ่ม   | 31032554 3020    | 0.00 | ពតុរោគ   | 2            |          |
| OPEN t_col                 | 14          | 00002283    | ช่ลอ                | นพวัน       | 31032554 815     | 0.00 | กลุ่มที่ | 2            | -        |
|                            | 15          | 00002408    | สีเดช               | เขียวแจ่ม   | 31032554 3250    | 0.00 | กลุ่มที่ | 2            | _        |
| OPEN Pren                  | 16          | 00002822    | สำเรียง             | รุ่งโรจน์   | 31032554 2400    | 0.00 | กลุ่มที่ | 2            | _        |
|                            | 17          | 00002911    | วิชัย               | ข้าเกตุ     | 10042555 271     | 0.00 | กลุ่มที่ | 2            | _        |
|                            | 18          | 00002912    | วิโรจน์             | แจ้งกลั่น   | 10042555 200     | 0.00 | กลุ่มที่ | 2            | _        |
|                            | 19          | 00002913    | เชาว์               | พันเปียม    | 10042555 1050    | 0.00 | กลุ่มที่ | 2            | _        |
|                            | 20          | 00002914    | บุญชู               | ครุทวิเศษ   | 10042555 400     | 0.00 | กลุ่มที่ | 2            | _        |
|                            | 21          | 00002915    | บุญชอบ              | ครุทวิเศษ   | 10042555 400     | 0.00 | กลุ่มที่ | 2            | -        |
|                            | 22          | 00002916    | วิเชียร             | ครุทวิเศษ   | 10042555 300     | 0.00 | กลุ่มที่ | 2            | -        |
|                            | 23          | 00002917    | จรัด                | ป็นทอง      | 10042555 100     | 0.00 | กลุ่มที่ | 2            | _        |
|                            | 24          | 00003000    | จรุญ                | พ้นเปียม    | 10042555 350     | 0.00 | กลุ่มที่ | 2            | _        |
| 🗄 🗆 🗖 🚫 OPEN men           | 25          | 00003048    | อนุวัตร             | วิริยสันดิ  | 05042556 104     | 0.00 | ពតុរេត   | 2            | _        |
| 🔤 🖸 OPEN t_col 🗸           | 26          | 00003086    | สมปอง               | ข้าเกตุ     | 17072556 150     | 0.00 | ពតុរាត   | 2            | -        |
| <                          | •           |             | i                   | 1           |                  |      |          | ,            | •        |
| Overview Log               | Default_Vie | w           |                     |             |                  |      |          | 8            | <br>∕g Þ |
| Member_Y 1,440 Re          | ecords      |             |                     |             |                  |      |          |              |          |

คำสั่งรวมข้อมูลที่มีโครงสร้างข้อมูลเหมือนกัน เป็นการใช้ คีย์หลัก (Key Field) เชื่อมโยงแฟ้มข้อมูลที่มีโครงสร้าง เหมือนกัน

| Diracella 🕲               | aining.ACL - ACL      |              |            |           |                 |                    |                      |               |      |             | - [        | ) X        |
|---------------------------|-----------------------|--------------|------------|-----------|-----------------|--------------------|----------------------|---------------|------|-------------|------------|------------|
| File Edit                 | Data Anan Ipling      | Applications | Fools      | Server Wi | ndow H          | lelp               |                      |               |      |             |            |            |
|                           | Extract Data          |              | e I        |           |                 |                    | <b>2</b> %           | 맞╻            | ð 1  | 23 AB 3060  | 🐺 🖪 🥝      | ) <u>.</u> |
| Project Naviga            | Export To Other Appli | ication      |            |           | nher Unit       | 0001               |                      |               |      |             |            |            |
|                           |                       |              | cicome     | Gitter:   |                 |                    |                      |               |      |             |            | adaw:      |
|                           | Crystal Reports       |              | ×          | Filler.   |                 |                    |                      |               |      |             | "          | (Nepe)     |
|                           | Create Index          | _            | V V        |           | -               |                    |                      |               |      |             | I          |            |
|                           | Relate Tables         |              |            | membc     | membn           | membs<br>ກລ້າງສຳລະ | membdate<br>31032554 | 1sstatus<br>M | unit | normalshare | extrashare |            |
|                           | Report                | Ctrl+R       | -          | 00000453  | นึ่ง            | อินทร์เหมือน       | 31032554             | N             | 0001 | 0.00        | 0.00       | -          |
|                           |                       | Curric       |            | 00001329  | ประสงค์         | วงค์จำปา           | 31032554             | N             | 0001 | 0.00        | 0.00       |            |
|                           | Join Tables           | Ctrl+7       |            | 00001340  | ไพธิ์           | มงคลขับ            | 31032554             | N             | 0001 | 0.00        | 0.00       |            |
|                           | Marga Tables          |              | $\nearrow$ | 1349      | แม็ค            | สระทองดง           | 31032554             | Y             | 0001 | 4100.00     | 0.00       |            |
|                           | werge tables          |              | $\leq$     | L597      | ตุ้ย            | ปานเรื่อง          | 31032554             | N             | 0001 | 0.00        | 0.00       |            |
|                           | Sort Records          |              | ]          | 00001699  | สุนทร           | หนูดอนทราย         | 31032554             | N             | 0001 | 0.00        | 0.00       |            |
|                           |                       |              |            | 00001806  | จีย             | แก้วกำพร้า         | 31032554             | Y             | 0001 | 8600.00     | 0.00       |            |
|                           | Verify                |              |            | 00001900  | តីឯ<br>ភូមិ១ ১১ | อ่อนจีนทรั         | 31032554             | N             | 0001 | 0.00        | 0.00       |            |
|                           | Search                |              |            | << End of | FILE >>         | ·                  |                      |               |      |             |            |            |
|                           | External Data         |              |            |           |                 |                    |                      |               |      |             |            |            |
|                           | External Data         |              |            |           |                 |                    |                      |               |      |             |            |            |
|                           | External Definition   |              |            |           |                 |                    |                      |               |      |             |            |            |
|                           | Server                | •            |            |           |                 |                    |                      |               |      |             |            |            |
|                           | t_contract_due        |              |            |           |                 |                    |                      |               |      |             |            |            |
|                           | t_contract_new        |              |            |           |                 |                    |                      |               |      |             |            |            |
|                           | t_contract_obj        |              |            |           |                 |                    |                      |               |      |             |            |            |
|                           | t_div.den             |              |            |           |                 |                    |                      |               |      |             |            |            |
|                           |                       |              |            |           |                 |                    |                      |               |      |             |            |            |
|                           |                       |              |            |           |                 |                    |                      |               |      |             |            |            |
|                           | t recovuid            |              |            |           |                 |                    |                      |               |      |             |            |            |
|                           | T resign              |              |            |           |                 |                    |                      |               |      |             |            |            |
|                           | t share               |              |            |           |                 |                    |                      |               |      |             |            | -          |
|                           | t_workdate            |              |            |           |                 |                    |                      |               |      |             |            | •          |
|                           | -                     | Defa         | ult Vie    | w         |                 |                    |                      |               |      |             |            | -4 N       |
| Overview<br>Manahara Unit | 0001 0 Percent        |              | unt_vie    | **        |                 |                    |                      |               |      |             |            | 851 0      |
| iviember_Unit             | _0001 9 Records       |              |            |           |                 |                    |                      |               |      |             |            |            |

| Merge            |        |                   | ×        |              |               |     |
|------------------|--------|-------------------|----------|--------------|---------------|-----|
| Main More        |        |                   |          |              |               |     |
| Primary Table    |        | Secondary Table   |          |              |               |     |
|                  |        | None              | <b>•</b> |              |               |     |
| Primary Keys     |        | Secondary K       | eys      |              |               |     |
|                  |        |                   |          |              |               |     |
| Name             | Titl ^ | Name              | Title    |              |               |     |
| isstatus         | isst   |                   |          |              |               |     |
| membdate         | me     |                   |          |              |               |     |
| membr            | me     |                   |          |              |               |     |
| membs            | me 🗡   |                   |          |              |               |     |
| <                | >      | Selected Fields   |          | ( <b>2</b> ) |               | X   |
| Presort          |        | L Avetleble Delde |          |              | Colored Dolla |     |
|                  | If     |                   |          |              |               |     |
| Use Output Table | То     | Name              | Title    | ->           | membc         | ^   |
|                  |        | isstatus          | isstatus |              | 1             |     |
|                  |        | membc             | membc    | <            |               | - i |
|                  |        | membdate          | membdate | Add All      | 1             |     |
|                  |        | membn             | membn    |              |               |     |
|                  |        | membs             | membs    | Clear All    | 1             |     |
|                  |        | unit              | unit     | Ever         | 1             | - i |
|                  |        |                   |          | D            | 1             | U . |
|                  |        | <                 | >        | Edit         | <             | >   |
|                  |        |                   |          |              |               |     |
|                  |        | From Table        |          |              | 1 Usla        | 1   |
|                  |        | Member Unit 0001  | - UK     |              | Неір          |     |
|                  |        | 1                 |          |              |               |     |

Μ

| erge                                              |                     |     |                                                                                  |          | ×                                                              |             |                 |     |
|---------------------------------------------------|---------------------|-----|----------------------------------------------------------------------------------|----------|----------------------------------------------------------------|-------------|-----------------|-----|
| Main More                                         |                     |     |                                                                                  |          |                                                                |             |                 |     |
| Primary Table<br>Primary Keys<br>Name<br>isstatus | Titl ^<br>isst      | Sec | condary Table<br>ember_Unit_0002<br>Secondary Keys<br>Name<br>isstatus<br>membro | Titl     | Member_U<br>Member_Y<br>M_div<br>M_GRADE<br>M_LOAN<br>m loan f | Jnit_0002   | ^<br>~<br>~     | 2   |
| 1 membc<br>membdate<br>membn<br>membs             | me<br>me<br>me<br>> | Se  | membc<br>membdate<br>membn<br>elected Fields                                     | me<br>me |                                                                | 5           |                 | 6 × |
| I Presort                                         | lf                  | [ / | Available Fields                                                                 |          |                                                                |             | Selected Fields |     |
| Use Output Table                                  | То                  |     | Name<br>isstatus                                                                 |          | Title<br>isstatus                                              | ->          | membc           | ^   |
|                                                   |                     |     | membc<br>membdate                                                                |          | membc<br>membdate                                              | Add All     | 1               |     |
|                                                   |                     |     | membn<br>membs<br>unit                                                           |          | membn<br>membs<br>unit                                         | Clear All   | 1               |     |
|                                                   |                     |     | κ                                                                                |          | >                                                              |             | <               | ~   |
|                                                   |                     | E   |                                                                                  | Ľ        | ОК                                                             | <b>7</b> el | Help            | ,   |

|                     | 9               | ACL9_Training.ACL - ACL 9        |                     |                                   |                  | _                |         | $\times$ |
|---------------------|-----------------|----------------------------------|---------------------|-----------------------------------|------------------|------------------|---------|----------|
|                     | Fil             | e Edit Data Analyze Sampling App | lications Tools     | s Server Window Help              |                  |                  |         |          |
|                     | ] 🖉             | : 🕼 🧳 🚍 📚 😫 🌗 🎹                  | <   G e             | * 🖪 🕜 🖫 🚳 🕌 🦌                     | 🤊 🛛 🖓 🖬 🕺        | 123 🕰 3060 💹 🛛   | 0.      | »        |
|                     | Proje           | ct Navigator                     | < 🕒 Welco           | me 🛲 🎹 Merge_Member               |                  |                  | 4       | ⊳×       |
|                     |                 | c_docrunning                     | ~                   | Filter                            |                  |                  | Index:  |          |
|                     |                 | constsys                         |                     |                                   |                  |                  |         |          |
|                     |                 |                                  | V V                 | Y 356                             |                  |                  |         |          |
|                     |                 | M GRADE                          |                     | membc membn                       | membs            | membdate isstat: | is unit |          |
|                     |                 | M_LOAN                           | 1                   | 00000194 เฉียง                    | กลั่นจันทร์      | 31032554 N       | 0001    | -        |
|                     |                 |                                  | 2                   | 00000199 ทัน                      | เกิดเปียม        | 31032554 Y       | 0002    |          |
|                     |                 | M_loan_int                       | 3                   | 00000453 <b>đ</b> a               | อินทร์เหมือน     | 31032554 N       | 0001    |          |
|                     |                 | <mark></mark> М_ОВЈ              | 4                   | 00000472 ฉลวย                     | เลียนดำ          | 31032554 N       | 0002    | _        |
|                     |                 | member                           | 5                   | 00000481 5%                       | តើ រប់ ១ ខ្មែ    | 31032554 Y       | 0002    |          |
|                     |                 | Member_Unit_0001                 | 0                   | 00000965 82969                    | ยงเจรญ           | 31032554 Y       | 0002    |          |
|                     |                 | Member_Unit_0002                 | /                   | 00000967 สาราญ<br>00000967 เสาราญ | นพวน             | 31032554 Y       | 0002    | !        |
|                     |                 | Member_Y                         | 8                   | 00000970 %3                       | นพวน<br>องค์สอปอ | 31032554 N       | 0002    | !        |
|                     |                 |                                  | 10                  | 00001340 1=#                      | 1000101          | 21022554 M       | 0001    | _        |
|                     |                 | Prename                          | 11                  | 00001349 460                      | Same and a       | 31032554 V       | 0001    | — 1      |
|                     |                 | Record Cell                      | 12                  | 00001590 6                        | กร่าศรี          | 31032554 N       | 0002    | —        |
| Aerae               |                 | Record_Fixed                     | 13                  | 00001597 ซัม                      | ปานเรื่อง        | 31032554 N       | 0001    | - 1      |
| leige               |                 | Record_Random                    | 14                  | 00001699 สมกร                     | หนดอนทราย        | 31032554 N       | 0001    | —        |
| Main M              |                 |                                  | 15                  | 00001806 1                        | แก้วกำพร้า       | 31032554 Y       | 0001    | —        |
| Main More           |                 | Sampling_normalshare             | 16                  | 00001900 ตี้ม                     | อ่อนจันทร์       | 31032554 N       | 0001    | - 1      |
| Primary Table       | Second          | Sampling_Random                  | 17                  | 00001942 วิรัตน์                  | อุ่นใจ           | 31032554 Y       | 0002    | _        |
|                     |                 | Site                             | 18                  | 00001943 เขษฐ์                    | ครุทวิเศษ        | 31032554 Y       | 0002    | _        |
|                     | Memb            | t_contract                       | 19                  | 00001946 บุญชิ่น                  | ครุทวิเศษ        | 31032554 Y       | 0002    | _        |
|                     |                 | t_contract_d                     | 20                  | 00001948 <b>ชัย</b>               | ครุทวิเศษ        | 31032554 Y       | 0002    | _        |
| Primary Keys        |                 | t contract new                   | 21                  | 00001984 พิรัญ                    | เขียวแจ่ม        | 31032554 Y       | 0002    | _        |
|                     |                 | t_contract_obj                   | 22                  | 00002024 เตรียม                   | เขียวแจ่ม        | 31032554 N       | 0002    |          |
| Name Titl 6         |                 | t_div                            | 23                  | 00002027 กาหลง                    | เย่ายาง          | 31032554 Y       | 0002    |          |
|                     | <u> </u>        | t_divdep                         | 24                  | 00002029 <b>d</b> h               | เขียวแจ่ม        | 31032554 Y       | 0002    |          |
| isstatus isst       | IS              | T_GUA                            | 25                  | 00002138 รั้นทร                   | เขียวแจ่ม        | 31032554 N       | 0002    | -        |
| 1 membc me          | 1 n             | T_recpay                         | <ul><li>✓</li></ul> |                                   |                  |                  |         | •        |
| membdate me         | n <sub>Ov</sub> | erview Log                       | Default_\           | liew                              |                  |                  |         | 4 Þ      |
| membn me            | n               | e Member 54 Records              |                     |                                   |                  |                  |         |          |
| membs me Y          | mem             | DS me                            | • • • • •           |                                   |                  |                  |         | ///      |
|                     | <               |                                  |                     |                                   |                  |                  |         |          |
|                     | p               |                                  |                     |                                   |                  |                  |         |          |
|                     |                 |                                  |                     |                                   |                  |                  |         |          |
| Presort If          |                 |                                  |                     |                                   |                  |                  |         |          |
| V Local             |                 |                                  |                     |                                   |                  |                  |         |          |
|                     | Merge Memb      | er                               |                     |                                   |                  |                  |         |          |
| J✓ Use Output Table |                 |                                  |                     |                                   |                  |                  |         |          |
|                     |                 |                                  |                     |                                   |                  |                  |         |          |
|                     |                 | ОК                               | Help                |                                   |                  |                  |         |          |
|                     |                 |                                  |                     |                                   |                  | 88               |         |          |

คำสั่งที่ใช้จัดเรียงรายการของข้อมูลได้ทั้งตัวเลขและ ตัวอักษรโดยที่โปรแกรมจะสร้างแฟ้มข้อมูลขึ้นมาใหม่ตาม คำสั่งการจัดเรียงที่กำหนดขึ้น

| ACL9_Tra       | ining.ACL - ACL 9 |                   |              |         |             |              |            |             | -          |                                       |
|----------------|-------------------|-------------------|--------------|---------|-------------|--------------|------------|-------------|------------|---------------------------------------|
| File Edit      | Data Anan         | ling Applications | Tools Server | Window  | Help        |              |            |             |            |                                       |
| 保 🕼            | Extract Data      |                   | f 🖪 🛛        |         | o) 🔬 🐰      | 🧿 🙍 🖥        | Y DO 🔀 🕯   | 23 ABC 3060 | 🛃 🛛 🔀 🄇    | <b>) "</b> = "                        |
| Project Naviga | Export To Oth     | er Application    | ntract       |         |             |              |            |             |            | 4 Þ ×                                 |
| 🗆 🛅 ACL9_      |                   |                   | -            |         |             |              |            |             |            | Index:                                |
| AC 🖉           | Crystal Report    | ts 🕨              |              |         |             |              |            |             |            |                                       |
| Ne 📃 Ne        |                   |                   | -            |         |             |              |            |             | <u> </u>   | (ivone)                               |
|                | Create Index      |                   | contractid   | groupid | requestdate | contractdate | balanceamt | intoverdue  | feeoverdue | Me                                    |
|                | Relate Tables.    |                   | 1015300001   | 0020    | 31032554    | 31032554     | 0.00       | 0.00        | 0.00       | · · · · · · · · · · · · · · · · · · · |
|                | Report            | Ctrl+R            | 1015300002   | 0020    | 31032554    | 31032554     | 0.00       | 0.00        | 0.00       |                                       |
|                |                   |                   | 101530-05    | 0033    | 31032554    | 31032554     | 0.00       | 0.00        | 0.00       |                                       |
|                | Join Tables       | Ctrl+7            | $\leq 2$     | 0032    | 31032554    | 31032554     | 0.00       | 0.00        | 0.00       |                                       |
|                | Mana Tablas       |                   | 1015         | 0033    | 31032554    | 31032554     | 32000.00   | 20536.00    | 7116.00    | 2745                                  |
|                | werge tables      |                   | 2015300002   | 00031   | 31032554    | 31032554     | 65000.00   | 40950.00    | 16605.00   | 5755                                  |
|                | Sort Records      | •                 | 1015300014   | 0033    | 31032554    | 31032554     | 15000.00   | 15571.00    | 6212.50    | 2178:                                 |
|                |                   |                   | 1015300015   | 0033    | 31032554    | 31032554     | 0.00       | 0.00        | 0.00       |                                       |
|                | Verify            |                   | 1015300017   | 0033    | 31032554    | 31032554     | 60000.00   | 30979.73    | 18568.77   | 4954:                                 |
|                | Search            |                   | 1015300018   | 0030    | 31032554    | 31032554     | 0.00       | 0.00        | 0.00       | 1                                     |
|                |                   |                   | - 1015300019 | 0030    | 31032554    | 31032554     | 0.00       | 0.00        | 0.00       | 1                                     |
|                | External Data     | +                 | 2015300004   | 0004    | 31032554    | 31032554     | 0.00       | 0.00        | 0.00       |                                       |
|                | External Defin    | ition 🕨           | 1015300020   | 0031    | 31032554    | 31032554     | 0.00       | 0.00        | 0.00       | L. L.                                 |
|                | External Denn     | ition ,           | 1015300021   | 0030    | 31032554    | 31032554     | 14508.40   | 1445.28     | 642.35     | 208                                   |
|                | Server            | •                 | 2015300005   | 0004    | 31032554    | 31032554     | 0.00       | 0.00        | 0.00       |                                       |
|                | t_div             | 17 00002555       | 2015300006   | 0004    | 31032554    | 31032554     | 0.00       | 0.00        | 0.00       |                                       |
|                | t_divdep          | 18 00002401       | 2015300007   | 0004    | 31032554    | 31032554     | 120000.00  | 32356.65    | 11344.28   | 4370                                  |
|                | T_GUA             | 19 00002377       | 1015300023   | 0030    | 31032554    | 31032554     | 0.00       | 0.00        | 0.00       |                                       |
|                | T_recpay          | 20 00002378       | 1015300024   | 0030    | 31032554    | 31032554     | 16734.25   | 1506.08     | 669.37     | 217                                   |
| 111            | t_recpay_d        | 21 00002514       | 2015300008   | 0004    | 31032554    | 31032554     | 15000.00   | 905.70      | 250.00     | 144.                                  |
|                | I_resign          | 23 00002376       | 1015300025   | 0030    | 31032554    | 31032554     | 0.00       | 0.00        | 0.00       |                                       |
|                | t_snare           | 24 00002403       | 2015300010   | 0004    | 31032554    | 31032554     | 0.00       | 0.00        | 0.00       |                                       |
|                | t vear            | 25 00002374       | 1015300027   | 0030    | 31032554    | 31032554     | 0.00       | 0.00        | 0.00       |                                       |
|                | /                 | 26 00002362       | 2015300011   | 0004    | 31032554    | 31032554     | 0.00       | 0.00        | 0.00       |                                       |
|                |                   | •                 | -            | +       | 1           | 1            | 1          |             |            |                                       |
| Overview       | po                | Default_View      |              |         |             |              |            |             |            | <br>o∢n Þ                             |
| t_contract     | 11,903 R          | ecords            |              |         |             |              |            |             |            | 90.                                   |

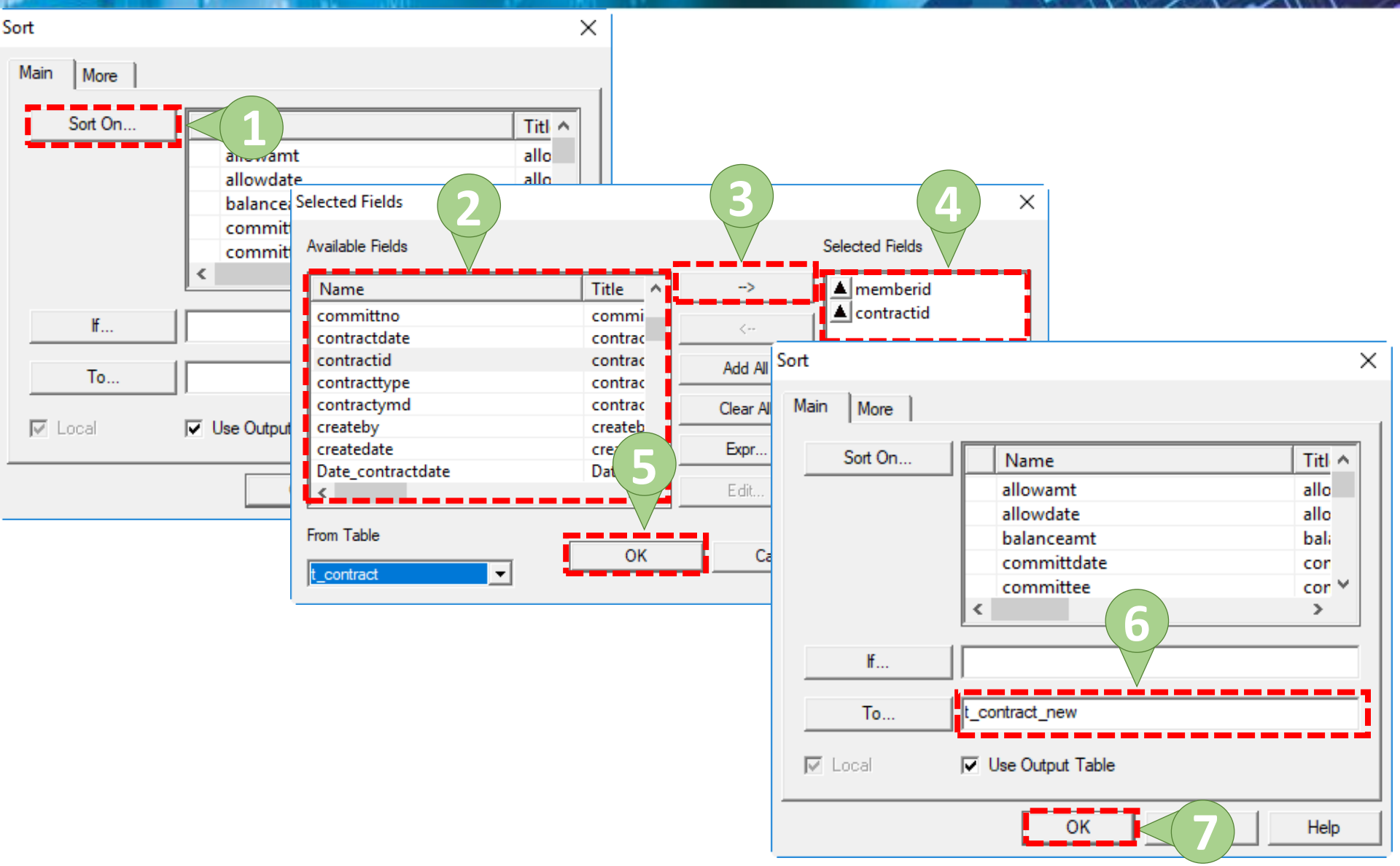

| X 🕼 🕼        |                  | 🦃 🖽 (   |            | e I       |         | . 🕢 🔬       | <b>// ②</b> 🔏 | Y D 🕅 🌌    | 3060 ×   | 🛃   🜇 ( | 3 :-     |    |
|--------------|------------------|---------|------------|-----------|---------|-------------|---------------|------------|----------|---------|----------|----|
| ct Navigator | <                | Welcome | e 🛲 🎹 t_co | ntract_ne | ew      |             |               |            |          |         | 4        | ⊳  |
| ACL9_Trai    | ining.ACL        |         | Filter:    |           |         |             |               |            |          |         | Index:   |    |
| ACL9_        | Iraining         | 🗠 🗶 🤜   | e 🤐 📃      |           |         |             |               |            |          |         | (None)   | -  |
| ີ 🗐 ທັວນວທີ່ | cript            |         | 35%        |           |         | -           |               |            |          |         | [(None)  |    |
| า 🛄 ซอมูลตร  | locrupping       |         | memberid   | intdesc   | groupid | requestdate | contractdate  | requestamt | feedate  |         | allowar  | nt |
|              | nstsvs           | 1       | 00000020   | N         | 0005    | 31032554    | 31032554      | 0.00       | 01092554 |         | 70000.0  | 00 |
|              | cation           | 2       | 00000020   | N         | 0005    | 07102554    | 07102554      | 60000.00   | 20032555 |         | 60000.0  | 00 |
| M            | div              | 3       | 00000020   | N         | 0005    | 23032555    | 23032555      | 60000.00   | 08112555 |         | 60000.0  | 00 |
| M            | GRADE            | 4       | 00000020   | N         | 0005    | 03052555    | 03052555      | 33000.00   | 08112555 |         | 33000.0  | 00 |
| M_           | LOAN             | 5       | 00000020   | N         | 0005    | 12112555    | 12112555      | 60000.00   | 31032561 |         | 60000.0  | 00 |
|              | loan_fee         | 6       | 00000020   | N         | 0005    | 31032554    | 31032554      | 0.00       | 31032559 |         | 83000.0  | 00 |
| 11 M_        | loan_int         | 7       | 00000020   | N         | 0005    | 08042559    | 08042559      | 83000.00   | 31032561 |         | 83000.0  | 00 |
| M_           | OBJ              | 8       | 00000086   | N         | 0017    | 31032554    | 31032554      | 0.00       | 31032555 |         | 6000.0   | 0  |
| me me        | ember            | 9       | 00000092   | N         | 0017    | 31032554    | 31032554      | 0.00       | 26042554 |         | 8000.0   | 00 |
| Me           | ember_Y          | 10      | 00000092   | N         | 0017    | 31032554    | 31032554      | 0.00       | 26042554 |         | 20000.0  | 0  |
| OC           | CUPIE            | 11      | 00000092   | N         | 0017    | 18042554    | 18042554      | 30000.00   | 04012555 |         | 30000.0  | 00 |
| Pre          | ename            | 12      | 00000092   | N         | 0017    | 04012555    | 04012555      | 30000.00   | 23042555 |         | 30000.0  | 00 |
| Site         | e                | 13      | 00000092   | N         | 0017    | 23042555    | 23042555      | 30000.00   | 27072555 |         | 30000.0  | 0  |
| 111 t_c      | ontract          | 14      | 00000092   | N         | 0017    | 03122555    | 03122555      | 30000.00   | 22042556 |         | 30000.0  | 0  |
| t_c          | ontract_d        | 15      | 00000185   | N         | 0009    | 31032554    | 31032554      | 0.00       | 02082554 | 1       | 50000.0  | 0  |
| t_0          | ontract_due      | 16      | 00000185   | N         | 0009    | 15112554    | 15112554      | 150000.00  | 23032555 | 1       | 50000.0  | 0  |
| t_c          | ontract_new      | 17      | 00000185   | N         | 0009    | 23032555    | 23032555      | 150000.00  | 13092555 | 1       | 50000.0  | 0  |
| t_c          | ontract_obj      | 18      | 00000185   | N         | 0009    | 26042555    | 26042555      | 118000.00  | 13092555 | 1       | 18000.0  | 00 |
| t_d          | liv              | 19      | 00000185   | N         | 0009    | 09042556    | 09042556      | 50000.00   | 29102556 |         | 50000.0  | 00 |
|              |                  | 20      | 00000185   | N         | 0009    | 29102556    | 29102556      | 70000.00   | 17092557 |         | 70000.0  | 00 |
| T .          | JUA              | 21      | 00000185   | N         | 0009    | 28042557    | 28042557      | 50000.00   | 20112557 |         | 50000.0  | 00 |
| + re         | ecpay<br>ecpay d | 22      | 00000185   | N         | 0009    | 25122557    | 25122557      | 100000.00  | 09042558 | 1       | .00000.( | 00 |
| Tr           | resign           | 23      | 00000185   | N         | 0009    | 28042558    | 28042558      | 70000.00   | 09092558 |         | 70000.0  | 00 |
| ts           | hare             | 24      | 00000199   | N         | 0002    | 05062558    | 08062558      | 50000.00   | 29022559 |         | 50000.0  | 00 |
| t w          | vorkdate         | 25      | 00000199   | N         | 0002    | 08042554    | 08042554      | 50000.00   | 21072554 |         | 50000.0  | 00 |
|              |                  | 26      | 00000100   | N         | 0002    | 22112554    | 23112554      | 50000.00   | 12032555 |         | 50000 (  |    |

#### 9 คำสั่ง Sampling

คำสั่งที่ใช้ในการสุ่มตัวอย่างข้อมูลที่ต้องการตรวจสอบ โดย ผู้สอบบัญชีต้องกำหนดค่าของตัวแปรต่าง ๆ ที่ระบุอยู่ใน โปรแกรม เพื่อใช้เป็นค่าตัวแปรในการสุ่มตัวอย่าง ได้แก่ ค่าระดับความเชื่อมั่น ค่านัยสำคัญ และจำนวนตัวอย่างที่ ต้องการ

#### 9 คำสั่ง Sampling

คำสั่งที่ใช้ในการสุ่มเลือกตัวอย่างจากแฟ้มข้อมูลตั้งต้น ซึ่งจะแบ่งเป็น 2 ประเภทใหญ่ ๆ คือ

- สุ่มตัวอย่างโดยเน้นตัวเงินเป็นหลัก (Monetary Unit Sampling : MUS) มี 3 พารามิเตอร์ ได้แ
  - แบบ Fixed Interval
  - แบบ Cell
  - แบบ Random
- 2) สุ่มตัวอย่างแบบรายการ (Record Sampling) มี 3 พารามิเตอร์ ได้แก่
  - แบบ Fixed Interval
  - แบบ Cell
  - แบบ Random

## 🧿 ดำสั่ง Sampling แบบ MUS 🧹

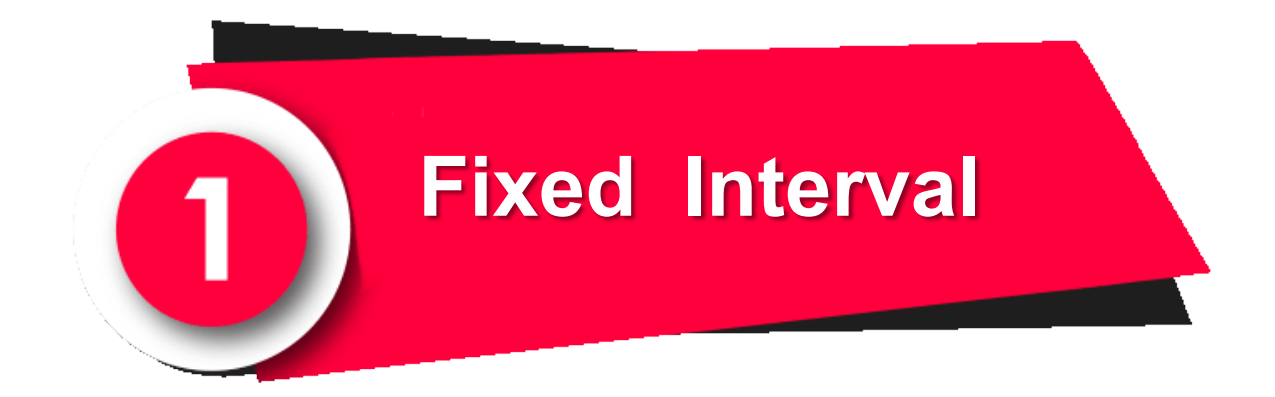

# 🧿 ดำสั่ง Sampling แบบ MUS 🧹

| DCL9_Training.ACL - ACL 9 |                  |              |                             |          |             |          |               | - 0      | ×                                         |
|---------------------------|------------------|--------------|-----------------------------|----------|-------------|----------|---------------|----------|-------------------------------------------|
| File Edit Data Analyze S  | ampling Ard      | Tools Serv   | ver Window Hel              | р        |             |          |               |          |                                           |
| ) 🦓 🦓 🧳 📰 🐌 😫             | Calculate Sample | Size         |                             | 🖌 🕌 🧿    | <u>%</u>    | 123      | 3060<br>90+ ▲ | 🌇 🥝 👔    | . <b></b>                                 |
| Project Navigator 🗸       | Sample Records   | . Ctrl+9     | $\triangleleft$ Z $\square$ |          |             |          |               |          | $\triangleleft \triangleright \mathbf{X}$ |
| ACL9_Training.ACL         | Evaluate Error   |              |                             |          |             |          |               | Inda     |                                           |
| ACL9_Training             |                  |              |                             |          |             |          |               |          | x.                                        |
| New_Script                | Ϋ 🕈 🌾 🎉          |              |                             |          |             |          |               | (Nor     | ne) 🔻                                     |
| ⊡ 🔄 ข้อมูลดังต้น          | membd            | ate membc    | สถานะภาพสมาชิก              | membn    | membs       | membdate | unit          | D membd  | ate                                       |
| c_docrunning              | 1 31032          | 554 00000020 | นาย                         | ธ วัชชัย | ศรีบ้ว      | 31032554 | 0005          | 03/31/2  | 554                                       |
| constsys                  | 2 31032          | 554 00000024 | นาย                         | แคล้ว    | สวยสม       | 31032554 | 0022          | 03/31/2  | 554                                       |
| Location<br>M div         | 3 31032          | 554 00000061 | นาย                         | ลับ      | คงอยู่เป็น  | 31032554 | 0004          | 03/31/2  | 554                                       |
| M GRADE                   | 4 31032          | 554 00000063 | นาย                         | ประเสริฐ | เพียงตรง    | 31032554 | 0004          | 03/31/2  | 554                                       |
| MICAN                     | 5 31032          | 554 00000086 | นาย                         | อินทร์   | បុព្វតិប    | 31032554 | 0017          | 03/31/2  | 554                                       |
| m loan fee                | 6 31032          | 554 00000089 | นางสาว                      | ศิรินทรา | เสือคล้าย   | 31032554 | 0031          | 03/31/2  | 554                                       |
| M loan int                | 7 31032          | 554 00000092 | นาย                         | แอ้ว     | ส้นทอง      | 31032554 | 0017          | 03/31/2  | 554                                       |
| M_OBJ                     | 8 31032          | 554 00000185 | นาย                         | รัตน์    | เฉลยฤทธิ์   | 31032554 | 0009          | 03/31/2  | 554                                       |
| member                    | 9 31032          | 554 00000194 | นาย                         | เนียง    | กสั่นจันทร์ | 31032554 | 0001          | 03/31/2  | 554                                       |
| Member_Y                  | 10 31032         | 554 00000199 | นางสาว                      | ทัน      | เกิดเปี่ยม  | 31032554 | 0002          | 03/31/25 | 554                                       |
|                           | 11 31032         | 554 00000216 | นาย                         | กุหลาบ   | ปานนึ่ม     | 31032554 | 0004          | 03/31/2  | 554                                       |
| Prename                   | 12 31032         | 554 00000239 | นาย                         | ភូសិ     | อื่มเกิด    | 31032554 | 0004          | 03/31/29 | 554                                       |
| Site                      | 13 31032         | 554 00000240 | นาย                         | សិតរា    | กันส        | 31032554 | 0019          | 03/31/25 | 554                                       |
| t_contract                | 14 31032         | 554 00000248 | นาย                         | แล       | สุขเจริญ    | 31032554 | 0004          | 03/31/29 | 554                                       |
| t_contract_d              | 15 31032         | 554 00000250 | นาย                         | วิง      | ศรีท้วม     | 31032554 | 0004          | 03/31/25 | 554                                       |
| t_contract_due            | 16 31032         | 554 00000256 | นาย                         | สำราญ    | คล้ายทอง    | 31032554 | 0004          | 03/31/25 | 554                                       |
| t_contract_new            | 17 31032         | 554 00000321 | นาย                         | เปียง    | ทับทอง      | 31032554 | 0008          | 03/31/25 | 554                                       |
| t_contract_obj            | 18 31032         | 554 00000337 | นาย                         | ทองสุข   | สิงพ์ดา     | 31032554 | 0020          | 03/31/25 | 554                                       |
| t divden                  | 19 31032         | 554 00000339 | นาย                         | สมนึก    | ทรายทอง     | 31032554 | 0020          | 03/31/25 | 554                                       |
| T GUA                     | 20 31032         | 554 00000343 | นาย                         | ซึ่ง     | มั่งมี      | 31032554 | 0010          | 03/31/25 | 554                                       |
| T recpay                  | 21 31032         | 554 00000352 | นาย                         | េពមេស    | โพธ์พูล     | 31032554 | 0011          | 03/31/25 | 554                                       |
| t_recpay_d                | 22 31032         | 554 00000353 | นาย                         | ประมวล   | บุนศรี      | 31032554 | 0010          | 03/31/25 | 554                                       |
| T_resign                  | 23 31032         | 554 00000357 | นาย                         | หาญ      | จีนไข่      | 31032554 | 0010          | 03/31/25 | 554                                       |
| t_share                   | 24 31032         | 554 00000373 | นาย                         | ไห       | คงอื่ม      | 31032554 | 0011          | 03/31/2  | 554                                       |
| t_workdate                | 25 31032         | 554 00000377 | นาย                         | นรินทร์  | มากโภคา     | 31032554 | 0011          | 03/31/2  | 554 🚽                                     |
| t_year                    | •                |              | •                           | -        | •           |          | -             |          | •                                         |
| Overview Log              | Default_View     |              |                             |          |             |          |               |          | 96⁴ ♪                                     |
| member 1,739 R            | lecords          |              |                             |          |             |          |               |          |                                           |

## ) ดำสั่ง Sampling แบบ MUS

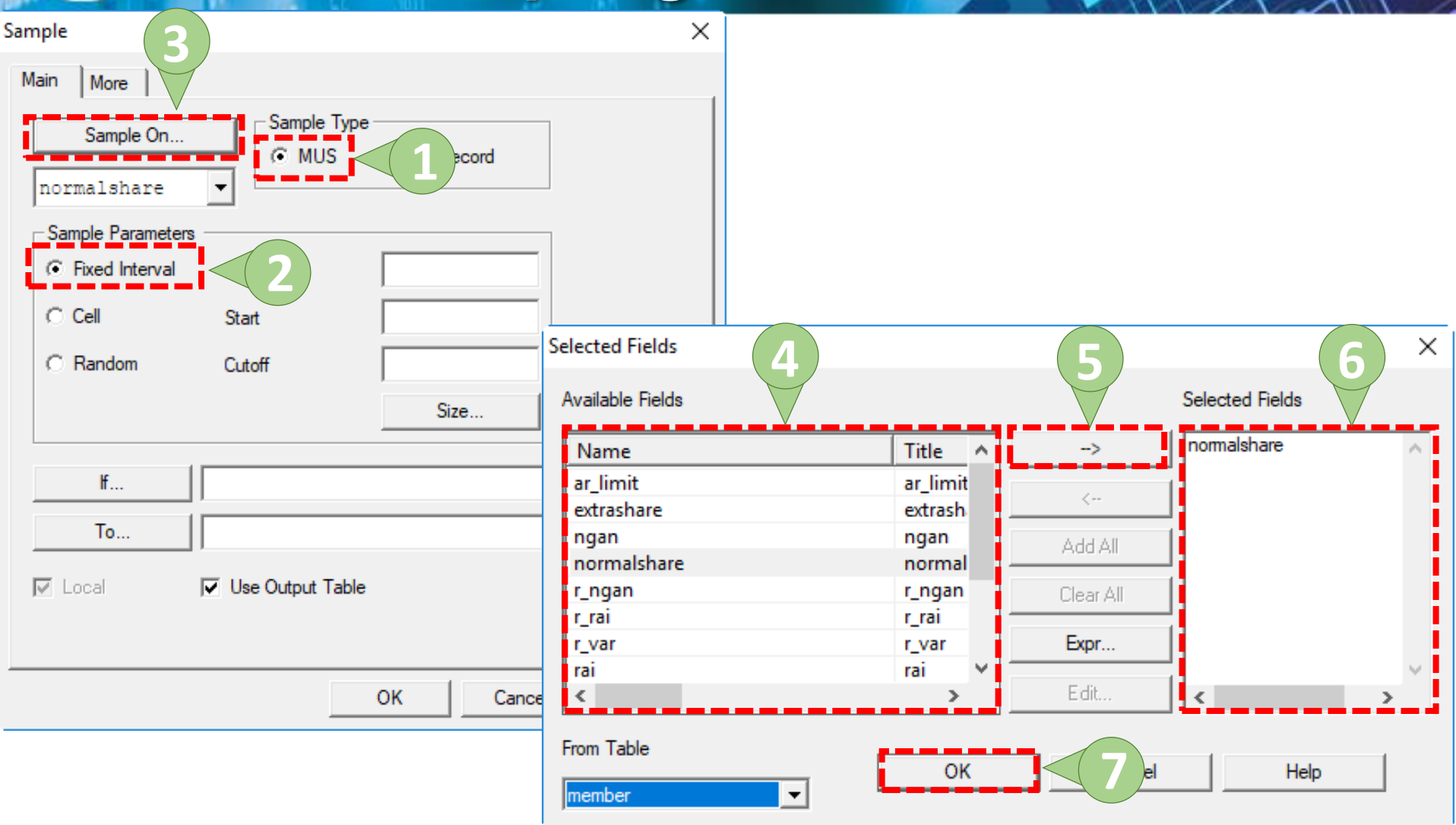

## ดำสั่ง Sampling แบบ MUS

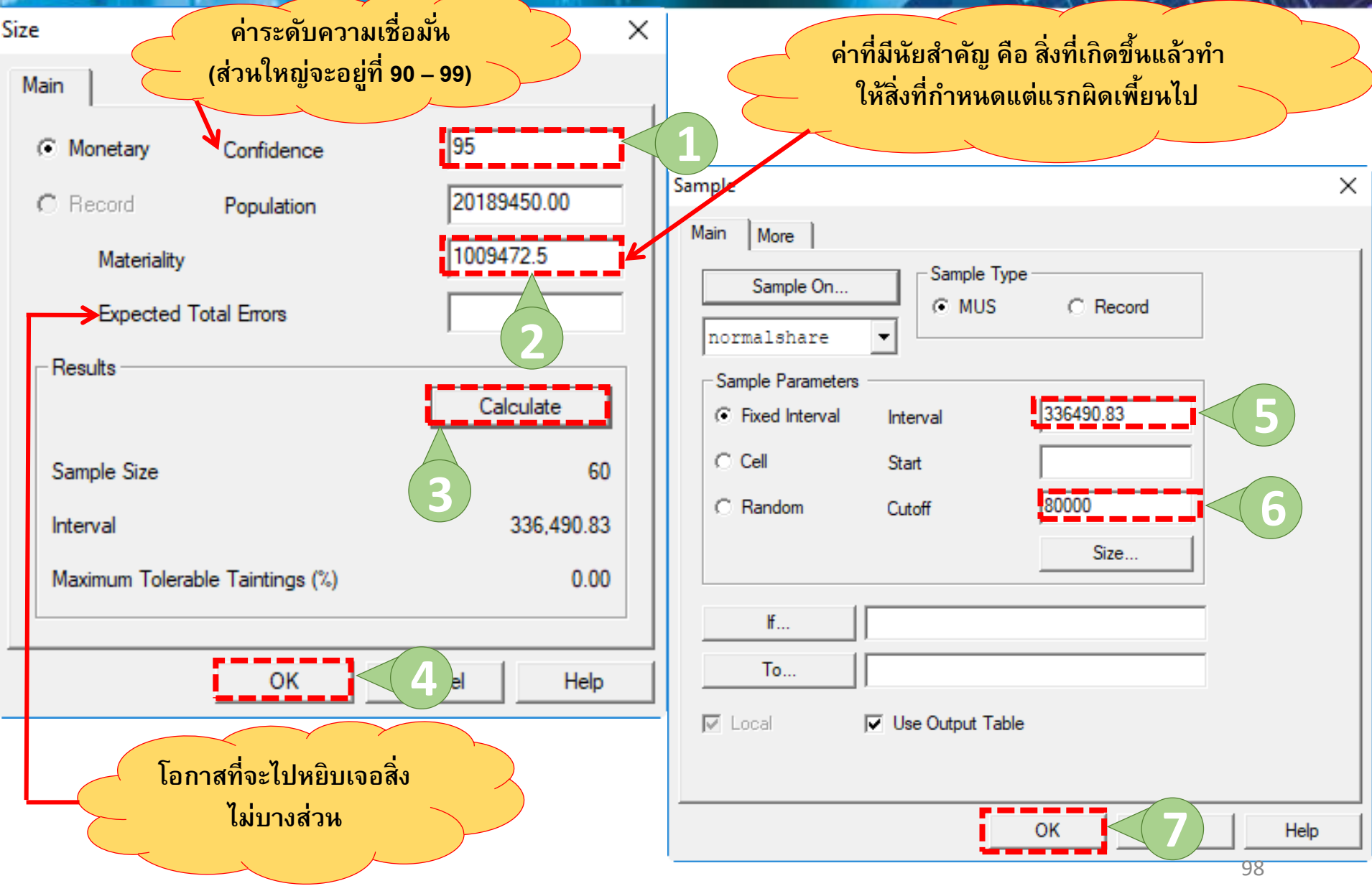

# 🧿 คำสั่ง Sampling แบบ MUS 🧹

| Sample X                                                                                                    |                                                                                                    |
|----------------------------------------------------------------------------------------------------|----------------------------------------------------------------------------------------------------|
| Main More 1<br>Scope<br>All O First<br>Next<br>While                                                                                                    | Sample X<br>Main 3                                                                                                    |
| Output       Extract Fields         Fields       Name         address       add         ar_limit       ar_l         bankaccount       bar         beneficiarv       ber         Subsample       Report Selection Order         No Repeats       2 | Sample On   Normalshare   Sample Parameters   Fixed Interval   Interval   336490.83   Cell   Start   Random   Cutoff   80000   Size |
| OK Cancel Help                                                                                                    | If       To       Sampling_normalshare       ✓       Use Output Table       OK       5                                              |

### 🧿 คำสั่ง Sampling แบบ MUS 🧹

| 🕲 ACL9_Training.ACL - ACL 9  |              |             |            |            |               |                 | -             |           | $\times$          |
|------------------------------|--------------|-------------|------------|------------|---------------|-----------------|---------------|-----------|-------------------|
| File Edit Data Analyze Sa    | mpling App   | lications T | ools Serve | er Windo   | ow Help       |                 |               |           |                   |
| 🖗 🖓 🧳 📰 📚 🏦                  | 🅼 🖬 (        | ◀   ि       | 2          |            | 💿 🔺 🖌 🥑       | a 🗄 🔛 🏂 🚣 🏤     | 3060<br>90+ 🎦 | 9         | »                 |
| Project Navigator <          | Welcome      | 🔝 📄 Strat   | fy 🔝 🎹 Sa  | ampling_no | ormalshare    |                 |               | 4         | Þ×                |
| ACL9_Training.ACL            |              | Filter      |            |            |               |                 |               | Index:    |                   |
| ACL9_Training                | <b>N X 4</b> |             |            |            |               |                 |               |           |                   |
| New_Script                   | ~ ~ ~        | <b>7</b> %  |            |            |               |                 |               | ▲  (None) |                   |
| ──── ขอมูลตงตน               |              | membdate    | membc      | precode    | membn         | membs           | no            | rmalshare | ide               |
| c_docrunning                 | 1            | 31032554    | 00000199   | 02         | ทัน           | เกิดเปี่ยม      |               | 86700.00  | 36! 🔺             |
|                              | 2            | 31032554    | 00000216   | 01         | กุหลาบ        | ปานนิ่ม         |               | 255500.00 | 36!               |
| M div                        | 3            | 31032554    | 00000429   | 01         | สวง           | ແລະວ່ອນ         |               | 32700.00  | 36!               |
| M_GRADE                      | 4            | 31032554    | 00000904   | 01         | បុព្វម៌ រ     | บางยิ้ม         |               | 77400.00  | 36!               |
| M_LOAN                       | 5            | 31032554    | 00000913   | 01         | สมชาย         | จันทร์สิน       |               | 140000.00 | 36!               |
| m_loan_fee                   | 6            | 31032554    | 00000965   | 01         | នេះសំខាស      | ยังเจริญ        |               | 141000.00 | 36!               |
| M_loan_int                   | 7            | 31032554    | 00001096   | 01         | ប៉ុល្លិតខេត្ស | เดียนเจริญ      |               | 88400.00  | 36!               |
| M_OBJ                        | 8            | 31032554    | 00001103   | 01         | ເດີນອ         | จันทวงศ์        |               | 128350.00 | 36!               |
| member                       | 9            | 31032554    | 00001116   | 01         | วิน           | รุ่งเรืองศักดิ์ |               | 48850.00  | 36!               |
| Member_Y                     | 10           | 31032554    | 00001245   | 01         | เหลือง        | តុខត្លប់ថ       |               | 84050.00  | 36!               |
| OCCUPIE                      | 11           | 31032554    | 00001348   | 01         | ពីព           | ส้งมะโท         |               | 93900.00  | 36!               |
| Prename                      | 12           | 31032554    | 00001560   | 01         | . จริญ        | บ่องเขาย้อย     |               | 61100.00  | 36!               |
| Sampling_norma               | 13           | 31032554    | 00001562   | 01         | มานพ          | เบ็ญจวรรณ       |               | 151400.00 | 36!               |
| Site                         | 14           | 31032554    | 00001655   | 01         | สำรวย         | ขั้นทอง         |               | 31100.00  | 36!               |
| t_contract d                 | 15           | 31032554    | 00001714   | 01         | สำดวน         | จินดา           |               | 7950.00   | 36!               |
| t contract due               | 16           | 31032554    | 00001752   | 02         | สายสน         | พักทอง          |               | 4400.00   | 36!               |
| t contract new               | 17           | 31032554    | 00001777   | 01         | วัน           | เชื้อเพชร       |               | 80950.00  | 36!               |
| t contract obj               | 18           | 31032554    | 00001819   | 01         | เพลิน         | เพียนขานุ       |               | 106450.00 | 36!               |
| t_div                        | 19           | 31032554    | 00001821   | 01         | วิชิต(เอียง)  | សីកទណ៍          |               | 17250.00  | 36!               |
| t_divdep                     | 20           | 31032554    | 00001830   | 02         | อำนวย         | สอนทำโก         |               | 109000.00 | 36!               |
| T_GUA                        | 21           | 31032554    | 00001833   | 01         | បុព្វហ្វ      | เขียวปัน        |               | 131050.00 | 36!               |
| T_recpay                     | 22           | 31032554    | 00001886   | 02         | แฟ้ม          | ประชุม          |               | 104350.00 | 36!               |
| t_recpay_d                   | 23           | 31032554    | 00001892   | 01         | ประสิทธิ์     | กล่อมเอียม      |               | 8150.00   | 36!               |
| T_resign                     | 24           | 31032554    | 00001942   | 01         | วิรัตน์       | อุ่นใจ          |               | 127250.00 | 36!               |
| t_share 🗸                    | 25           | 31032554    | 00001943   | 01         | เขษฐ์         | ครุทวิเศษ       |               | 96200.00  | 36! 🗸             |
| < >                          | •            |             |            |            |               |                 |               |           | •                 |
| Overview Log                 | Default_Vie  | w           |            |            |               |                 |               | 1(        | 00 <sup>4</sup> ₽ |
| Sampling_normalshare 75 Reco | rds          |             |            |            |               |                 |               |           | 1                 |

## 🧿 ดำสั่ง Sampling แบบ MUS 🧹

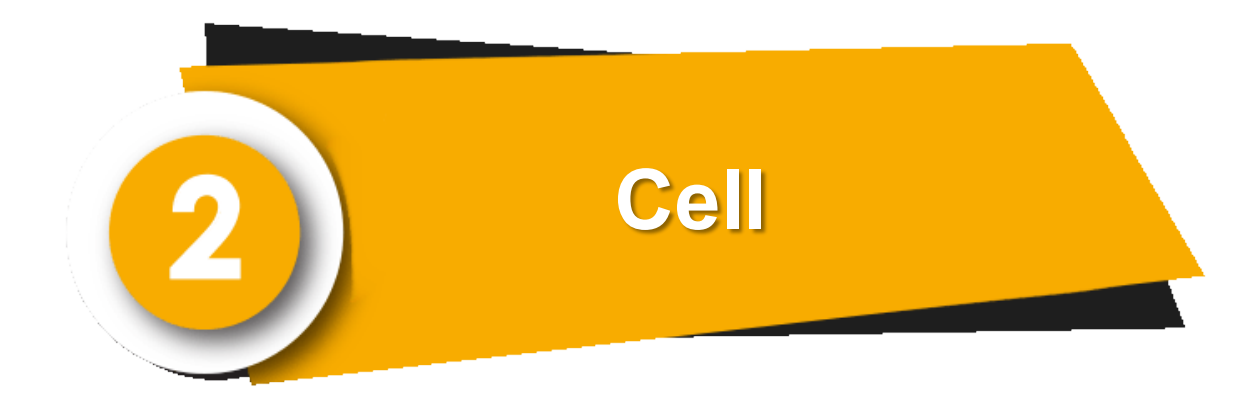

# 🧿 ดำสั่ง Sampling แบบ MUS 🧹

| ACL9_Training.ACL - ACL 9 |                     |             |           |                |           |                |          |             | - 0     | ×      |
|---------------------------|---------------------|-------------|-----------|----------------|-----------|----------------|----------|-------------|---------|--------|
| File Edit Data Analyze    | Sampling            | )т          | ools Serv | er Window Hel  | р         |                |          |             |         |        |
| ] 🕼 🕼 🕼 🖪 🐌 😫             | Calculate Sample Re | Sample Size | e         |                | 4 🖁 🧕     | <u>%</u> 77 DI | 🂫 🏰 🕯    | 3060<br>90+ | 🚯 🙆 i   |        |
| Project Navigator         | 5 L L S             | corus ci    |           |                |           |                |          |             |         | 4 Þ ×  |
| ACL9_Training.ACL         | Evaluate E          | rror        |           |                |           |                |          |             | Inde    | exc    |
| ACL9_Training             | 🔈 🗙 🥪               | #           |           |                |           |                |          |             | ▼ (No   | ne) 🔻  |
| einew_schpt               |                     | JC98        |           |                |           | -              |          |             |         |        |
|                           |                     | membdate    | membc     | สถานะภาพสมาชิก | membn     | membs          | membdate | unit        | D_membd | ate    |
| constsvs                  | 1                   | 31032554    | 00000020  | นาย            | ธ วิช ชัย | ศรีบัว         | 31032554 | 0005        | 03/31/2 | 554    |
| Location                  | 2                   | 31032554    | 00000024  | นาย            | แคล้ว     | สวยสม          | 31032554 | 0022        | 03/31/2 | 554    |
| M_div                     | 3                   | 31032554    | 00000061  | นาย            | สับ       | คงอยู่เป็น     | 31032554 | 0004        | 03/31/2 | 554    |
| M_GRADE                   | 4                   | 31032554    | 00000063  | นาย            | ประเสริฐ  | เพียงตรง       | 31032554 | 0004        | 03/31/2 | 554    |
| M_LOAN                    | 5                   | 31032554    | 00000086  | นาย            | อินทร์    | បុព្វតិប       | 31032554 | 0017        | 03/31/2 | 554    |
| m_loan_fee                | 6                   | 31032554    | 00000089  | นางสาว         | ศิรินทรา  | เสือคล้าย      | 31032554 | 0031        | 03/31/2 | 554    |
| M_loan_int                | 7                   | 31032554    | 00000092  | นาย            | แอ้ว      | ส้นทอง         | 31032554 | 0017        | 03/31/2 | 554    |
| M_OBJ                     | 8                   | 31032554    | 00000185  | นาย            | รัตน์     | เฉลยฤทธิ์      | 31032554 | 0009        | 03/31/2 | 554    |
| i member                  | 9                   | 31032554    | 00000194  | นาย            | เนียง     | กสั่นจันทร์    | 31032554 | 0001        | 03/31/2 | 554    |
| Member_Y                  | 10                  | 31032554    | 00000199  | นางสาว         | ทัน       | เกิดเปี่ยม     | 31032554 | 0002        | 03/31/2 | 554    |
| OCCUPIE                   | 11                  | 31032554    | 00000216  | นาย            | กุหลาบ    | ปานนี่ม        | 31032554 | 0004        | 03/31/2 | 554    |
| Prename                   | 12                  | 31032554    | 00000239  | นาย            | ភូសិ      | อื่มเกิด       | 31032554 | 0004        | 03/31/2 | 554    |
| Site                      | 13                  | 31032554    | 00000240  | นาย            | សិen      | กันส           | 31032554 | 0019        | 03/31/2 | 554    |
| t_contract                | 14                  | 31032554    | 00000248  | นาย            | แล        | สุขเจริญ       | 31032554 | 0004        | 03/31/2 | 554    |
| t_contract_d              | 15                  | 31032554    | 00000250  | นาย            | 20        | ศรีท้วม        | 31032554 | 0004        | 03/31/2 | 554    |
| t_contract_due            | 16                  | 31032554    | 00000256  | นาย            | สำราญ     | คล้ายทอง       | 31032554 | 0004        | 03/31/2 | 554    |
| t_contract_new            | 17                  | 31032554    | 00000321  | นาย            | เปียง     | ทับทอง         | 31032554 | 0008        | 03/31/2 | 554    |
| t_contract_obj            | 18                  | 31032554    | 00000337  | นาย            | ทองสุข    | สิงที่ดา       | 31032554 | 0020        | 03/31/2 | 554    |
| t_divden                  | 19                  | 31032554    | 00000339  | นาย            | สมนึก     | ทรายทอง        | 31032554 | 0020        | 03/31/2 | 554    |
|                           | 20                  | 31032554    | 00000343  | นาย            | ชัง       | มั่งมี         | 31032554 | 0010        | 03/31/2 | 554    |
|                           | 21                  | 31032554    | 00000352  | นาย            | ោះមារ     | โพธ์พูล        | 31032554 | 0011        | 03/31/2 | 554    |
| t recoay d                | 22                  | 31032554    | 00000353  | นาย            | ประมวล    | บุนศรี         | 31032554 | 0010        | 03/31/2 | 554    |
| T resign                  | 23                  | 31032554    | 00000357  | นาย            | หาญ       | จีนไข่         | 31032554 | 0010        | 03/31/2 | 554    |
| t share                   | 24                  | 31032554    | 00000373  | นาย            | ไท        | คงอื่ม         | 31032554 | 0011        | 03/31/2 | 554    |
| t_workdate                | 25                  | 31032554    | 00000377  | นาย            | นรินทร์   | มากโภคา        | 31032554 | 0011        | 03/31/2 | 554    |
| t_year                    |                     | +           | 1         | 1              | 1         | 1              | +        | 1           |         |        |
| Overview Log              | Default_Viev        | v           |           |                |           |                |          |             |         | 1024 ₽ |
| member 1,739 I            | Records             |             |           |                |           |                |          |             |         |        |

## ดำสั่ง Sampling แบบ MUS

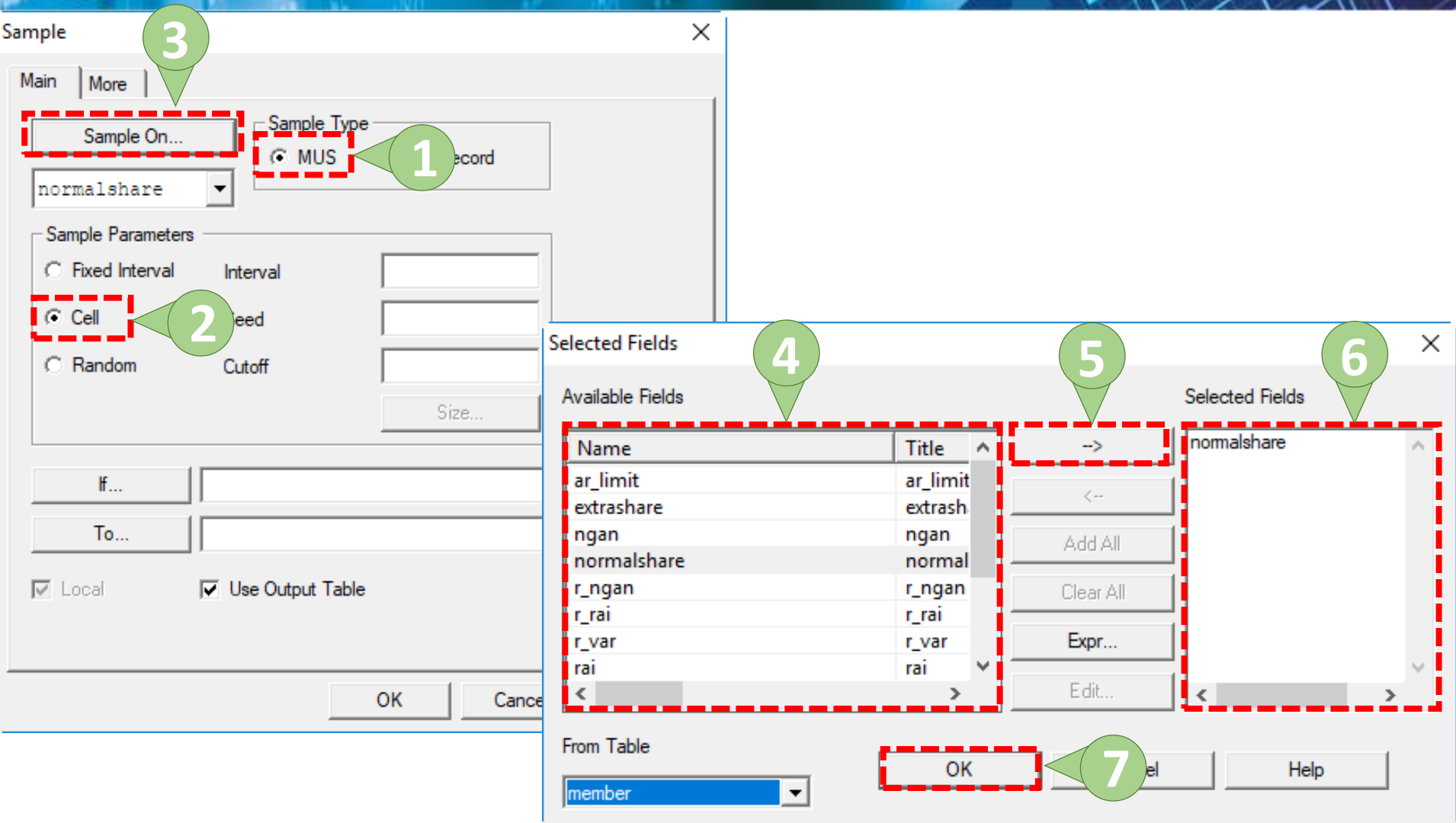

## ) ดำสั่ง Sampling แบบ MUS

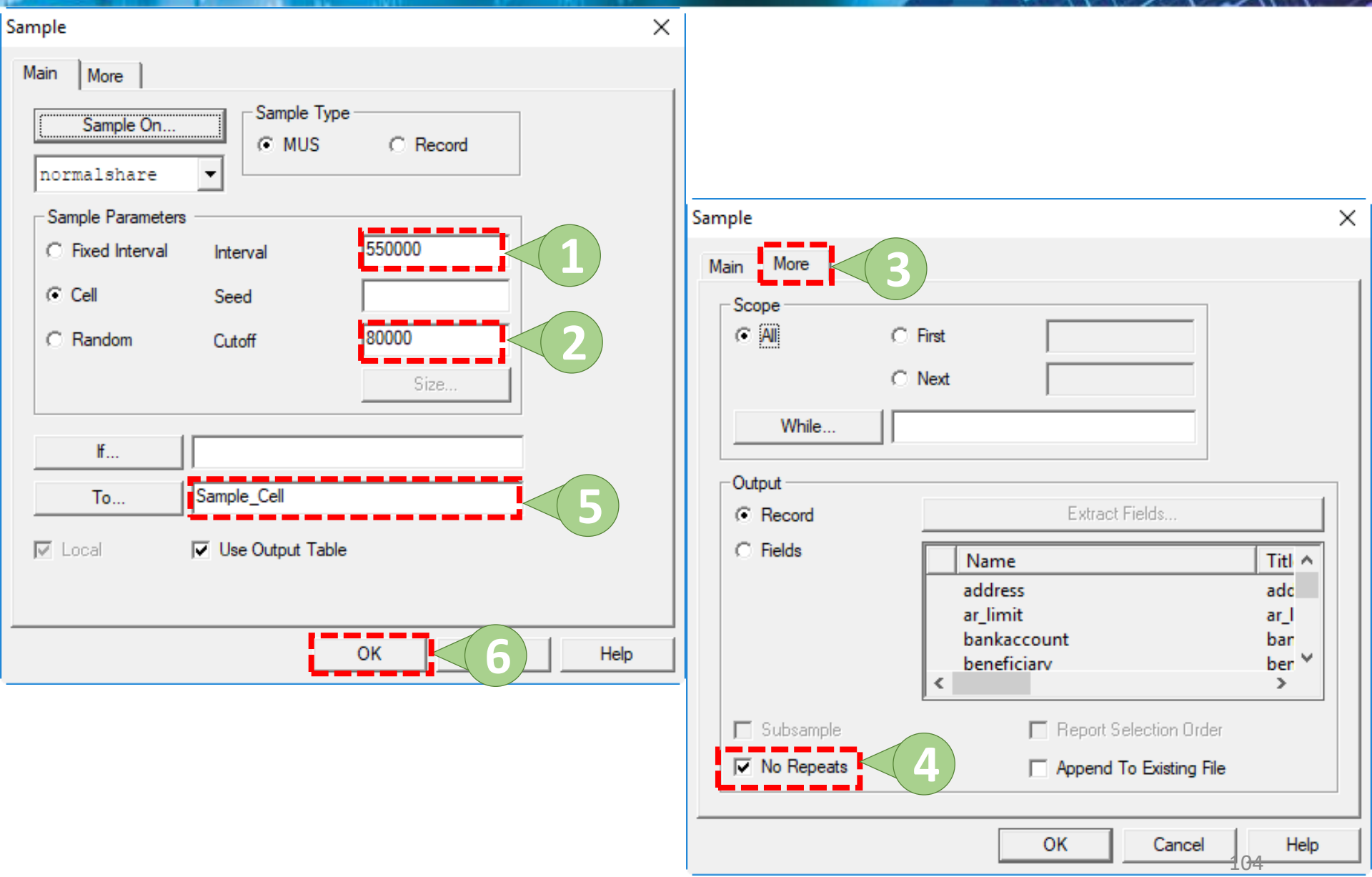

### 🧿 คำสั่ง Sampling แบบ MUS 🧹

| 🕲 ACL9_Training.ACL - ACL 9 |             |             |            |            |           |             | - 0          | ×                                     |
|-----------------------------|-------------|-------------|------------|------------|-----------|-------------|--------------|---------------------------------------|
| File Edit Data Analyze Sa   | ampling App | lications T | ools Serv  | er Windo   | ow Help   |             |              |                                       |
| ] 🥝 🦓 🏈 🗔 🗞                 | 🎸 🔳 (       | <           | 2          |            | 💿 🔺 🕌 🧶 🕻 | » Y 🖬 🔯 🏜 🏤 | 3060 🐺 🔀 🥝 🕯 |                                       |
| Project Navigator <         | Welcome     | 📩 📄 Strati  | ify 🔝 🎹 Sa | ample_Cell |           |             |              | $\triangleleft \triangleright \times$ |
| E ACL9_Training.ACL         |             | Filter:     |            |            |           |             | Index        |                                       |
| ACL9_Training               | 🛛 🔊 🗶 🚽     |             |            |            |           |             | - (Non       |                                       |
| New_Script                  | V V V       | 35%         |            |            |           |             |              | •)                                    |
|                             |             | membdate    | membc      | precode    | membn     | membs       | normalshar   | e ida                                 |
| constsvs                    | 1           | 31032554    | 00000199   | 02         | ทัน       | เกิดเป็ยม   | 86700.0      | 0 36! 🔺                               |
| Location                    | 2           | 31032554    | 00000216   | 01         | กุหลาบ    | ปานนี่ม     | 255500.0     | 0 36!                                 |
| M_div                       | 3           | 31032554    | 00000239   | 01         | ភូទ       | อื่มเกิด    | 55600.0      | 0 36!                                 |
| M_GRADE                     | 4           | 31032554    | 00000913   | 01         | สมชาย     | จันทร์สิน   | 140000.0     | 0 365                                 |
| M_LOAN                      | 5           | 31032554    | 00000965   | 01         | ສະນິດນ    | ย้งเจริญ    | 141000.0     | 0 36                                  |
| m_loan_fee                  | 6           | 31032554    | 00001065   | 02         | ม้วน      | อ่อนโยน     | 36910.0      | 0 36                                  |
| M_loan_int                  | 7           | 31032554    | 00001096   | 01         | បុណ្ឌទទស  | เดียนเจริญ  | 88400.0      | 0 365                                 |
| M_OBJ                       | 8           | 31032554    | 00001103   | 01         | ເດີນອ     | จันทวงศ์    | 128350.0     | 0 36!                                 |
| member                      | 9           | 31032554    | 00001245   | 01         | เหลือง    | <u> </u>    | 84050.0      | 0 36!                                 |
| Member_Y                    | 10          | 31032554    | 00001346   | 02         | ส้มแป็น   | จันทวงศ์    | 46300.0      | 0 36:                                 |
| OCCUPIE                     | 11          | 31032554    | 00001348   | 01         | đn        | ส้งพะโท     | 93900.0      | 0 365                                 |
| Prename                     | 12          | 31032554    | 00001562   | 01         | มานพ      | เบ็ญจวรรณ   | 151400.0     | 0 365                                 |
| Sample_Cell                 | 13          | 31032554    | 00001724   | 01         | มงคล      | กลัดแก้ว    | 45750.0      | 0 365                                 |
| Sampling_normal             | 14          | 31032554    | 00001777   | 01         | วัน       | เบื้อเพชร   | 80950.0      | 0 36!                                 |
| Site                        | 15          | 31032554    | 00001812   | 01         | วอน       | เรือนแก้ว   | 44950.0      | 0 36!                                 |
| t_contract                  | 16          | 31032554    | 00001819   | 01         | เพลิน     | เพียนขานุ   | 106450.0     | 0 36:                                 |
| t_contract_d                | 17          | 31032554    | 00001830   | 02         | อำนวย     | สอนทำไท     | 109000.0     | 0 36!                                 |
|                             | 18          | 31032554    | 00001833   | 01         | បុព្វហ្គ  | เขียวปั้น   | 131050.0     | 0 365                                 |
| t contract obi              | 19          | 31032554    | 00001851   | 01         | วิเชียร   | อ่อนดีกุล   | 37200.0      | 0 365                                 |
| t div                       | 20          | 31032554    | 00001886   | 02         | แฟ้อ      | ประบุม      | 104350.0     | 0 365                                 |
| t divdep                    | 21          | 31032554    | 00001942   | 01         | วิรัตน์   | อุ่นใจ      | 127250.0     | 0 365                                 |
| T GUA                       | 22          | 31032554    | 00001943   | 01         | เชษฐ์     | ครุทวิเศษ   | 96200.0      | 0 365                                 |
| T_recpay                    | 23          | 31032554    | 00001946   | 01         | บุญชิ่น   | ครูทวิเศษ   | 87950.0      | 0 365                                 |
| t_recpay_d                  | 24          | 31032554    | 00002057   | 02         | เราะ      | ระวังญาติ   | 57100.0      | 0 36!                                 |
| T_resign                    | 25          | 31032554    | 00002066   | 01         | สนั้น     | เมพติวรรณ   | 51000.0      | 0 361 🚽                               |
| <                           | •           |             | 1          | +          | 1         | 1           |              |                                       |
| Overview Log                | Default_Vie | w           |            |            |           |             | 1            | 05₫ ₽                                 |
| Sample_Cell 55 Reco         | ords        |             |            |            |           |             |              |                                       |

## 🧿 คำสั่ง Sampling แบบ MUS 🧹

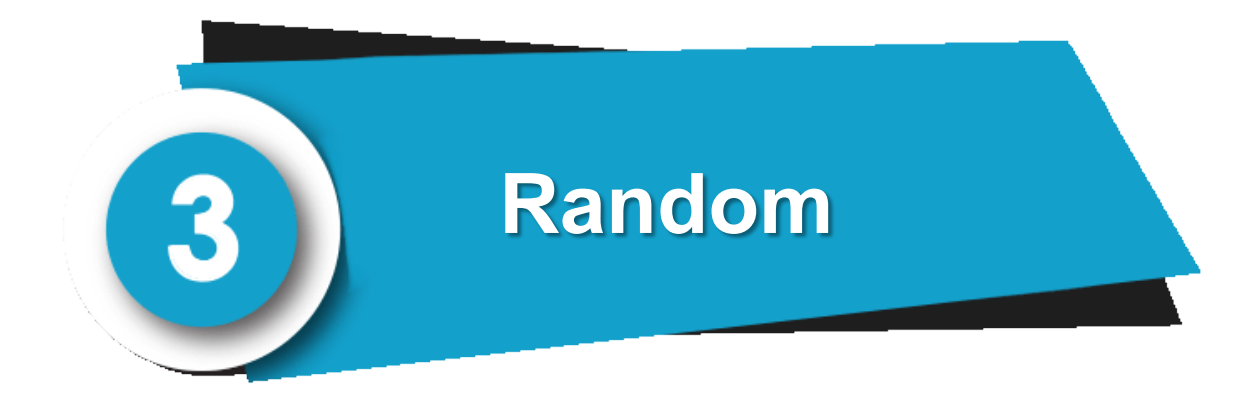

# 🧿 ดำสั่ง Sampling แบบ MUS 🧹

| 🕲 ACL9_Training.ACL - ACL 9 |               |           |            |                   |          |             |          |            | _         |        | ×        |
|-----------------------------|---------------|-----------|------------|-------------------|----------|-------------|----------|------------|-----------|--------|----------|
| File Edit Data Analyze Sa   | ampling Ar    | 1) т      | ools Serve | er Window Helj    | p        |             |          |            |           |        |          |
| ) 🖗 🦓 🦨 🗔 📚 😫               | Calculate Sar | mple Size |            | R D               | 4 🖁 🧕    | <u>%</u>    | 123      | Bc 3060 Å♥ | <u> 6</u> | ) 📲    | >>       |
| Project Navigator           | Sample Reco   | oras Ct   | ri+9 <     | $\langle \rangle$ |          |             |          |            |           | 4      | ⊳×       |
| ACL9_Training.ACL           | Evaluate Erro | )r        |            |                   |          |             |          |            |           | Index: |          |
| ACL9_Training               | 5 × 4         | <u></u>   |            |                   |          |             |          |            |           |        | _        |
| New_Script                  | Y Y Y X       | 5%        |            |                   |          |             |          |            | I         | (None) | <b>_</b> |
| ⊡ <u>_</u> ขอมูลดงตน        | me            | embdate   | membc      | สถานะภาพสมาชิก    | membn    | membs       | membdate | unit       | D_men     | nbdate |          |
| constsvs                    | 1 31          | 1032554   | 00000020   | นาย               | ธวัชขัย  | ศรีบัว      | 31032554 | 0005       | 03/31     | 1/2554 | -        |
|                             | 2 31          | 1032554   | 00000024   | นาย               | แคล้ว    | สวยสม       | 31032554 | 0022       | 03/31     | 1/2554 |          |
| M div                       | 3 31          | 1032554   | 00000061   | นาย               | สับ      | คงอยู่เป็น  | 31032554 | 0004       | 03/31     | 1/2554 |          |
| M GRADE                     | 4 31          | 1032554   | 00000063   | นาย               | ประเสริฐ | เพียงตรง    | 31032554 | 0004       | 03/31     | 1/2554 |          |
| M_LOAN                      | 5 31          | 1032554   | 00000086   | นาย               | อินทร์   | បុព្វតិប    | 31032554 | 0017       | 03/31     | 1/2554 |          |
| m_loan_fee                  | 6 31          | 1032554   | 00000089   | นางสาว            | ศิรินทรา | เสือคล้าย   | 31032554 | 0031       | 03/31     | 1/2554 |          |
| M_loan_int                  | 7 31          | 1032554   | 00000092   | นาย               | แอ้ว     | ส้นทอง      | 31032554 | 0017       | 03/31     | 1/2554 |          |
| M_OBJ                       | 8 31          | 1032554   | 00000185   | นาย               | รัตน์    | เฉลยฤทธิ์   | 31032554 | 0009       | 03/31     | 1/2554 |          |
| i member                    | 9 31          | 1032554   | 00000194   | นาย               | เนียง    | กสั่นจันทร์ | 31032554 | 0001       | 03/31     | 1/2554 |          |
| Member_Y                    | 10 31         | 1032554   | 00000199   | นางสาว            | ทัน      | เกิดเปี่ยม  | 31032554 | 0002       | 03/31     | 1/2554 |          |
| OCCUPIE                     | 11 31         | 1032554   | 00000216   | นาย               | กุหลาย   | ปานนึ่ม     | 31032554 | 0004       | 03/31     | 1/2554 |          |
| Prename                     | 12 31         | 1032554   | 00000239   | นาย               | ភូមិ     | อื่มเกิด    | 31032554 | 0004       | 03/31     | 1/2554 |          |
| Site                        | 13 31         | 1032554   | 00000240   | นาย               | សំខា     | กันส        | 31032554 | 0019       | 03/31     | 1/2554 |          |
| t_contract                  | 14 31         | 1032554   | 00000248   | นาย               | แล       | สุขเจริญ    | 31032554 | 0004       | 03/31     | 1/2554 |          |
| t_contract_d                | 15 31         | 1032554   | 00000250   | นาย               | วิง      | ศรีท้วม     | 31032554 | 0004       | 03/31     | 1/2554 |          |
| t_contract_due              | 16 31         | 1032554   | 00000256   | นาย               | สำราญ    | คล้ายทอง    | 31032554 | 0004       | 03/31     | 1/2554 |          |
| t_contract_new              | 17 31         | 1032554   | 00000321   | นาย               | เปียง    | ทับทอง      | 31032554 | 0008       | 03/31     | 1/2554 |          |
| t_contract_obj              | 18 31         | 1032554   | 00000337   | นาย               | ทองสุข   | สิงท์คา     | 31032554 | 0020       | 03/31     | 1/2554 |          |
|                             | 19 31         | 1032554   | 00000339   | นาย               | สมนึก    | ทรายทอง     | 31032554 | 0020       | 03/31     | 1/2554 |          |
|                             | 20 31         | 1032554   | 00000343   | นาย               | ข้ง      | ม้ังมี      | 31032554 | 0010       | 03/31     | 1/2554 |          |
|                             | 21 31         | 1032554   | 00000352   | นาย               | េ ៣១៩៦   | โพธ์พูล     | 31032554 | 0011       | 03/31     | 1/2554 |          |
| t recpay d                  | 22 31         | 1032554   | 00000353   | นาย               | ประมวล   | บุนศรี      | 31032554 | 0010       | 03/31     | 1/2554 |          |
| T resign                    | 23 31         | 1032554   | 00000357   | นาย               | หาญ      | จีนไข่      | 31032554 | 0010       | 03/31     | 1/2554 |          |
| t_share                     | 24 31         | 1032554   | 00000373   | นาย               | 1.54     | คงอื่ม      | 31032554 | 0011       | 03/31     | 1/2554 |          |
| t_workdate                  | 25 31         | 1032554   | 00000377   | นาย               | แรินทร์  | มากโภคา     | 31032554 | 0011       | 03/31     | 1/2554 | -        |
| t_year                      | •             |           |            |                   | 1        | 1           |          | 1          |           |        | •        |
| Overview Log                | Default_View  |           |            |                   |          |             |          |            |           | 107    | √ Þ      |
| member 1,739 R              | ecords        |           |            |                   |          |             |          |            |           |        |          |

## ดำสั่ง Sampling แบบ MUS

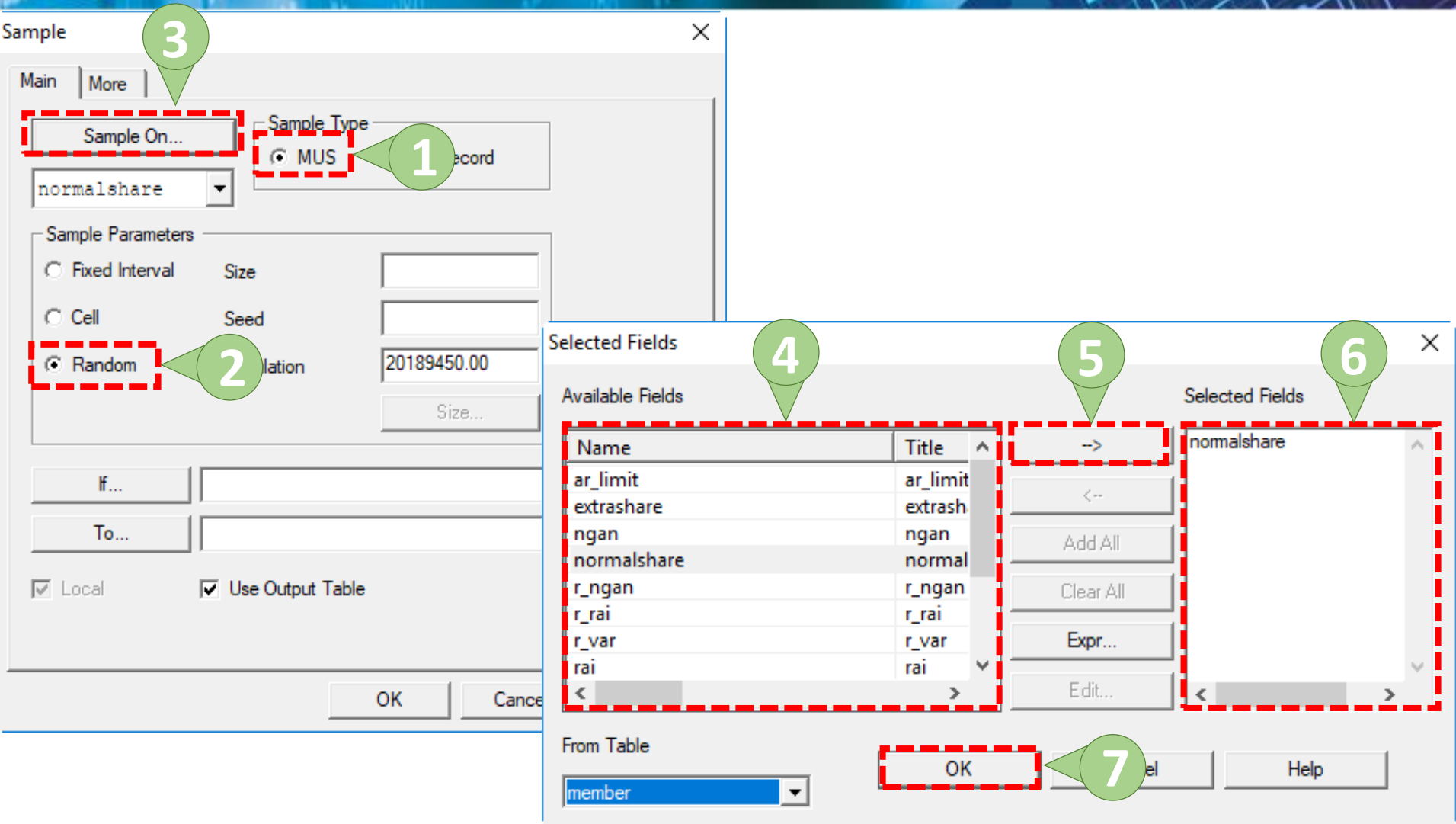
# ๑ คำสั่ง Sampling แบบ MUS

| Sample X                                      |                                      |           |
|-----------------------------------------------|--------------------------------------|-----------|
| Main More Sample On                           |                                      |           |
| normalshare                                   | Sample                               | ×         |
| Sample Parameters<br>© Fixed Interval Size 30 | Main More 2                          |           |
| C Cell Seed                                   | All     O First                      |           |
| Random Population 20189450.00                 | C Next                               |           |
| Size                                          | While                                |           |
| H I                                           | Output                               |           |
|                                               | Record     Extract Fields            |           |
|                                               | C Fields Name T                      | itl ^     |
| Cocal Use Output Table                        | address a                            | dd        |
|                                               | ar_limit a<br>bankaccount b          | an        |
| ОК 5 Неір                                     | beneficiary b                        | er ≚<br>> |
|                                               | - Subsample 🗖 Report Selection Order |           |
|                                               | ✓ No Repeats 3                       |           |
|                                               |                                      |           |
|                                               | OK Cancel                            | Help      |

# 🧿 ดำสั่ง Sampling แบบ MUS 🧹

| DACL9_Training.ACL - ACL 9 |              |             |            |           |           |              | _               |             | Х    |
|----------------------------|--------------|-------------|------------|-----------|-----------|--------------|-----------------|-------------|------|
| File Edit Data Analyze Sa  | ampling App  | lications T | ools Serve | er Windo  | ow Help   |              |                 |             |      |
| ] 🦓 🦓 🧳 🖪 🐌 🏦              | 🅼 🖬 4        | ◀   ि       | 2          |           | 💿 🔺 🕌 🧶 🛛 | a 🗑 🖬 🔯 🏭 🤐  | 3060<br>90+ 🏹 🎼 | <b>@</b> .= | »    |
| Project Navigator <        | Welcome      | 🔝 📄 Strati  | fy 🖽 📊 Sa  | ampling_R | andom     |              |                 | 4           | ⊳ ×  |
| ACL9_Training.ACL          |              | Filter      |            |           |           |              |                 | Index:      |      |
| ACL9_Training              |              | aaa         |            |           |           |              |                 |             |      |
| New_Script                 | 🌣 💠 🔬        | <b>F</b> *  |            |           |           |              |                 | · (None)    | -    |
| 🖃 🔄 ข้อมูลตั้งต้น          |              | membdate    | membc      | precode   | membn     | membs        | idcard          | empid       | 1    |
| c_docrunning               | 1            | 31032554    | 00000216   | 01        | กุหลาย    | ปานนิ่ม      | 3650400303603   |             | 1    |
| Constsys                   | 2            | 31032554    | 00001661   | 01        | นงค์      | บำรุงดี      | 3650101200489   |             | 1    |
| M div                      | 3            | 31032554    | 00001668   | 01        | สำรวย     | พาณีชสรรค์   | 3650400034297   |             | :    |
| M GRADE                    | 4            | 31032554    | 00001779   | 01        | ขัยวุติ   | คงตะไม่      | 3650400022281   |             | :    |
| M LOAN                     | 5            | 31032554    | 00001795   | 02        | តអបួទណ៍   | กลิ่นหอม     | 3650101290356   |             | Ŧ    |
| m loan fee                 | 6            | 31032554    | 00001851   | 01        | วิเชียร   | อ่อนดีกุล    | 3650400316764   |             | Ŧ    |
| M_loan_int                 | 7            | 31032554    | 00001911   | 01        | มุ้ย      | ราชขวัญ      | 3650400019014   |             | :    |
| M_OBJ                      | 8            | 31032554    | 00002029   | 01        | ข่า       | เขียวแจ่ม    | 3650400296844   |             | Ŧ    |
| member                     | 9            | 31032554    | 00002157   | 01        | ดีวิลัย   | คุลิพันธ์    | 3650400344504   |             | Ŧ    |
| Member_Y                   | 10           | 31032554    | 00002160   | 02        | កេខេីល្   | อินเท้ง      | 3650400321679   |             | Ŧ    |
| OCCUPIE                    | 11           | 31032554    | 00002277   | 01        | េទីស      | แก้วศรีทัศน์ | 3650400231092   |             | 1    |
| Prename                    | 12           | 31032554    | 00002295   | 01        | สำราญ     | สอนทำไก      | 3650400010053   |             | 1    |
| Sample_Cell                | 13           | 31032554    | 00002322   | 01        | สุเทพ     | ทองรินทร์    | 3650400272155   |             | Ŧ    |
| Sampling_normal            | 14           | 31032554    | 00002368   | 02        | តអបួទណ៍   | วิฉัย        | 3650800383990   |             | Ŧ    |
| Sampling_Rando             | 15           | 31032554    | 00002383   | 02        | ลำเพย     | สอนทำไก      | 3650400437685   |             | Ŧ    |
| Site                       | 16           | 31032554    | 00002412   | 02        | วิจิตรา   | หนูอัน       | 5320600040044   |             | Ŧ    |
| t_contract                 | 17           | 31032554    | 00002414   | 02        | ประดับ    | เม่นทำ       | 1650400073730   |             | 1    |
| t_contract_due             | 18           | 31032554    | 00002432   | 02        | ្រះព      | บำรุงดี      | 3650101285654   |             |      |
| t contract new             | 19           | 31032554    | 00002532   | 02        | มาริน     | นุชข้า       | 3650400067179   |             | 1    |
| t contract obi             | 20           | 31032554    | 00002537   | 03        | สรัญญาพร  | เพชรพ่วง     | 3650400680386   |             |      |
| t div                      | 21           | 31032554    | 00002541   | 01        | ประคอง    | บุญไจดี      | 3650400008237   |             |      |
| t_divdep                   | 22           | 31032554    | 00002690   | 01        | Ťa        | สิงห์วิ      | 3650400694319   |             | 1    |
| T_GUA                      | 23           | 31032554    | 00002709   | 02        | สังวาลย์  | เอี่ยมเมี่ยน | 3650400696311   |             |      |
| T_recpay                   | 24           | 31032554    | 00002713   | 01        | និងមែទ    | พิมพ์พิจารณ์ | 3650400218410   |             |      |
| t_recpay_d 🗸 🗸             | 25           | 31032554    | 00002782   | 02        | สำฤทธิ์   | พวงมะลื      | 3620101658949   |             | -    |
|                            |              |             |            |           |           |              |                 |             |      |
| Overview Log               | Default_View | w           |            |           |           |              |                 | 11(         | 0₫ Þ |
| Sampling_Random 28 Reco    | ords         |             |            |           |           |              |                 |             |      |

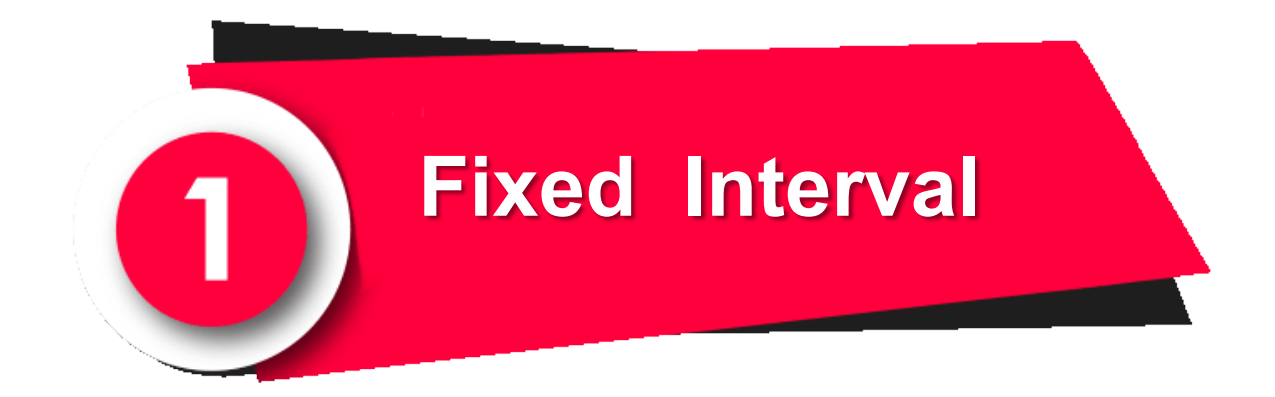

| DACL9_Training.ACL - ACL 9 |                              |           |            |                |               |              |          |         | _        |         | ×        |
|----------------------------|------------------------------|-----------|------------|----------------|---------------|--------------|----------|---------|----------|---------|----------|
| File Edit Data Analyze     | Sampling                     | 1) т      | ools Serve | er Window Hel  | р             |              |          |         |          |         |          |
| 🖉 🕼 🦨 📰 🗞 😫                | Calculate San<br>Sample Reco | mple Size | <br>rl+9 ⋜ |                | <u>4    9</u> | <u>%</u> 말 며 | 123      | Be 3060 | <b>I</b> |         | ×        |
| Project Navigator          | Fuelvete Fee                 |           |            |                |               |              |          |         |          | 4       | ⊳×       |
| CL9_Training.ACL           | Evaluate Erro                | or        |            |                |               |              |          |         |          | Index:  |          |
| ACL9_Training              | 🗌 🐎 🗶 🥪 🗄                    | 2         |            |                |               |              |          |         | -        | (None)  | <b>_</b> |
| เพียง_วิธาทุก<br>          |                              | os i      |            | 1              |               |              |          |         |          | 1()     |          |
|                            | me                           | embdate   | membc      | สถานะภาพสมาชิก | membn         | membs        | membdate | unit    | D_me     | embdate | <u> </u> |
| constsys                   | 1 31                         | 1032554   | 00000020   | นาย            | ธวัชขับ       | ศรีบ้ว       | 31032554 | 0005    | 03/3     | 31/2554 | -        |
| Location                   | 2 3                          | 1032554   | 00000024   | นาย            | แคล้ว         | สวยสม        | 31032554 | 0022    | 03/3     | 31/2554 | -        |
| M_div                      | 3 3                          | 1032554   | 00000061   | นาย            | สับ           | คงอยู่เป็น   | 31032554 | 0004    | 03/3     | 31/2554 | ÷        |
| M_GRADE                    | 4 3.                         | 1032554   | 00000063   | นาย            | ประเสริฐ      | เทียงตรง     | 31032554 | 0004    | 03/3     | 31/2554 | ÷        |
| M_LOAN                     | 5 3.                         | 1032554   | 00000086   | นาย            | อินทร์        | បុព្វតិប     | 31032554 | 0017    | 03/3     | 31/2554 | ÷        |
| m_loan_fee                 | 6 3                          | 1032554   | 00000089   | นางสาว         | คริแทรา       | เสือคล้าย    | 31032554 | 0031    | 03/3     | 31/2554 | ÷        |
| M_loan_int                 | 7 3                          | 1032554   | 00000092   | นาย            | แอ้ว          | ส้นทอง       | 31032554 | 0017    | 03/3     | 31/2554 | 1        |
| M_OBJ                      | 8 3                          | 1032554   | 00000185   | นาย            | รัตน์         | เฉลยฤทธิ์    | 31032554 | 0009    | 03/3     | 31/2554 | <u> </u> |
| i member                   | 9 3                          | 1032554   | 00000194   | นาย            | เนียง         | กสั้นจันทร์  | 31032554 | 0001    | 03/3     | 31/2554 |          |
| Member_Y                   | 10 3                         | 1032554   | 00000199   | นางสาว         | ทัน           | เกิดเปี่ยม   | 31032554 | 0002    | 03/3     | 31/2554 |          |
| OCCUPIE                    | 11 3                         | 1032554   | 00000216   | นาย            | กุหลาย        | ปานนี่ม      | 31032554 | 0004    | 03/3     | 31/2554 |          |
| Prename                    | 12 3                         | 1032554   | 00000239   | นาย            | ភូសិ          | อื่มเกิด     | 31032554 | 0004    | 03/3     | 31/2554 |          |
| Site                       | 13 33                        | 1032554   | 00000240   | นาย            | សិen          | กันส         | 31032554 | 0019    | 03/3     | 31/2554 |          |
| t_contract                 | 14 3                         | 1032554   | 00000248   | นาย            | แล            | តុម ទេទិល្អ  | 31032554 | 0004    | 03/3     | 31/2554 | E .      |
| t_contract_d               | 15 3                         | 1032554   | 00000250   | นาย            | <b>1</b> a    | ศรีท้วม      | 31032554 | 0004    | 03/3     | 31/2554 |          |
| t_contract_due             | 16 3                         | 1032554   | 00000256   | นาย            | สำราญ         | คล้ายทอง     | 31032554 | 0004    | 03/3     | 31/2554 | E .      |
| t_contract_new             | 17 3                         | 1032554   | 00000321   | นาย            | เปียง         | ทับทอง       | 31032554 | 0008    | 03/3     | 31/2554 | <u> </u> |
| t_contract_obj             | 18 3                         | 1032554   | 00000337   | นาย            | ทองสุข        | สิงท์คา      | 31032554 | 0020    | 03/3     | 31/2554 | E .      |
| t divden                   | 19 3                         | 1032554   | 00000339   | นาย            | สมนึก         | ทรายทอง      | 31032554 | 0020    | 03/3     | 31/2554 | T        |
|                            | 20 3                         | 1032554   | 00000343   | นาย            | ซัง           | ม้ังมี       | 31032554 | 0010    | 03/3     | 31/2554 | E .      |
|                            | 21 3                         | 1032554   | 00000352   | นาย            | L Diebi       | ไพธ์พูล      | 31032554 | 0011    | 03/3     | 31/2554 | E        |
| t recpay d                 | 22 3                         | 1032554   | 00000353   | นาย            | ประมวล        | บนศรี        | 31032554 | 0010    | 03/3     | 31/2554 | E        |
| T resign                   | 23 3                         | 1032554   | 00000357   | นาย            | หาญ           | จีนไข่       | 31032554 | 0010    | 03/3     | 31/2554 | E        |
| t share                    | 24 33                        | 1032554   | 00000373   | นาย            | ไท            | คงอื่ม       | 31032554 | 0011    | 03/3     | 31/2554 | E.       |
| t_workdate                 | 25 3                         | 1032554   | 00000377   | นาย            | นรินทร์       | มากไภคา      | 31032554 | 0011    | 03/3     | 31/2554 | -        |
| t_year                     |                              |           |            | +              | 1             | 1            |          | 1       |          |         | •        |
| Overview Log               | Default_View                 |           |            |                |               |              |          |         |          | 112     | 24 0     |
| member 1,739               | Records                      |           |            |                |               |              |          |         |          |         |          |

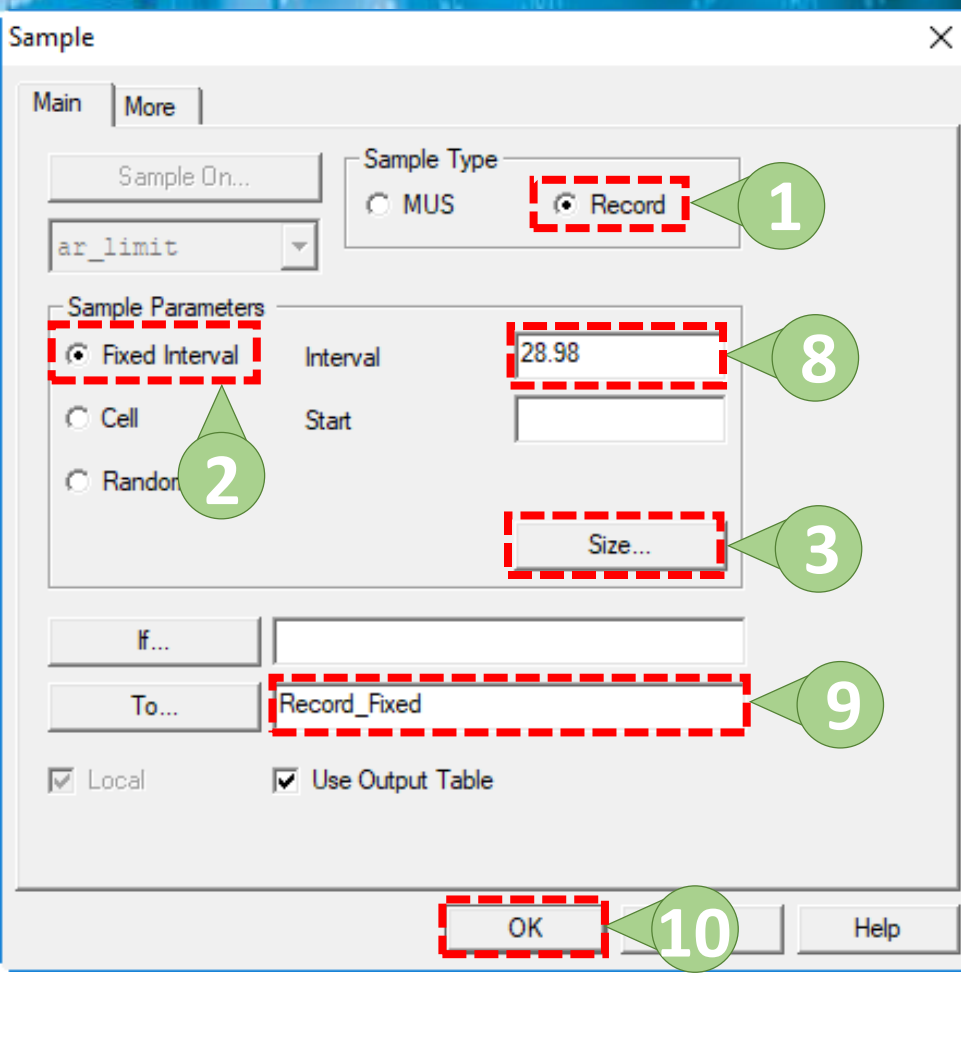

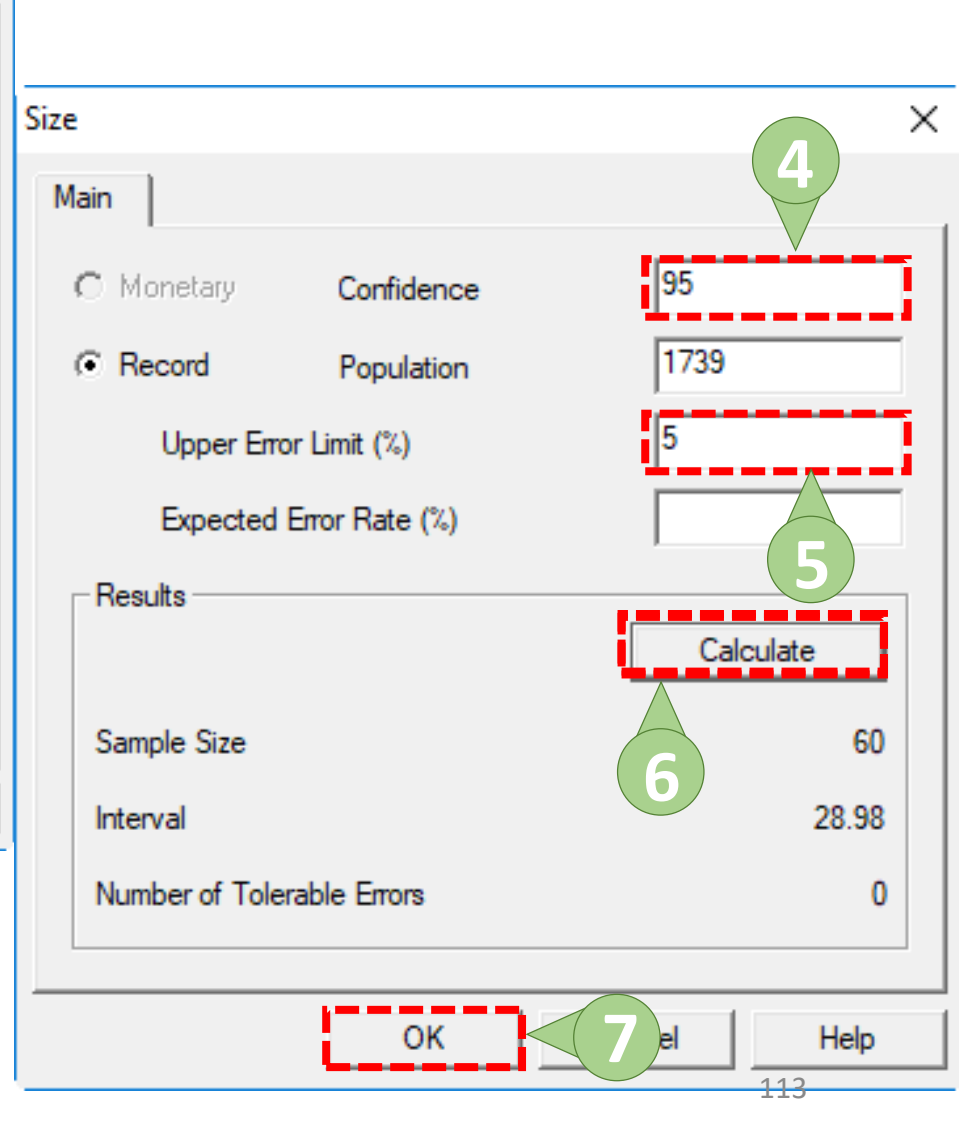

| DACL9_Training.ACL - ACL 9 |             |              |            |            |           |                     | -             |          | ×        |
|----------------------------|-------------|--------------|------------|------------|-----------|---------------------|---------------|----------|----------|
| File Edit Data Analyze S   | ampling App | olications T | ools Serve | er Windo   | ow Help   |                     |               |          |          |
| 🛛 🦓 🦓 😭 🖪 🐌 🔒              | <i>\$</i>   | <            | e 🖪        | R I:       | 💿 🔬 🕌 🧿 🕻 | a 🖫 🖬 🔂 🎿 🕰         | 3060<br>90+   | 0.       | »        |
| Project Navigator <        | Welcome     | e 🔝 📄 Strati | ify 🔝 🎹 Ro | ecord_Fixe | d         |                     |               | 4        | ⊳ ×      |
| - ACL9_Training.ACL        |             | Filter       |            |            | 1         |                     |               | Index:   |          |
| ACL9_Training              |             | / 100-1.     |            |            |           |                     |               |          |          |
| New_Script                 | Y Y Y       | <b>F</b>     |            |            |           |                     |               | I (None) | -        |
| 🖃 🔂 ข้อมูลตั้งต้น          |             | membdate     | membc      | precode    | membn     | membs               | idcard        | empid    | -        |
| c_docrunning               | 1           | 31032554     | 00000089   | 02         | ศิริแทรา  | เสือคล้าย           | 3650400034157 |          | 1        |
|                            | 2           | 31032554     | 00000481   | 01         | บิน       | สังข์อยู่           | 3650400300973 |          | :        |
| M div                      | 3           | 31032554     | 00000728   | 01         | បុណ្ឌទទង  | วิจารย์             |               |          |          |
| M GRADE                    | 4           | 31032554     | 00000826   | 01         | สึกย      | พุ่มเป็ยม           |               |          | -        |
| - M_LOAN                   | 5           | 31032554     | 00000864   | 01         | หนาน      | เสียงอ่อน           |               |          |          |
| m_loan_fee                 | 6           | 31032554     | 00000960   | 01         | ข้านาญ    | บู่อัน              | 3650400883146 |          |          |
| M_loan_int                 | 7           | 31032554     | 00001103   | 01         | ເສີນອ     | จ <b>ันทวงศ์</b>    | 3650400439858 |          |          |
| M_OBJ                      | 8           | 31032554     | 00001245   | 01         | เหลือง    | <u> </u>            | 3650400256699 |          | <u> </u> |
| <mark>IIII</mark> member   | 9           | 31032554     | 00001561   | 02         | กำไร      | เม่นทีมอก           | 3650400216891 |          | <u> </u> |
| Member_Y                   | 10          | 31032554     | 00001638   | 01         | สมพงษ์    | មនន                 | 3650400782331 |          |          |
| OCCUPIE                    | 11          | 31032554     | 00001678   | 01         | แกะ       | แลงที่รัญ           |               |          | <u> </u> |
| Prename                    | 12          | 31032554     | 00001729   | 01         | น้ำเป็น   | กลิ่นหอม            | 3650400091571 |          | <u> </u> |
| Record_Fixed               | 13          | 31032554     | 00001781   | 01         | คุย       | แขกใจเป็น           | 3650400232421 |          |          |
| Sample_Cell                | 14          | 31032554     | 00001833   | 01         | មុលូឡ     | เขียวปั้น           | 3650400230061 |          | <u> </u> |
| Sampling_normal            | 15          | 31032554     | 00001873   | 02         | อนงค์     | อยู่เป็น            | 3650400883162 |          | <u> </u> |
|                            | 16          | 31032554     | 00001924   | 01         | อานนท์    | สีดา                | 3650400713216 |          | <u> </u> |
| t contract                 | 17          | 31032554     | 00001974   | 01         | ดอกรัก    | สุปโด               | 3650400762926 |          | <u> </u> |
| t contract d               | 18          | 31032554     | 00002016   | 02         | ระเบียบ   | แซ่ตั้ง             | 3650400710853 |          | <u> </u> |
| t contract due             | 19          | 31032554     | 00002062   | 01         | สะอาด     | ตาลเสียน            |               |          | <u> </u> |
| t_contract_new             | 20          | 31032554     | 00002101   | 02         | ส้มสิ้ม   | ก้นจร               | 3650400073306 |          | <u> </u> |
| t_contract_obj             | 21          | 31032554     | 00002143   | 02         | คำ        | ทานะวัตร            | 3650400003707 |          | <u> </u> |
| t_div                      | 22          | 31032554     | 00002192   | 02         | สำเพย     | พ่วงเพื่อง          | 3650400037832 |          | <u> </u> |
| t_divdep                   | 23          | 31032554     | 00002231   | 01         | สว่าง     | สระทองพัน           |               |          | -        |
| T_GUA                      | 24          | 31032554     | 00002278   | 01         | ประเสริฐ  | <u>ដេខ្លាតិខា</u> រ | 3650400232021 |          | -        |
| T_recpay 🗸 🗸               | 25          | 31032554     | 00002309   | 02         | วับรีย์   | เทศปาน              | 3650400334088 |          | -        |
|                            |             |              |            |            |           |                     |               |          |          |
| Overview Log               | Default_Vie | ew           |            |            |           |                     |               | 11       | 4 Þ      |
| Record_Fixed 60 Reco       | ords        |              |            |            |           |                     |               |          |          |

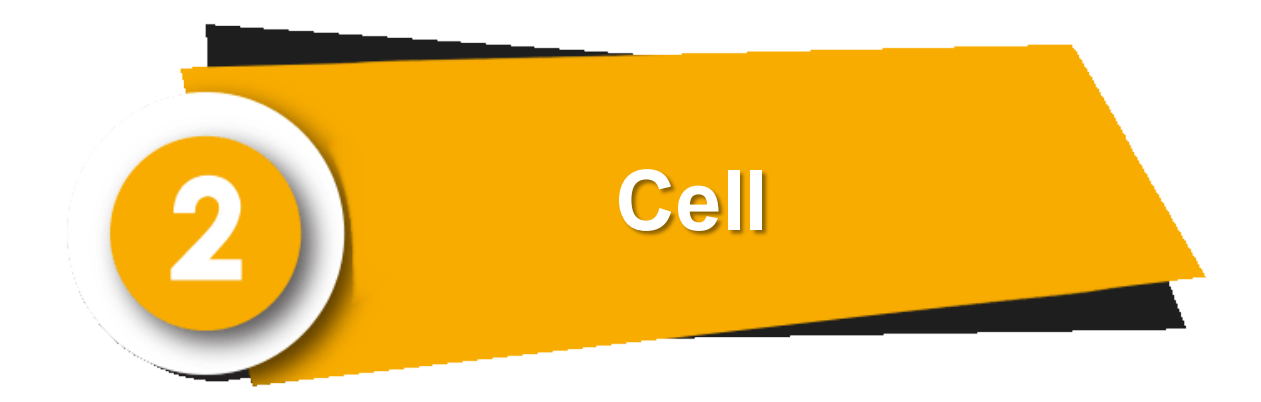

| ACL9_Training.ACL - ACL 9      |                     |             |           |                   |           |                |          |         | -          |                  |   |
|--------------------------------|---------------------|-------------|-----------|-------------------|-----------|----------------|----------|---------|------------|------------------|---|
| File Edit Data Analyze         | Sampling            | )т          | ools Serv | er Window Hel     | р         |                |          |         |            |                  |   |
| ] 🕼 🕼 🌾 📰 🐌 🖆                  | Calculate Sample Re | Sample Size | e         |                   | 🖌 🕌 🥑     | <u>»</u> 77 DI | 123      | Bc 3060 | <u>K</u> ( | ) 📲              | > |
| Project Navigator ┥            | Sample Ke           | corus C     | 1179      | $\langle \rangle$ |           |                |          |         |            |                  | × |
| CL9_Training.ACL               | Evaluate E          | rror        |           |                   |           |                |          |         |            | Index:           |   |
| ACL9_Training                  | S. X. 4             | 444         |           |                   |           |                |          |         |            | (Marca)          | Т |
| New_Script                     | V V V               | 35%         |           |                   |           |                |          |         | <u> </u>   | (None)           | 1 |
| - ปี ขอมูลตงตน<br>c docrupping |                     | membdate    | membc     | สถานะภาพสมาชิก    | membn     | membs          | membdate | unit    | D_me:      | mbdate           |   |
| construct                      | 1                   | 31032554    | 00000020  | นาย               | ธ วิช ชัย | ศรีบัว         | 31032554 | 0005    | 03/3       | 1/2554           |   |
|                                | 2                   | 31032554    | 00000024  | นาย               | แคล้ว     | สวยสม          | 31032554 | 0022    | 03/3       | 1/2554           |   |
| M div                          | 3                   | 31032554    | 00000061  | นาย               | สับ       | คงอยู่เป็น     | 31032554 | 0004    | 03/3       | 1/2554           |   |
| M GRADE                        | 4                   | 31032554    | 00000063  | นาย               | ประเสริฐ  | เที่ยงตรง      | 31032554 | 0004    | 03/3       | 1/2554           |   |
| M_LOAN                         | 5                   | 31032554    | 00000086  | นาย               | อินทร์    | បុព្វតិប       | 31032554 | 0017    | 03/3       | 1/2554           |   |
| m_loan_fee                     | 6                   | 31032554    | 00000089  | นางสาว            | ศิรินทรา  | เสือคล้าย      | 31032554 | 0031    | 03/3       | 1/2554           |   |
| M_loan_int                     | 7                   | 31032554    | 00000092  | นาย               | แอ้ว      | สันทอง         | 31032554 | 0017    | 03/3       | 1/2554           |   |
| M_OBJ                          | 8                   | 31032554    | 00000185  | นาย               | รัตน์     | เฉลยฤทธิ์      | 31032554 | 0009    | 03/3       | 1/2554           |   |
| The member                     | 9                   | 31032554    | 00000194  | นาย               | เนียง     | กสั้นจันทร์    | 31032554 | 0001    | 03/3       | 1/2554           |   |
| Member_Y                       | 10                  | 31032554    | 00000199  | นางสาว            | ทัน       | เกิดเปี่ยม     | 31032554 | 0002    | 03/3       | 1/2554           |   |
| OCCUPIE                        | 11                  | 31032554    | 00000216  | นาย               | กุหลาบ    | ปานนิ่ม        | 31032554 | 0004    | 03/3       | 1/2554           |   |
| Prename                        | 12                  | 31032554    | 00000239  | นาย               | ភូទ       | อื่มเกิด       | 31032554 | 0004    | 03/3       | 1/2554           |   |
| Site                           | 13                  | 31032554    | 00000240  | นาย               | រឺរen     | กันสี          | 31032554 | 0019    | 03/3       | 1/2554           |   |
| t_contract                     | 14                  | 31032554    | 00000248  | นาย               | แล        | สุขเจริญ       | 31032554 | 0004    | 03/3       | 1/2554           |   |
| t_contract_d                   | 15                  | 31032554    | 00000250  | นาย               | วิง       | ศรีท้วม        | 31032554 | 0004    | 03/3       | 1/2554           |   |
| t_contract_due                 | 16                  | 31032554    | 00000256  | นาย               | สำราญ     | คล้ายทอง       | 31032554 | 0004    | 03/3       | 1/2554           |   |
| t_contract_new                 | 17                  | 31032554    | 00000321  | นาย               | เบียง     | ทับทอง         | 31032554 | 0008    | 03/3       | 1/2554           |   |
| t_contract_obj                 | 18                  | 31032554    | 00000337  | นาย               | ทองสุข    | สิงท็คา        | 31032554 | 0020    | 03/3       | 1/2554           |   |
|                                | 19                  | 31032554    | 00000339  | นาย               | สมนึก     | ทรายทอง        | 31032554 | 0020    | 03/3       | 1/2554           |   |
|                                | 20                  | 31032554    | 00000343  | นาย               | ชัง       | มั้งมี         | 31032554 | 0010    | 03/3       | 1/2554           |   |
|                                | 21                  | 31032554    | 00000352  | นาย               | ោះមារ     | ไพร์พูล        | 31032554 | 0011    | 03/3       | 1/2554           |   |
| t recpay                       | 22                  | 31032554    | 00000353  | นาย               | ประมวล    | บุนศรี         | 31032554 | 0010    | 03/3       | 1/2554           |   |
| T resign                       | 23                  | 31032554    | 00000357  | นาย               | หาญ       | จีนไข่         | 31032554 | 0010    | 03/3       | 1/2554           |   |
| t share                        | 24                  | 31032554    | 00000373  | นาย               | ไพ        | คงอื่ม         | 31032554 | 0011    | 03/3       | 1/2554           |   |
| t_workdate                     | 25                  | 31032554    | 00000377  | นาย               | นรินทร์   | มากไภคา        | 31032554 | 0011    | 03/3       | 1/2554           |   |
| t_year                         |                     |             |           |                   | 1         | 1              | +        | 1       |            | · ·              | - |
| Overview Log                   | Default_Viev        | v           |           |                   |           |                |          |         |            | 116 <sup>4</sup> | Þ |
| member 1,739                   | Records             |             |           |                   |           |                |          |         |            |                  | / |

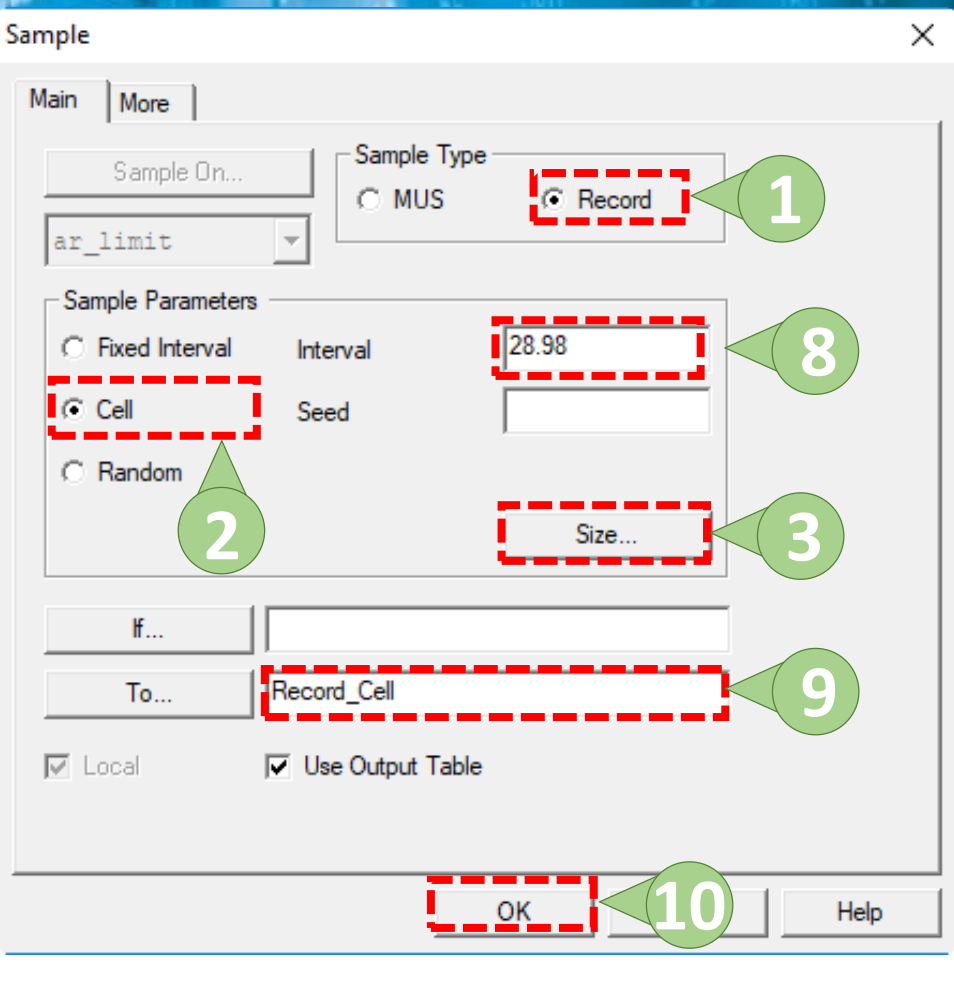

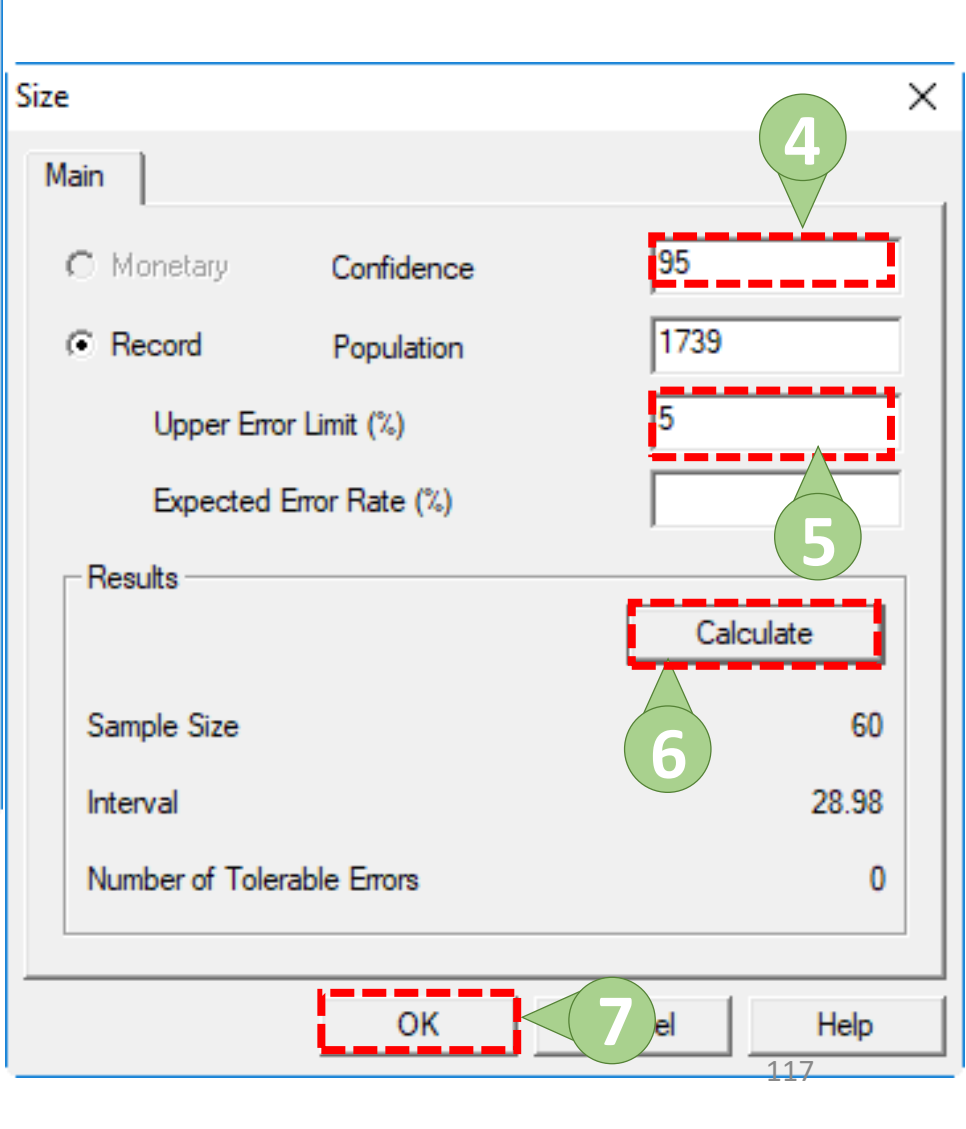

| DACL9_Training.ACL - ACL 9 |             |             |           |            |              |                      |                | - 1      |        | ×    |
|----------------------------|-------------|-------------|-----------|------------|--------------|----------------------|----------------|----------|--------|------|
| File Edit Data Analyze Sa  | mpling App  | lications T | ools Serv | er Windo   | ow Help      |                      |                |          |        |      |
| 🏿 🦓 🖉 🖪 📚 🔒                | 🅼 🔳 (       | <           | 2         |            | 💿 🔬 🕌 🧶 🕼    | » y n 🕅 🎿 🏤          | 3060<br>90+ ⊇Y | <b>6</b> | ) .=   | »    |
| Project Navigator <        | Welcome     | 🔝 📄 Strati  | ify 🔝 🎹 R | ecord_Cell |              |                      |                |          | 4      | ⊳ ×  |
| ACL9_Training.ACL          |             | Eiltor      |           |            | 1            |                      |                |          | ndov:  |      |
| ACL9_Training              |             |             |           |            |              |                      |                |          | ndex.  |      |
| New_Script                 | 😤 🎸 🎸       | <b>7</b>    |           |            |              |                      |                | -        | (None) | -    |
| 🖃 🔄 ข้อมูลดังต้น           |             | membdate    | membc     | precode    | membn        | membs                | 1              | normals  | hare   | ide  |
| c_docrunning               | 1           | 31032554    | 00000194  | 01         | เนียง        | กสั่นจันทร์          |                |          | 0.00   |      |
| Constsys                   | 2           | 31032554    | 00000645  | 01         | <b>ឱ</b> ១ ដ | ทองทัด               |                |          | 0.00   |      |
| Location M div             | 3           | 31032554    | 00000773  | 01         | ส้ก          | พานทอง               |                |          | 0.00   |      |
| M GRADE                    | 4           | 31032554    | 00000846  | 01         | อีด          | บุญลอ                |                |          | 0.00   |      |
| M LOAN                     | 5           | 31032554    | 00000888  | 01         | แตง          | ละออจิทร             |                |          | 0.00   |      |
| m loan fee                 | 6           | 31032554    | 00000985  | 02         | ทวาย         | ปานศรี               |                |          | 0.00   | 36   |
| M_loan_int                 | 7           | 31032554    | 00001183  | 01         | ประเทียง     | เณรพันธ์             |                |          | 0.00   |      |
| M_OBJ                      | 8           | 31032554    | 00001319  | 01         | បុព្វឥរ      | สิงที่เรื่อง         |                | 365      | 50.00  |      |
| member                     | 9           | 31032554    | 00001565  | 01         | พิมพ์        | เพรรน้อย             |                |          | 0.00   | 36   |
| Member_Y                   | 10          | 31032554    | 00001635  | 01         | ศรีแวล       | บั้นคล้าย            |                | 135      | 50.00  | 36:  |
| OCCUPIE                    | 11          | 31032554    | 00001711  | 02         | ច ដាក់ដំរ    | เรื่องลือ(รอติเกิซุ) |                | 550      | 0.00   | 36   |
| Prename                    | 12          | 31032554    | 00001770  | 02         | สำเนา        | สุทัง                |                | 765      | 50.00  | 36   |
| Record_Cell                | 13          | 31032554    | 00001784  | 01         | บก           | ใจเพียงธรรม          |                | 165      | 50.00  | 36   |
| Record_Fixed               | 14          | 31032554    | 00001832  | 02         | นพเก้า       | ปานนิ่ม              |                | 1200     | 0.00   | 36   |
| Sample_Cell                | 15          | 31032554    | 00001865  | 03         | กุหลาบ       | เพื่อแข่ม            |                | 20       | 0.00   | 365  |
| Sampling_normal            | 16          | 31032554    | 00001958  | 01         | พเยาวั       | สอนปัญญา             |                |          | 0.00   | 365  |
| Sampling_Kandor            | 17          | 31032554    | 00001987  | 02         | บุญรอด       | เกตุตรา (แก้วศรี)    |                | 445      | 0.00   | 368  |
| t contract                 | 18          | 31032554    | 00002049  | 02         | ดอง          | เพิ่งภักดี           |                | 270      | 0.00   |      |
| t contract d               | 19          | 31032554    | 00002090  | 03         | ไลว          | พุทธนารายณ์          |                | 145      | 50.00  | 36(  |
| t contract due             | 20          | 31032554    | 00002102  | 01         | พานุ         | ทองศรีสุข            |                | 1670     | 0.00   | 371  |
| t_contract_new             | 21          | 31032554    | 00002141  | 01         | ประพล        | พิมพ์พิจารณ์         |                | 870      | 0.00   | 311  |
| t_contract_obj             | 22          | 31032554    | 00002189  | 02         | ค้ม          | มีทร <b>ั</b> พย์    |                | 300      | 0.00   | 36   |
| t_div                      | 23          | 31032554    | 00002235  | 03         | กาหลง        | เขียวดำ              |                |          | 0.00   |      |
| t_divdep                   | 24          | 31032554    | 00002271  | 02         | ป้อม         | ชื่นมันมนุษย์        |                | 775      | 50.00  | 099  |
| T_GUA 🗸                    | 25          | 31032554    | 00002325  | 01         | มนตรี        | แสนสุข               |                | 775      | i0.00  | 36   |
| < >                        | •           |             |           |            |              |                      |                |          |        | •    |
| Overview Log               | Default_Vie | w           |           |            |              |                      |                |          | 11     | 84 ⊳ |
| Record_Cell 60 Reco        | rds         |             |           |            |              |                      |                |          |        |      |

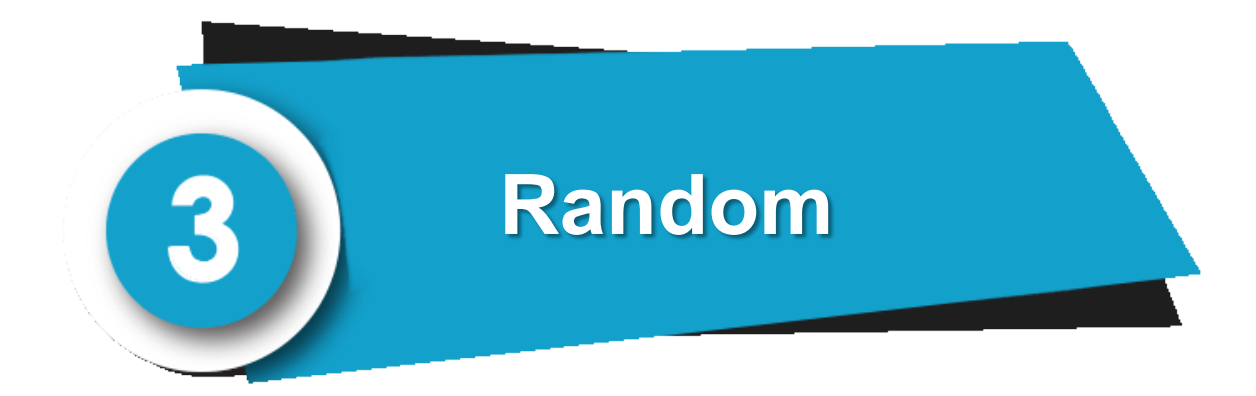

| ACL9_Training.ACL - ACL 9 |                     |             |           |                |          |             |          |         | _        |          | ×                  |
|---------------------------|---------------------|-------------|-----------|----------------|----------|-------------|----------|---------|----------|----------|--------------------|
| File Edit Data Analyze    | Sampling            | 1)т         | ools Serv | er Window Hel  | р        |             |          |         |          |          |                    |
| 🕼 🕼 🏈 🖪 🐌 😫               | Calculate S         | Sample Size | e         | R T @          | 4 🖁 🧕    | » F         | 123      | Bo 3060 | <u>k</u> | <b>.</b> | ×                  |
| Project Navigator         | Sample Re           | cords Ci    | (1+9      |                |          |             |          |         |          | 4        | $\triangleright$ × |
| CL9_Training.ACL          | Evaluate Er         | ror         |           |                |          |             |          |         |          | Index:   |                    |
| ACL9_Training             | <b>N X</b> <i>A</i> | 444         |           |                |          |             |          |         |          |          | _                  |
| New_Script                | * * *               | <i>3</i> %  |           |                |          |             |          |         | -        | (None)   | <b>–</b>           |
| 🖃 🛄 ข้อมูลตั้งต้น         |                     | membdate    | membc     | สถานะภาพสมาชิก | membn    | membs       | membdate | unit    | D_me     | mbdate   | [                  |
| c_docrunning              | 1                   | 31032554    | 00000020  | นาย            | ธวัชขัย  | ศรีบัว      | 31032554 | 0005    | 03/3     | 1/2554   |                    |
|                           | 2                   | 31032554    | 00000024  | นาย            | แคล้ว    | สวยสม       | 31032554 | 0022    | 03/3     | 1/2554   |                    |
| M div                     | 3                   | 31032554    | 00000061  | นาย            | สับ      | คงอยู่เป็น  | 31032554 | 0004    | 03/3     | 1/2554   |                    |
| M GRADE                   | 4                   | 31032554    | 00000063  | นาย            | ประเสริฐ | เพียงพรง    | 31032554 | 0004    | 03/3     | 1/2554   | Ξ.                 |
| M LOAN                    | 5                   | 31032554    | 00000086  | นาย            | อินทร์   | បុព្វដើម    | 31032554 | 0017    | 03/3     | 1/2554   | Ξ.                 |
| m loan fee                | 6                   | 31032554    | 00000089  | นางสาว         | ศิรินทรา | เสือคล้าย   | 31032554 | 0031    | 03/3     | 1/2554   |                    |
| M_loan_int                | 7                   | 31032554    | 00000092  | นาย            | แอ้ว     | ส้นทอง      | 31032554 | 0017    | 03/3     | 1/2554   |                    |
| M_OBJ                     | 8                   | 31032554    | 00000185  | นาย            | รัตน์    | เฉลยฤทธิ์   | 31032554 | 0009    | 03/3     | 1/2554   | Ξ.                 |
| member                    | 9                   | 31032554    | 00000194  | นาย            | เนียง    | กสั้นจันทร์ | 31032554 | 0001    | 03/3     | 1/2554   | Ξ.                 |
| Member_Y                  | 10                  | 31032554    | 00000199  | นางสาว         | ทัน      | เกิดเปี่ยม  | 31032554 | 0002    | 03/3     | 1/2554   |                    |
| OCCUPIE                   | 11                  | 31032554    | 00000216  | นาย            | กุหลาบ   | ปานนี่ม     | 31032554 | 0004    | 03/3     | 1/2554   |                    |
| Prename                   | 12                  | 31032554    | 00000239  | นาย            | ភូព      | อื่มเกิด    | 31032554 | 0004    | 03/3     | 1/2554   |                    |
| Site                      | 13                  | 31032554    | 00000240  | นาย            | มือก     | กันส        | 31032554 | 0019    | 03/3     | 1/2554   |                    |
| t_contract                | 14                  | 31032554    | 00000248  | นาย            | แล       | สุขเจริญ    | 31032554 | 0004    | 03/3     | 1/2554   | Ξ.                 |
| t_contract_d              | 15                  | 31032554    | 00000250  | นาย            | 20       | ศรีท้วม     | 31032554 | 0004    | 03/3     | 1/2554   |                    |
| t_contract_due            | 16                  | 31032554    | 00000256  | นาย            | สำราญ    | คล้ายทอง    | 31032554 | 0004    | 03/3     | 1/2554   |                    |
| t_contract_new            | 17                  | 31032554    | 00000321  | นาย            | เปียง    | ทับทอง      | 31032554 | 0008    | 03/3     | 1/2554   |                    |
| t_contract_obj            | 18                  | 31032554    | 00000337  | นาย            | ทองสุข   | สิงพ์คา     | 31032554 | 0020    | 03/3     | 1/2554   |                    |
| t_div                     | 19                  | 31032554    | 00000339  | นาย            | สมนึก    | ทรายทอง     | 31032554 | 0020    | 03/3     | 1/2554   |                    |
|                           | 20                  | 31032554    | 00000343  | นาย            | ขัง      | มั้งมี      | 31032554 | 0010    | 03/3     | 1/2554   |                    |
|                           | 21                  | 31032554    | 00000352  | นาย            | ោះមា     | ไทธ์พูล     | 31032554 | 0011    | 03/3     | 1/2554   | <u> </u>           |
| t recpay                  | 22                  | 31032554    | 00000353  | นาย            | ประมวล   | ขุนศรี      | 31032554 | 0010    | 03/3     | 1/2554   |                    |
|                           | 23                  | 31032554    | 00000357  | นาย            | หาญ      | จีนไข่      | 31032554 | 0010    | 03/3     | 1/2554   |                    |
| t share                   | 24                  | 31032554    | 00000373  | นาย            | ไท       | คงอื่ม      | 31032554 | 0011    | 03/3     | 1/2554   |                    |
| t_workdate                | 25                  | 31032554    | 00000377  | นาย            | นรินทร์  | มากไภคา     | 31032554 | 0011    | 03/3     | 1/2554   | -                  |
| t_year                    | 4                   |             |           |                | 1        | 1           | +        | 1       |          |          | ١                  |
| Overview Log              | Default_View        | /           |           |                |          |             |          |         |          | 120      | <br>)∮ Þ           |
| member 1,739 F            | Records             |             |           |                |          |             |          |         |          |          |                    |

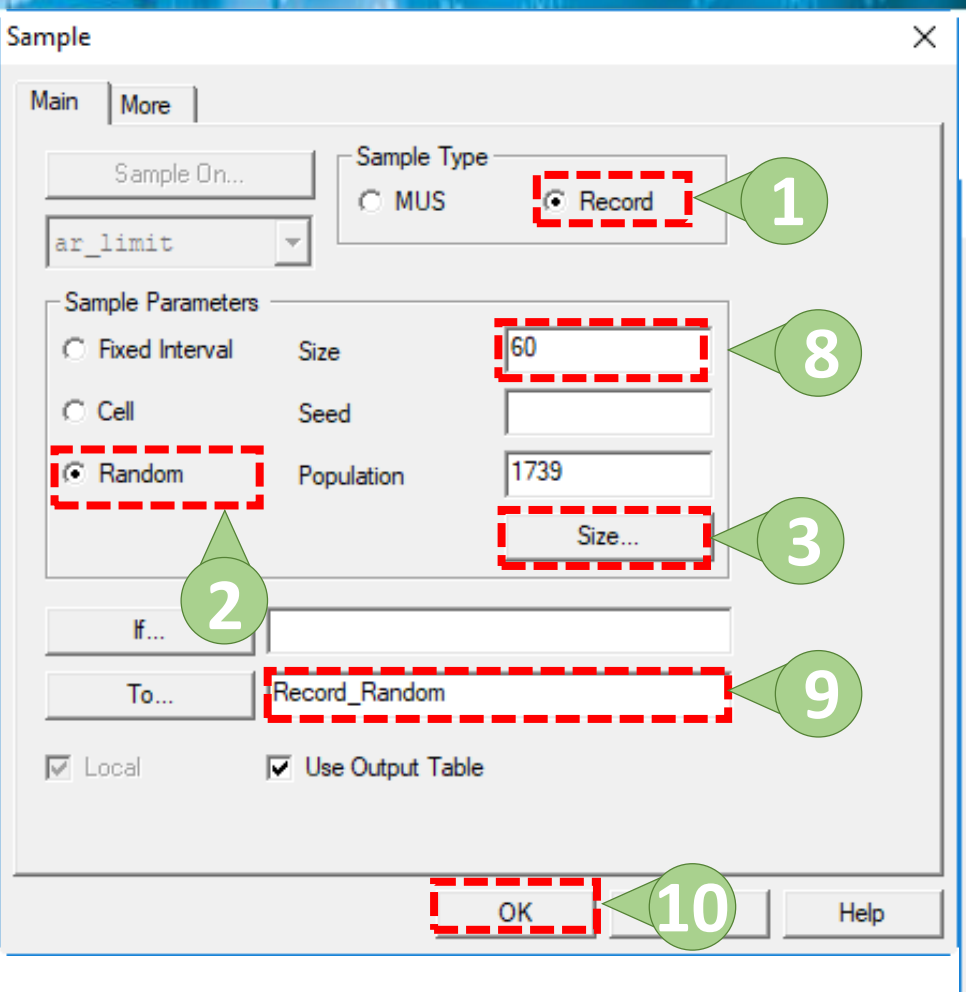

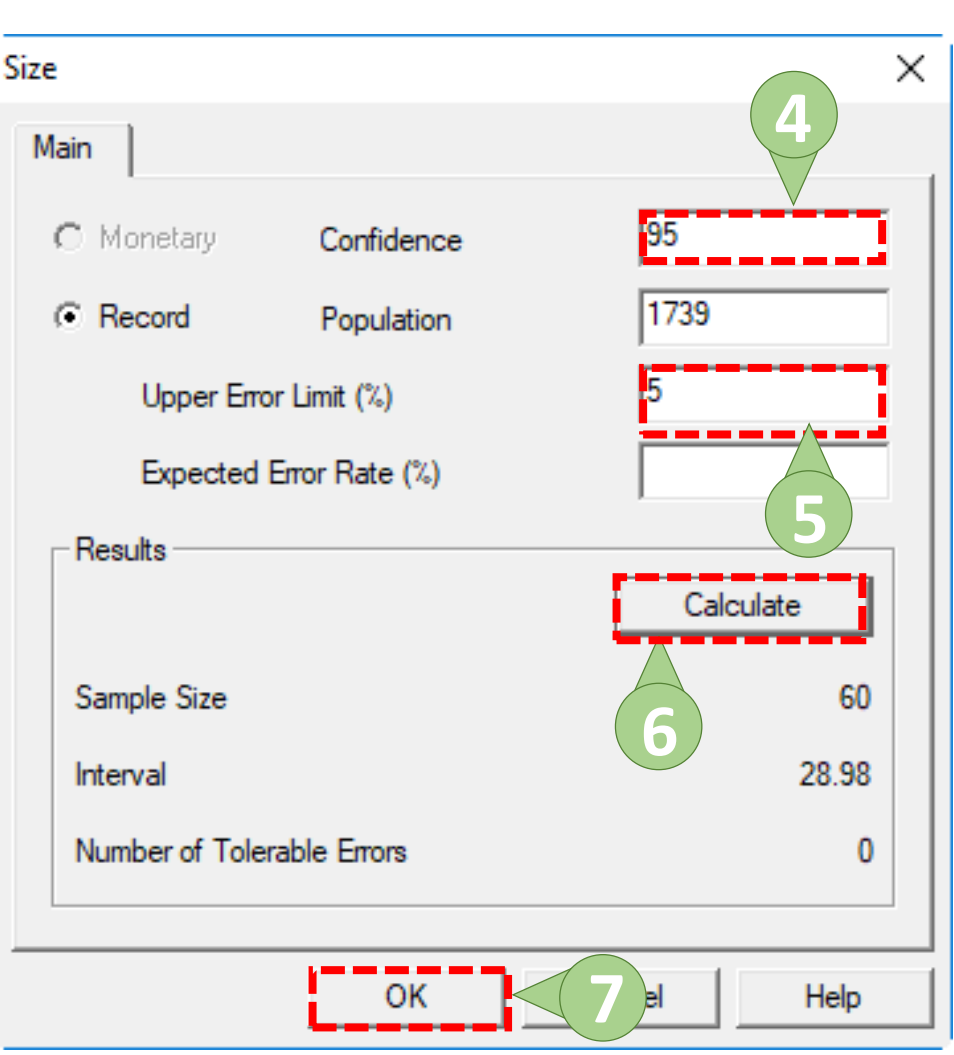

| DACL9_Training.ACL - ACL 9 |             |             |            |           |           |              | - 🗆 X           |  |
|----------------------------|-------------|-------------|------------|-----------|-----------|--------------|-----------------|--|
| File Edit Data Analyze Sa  | ampling App | lications T | ools Serve | er Windo  | ow Help   |              |                 |  |
| 🏽 🕼 🖉 🔳 📚 🔒                | 🎸 🔳 (       | <   ₪       | e 🖪        |           | 💿 🔬 🕌 🧶 🕼 | a 🗑 🖬 🔯 🏜 🦀  | 3860 🛐 🔣 🧿 📲    |  |
| Project Navigator <        | Welcome     | 🛨 📄 Strati  | ify 击 📶 Re | ecord Ran | dom       |              | 4 b ×           |  |
| ACL9_Training.ACL          |             | Dihawa      |            | -         | I         |              | la deux         |  |
| ACL9_Training              |             | Filter:     |            |           |           |              | index.          |  |
| New_Script                 | 🕆 🕹 🔌       | <b>7</b>    |            |           |           |              | _ (None) _      |  |
| 🖃 🔄 ข้อมูลตั้งต้น          |             | membdate    | membc      | precode   | membn     | membs        | normalshare 1de |  |
| c_docrunning               | 1           | 31032554    | 00000357   | 01        | หาญ       | จึนไข่       | 0.00            |  |
|                            | 2           | 31032554    | 00000748   | 01        | ย้อม      | ไปเพชรดี     | 0.00            |  |
| M div                      | 3           | 31032554    | 00000887   | 01        | วิขัย     | ทองเชื้อ     | 0.00            |  |
| M GRADE                    | 4           | 31032554    | 00000926   | 01        | สุวรรณ    | ทองงามดี     | 0.00 36         |  |
| M LOAN                     | 5           | 31032554    | 00001016   | 01        | . ឩតីអ    | แสงอาทิตย์   | 0.00            |  |
| m_loan_fee                 | 6           | 31032554    | 00001017   | 01        | แหวน      | วงศ์ถา       | 0.00            |  |
|                            | 7           | 31032554    | 00001060   | 01        | ยนด์      | นูวรณี       | 4650.00 36:     |  |
| M_OBJ                      | 8           | 31032554    | 00001301   | 01        | สุรศักดิ์ | ป้อมกระสันด์ | 0.00            |  |
| member                     | 9           | 31032554    | 00001311   | 01        | บุญช่วย   | แล่นสุวรรณ   | 11100.00 36     |  |
| Member_Y                   | 10          | 31032554    | 00001345   | 01        | ยา        | สิงห์ทอง     | 3350.00         |  |
| OCCUPIE                    | 11          | 31032554    | 00001556   | 01        | เข้า      | แข่มจรัด     | 100.00          |  |
| Prename                    | 12          | 31032554    | 00001599   | 01        | อ้อย      | แลงพีรัญ     | 3850.00         |  |
| Record_Cell                | 13          | 31032554    | 00001626   | 02        | กาหลง     | จันทร์พุฒ    | 0.00 36         |  |
| Record_Fixed               | 14          | 31032554    | 00001647   | 02        | ដ ពីទ័រ   | เกิดวิฉัย    | 3350.00         |  |
| Kecord_Kandom              | 15          | 31032554    | 00001656   | 01        | สุเทพ     | องอาจ        | 2400.00 36      |  |
| Sampling normal            | 16          | 31032554    | 00001680   | 02        | วันนา     | เขียวขำ      | 2550.00 36      |  |
| Sampling_horman            | 17          | 31032554    | 00001683   | 01        | จำลอง     | ประคำ        | 3550.00 36      |  |
| Site                       | 18          | 31032554    | 00001819   | 01        | เพลิน     | เทียนบานุ    | 106450.00 36:   |  |
| t contract                 | 19          | 31032554    | 00001820   | 01        | นวม       | โพธิ์ศรี     | 3650.00         |  |
| t contract d               | 20          | 31032554    | 00001935   | 02        | ดาวรุ่ง   | อยู่เป็น     | 200.00 36       |  |
| t_contract_due             | 21          | 31032554    | 00001946   | 01        | บุญชิ่น   | ครูทวิเศษ    | 87950.00 36:    |  |
| t_contract_new             | 22          | 31032554    | 00001995   | 02        | สมจับ     | เขียวดำ      | 3700.00 36:     |  |
| t_contract_obj             | 23          | 31032554    | 00002115   | 02        | វុព្វហ្វ  | ทองอนันต์    | 16700.00 36     |  |
| t_div                      | 24          | 31032554    | 00002188   | 01        | ไป        | กิพวงศา      | 500.00 36       |  |
| t_divdep 🗸 🗸               | 25          | 31032554    | 00002255   | 01        | บวับ      | กลิ่นรูป     | 0.00            |  |
|                            |             |             |            |           |           |              |                 |  |
| Overview Log               | Default_Vie | w           |            |           |           |              | 122⁴ ▷          |  |
| Record_Random 60 Reco      | ords        |             |            |           |           |              |                 |  |

## (9) ดำสัง Define field

คำสั่งในการสร้างฟิลด์ตัวแปรขึ้นมาเพื่อเก็บค่าที่ได้จากการ คำนวณที่เรากำหนดขึ้น

คำสั่ง Define field มี 2 ประเภท ได้แก่

💡 การสร้างฟิลด์ที่ได้จากการคำนวณแบบไม่มีเงื่อนไข 💡 การสร้างฟิลด์ที่ได้จากการคำนวณแบบมีเงื่อนไข

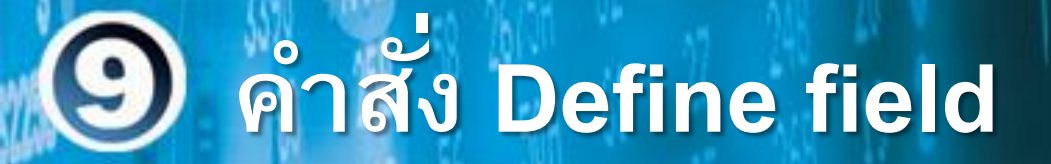

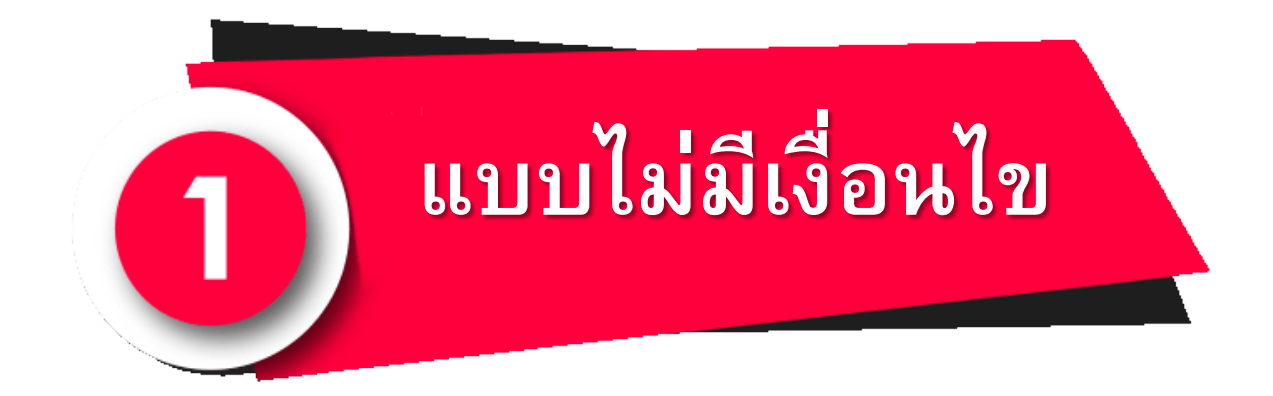

# 9 คำสั่ง Define field

| i 🕼 🧳 🔚 📚 🖁       | s 🧐 🛅   |            | e de            |             | ) 🔬 🔏 🤇             | ) 🕺 🗄      |               | 3060 🛃 🔤               | 0:       |
|-------------------|---------|------------|-----------------|-------------|---------------------|------------|---------------|------------------------|----------|
| ct Navigator <    | Welcome | e 🛲 🎹 t_co | ntract          |             |                     |            |               |                        | 4        |
| ACL9_Training.ACL |         | Filter:    |                 |             |                     |            |               |                        | Index:   |
| ACL9_Training     | 🛼 🗶 🚽   | / #        |                 |             |                     |            |               |                        | - (Nene) |
| ່ມ ເບັນເຊັ່ນທີ່ມ  |         | 3%         |                 | -           |                     |            |               |                        |          |
| c docrunning      |         | memberid   | groupid         | requestdate | contractdate        | balanceamt | intoverdue    | feeoverdue             | intd     |
| constsvs          | 1       | 00002548   | 0020            | 31032554    | 31032554            | 0.00       | 0.00          | 0.00                   | 0.       |
| Location          | 2       | 00001892   | 0020            | 31032554    | 31032554            | 0.00       | 0.00          | 0.0                    | 0.0      |
| M_div             | 3       | 00002426   | 0033            | 31032554    | 31032554            | 0.00       | 0.00          | 0.0                    | 0.0      |
| M_GRADE           | 4       | 00001779   | ລືກາ            | 31 032554   | <sup>310325</sup> 4 | Coliin     | nne           | 0.00                   | 0        |
| M_LOAN            | 5       | 00002143   | <b>6036 I L</b> | 3203255461  | 8108265100          | COM        | <b>113</b> 0. | Сору                   | _        |
| m_loan_fee        | 6       | 00002603   | 0031            | 31032554    | 31032554            | 32000.00   | 20536         | Add Columns            |          |
| M_loan_int        | 7       | 00002612   | 0004            | 31032554    | 31032554            | 65000.00   | 40950         | Remove Selected Colum  | _        |
| M_OBJ             | 8       | 00001774   | 0033            | 31032554    | 31032554            | 15000.00   | 15571.        | Kentove Selected Colum | ins      |
| member            | 9       | 00001724   | 0033            | 31032554    | 31032554            | 0.00       | 0.            | Modify Columns         |          |
| OCCUPIE           | 10      | 00001714   | 0033            | 31032554    | 31032554            | 60000.00   | 30979.        | Ouick Filter           |          |
| Prename           | 11      | 00002410   | 0030            | 31032554    | 31032554            | 0.00       | 0.            | Quick Cost Assess      |          |
|                   | 12      | 00002407   | 0030            | 31032554    | 31032554            | 0.00       | 0.            | Quick Soft Ascending   |          |
| t contract d      | 13      | 00002588   | 0004            | 31032554    | 31032554            | 0.00       | 0.            | Quick Sort Descending  |          |
| t contract due    | 14      | 00002576   | 0031            | 31032554    | 31032554            | 0.00       | 0.            | Quick Sort Off         |          |
| t contract obj    | 15      | 00002406   | 0030            | 31032554    | 31032554            | 14508.40   | 1445.         | Graph Selected Data    |          |
| t_div             | 16      | 00002554   | 0004            | 31032554    | 31032554            | 0.00       | 0.            |                        |          |
| t_divdep          | 17      | 00002555   | 0004            | 31032554    | 31032554            | 0.00       | .0            | Edit Note              |          |
| T_GUA             | 18      | 00002401   | 0004            | 31032554    | 31032554            | 120000.00  | 32356.        | Properties             |          |
| T_recpay          | 19      | 00002377   | 0030            | 31032554    | 31032554            | 16724.05   | 1505 001      | Properties             |          |
| t_recpay_d        | 20      | 00002378   | 0030            | 31032554    | 31032554            | 16/34.25   | 1506.08       | 009.37                 | 0.0      |
| T_resign          | 21      | 00002514   | 0004            | 31032554    | 31032554            | 15000.00   | 905.70        | 258.08                 | 0.0      |
| t_share           | 22      | 00002416   | 0004            | 31032554    | 31032554            | 0.00       | 0.00          | 0.00                   | 0.0      |
| t_workdate        | 23      | 00002376   | 0030            | 21022554    | 31032554            | 0.00       | 0.00          | 0.00                   | 0.0      |
| t_year            | 24      | 00002403   | 0030            | 31032554    | 31032554            | 0.00       | 0.00          | 0.00                   | 0.0      |
|                   | 25      | 00002374   | 0030            | 21022554    | 21022554            | 0.00       | 0.00          | 0.00                   | 0.0      |
|                   | 20      | 100002362  | 0004            | 31032334    | 31032334            | 0.00       | 0.00          | 0.00                   | 0.0      |

#### ๑ คำสั่ง Define field

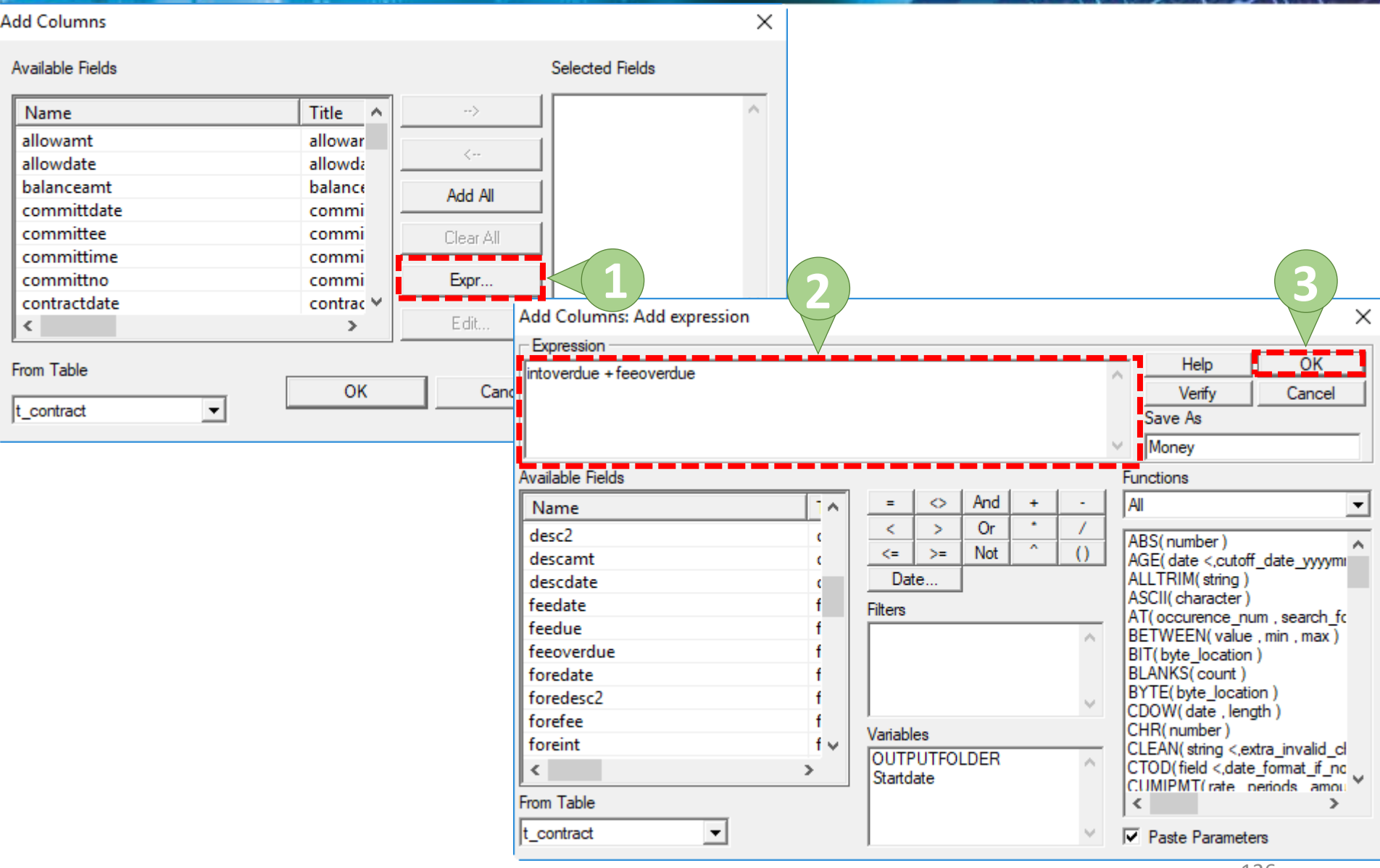

# (อ) ดำสั่ง Define field

| Available Fields Selected Fields                                                                                                    | X          |
|----------------------------------------------------------------------------------------------------|------------|
| Name Title A Money                                                                                                    | X          |
| allowart                                                                                                    | - 🗆 X      |
|                                                                                                    | ×          |
| allowdate allowda                                                                                                    | - 🗆 X      |
| halanceamt halance                                                                                                    | – 🗆 X      |
| Manceant Malance Manager Manager                                                                                                    |            |
| Committdate Commi — File Edit Data Analyze Sampling Applications Tools Server Window Help                                                                                                    |            |
| committee commi 🛛 🖉 🖉 🖳 🏫 🖳 🏠 🛄 🍘 💭 🗔 🖉 🗔 🖉 🛄 🖓 🖓 🖓 🖓                                                                                                    | N 🗖 🧢 🚚    |
| committime commi - * * * * * * * * * * * * * * * * * *                                                                                                    |            |
| committino                                                                                                    | 4 Þ ×      |
| Contractdate                                                                                                    | Index:     |
| New_Script<br>New_Script                                                                                                    | ▼ (None) ▼ |
| 📄 🔄 อัมลูดซึ่งต้น 👘 memberid groupid requestdate contractdate balanceamt intoverdue feeoverdue                                                                                                    | Money      |
| Labertanning 1 00002548 0020 31032554 0.00 0.00 0.00 0.00                                                                                                    | 0.00       |
| From Table                                                                                                    | 0.00       |
| OK - Mdiv 3 00002426 0033 31032554 0.00 0.00 0.00 0.00                                                                                                    | 0.00       |
| L_contract                                                                                                    | 0.00       |
| Impload         6         00002603         0031         31032554         32000.00         20536.00         7116.00                                                                                                    | 27652.00   |
| M Loan_int 7 00002612 0004 31032554 31032554 65000.00 40950.00 16605.00                                                                                                    | 57555.00   |
| M_OBJ 8 00001774 0033 31032554 31032554 15000.00 15571.00 6212.50                                                                                                    | 21783.50   |
| member         9         00001724         0033         31032554         0.00         0.00         0.00         0.00         0.00         0.00         0.00         0.00         0.00         0.00         0.00         0.00         0.00         0.00         0.00         0.00         0.00         0.00         0.00         0.00         0.00         0.00         0.00         0.00         0.00         0.00         0.00         0.00         0.00         0.00         0.00         0.00         0.00         0.00         0.00         0.00         0.00         0.00         0.00         0.00         0.00         0.00         0.00         0.00         0.00         0.00         0.00         0.00         0.00         0.00         0.00         0.00         0.00         0.00         0.00         0.00         0.00         0.00         0.00         0.00         0.00         0.00         0.00         0.00         0.00         0.00         0.00         0.00         0.00         0.00         0.00         0.00         0.00         0.00         0.00         0.00         0.00         0.00         0.00         0.00         0.00         0.00         0.00         0.00         0.00         0.00         0.00           | 0.00       |
| Prenee 11 00001/14/0033 3103254 3103254 3000.00 309/9.73 15565.7                                                                                                    | 49548.50   |
| Site         12         00002407         0030554         31032554         0.00         0.00         0.00                                                                                                    | 0.00       |
| 13 100002588 0004 31032554 0.00 0.00 0.00 0.00                                                                                                    | 0.00       |
| t_contract_d 14 00002576 0031 31032554 0.00 0.00 0.00 0.00                                                                                                    | 0.00       |
| Contract_doe         15         00002406         0030         31032554         31032554         14508.40         1445.28         642.35           III t contract obi         1         00002406         0030         31032554         31032554         14508.40         1445.28         642.35                                                                                                    | 2087.63    |
| 16 00002554 0004 31032554 0.00 0.00 0.00 0.00                                                                                                    | 0.00       |
| Lividep 19 00002030 0004 3103254 3102354 120000.00 32356.65 11344.28                                                                                                    | 43700.93   |
| T_GUA 19 00002377 0030 31032554 31032554 0.00 0.00 0.00                                                                                                    | 0.00       |
| Image: Decry difference         20         00002378         0030         31032554         31032554         16734.25         1506.08         669.37                                                                                                    | 2175.45    |
| T_resign         21         00002514         0004         31032554         31032554         15000.00         985.78         258.08                                                                                                    | 1243.86    |
| <b>100002416 0004 31032554 0.00 0.00 0.00</b>                                                                                                    | 0.00       |
| t_workdate         23         00002376         0030         31032554         31032554         0.00         0.00         0.00         0.00         0.00         0.00         0.00         0.00         0.00         0.00         0.00         0.00         0.00         0.00         0.00         0.00         0.00         0.00         0.00         0.00         0.00         0.00         0.00         0.00         0.00         0.00         0.00         0.00         0.00         0.00         0.00         0.00         0.00         0.00         0.00         0.00         0.00         0.00         0.00         0.00         0.00         0.00         0.00         0.00         0.00         0.00         0.00         0.00         0.00         0.00         0.00         0.00         0.00         0.00         0.00         0.00         0.00         0.00         0.00         0.00         0.00         0.00         0.00         0.00         0.00         0.00         0.00         0.00         0.00         0.00         0.00         0.00         0.00         0.00         0.00         0.00         0.00         0.00         0.00         0.00         0.00         0.00         0.00         0.00         0.00         0.00< | 0.00       |
|                                                                                                    | 0.00       |
| 26 00002362 0004 31032554 31032554 0.00 0.00 0.00                                                                                                    | 0.00       |
|                                                                                                    | •          |
| Overview Log Default_View                                                                                                    | 4 ⊳        |
| t_contract 11,903 Records 1                                                                                                    | .27        |

# (๑) ดำสั่ง Define field

| O ACL9_Training.ACL - ACL 9                                                                                                    | _ |   | ×          |
|----------------------------------------------------------------------------------------------------|---|---|------------|
| File Edit Data Analyze Sampling Applications Tools Server Window Help                                                                                                    |   |   |            |
| @ @ @ = > *   \$ = <   = <   = = = = = = = = = = = = = =                                                                                                    | 4 | 0 | . <b>.</b> |
| Project Navigator                                                                                                    |   |   | 4 Þ 🗙      |
| Image: Control of the control of the control of th |   |   |            |
|                                                                                                    |   |   | $\sim$     |
|                                                                                                    |   |   |            |
| t_contract 11,903 Records                                                                                                    |   |   |            |

# 🧿 ดำสั่ง Define field

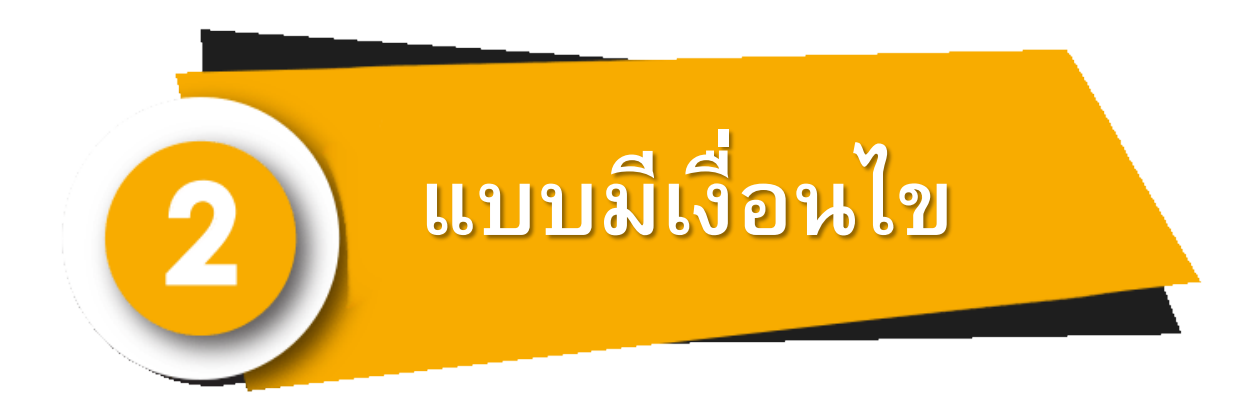

#### ) ดำสั่ง Define field

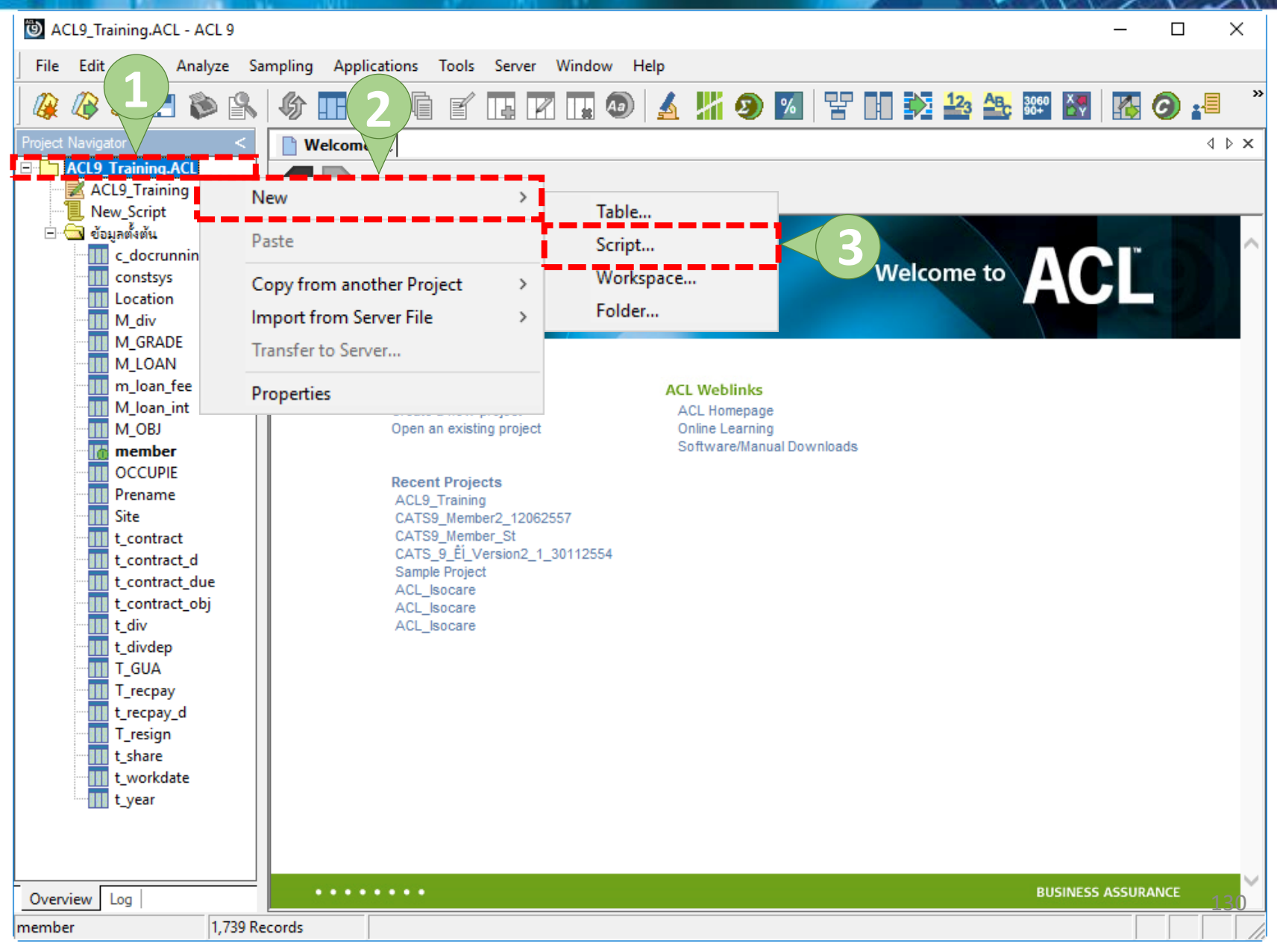

#### ๑ คำสั่ง Define field

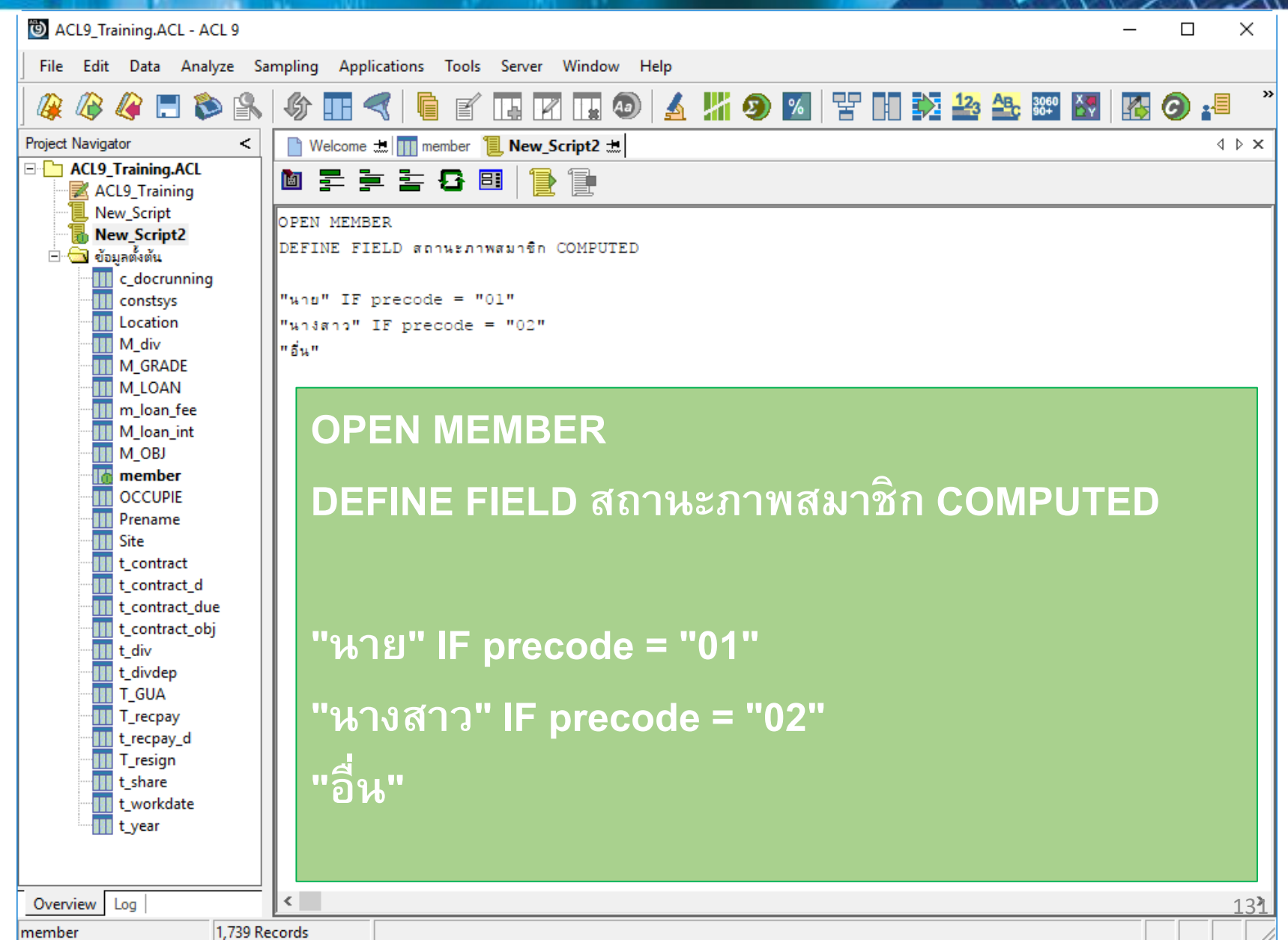

#### ด้าสัง Define field

ACL9\_Training.ACL - ACL 9 × \_ File Edit Data Analyze Sampling Applications Tools Server Window Help » 🖌 🎢 🧿 💋 😤 🖬 🔀 🌆 🌆 🙀 E 🔊 傓 Aa **G** :=  $\mathbb{R}$ ΠH f 4 R Project Navigator Welcome 🛲 📜 New\_Script2 🛲 🎹 member < 4 b x - ACL9 Training.ACL Filter: Index: ACL9\_Training 🏷 😽 😽 📆 Ŧ (None) -New Script New\_Script2 membdate membc precode สถานะภาพสมาชิก membn membs idcard 😑 📥 ข้อมลตั้งต้น 3650400091 31032554 00000020 01 ธวัชชัย ศรีบัว นาย c\_docrunning 31032554 00000024 01 แคล้ว 2 นาย สวยสม constsys 3 31032554 00000061 01 ត់តែ 3650400233 นาย คงอย่เย็น Location 4 31032554 00000063 01 เดียงตรง 3650400231 ประเสริฐ นาย M div 31032554 00000086 01 5 อินทร์ មណ្ឌម นาย M GRADE 6 31032554 00000089 02 M\_LOAN นางสาว ศิรินทรา เสือคล้าย 3650400034 7 31032554 00000092 01 m loan fee นาย แด้ว สันทคง 3650400150 M loan int 8 31032554 00000185 01 นาย รัตน์ เฉลยถทธิ์ 3650400729 M OBJ 9 31032554 00000194 01 เนียง กสั่นจันทร์ นาย member 10 31032554 00000199 02 ค้าน เกิดเป็นบ 3650400195 นางสาว OCCUPIE 11 31032554 00000216 01 ปานนึ่ม 3650400303 นาย กหลาบ Prename 12 31032554 00000239 01 สี่มนกิด 3650400268 นาย រាពិ Site กันส์ 3650400260 13 31032554 00000240 01 นาย <u>Sen</u> t contract 31032554 00000248 01 14 3650400303 นาย ແລ สุบเจริญ t contract d 15 31032554 00000250 01 ศรีทัวม 365040013 นาย 25 t\_contract\_due 16 31032554 00000256 01 สำราณ คล้ายทคง 3650400228 นาย t contract obj เปียง 17 31032554 00000321 01 ทับทอง นาย t\_div 18 31032554 00000337 01 สิงห์ดา นาย ทองสบ 3650400740 t\_divdep 19 31032554 00000339 01 นาย สมนึก ทรายทอง 3650400744 T GUA 20 31032554 00000343 01 นาย ซัง มั่งมี T\_recpay 21 31032554 00000352 01 โพธ์พูล 3650400700 นาย L Diesi t recpay d 22 31032554 00000353 01 นาย ประมวล ขนศรี T resian 23 dul si 31032554 00000357 01 t\_share นาย หาณ 24 31032554 00000373 01 194 คงอื่ม 3650400748 t workdate นาย 25 31032554 00000377 01 มากไภดา นรินทร์ t\_year นาย 26 31032554 00000426 02 สับทร์ทาทับ นางสาว 8.4.294 3650400031 **ء** ا ъI 139 ₽ Default View Overview Loa 1 1.739 Records member

#### คำสั่งที่ใช้ในการสร้างฟอร์มเพื่อรับค่าตัวแปรจากการคีย์ เข้ามาทางแป้นพิมพ์เพื่อใช้ในการหาข้อมูลที่ต้องการ

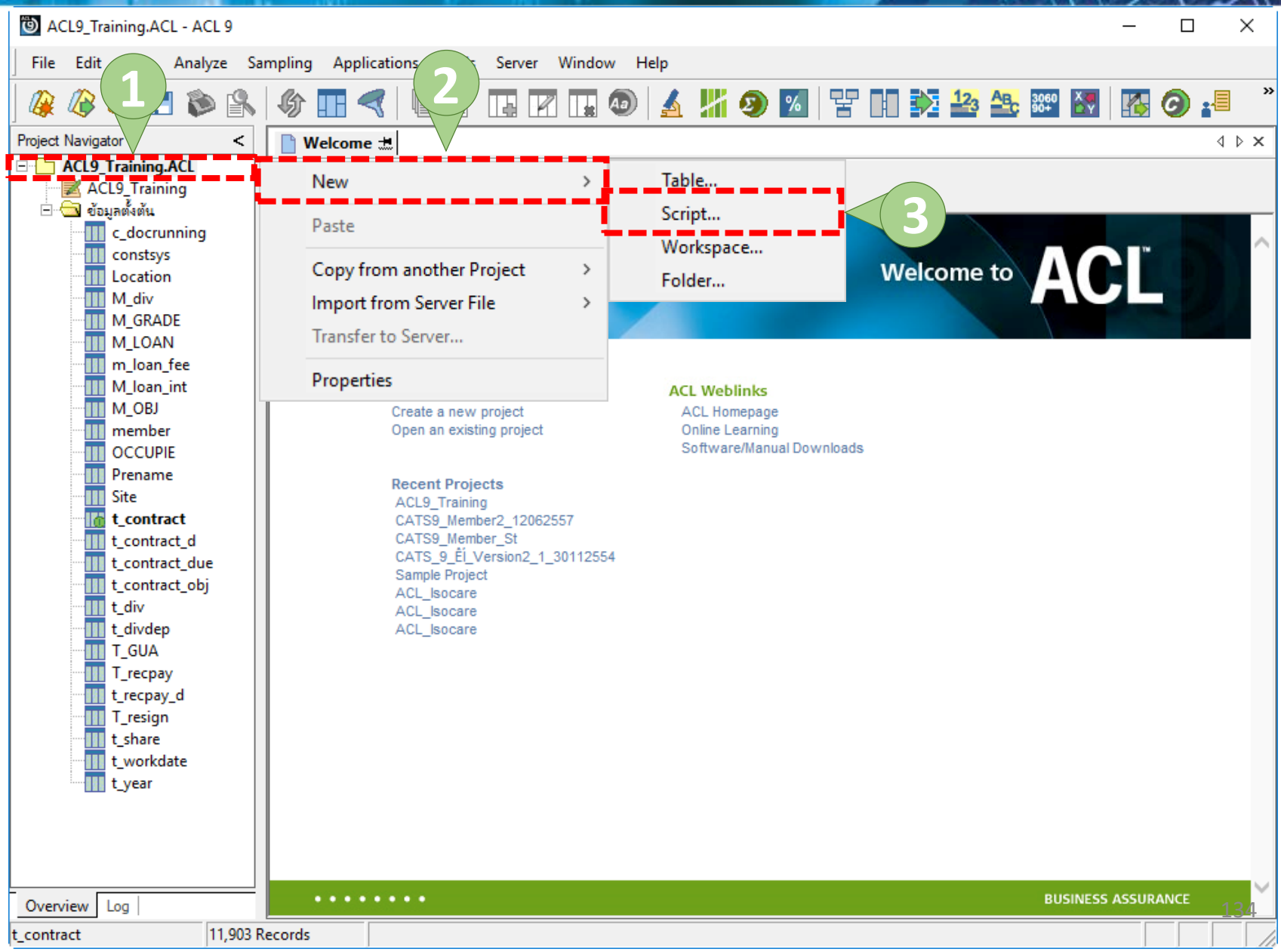

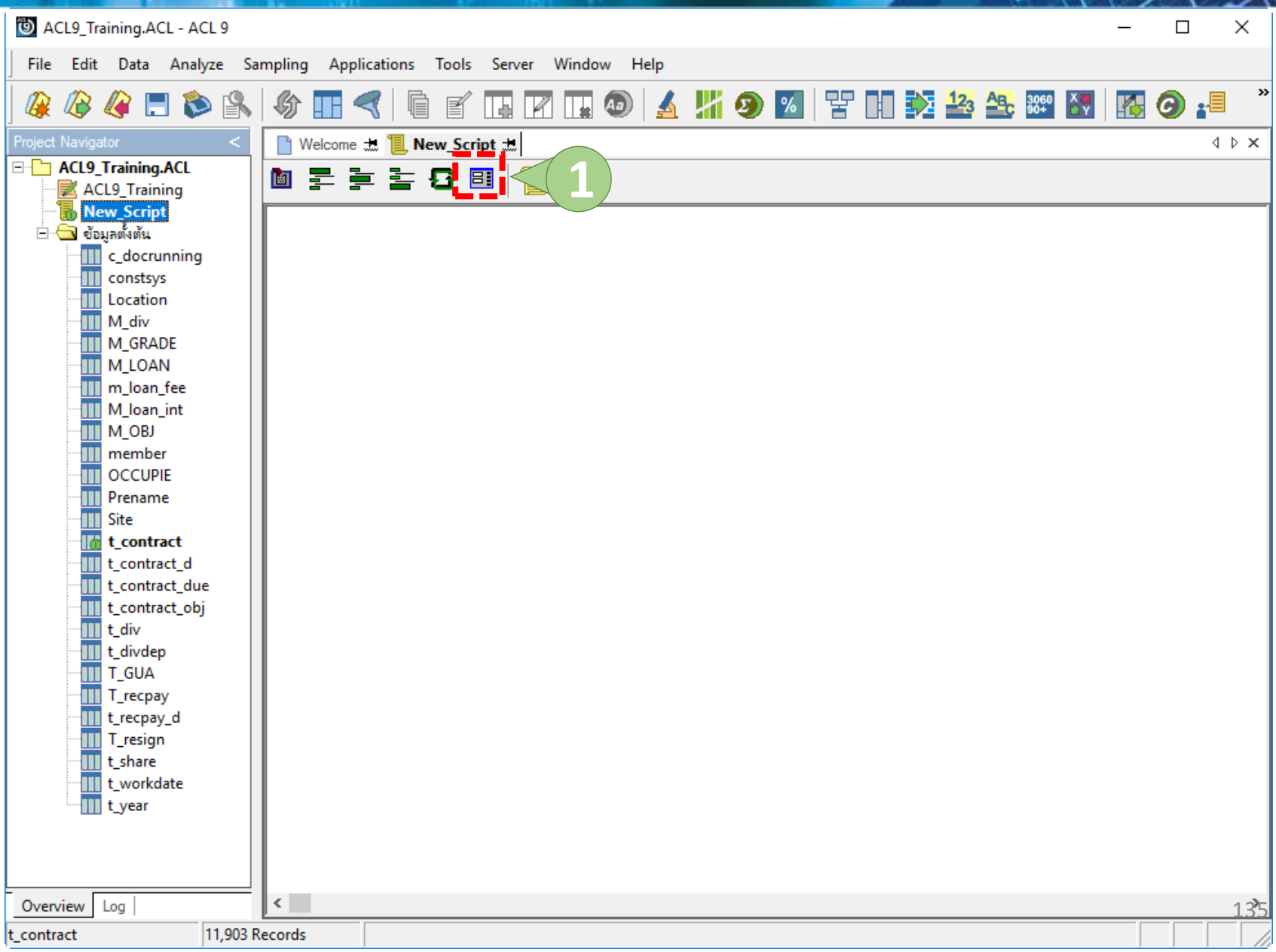

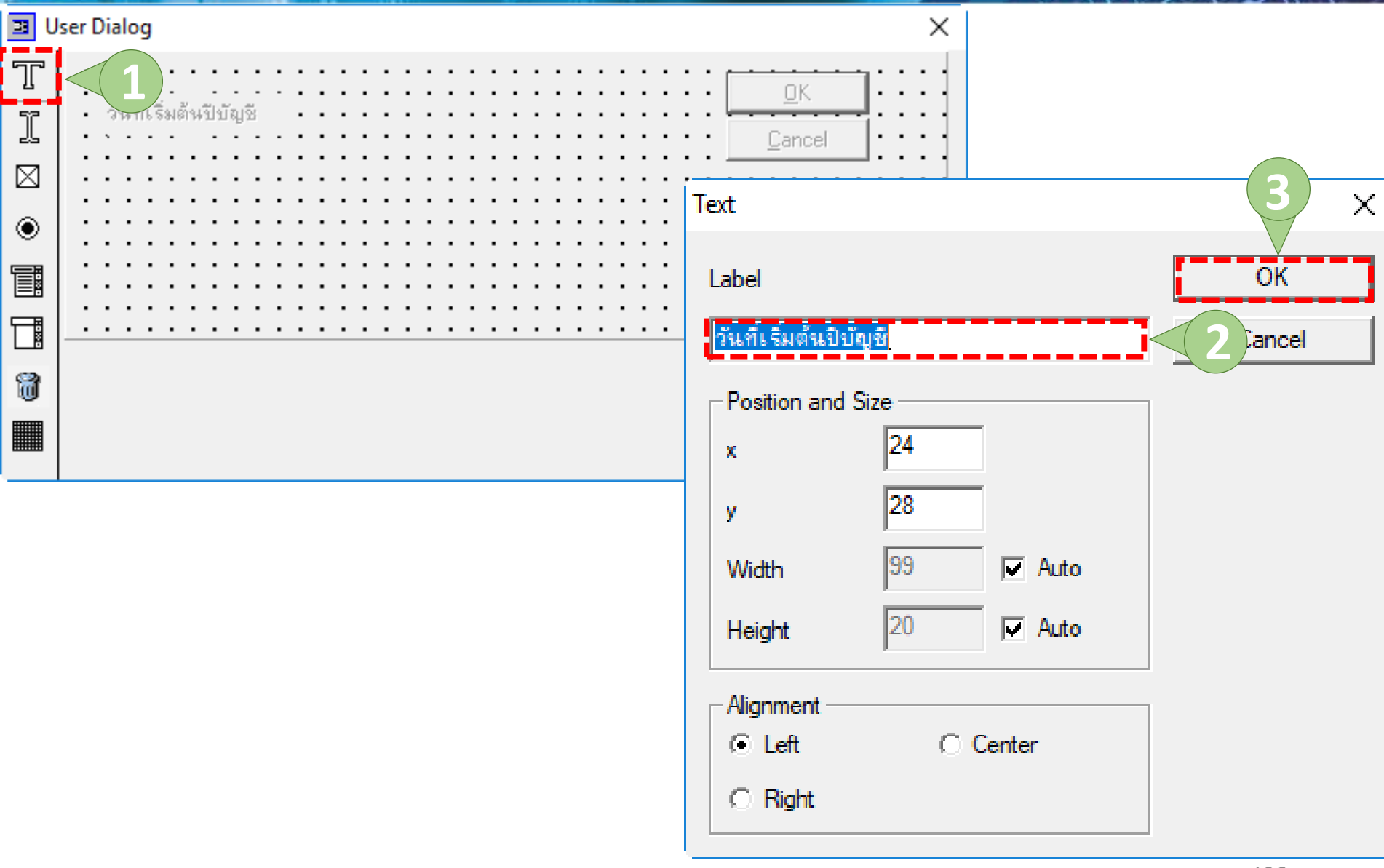

| User Dialog            | ×                                      |
|------------------------|----------------------------------------|
| T<br>Iมต้นปีบัญชี<br>⊠ | Editbox                                |
|                        | Variable OK Startdate Cancel           |
|                        | Default Text                           |
|                        | Position and Size<br>x 132<br>y 24     |
|                        | Width120Image: AutoHeight24Image: Auto |

| I User Dialog                | ×                                                                                       |      |
|------------------------------|-----------------------------------------------------------------------------------------|------|
| T<br>] วันที่เริ่มต้นปีบัญชี | OK<br>Cancel                                                                            |      |
|                              | Button Set                                                                              | ×    |
|                              | Variable<br>Label                                                                       |      |
|                              | Label List                                                                              |      |
| I                            | Repla                                                                                   | ce   |
|                              | x 372<br>y 12                                                                           | ault |
|                              | Width     164     Image: Auto     Cancel       Height     24     Image: Auto     Cancel | el   |
|                              | -Alignment<br>Horizontal     O Vertical     138                                         |      |

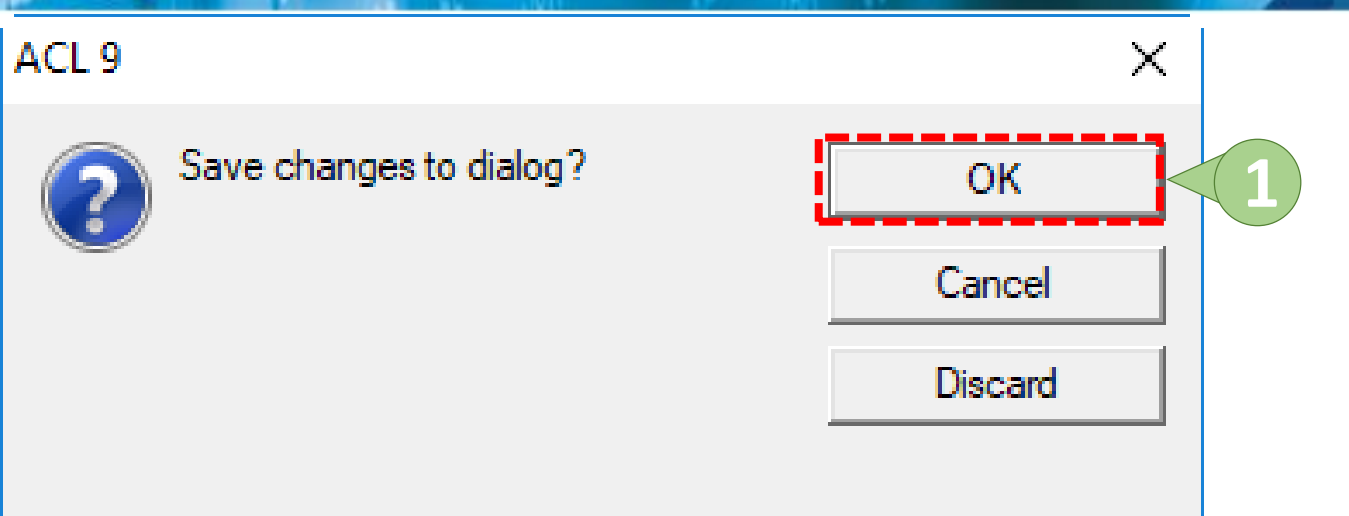

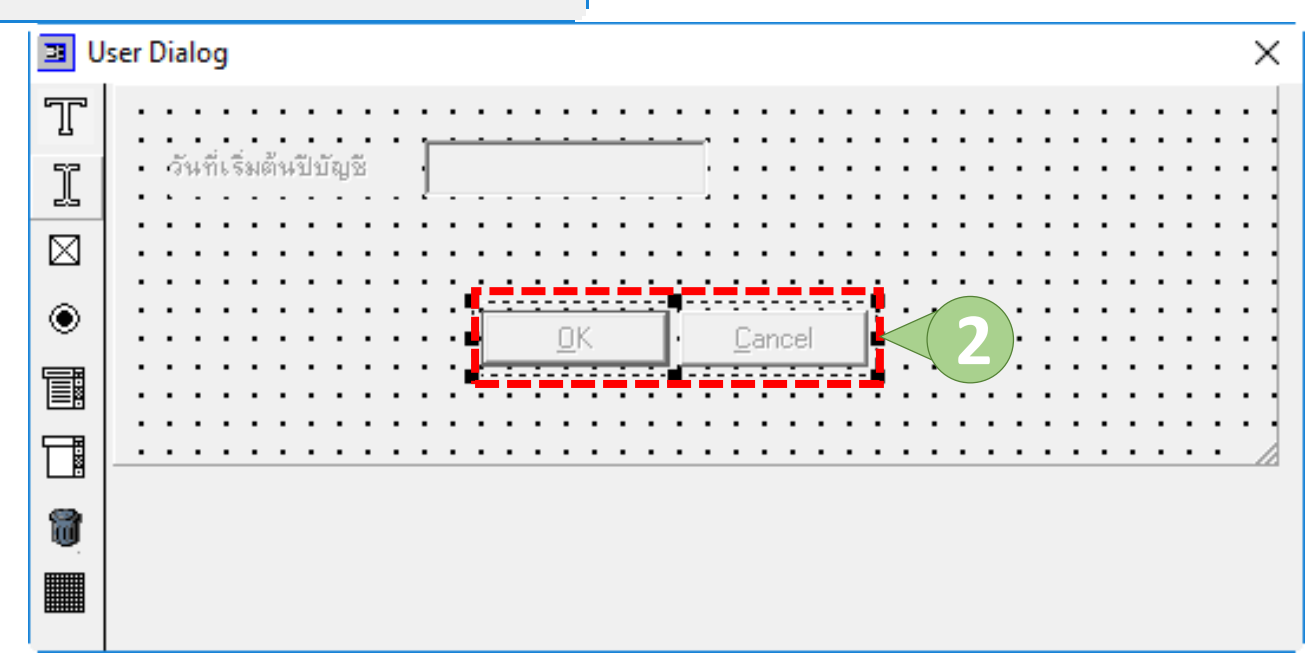

| File Edit Data Analyze Sampling Applications Tools Server Window Help         Image: Construction of the server window of the server window o                           |
|----------------------------------------------------------------------------------------------------|
| Image: Constraint of the second second se |
| Project Navigator       Image: Script Image: Script Image: S          |
| <ul> <li>ACL9_Training.ACL</li> <li>ACL9_Training.</li> <li>ACL9_Training.</li> <li>CACL9_Training.</li> <li>Cadocrunning</li> <li>Constsys</li> <li>Location</li> <li>M_driv</li> <li>M_driv</li> <li>M_GRADE</li> <li>M_Ioan_int</li> <li>M_OBJ</li> <li>member</li> <li>OCCUPIE</li> <li>Prename</li> <li>Site</li> <li>Contract_due</li> <li>Locatract_due</li> <li>Locatract_due</li> <li>Locatract_due</li> <li>Locatract_due</li> <li>Locatract_due</li> <li>Locatract_due</li> </ul>                                                                                                    |
| New Script       DIALOG (DIALOG TITLE "User Dialog" WIDTH 459 HEIGHT 162 ) (BUTTONSET TITLE "GOK; GCancel" AT 156 .         Constys       Constys         Location       M_div         M_loan_int       M_loan_int         M_loan_int       OCCUPIE         Prename       Site         Site       OK         Contract_d       t_contract_de         t_contract_die       t_contract_obj                                                                                                    |
| C. docrunning         C. docrunning         Constsys         Location         M_div         M_GRADE         M_Iovanfee         M_Loan int         M_loan int         M_OBJ         OCCUPIE         Prename         Site         Site         L.contract_d         t_contract_die         t_contract_obj                                                                                                    |
| constsys<br>Location<br>M_div<br>M_GRADE<br>M_LOAN<br>M_LOAN<br>M_Dan_fee<br>M_Joan_int<br>M_OBJ<br>member<br>OCCUPIE<br>Prename<br>Site<br>t_contract<br>t_contract_due<br>t_contract_due<br>t_contract_due                                                                                                    |
| Location<br>M_div<br>M_GRADE<br>M_LOAN User Dialog X<br>M_loan_int<br>M_loan_int<br>M_OBJ วันที่เริ่มด้นปีบัญชี<br>member<br>OCCUPIE<br>Prename<br>Site<br>i contract<br>d t_contract_due<br>t_contract_due<br>t_contract_due<br>t_contract_due                                                                                                    |
| M_div<br>M_GRADE<br>M_LOAN User Dialog X<br>M_loan_fee<br>M_loan_int<br>M_OBJ วันที่เริ่มด้นปีบัญชี<br>Member<br>OCCUPIE<br>Prename<br>Site<br>Coctract<br>L_contract<br>L_contract_d<br>L_contract_d                                                                                                    |
| M_GORADE       M_LOAN       M_loan_int       M_loan_int       M_OBJ       member       OCCUPIE       Prename       Site       Grantract       L_contract_d       L_contract_due       L_contract_obj                                                                                                    |
| <ul> <li>m_loan_fee</li> <li>M_loan_int</li> <li>M_OBJ</li> <li>member</li> <li>OCCUPIE</li> <li>Prename</li> <li>Site</li> <li>Contract</li> <li>t_contract_d</li> <li>t_contract_due</li> <li>t_contract_due</li> <li>t_contract_obj</li> </ul>                                                                                                    |
| M_loan_int       วันที่เริ่มด้นปีบัญชี         M_OBJ       วันที่เริ่มด้นปีบัญชี         member       OCCUPIE         Prename       Site         It_contract_d       OK         Cancel         It_contract_due         It_contract_obj                                                                                                    |
| M_OBJ     วันที่เริ่มด้นปีบัญชี       member     OCCUPIE       Prename     Site       It contract     OK       Cancel       It contract_due       It contract_obj                                                                                                    |
| member   OCCUPIE   Prename   Site   t_contract   t_contract_d   t_contract_due   t_contract_obj                                                                                                    |
| Prename Prename Site Contract Lcontract_d Lcontract_due Lcontract_obj                                                                                                    |
| Site     OK     Cancel       I _contract_d     I _contract_due       I _contract_due     I _contract_obj                                                                                                    |
| Image: Contract     OK     Cancel       Image: Contract_due     Image: Contract_obj       Image: Contract_obj                                                                                                    |
| t_contract_d    t_contract_due    t_contract_obj                                                                                                    |
| t_contract_due                                                                                                    |
|                                                                                                    |
|                                                                                                    |
| t_divdep                                                                                                    |
| T_GUA                                                                                                    |
| T_recpay                                                                                                    |
| t_recpay_d                                                                                                    |
| t share                                                                                                    |
| t_workdate                                                                                                    |
| t_year                                                                                                    |
|                                                                                                    |
|                                                                                                    |
|                                                                                                    |
| contract 11.903 Records                                                                                                    |

# พึงก์ชันน่ารู้

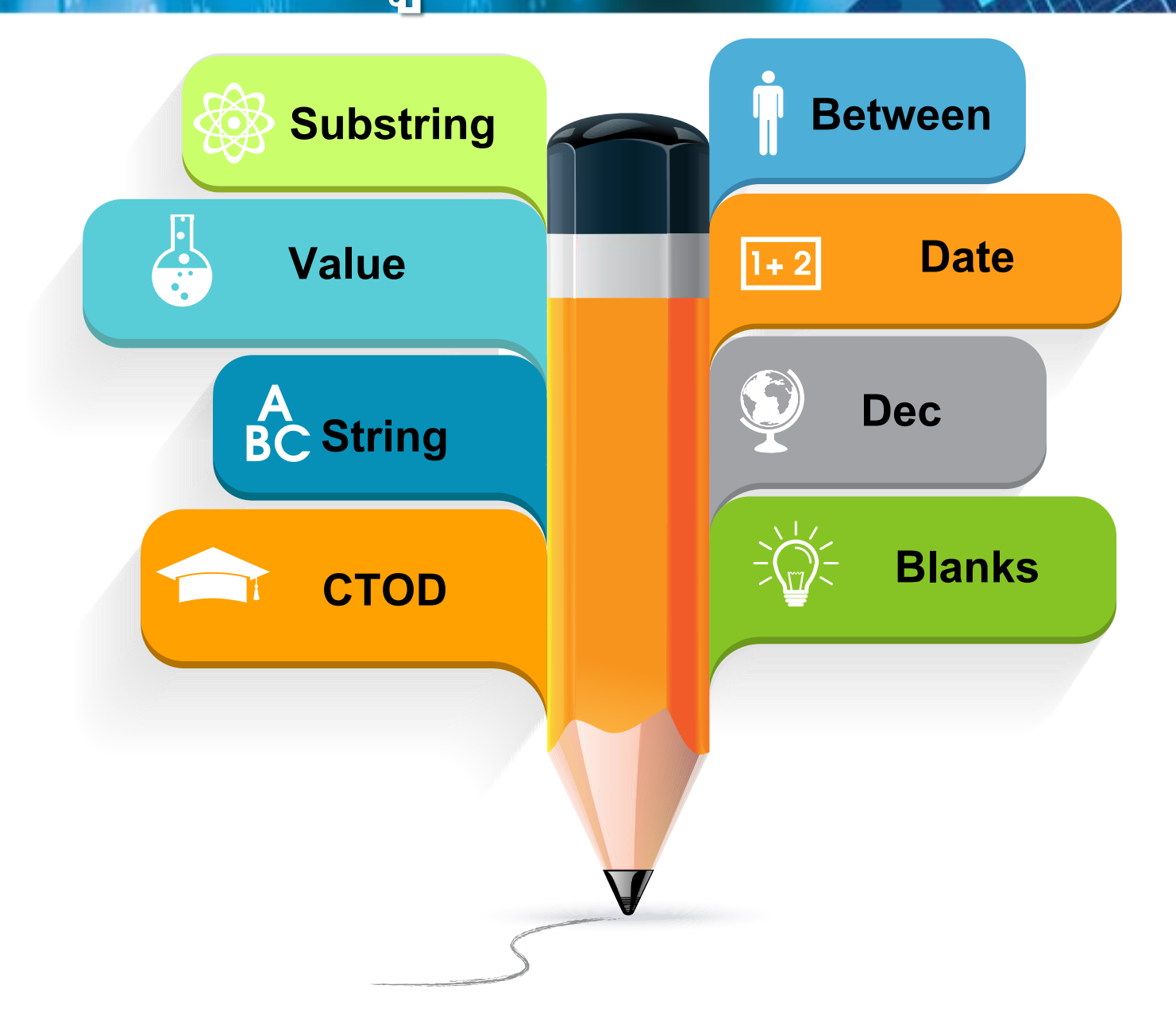

#### พึงก์ชัน Substring

#### เป็นฟังก์ชันที่ใช้สำหรับตัดสตริงออกจากสตริง ตามจำนวน ที่ต้องการ

ູລູປແນນ

#### SUBSTRING(String,Start,Length)

ตัวอย่าง

#### SUBSTRING("ABCDEF",2,3) = "BCD"

#### ฟังก์ชัน Substring

ACL9\_Training.ACL - ACL 9 × \_ Sampling Applications Tools Server Window Help Edit Analyze File Data >> 🔺 🎽 🧿 🌠 🖞 🖬 🔯 🛂 🌺 🕮 🐺 🌆 🧭 🚚 T 🗛 R 🖪 💫 俞 h R Project Navigator < Welcome 🖽 🎹 t\_contract  $\triangleleft \triangleright \mathbf{X}$  ACL9\_Training.ACL Filter: Index: ACL9\_Training ≫ 😽 蒙 🗄 📥 ข้อมูลตั้งต้น -(None) c\_docrunning memberid intdesc groupid requestdate contractdate requestamt feed allowamt constsys <sup>00002</sup>ខ្លាំតិការ 25000.00 ( 0.00 0109 dd Colu ลอก ุล Location 37 00001 0706 50000.00 2 M div Copy 3 00002426 N 0033 31032554 31032554 40000.000 M\_GRADE 31032554 100000.00 00001779 N 0032 31032554 4 M LOAN Add Columns 5 00002143 N 0033 31032554 31032554 40000.00 m loan fee Remove Selected Columns 00002603 N 0031 31032554 31032554 32000.00 6 M\_loan\_int Modify Columns 31032554 31032554 7 00002612 N 0004 80000.00 M OBJ 00001774 N 31032554 31032554 member 8 0033 15000.00 Ouick Filter OCCUPIE g 00001724 N 0033 31032554 31032554 100000.00 Ouick Sort Ascending Prename 10 00001714 N 0033 31032554 31032554 60000.00 Site 11 00002410 N 31032554 Quick Sort Descending 0030 31032554 35000.00 ١ċ t contract 12 00002407 N 0030 31032554 31032554 40000.00 Ouick Sort Off t contract d 13 00002588 N 31032554 31032554 0004 200000.00 Graph Selected Data t contract due 14 31032554 00002576 N 0031 31032554 70000.00 t contract obj 15 00002406 N 31032554 31032554 40000.00 0030 Edit Note t\_div 16 00002554 N 0004 31032554 31032554 70000.001: t divdep Properties 17 00002555 N 0004 31032554 31032554 100000.00 T\_GUA 18 31032554 31032554 0.00 31032561 150000.00 00002401 N 0004 T\_recpay 19 00002377 N 0030 31032554 31032554 0.00 08102555 30000.00 t recpay d 20 31032554 0.00 31032561 00002378 N 0030 31032554 40000.00 T\_resign 21 31032554 31032554 0.00 31032561 00002514 N 0004 100000.00 t share 22 31032554 22042556 00002416 N 31032554 40000.0012 0004 0.00 t workdate 23 00002376 N 0030 31032554 31032554 0.00 26032556 40000.001: t\_year 0.00 31032555 24 00002403 N 0004 31032554 31032554 150000.00 0.00 26032556 25 00002374 N 0030 31032554 31032554 40000.00 00002362 N 0004 31032554 31032554 20032550 120000 00 ٠ Default View 143 1 Overview Log 11,903 Records t contract

#### พึงก์ชัน Substring

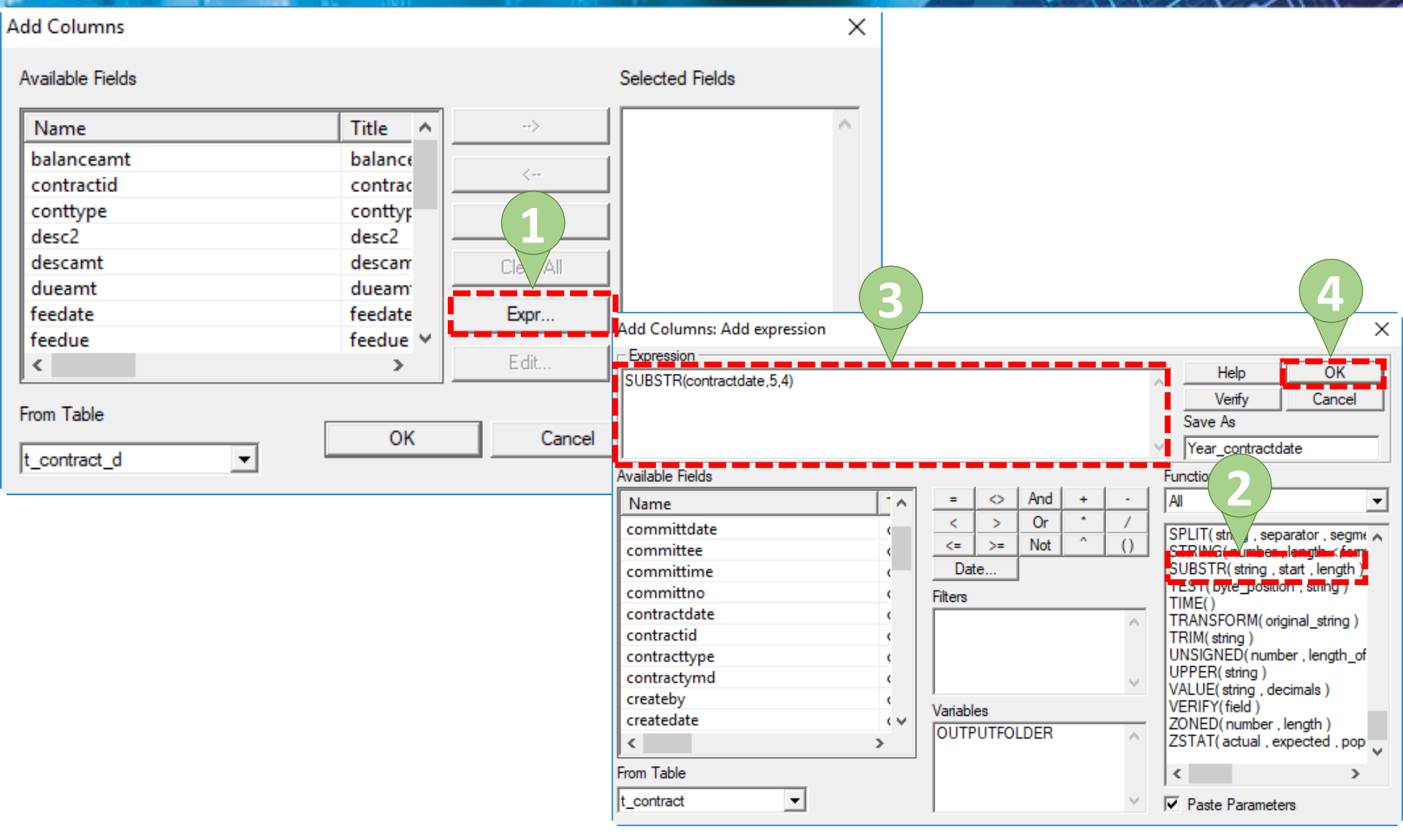
# พึงก์ชัน Substring

| Add Columns      |           |           |                           | $\times$  |                      |           |               |           |       |           |           |             |     |
|------------------|-----------|-----------|---------------------------|-----------|----------------------|-----------|---------------|-----------|-------|-----------|-----------|-------------|-----|
| Available Fields |           |           | Selected Fields           |           |                      |           |               |           |       |           |           |             |     |
| Name             | Title ^   | >         | Year_contractdate         | <b>N</b>  |                      |           |               |           |       |           |           |             |     |
| allowamt         | allowar   | l m       |                           |           |                      |           |               |           |       |           |           |             |     |
| allowdate        | allowda   |           | 1                         |           |                      |           |               |           |       |           |           |             |     |
| balanceamt       | balance   | Add All   |                           |           |                      |           |               |           |       |           |           |             |     |
| committdate      | commi     |           | ACL9 Training ACL - ACL9  |           |                      |           |               |           |       |           |           | ×           |     |
| committee        | commi     | Clear All | ACLS_ITAINING.ACL • ACL 5 |           |                      |           |               |           |       |           |           | ^           |     |
| committime       | commi     |           | File Edit Data Analyze Sa | mpling A  | pplications Tools S  | Server Wi | ndow Help     |           |       |           |           |             |     |
| committno        | commi     | Expr      |                           |           |                      |           |               | 📙 🝙 🔽     |       | AB 3060 X |           |             | »   |
| contractdate     | contrac 🗸 |           |                           |           |                      |           |               | all 🥹 🗖   |       |           |           | •           |     |
| <                | >         | E dit     | Project Navigator <       | Welco     | me 进 🎹 t_contract    |           |               |           |       |           |           | 4 Þ >       | ×   |
|                  |           |           | ACL9_Training.ACL         |           | Filter:              |           |               |           |       |           | Ind       | lex:        |     |
| From Table       |           |           | ACL9_Training             | 🗞 🔆       | 🗲 😤                  |           |               |           |       |           | - (N      | lone) 🔻     | 1   |
|                  | , OK      |           | c_docrunning              |           | Iller and a lere and |           |               |           |       |           |           |             |     |
| t_contract 🔹     |           |           | constsys                  | 1         | memberia intaes      | sc groupi | a requestaate | 31032554  | 2554  | request   | amt reeda | ate<br>2556 | _   |
|                  | -         | Ŭ         | Location                  | 2         | 00001892 N           | 0020      | 31032554      | 31032554  | 2554  |           | .00 0706: | 2555        | -   |
|                  |           |           | M_div                     | 3         | 00002426 N           | 0033      | 31032554      | 31032554  | 2554  | 0         | .00 08082 | 2556        |     |
|                  |           |           | M LOAN                    | 4         | 00001779 N           | 0032      | 31032554      | 31032554  | 2554  | 0         | .00 19032 | 2558        |     |
|                  |           |           | m_loan_fee                | 5         | 00002143 N           | 0033      | 31032554      | 31032554  | 2554  | 0         | .00 14032 | 2556        |     |
|                  |           |           | M_loan_int                | 6         | 00002603 N           | 0031      | 31032554      | 31032554  | 2554  | 0         | .00 31032 | 2561        |     |
|                  |           |           | M_OBJ                     | 7         | 00002612 N           | 0004      | 31032554      | 31032554  | 2554  | 0         | .00 31032 | 2561        |     |
|                  |           |           | member                    | 8         | 00001774 N           | 0033      | 31032554      | 31032554  | 2554  | 0         | .00 31032 | 2561        |     |
|                  |           |           | Prename                   | 10        | 00001724 N           | 0033      | 31032554      | 31032554  | 2554  |           | .00 22052 | 2555        |     |
|                  |           |           | Site                      | 11        | 00002410 N           | 0030      | 31032554      | 31032554  | 2554  | 0         | .00 24041 | 2555        |     |
|                  |           |           | t_contract                | 12        | 00002407 N           | 0030      | 31032554      | 31032554  | 2554  | 0         | .00 26032 | 2556        |     |
|                  |           |           | t_contract_d              | 13        | 00002588 N           | 0004      | 31032554      | 31032554  | 2554  | 0         | .00 31102 | 2556        |     |
|                  |           |           | t_contract_due            | 14        | 00002576 N           | 0031      | 31032554      | 31032554  | 2554  | 0         | .00 10042 | 2557        |     |
|                  |           |           | t_contract_obj            | 15        | 00002406 N           | 0030      | 31032554      | 31032554  | 2554  | 0         | .00 31032 | 2561        |     |
|                  |           |           | t divden                  | 16        | 00002554 N           | 0004      | 31032554      | 31032554  | 2554  | 0         | .00 25032 | 2558        |     |
|                  |           |           | T_GUA                     | 17        | 00002555 N           | 0004      | 31032554      | 31032554  | 2554  | 0         | .00 28032 | 2557        |     |
|                  |           |           | T_recpay                  | 18        | 00002401 N           | 0004      | 31032554      | 31032554  | 2554  |           | .00 31032 | 2561        |     |
|                  |           |           | t_recpay_d                | 20        | 00002377 N           | 0030      | 31032554      | 31032554  | 2554  |           | 00 31031  | 2561        |     |
|                  |           |           | T_resign                  | 21        | 00002514 N           | 0004      | 31032554      | 31032554  | 2554  | 0         | .00 31032 | 2561        |     |
|                  |           |           | t_snare                   | 22        | 00002416 N           | 0004      | 31032554      | 31032554  | 2554  | 0         | .00 22047 | 2556        |     |
|                  |           |           | t year                    | 23        | 00002376 N           | 0030      | 31032554      | 31032554  | 2554  | 0         | .00 26032 | 2556        |     |
|                  |           |           | ~                         | 24        | 00002403 N           | 0004      | 31032554      | 31032554  | 2554  | 0         | .00 31032 | 2555        |     |
|                  |           |           |                           | 25        | 00002374 N           | 0030      | 31032554      | 31032554  | 2554  | 0         | .00 26032 | 2556        | •   |
|                  |           |           |                           | 1         | 1100002362 M         | 10004     | 131032557     | 131032554 | 1255/ |           | 30032     | · · · ·     | -   |
|                  |           |           | Overview Log              | Default_\ | View                 |           |               |           |       |           |           | 4           | Þ   |
|                  |           |           | t contract 11 003 F       | Records   |                      |           |               |           |       |           |           |             | -   |
|                  |           |           | 1,000                     |           |                      |           |               |           |       | 145       |           |             | 11. |

### ฟังก์ชันในการแปลงตัวแปรที่อยู่ในรูปของตัวอักษรให้เป็น ในรูปแบบตัวเลข

ູລູປແນນ

#### Value(String<,Decimals>)

ตัวอย่าง

#### Value("523.5",2) = 523.50

| 🏽 🖗 🦉 📰 🌮         | s 🚯 🔳  | <             | e 🖪     |         | a 💿 🛓             | <b>// 9</b> 🔀 | Pr 🗈 🌺 🏭          | 🏯 👯 🔀 🕼                               | ) :-   |
|-------------------|--------|---------------|---------|---------|-------------------|---------------|-------------------|---------------------------------------|--------|
| t Navigator <     | Welcon | ne 🛲 🎹 t_co   | ntract  |         |                   |               |                   |                                       | 4      |
| ACL9_Training.ACL |        | Filter:       |         |         |                   |               |                   |                                       | Index: |
| ACL9_Training     | 🔈 🗶 .  | 🖌 🚜 📃         |         |         |                   |               |                   | _                                     | (Nene) |
| ับ ขอมูลตงตน      |        | Ƴ <b>3%</b> ∗ |         |         |                   |               |                   |                                       | (None) |
|                   |        | memberid      | intdesc | groupid | requestdate       | contractdate  | Year_contractdate | requestamt fea                        | edate  |
|                   | 1      | 00002548      | N       | 0020    | 31032554          | 31032554      | 2554              | 0.00 01                               | 052556 |
| M div             | 2      | 00001892      | N       | 0020    | 31032554          | 31032554      | 2554              | 0.00 07                               | 09     |
| M GRADE           | 3      | 00002426      | N       | 0033    | 3 <b>4</b> 932554 | 31032554      | 2554              | 0.00 08                               | 5      |
| M LOAN            | 4      | 00001779      | N       | 0032    | าลอยว             | າເອຍາ         | Add Colu          | MNS 0.00 19                           | 032    |
| m loan fee        | 5      | 00002143      | N       | 0033    | 31032554          | 31032554      | 2554              | Conv                                  |        |
| M loan int        | 6      | 00002603      | N       | 0031    | 31032554          | 31032554      | 2554              | COPY                                  |        |
| М_ОВЈ             | 7      | 00002612      | N       | 0004    | 31032554          | 31032554      | 2554              | Add Columns                           |        |
| member            | 8      | 00001774      | N       | 0033    | 31032554          | 31032554      | 2554              | Remove Selected Colu                  | mns    |
| OCCUPIE           | 9      | 00001724      | N       | 0033    | 31032554          | 31032554      | 2554              | Modify Columns                        |        |
| Prename           | 10     | 00001714      | N       | 0033    | 31032554          | 31032554      | 2554              | wooliny Columns                       |        |
| Site              | 11     | 00002410      | N       | 0030    | 31032554          | 31032554      | 2554              | Quick Filter                          |        |
| t_contract        | 12     | 00002407      | N       | 0030    | 31032554          | 31032554      | 2554              | Quick Sort Ascending                  |        |
| t_contract_d      | 13     | 00002588      | N       | 0004    | 31032554          | 31032554      | 2554              |                                       |        |
| t_contract_due    | 14     | 00002576      | N       | 0031    | 31032554          | 31032554      | 2554              | Quick Sort Descending                 |        |
| 🔢 t_contract_obj  | 15     | 00002406      | N       | 0030    | 31032554          | 31032554      | 2554              | Quick Sort Off                        |        |
| t_div             | 16     | 00002554      | N       | 0004    | 31032554          | 31032554      | 2554              | Graph Selected Data                   |        |
| t_divdep          | 17     | 00002555      | N       | 0004    | 31032554          | 31032554      | 2554              | · · · · · · · · · · · · · · · · · · · |        |
| T_GUA             | 18     | 00002401      | N       | 0004    | 31032554          | 31032554      | 2554              | Edit Note                             |        |
| T_recpay          | 19     | 00002377      | N       | 0030    | 31032554          | 31032554      | 2554              | Properties                            |        |
| t_recpay_d        | 20     | 00002378      | N       | 0030    | 31032554          | 31032554      | 2554              | Properties                            | 032301 |
| I_resign          | 21     | 00002514      | N       | 0004    | 31032554          | 31032554      | 2554              | 0.00 31                               | 032561 |
| t_snare           | 22     | 00002416      | N       | 0004    | 31032554          | 31032554      | 2554              | 0.00 22                               | 042556 |
|                   | 23     | 00002376      | N       | 0030    | 31032554          | 31032554      | 2554              | 0.00 26                               | 032556 |
| IIII Lycar        | 24     | 00002403      | N       | 0004    | 31032554          | 31032554      | 2554              | 0.00 31                               | 032555 |
|                   | 25     | 00002374      | N       | 0030    | 31032554          | 31032554      | 2554              | 0.00 26                               | 032556 |
|                   | 26     | 00002362      | M       | 0004    | 31032554          | 31032554      | 2554              | 0.00.30                               | 032550 |

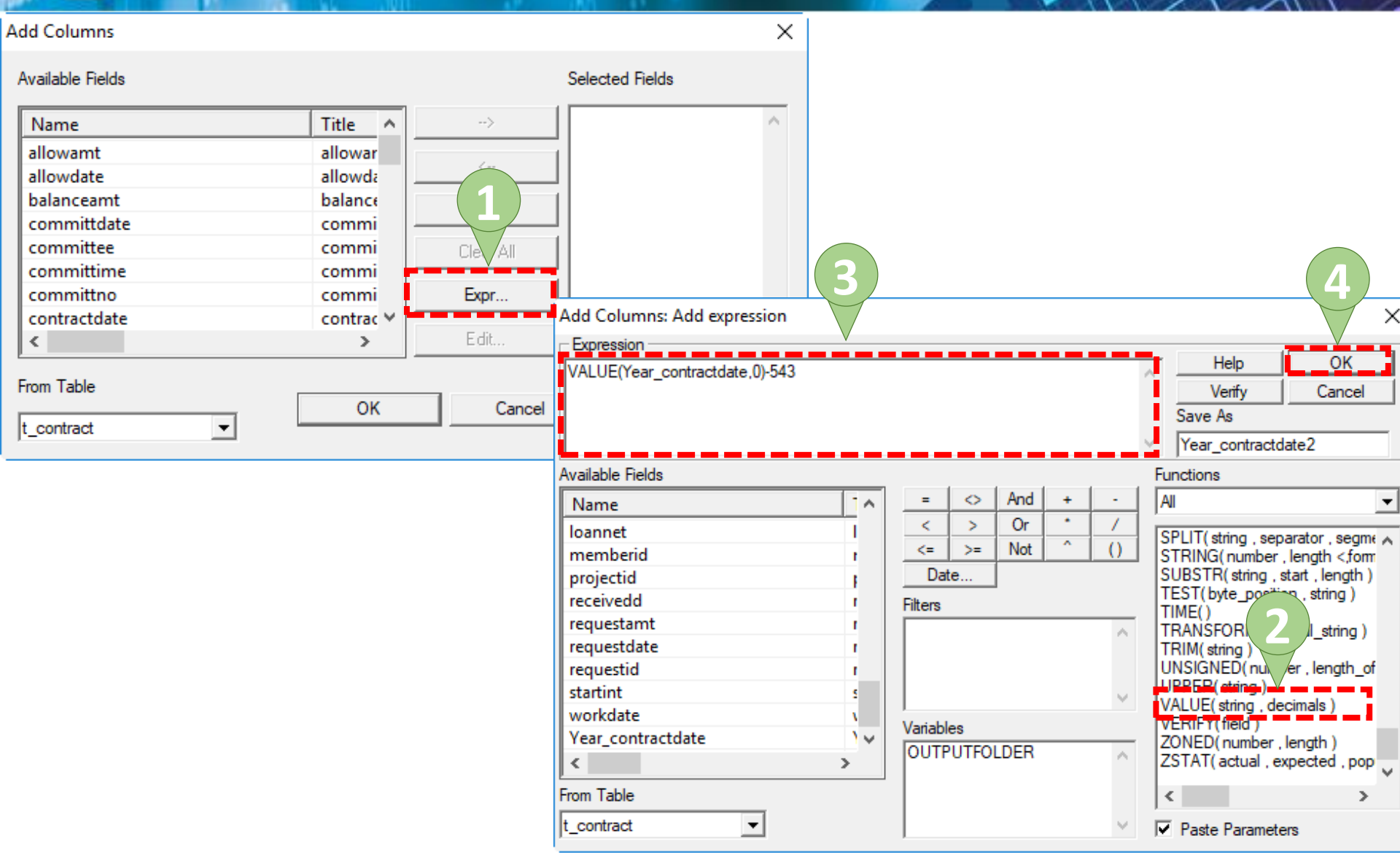

| Add Columns      |              |                   |            | (1          | X                |             |           |          |      |                                    |             |           |
|------------------|--------------|-------------------|------------|-------------|------------------|-------------|-----------|----------|------|------------------------------------|-------------|-----------|
| Available Fields |              |                   | Selected I | Fields 🗸    | 1                |             |           |          |      |                                    |             |           |
| Name             | Title \land  | >                 | Year_cor   | tractdate2  | ~                |             |           |          |      |                                    |             |           |
| allowamt         | allowar      |                   |            |             |                  |             |           |          |      |                                    |             |           |
| allowdate        | allowda      | <                 |            |             |                  |             |           |          |      |                                    |             |           |
| halancoant       | halance      |                   |            |             |                  |             |           |          |      |                                    |             |           |
| balanceamt       | balance      |                   |            |             |                  |             |           |          |      |                                    |             | ~         |
| committdate      | commi        | ACL9_Training.A   | CL - ACL 9 |             |                  |             |           |          |      | -                                  |             | ^         |
| committee        | commi        | File Edit Data    | Analyze Sa | mpling App  | olications Tools | Server Wir  | ndow Help |          |      |                                    |             |           |
| committime       | commi        |                   | - 🏡 🔦      |             | a 🕞 🖌            |             |           | 📙 🚳 🔽    |      | AB. 3060 X.                        | <b>A</b> .5 | »         |
| committno        | cop          |                   |            |             |                  |             | 🛢 🛥   🖅   |          |      |                                    |             | -         |
| contractdate     | <b>c c c</b> | Project Navigator | <          | Welcome     | 🗄 🛄 t_contract   | t           |           |          |      |                                    | 4           | ⊳×        |
| <                |              | ACL9_Training     | J.ACL      |             | Filter:          |             |           |          |      |                                    | Index:      |           |
| •                |              | ACL9_ITali        | ing        | 📎 Ӿ 🤜       | * #              |             |           |          |      |                                    | (None)      | -         |
| From Table       |              | c_docr            | unning     |             |                  |             |           |          |      |                                    |             |           |
| From Table       | OK           | constsy           | /s         | 1           | nemberia inta    | esc groupic | 31032554  | 31032554 | 2554 | <pre>rear_contractdate2 2011</pre> |             |           |
| t contract -     | UK           | Locatio           | n          | 2           | 00001892 N       | 0020        | 31032554  | 31032554 | 2554 | 2011                               |             |           |
| t_contract       |              | M_div             |            | 3           | 00002426 N       | 0033        | 31032554  | 31032554 | 2554 | 2011                               |             |           |
|                  |              |                   | N          | 4           | 00001779 N       | 0032        | 31032554  | 31032554 | 2554 | 2011                               |             | Ä         |
|                  |              | m loan            | fee        | 5           | 00002143 N       | 0033        | 31032554  | 31032554 | 2554 | 2011                               |             |           |
|                  |              | M loan            | int        | 6           | 00002603 N       | 0031        | 31032554  | 31032554 | 2554 | 2011                               |             |           |
|                  |              | М_ОВЈ             | -          | 7           | 00002612 N       | 0004        | 31032554  | 31032554 | 2554 | 2011                               |             |           |
|                  |              | membe             | er         | 8           | 00001774 N       | 0033        | 31032554  | 31032554 | 2554 | 2011                               |             |           |
|                  |              |                   | PIE        | 9           | 00001724 N       | 0033        | 31032554  | 31032554 | 2554 | 2011                               |             |           |
|                  |              | Prenam            | ne         | 10          | 00001714 N       | 0033        | 31032554  | 31032554 | 2554 | 2011                               |             |           |
|                  |              | Site              |            | 11          | 00002410 N       | 0030        | 31032554  | 31032554 | 2554 | 2011                               | -           |           |
|                  |              | t_contr           | act d      | 12          | 00002407 N       | 0030        | 31032554  | 31032554 | 2554 | 2011                               | -           |           |
|                  |              | t contr           | act_due    | 13          | 00002588 N       | 0004        | 31032554  | 31032554 | 2554 | 2011                               |             |           |
|                  |              | t contr           | act obj    | 14          | 00002576 N       | 0031        | 31032554  | 31032554 | 2554 | 2011                               |             |           |
|                  |              | t_div             |            | 16          | 00002408 N       | 0030        | 31032554  | 31032554 | 2004 | 2011                               |             |           |
|                  |              | t_divde           | p          | 17          | 00002555 N       | 0004        | 31032554  | 31032554 | 2554 | 2011                               |             |           |
|                  |              | T_GUA             |            | 18          | 00002401 N       | 0004        | 31032554  | 31032554 | 2554 | 2011                               |             |           |
|                  |              | T_recpa           | ay .       | 19          | 00002377 N       | 0030        | 31032554  | 31032554 | 2554 | 2011                               |             |           |
|                  |              | t_recpa           | y_d        | 20          | 00002378 N       | 0030        | 31032554  | 31032554 | 2554 | 2011                               |             |           |
|                  |              | I_resig           | n          | 21          | 00002514 N       | 0004        | 31032554  | 31032554 | 2554 | 2011                               |             |           |
|                  |              | t work            | date       | 22          | 00002416 N       | 0004        | 31032554  | 31032554 | 2554 | 2011                               |             |           |
|                  |              | t year            |            | 23          | 00002376 N       | 0030        | 31032554  | 31032554 | 2554 | 2011                               |             |           |
|                  |              |                   |            | 24          | 00002403 N       | 0004        | 31032554  | 31032554 | 2554 | 2011                               |             |           |
|                  |              |                   |            | 25          | 00002374 N       | 0030        | 31032554  | 31032554 | 2554 | 2011                               |             | 8         |
|                  |              |                   |            |             | 100002362 M      | 10004       | 31032557  | 3103255/ | 255/ | 2011                               |             | • • · · · |
|                  |              | Quantient Lee     |            | Default Vie | w                |             |           |          |      |                                    |             | 4 N       |
|                  |              |                   | 11.000.0   |             |                  |             |           |          |      | 149                                |             |           |
|                  |              | t_contract        | 11,903 F   | ecords      |                  |             |           |          |      | 2.0                                |             |           |

### พึงก์ชัน String

### ฟังก์ชันในการแปลงตัวแปรที่อยู่ในรูปแบบตัวเลขเป็น ข้อความ

ູລູປແນນ

#### String(Number,length<,formate>)

ตัวอย่าง

String(Number,length<,formate>)

## 9 ฟังก์ชัน String

| 🛊 🖉 🦧 🖪 🗞         | s 🕼 🖬  | <          | e 🖪     | r 🖬 4       | ) 🔬 🔏        | 🧕 📶 🚏 🖬           | 123     | AB 3060 20+        | 🚯 🥝       |         |
|-------------------|--------|------------|---------|-------------|--------------|-------------------|---------|--------------------|-----------|---------|
| ect Navigator <   | Welcom | e 🗶 🎹 t_co | ntract  |             |              |                   |         |                    |           | 4 b ×   |
| ACL9_Training.ACL |        | Filter     |         |             |              |                   |         |                    | Inc       | lev:    |
| ACL9_Training     |        | / aa       |         |             |              |                   |         |                    |           | ICA.    |
| 🗄 🔄 ข้อมูลตั้งต้น | 🔬 🕹 🦉  | 7%         |         |             |              |                   |         |                    |           | lone) 💌 |
| c_docrunning      |        | memberid   | groupid | requestdate | contractdate | Year contractdate | Year co | ntractdate2        | rec       |         |
| constsys          | 1      | 00002548   | 0020    | 31032554    | 31032554     | 2554              |         | 2011               |           | 1 7     |
|                   | 2      | 00001892   | 0020    | 3103260     | าของ เลื     | ลิลก Add (        | Colu    | mns <sup>011</sup> |           |         |
|                   | 3      | 00002426   | 0033    | 31032554    | 31032554     | 2554              |         | Conv               |           |         |
| M LOAN            | 4      | 00001779   | 0032    | 31032554    | 31032554     | 2554              |         | сору               |           |         |
| m loan fee        | 5      | 00002143   | 0033    | 31032554    | 31032554     | 2554              |         | Add Columns        |           |         |
| M loan int        | 6      | 00002603   | 0031    | 31032554    | 31032554     | 2554              | -       | Remove Selecte     | d Columns |         |
| M OBJ             | 7      | 00002612   | 0004    | 31032554    | 31032554     | 2554              |         | Modify Column      |           |         |
| member            | 8      | 00001774   | 0033    | 31032554    | 31032554     | 2554              |         | Modily Column      | 15        |         |
| OCCUPIE           | 9      | 00001724   | 0033    | 31032554    | 31032554     | 2554              |         | Quick Filter       |           |         |
| Prename           | 10     | 00001714   | 0033    | 31032554    | 31032554     | 2554              |         | Ouick Sort Asce    | ending    |         |
| III Site          | 11     | 00002410   | 0030    | 31032554    | 31032554     | 2554              |         | Quick Sect Dec     |           |         |
| t_contract        | 12     | 00002407   | 0030    | 31032554    | 31032554     | 2554              |         | Quick Soft Desc    | ending    |         |
| t_contract_d      | 13     | 00002588   | 0004    | 31032554    | 31032554     | 2554              |         | Quick Sort Off     |           |         |
| t_contract_due    | 14     | 00002576   | 0031    | 31032554    | 31032554     | 2554              |         | Graph Selected     | Data      |         |
| t_contract_obj    | 15     | 00002406   | 0030    | 31032554    | 31032554     | 2554              |         | E PARA             |           |         |
| t_div             | 16     | 00002554   | 0004    | 31032554    | 31032554     | 2554              |         | Edit Note          |           |         |
| t_divdep          | 17     | 00002555   | 0004    | 31032554    | 31032554     | 2554              |         | Properties         |           |         |
|                   | 18     | 00002401   | 0004    | 31032554    | 31032554     | 2554              |         | 2011               |           | 0.00    |
| t recpay d        | 19     | 00002377   | 0030    | 31032554    | 31032554     | 2554              |         | 2011               |           | 0.00    |
| T resign          | 20     | 00002378   | 0030    | 31032554    | 31032554     | 2554              |         | 2011               |           | 0.00    |
| t share           | 21     | 00002514   | 0004    | 31032554    | 31032554     | 2554              |         | 2011               |           | 0.00    |
| t_workdate        | 22     | 00002416   | 0004    | 31032554    | 31032554     | 2554              |         | 2011               |           | 0.00    |
| t_year            | 23     | 00002376   | 0030    | 31032554    | 31032554     | 2554              |         | 2011               |           | 0.00    |
|                   | 24     | 00002403   | 0004    | 31032554    | 31032554     | 2554              |         | 2011               |           | 0.00    |
|                   | 25     | 00002374   | 0030    | 31032554    | 31032554     | 2554              |         | 2011               |           | 0.00    |
|                   | 26-1   | 00002362   | 0004    | 31032554    | 31032554     | 2554              |         | 2011               |           | 0.00    |

# ) คำสั่ง String

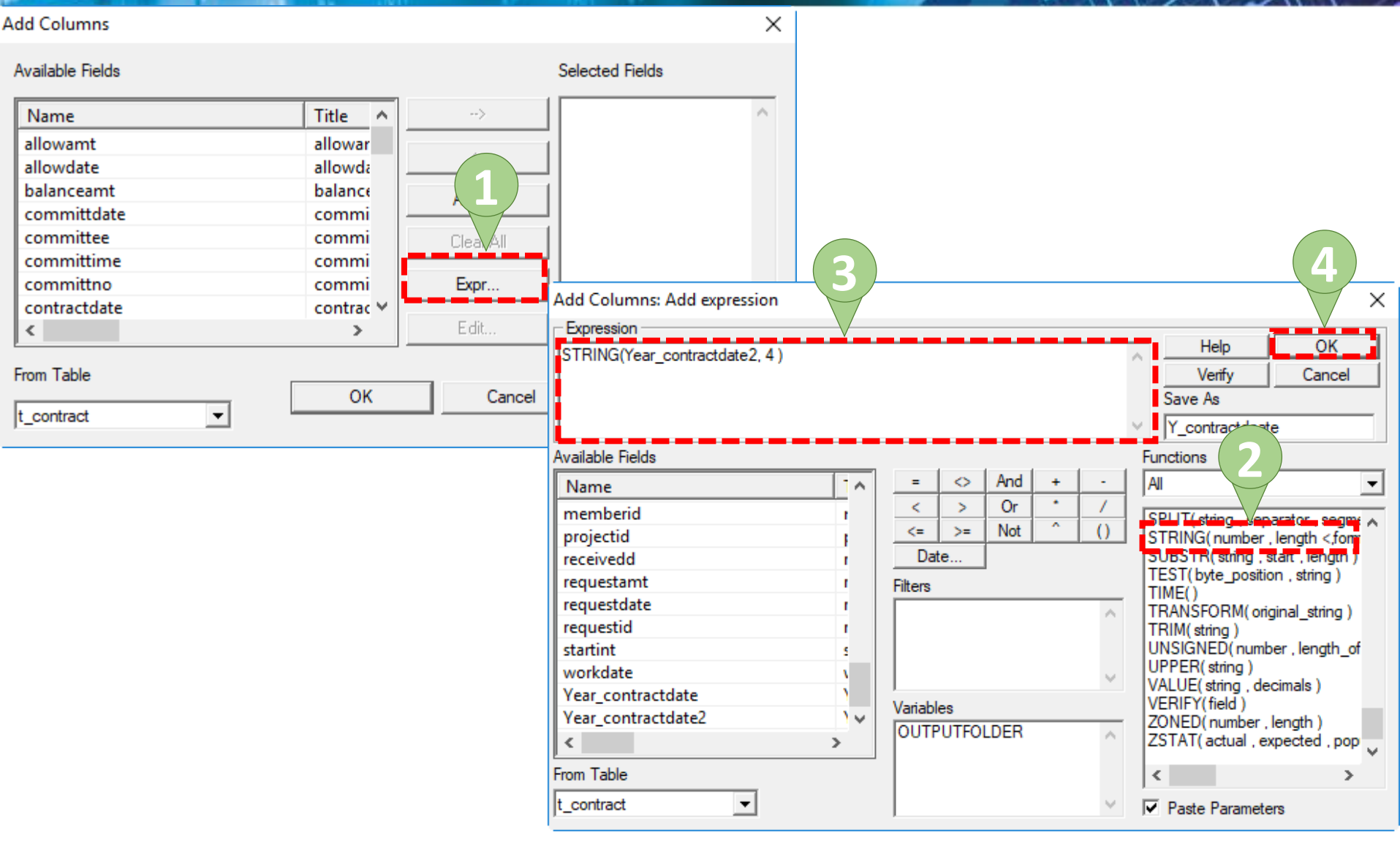

# คำสั่ง String

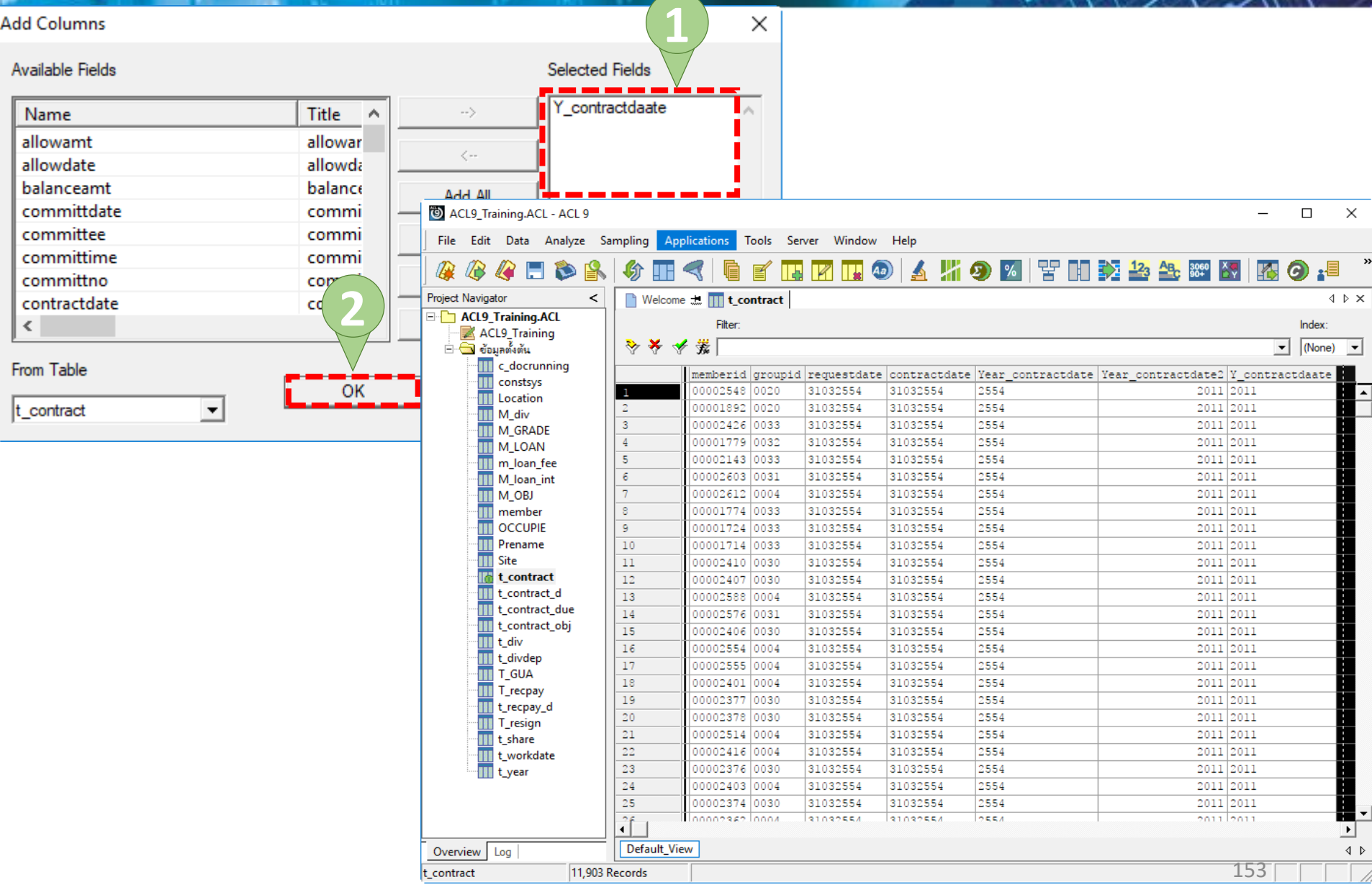

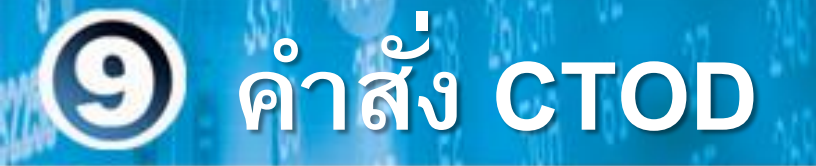

ฟ้งก์ชันที่ใช้ในการแปลงข้อมูลของวันที่ที่เป็นรูปแบบ ตัวอักษร (Text) ให้อยู่ในรูปแบบของวันที่

ູລູປແນນ

CTOD(Field<,"date\_formate">)

ตัวอย่าง

CTOD(31122561,"DDMMYYYY") = 31/12/2556

# 9 คำสั่ง CTOD

| DCL9_Training.ACL - ACL 9 |             |              |          |             |              |                  |                | -             | - C        | ו            | ×            |
|---------------------------|-------------|--------------|----------|-------------|--------------|------------------|----------------|---------------|------------|--------------|--------------|
| File Edit Data Analyze Sa | mpling App  | plications T | ools Ser | ver Window  | Help         |                  |                |               |            |              |              |
| ] 🥝 🦓 🏈 🖪 🗞 🔒             | 🅼 🔳         | <            | e 🖪      | <b>1</b>    | ) 🖌 🥻        | 🦻 🗾 🚏 🖬          | 123 AB         | 3060<br>90+   | <b>5</b> 0 | • <b>•</b> = | »            |
| Project Navigator <       | Welcome     | e 🗶 🔟 t_co   | ntract   |             |              |                  |                |               |            | 4            | ⊳ ×          |
| E C ACL9_Training.ACL     |             | Filter       |          |             |              |                  |                |               | In         | dev:         |              |
| ACL9_Training             |             | • aa         |          |             |              |                  |                |               |            | UCX.         |              |
| 🖻 🔄 ข้อมูลตั้งต้น         | 8 4 4       | <b>秀</b>     |          |             |              |                  |                |               | <u> </u>   | None)        | -            |
| c_docrunning              |             | memberid     | groupid  | requestdate | contractdate | New contractdate | M contractdate | Y contra      | Te         |              | T            |
| constsys                  | 1           | 00002548     | 0020     | 21032554    | 31032554     | 31032011         | 3103           | 2011          | 1)         |              | ÷.           |
| Location                  | 2           | 00001892     | 0020     | ลิกมาว      | ษเลิดก       | Add Coli         | mans           | 2011          | -/-/       |              | 1            |
|                           | 3           | 00002426     | 0033     | 31032554    | 31032554     | 31032011         | Comy           |               |            |              | 1            |
| M_GRADE                   | 4           | 00001779     | 0032     | 31032554    | 31032554     | 31032011         | Сору           |               |            | 1            | Ť            |
| m loan fee                | 5           | 00002143     | 0033     | 31032554    | 31032554     | 31032011         | Add Colum      | ns            |            | 1            | ÷            |
| M loan int                | 6           | 00002603     | 0031     | 31032554    | 31032554     | 31032011         | Remove Sele    | ected Columns |            |              | Ť            |
| M OBJ                     | 7           | 00002612     | 0004     | 31032554    | 31032554     | 31032011         | Madifie Cale   |               |            |              | ÷            |
| member                    | 8           | 00001774     | 0033     | 31032554    | 31032554     | 31032011         | iviodity Colu  | imns          |            |              | Ť            |
| OCCUPIE                   | 9           | 00001724     | 0033     | 31032554    | 31032554     | 31032011         | Quick Filter   |               |            |              | Ť            |
| Prename                   | 10          | 00001714     | 0033     | 31032554    | 31032554     | 31032011         | Ouick Sort A   | scending      |            |              | Ť            |
| Site                      | 11          | 00002410     | 0030     | 31032554    | 31032554     | 31032011         | Quick Solt P   | Sectioning    |            |              | Ŧ            |
| t_contract                | 12          | 00002407     | 0030     | 31032554    | 31032554     | 31032011         | Quick Soft L   | escending     |            |              | Ŧ            |
| t_contract_d              | 13          | 00002588     | 0004     | 31032554    | 31032554     | 31032011         | Quick Sort C   | )ff           |            |              | Ŧ            |
| t_contract_due            | 14          | 00002576     | 0031     | 31032554    | 31032554     | 31032011         | Graph Select   | ted Data      |            |              | Ŧ            |
| t_contract_obj            | 15          | 00002406     | 0030     | 31032554    | 31032554     | 31032011         |                |               |            | -            | T            |
| t_div                     | 16          | 00002554     | 0004     | 31032554    | 31032554     | 31032011         | Edit Note      |               |            |              | Ŧ            |
| t_divdep                  | 17          | 00002555     | 0004     | 31032554    | 31032554     | 31032011         | Properties     |               |            |              | Ŧ            |
| I_GUA                     | 18          | 00002401     | 0004     | 31032554    | 31032554     | 31032011         | 9109           | 2011          |            |              | Ŧ            |
| 1_recpay                  | 19          | 00002377     | 0030     | 31032554    | 31032554     | 31032011         | 3103           | 2011          |            |              | Ŧ            |
| T resign                  | 20          | 00002378     | 0030     | 31032554    | 31032554     | 31032011         | 3103           | 2011          |            |              | Ŧ            |
| t share                   | 21          | 00002514     | 0004     | 31032554    | 31032554     | 31032011         | 3103           | 2011          |            |              | Ŧ            |
| t workdate                | 22          | 00002416     | 0004     | 31032554    | 31032554     | 31032011         | 3103           | 2011          |            |              | T            |
| t year                    | 23          | 00002376     | 0030     | 31032554    | 31032554     | 31032011         | 3103           | 2011          |            |              | Ŧ            |
|                           | 24          | 00002403     | 0004     | 31032554    | 31032554     | 31032011         | 3103           | 2011          |            |              | Ŧ            |
|                           | 25          | 00002374     | 0030     | 31032554    | 31032554     | 31032011         | 3103           | 2011          |            |              | Τ            |
|                           | 26          | 00002362     | 0004     | 31032554    | 31032557     | 31032011         | 3103           | 2011          |            |              | <u> </u>     |
|                           |             |              |          |             |              |                  |                |               |            |              | -            |
| Overview Log              | Default_Vie | 2W           |          |             |              |                  |                |               |            |              | <u>1\$\$</u> |
| t_contract 11,903 R       | lecords     |              |          |             |              |                  |                |               |            |              |              |

# ) คำสั่ง CTOD

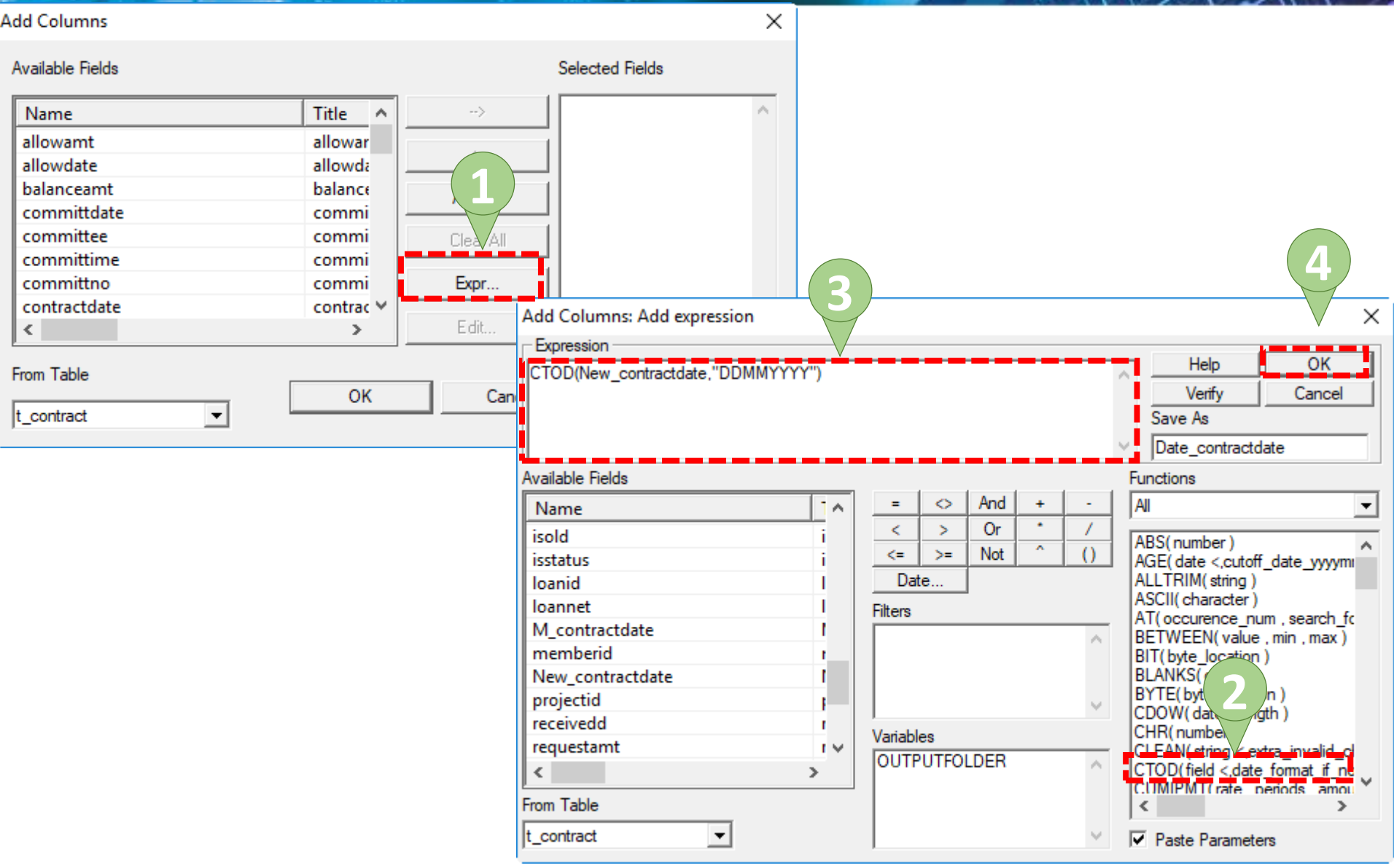

# 9 คำสั่ง CTOD

| dd Columns       |             |          |                       | $1 \times$         |                  |              |              |                 |                      |           |         |                                           |
|------------------|-------------|----------|-----------------------|--------------------|------------------|--------------|--------------|-----------------|----------------------|-----------|---------|-------------------------------------------|
| Available Fields |             |          | Selected Fields       | $\bigtriangledown$ |                  |              |              |                 |                      |           |         |                                           |
| Name             | Title \land | >        | Date_contract         | date 🦯             |                  |              |              |                 |                      |           |         |                                           |
| allowamt         | allowar     |          |                       |                    |                  |              |              |                 |                      |           |         |                                           |
| allowdate        | allowda     | <        |                       |                    |                  |              |              |                 |                      |           |         |                                           |
| halanceamt       | halance     |          |                       |                    |                  |              |              |                 |                      |           |         |                                           |
| sommittelate     | Commi       | Add All  | ACLO Training ACL     |                    |                  |              |              |                 |                      |           |         |                                           |
| committuate      | commi       |          | ACL9_Halling.ACL - AC |                    |                  |              |              |                 |                      |           |         |                                           |
| committee        | commi       | Clear Al | File Edit Data Anal   | yze Sampling App   | ications Tools S | erver Window | Help         |                 |                      |           |         |                                           |
| committime       | commi       | L        | 12 12 12 🗖 🔊          | N 10   6 mm a      |                  |              |              |                 |                      | 060 X 🗶   |         | .∎ »                                      |
| committno        | com         | Expr     | 🦑 🦇 🖬 📦               |                    |                  |              | <u> </u>     | 🥏 🗖 🗄           |                      | 0+ DY     |         |                                           |
| contractdate     | con         | Pro      | oject Navigator       | < 📄 Welcome        | 🙏 🎹 t_contract   |              |              |                 |                      |           |         | $\triangleleft \triangleright \mathbf{x}$ |
| <                |             | E dit 🖃  | ACL9_Training.ACL     |                    | Filter:          |              |              |                 |                      |           |         | Index:                                    |
| ,                |             |          | ACL9_Training         | N 🕹 🖌 🚽            | #                |              |              |                 |                      |           |         | (Nene)                                    |
| From Table       |             |          | - ขอมูลตงตน           | V V V              | 35%              |              |              |                 |                      |           |         |                                           |
|                  | ОК          | Ca       | constsvs              |                    | memberid groupi  | d requestdat | e contractda | te New_contract | date Date_contractda | te M_cont | cractda | e Y_cont                                  |
| t_contract 🔹     |             |          | Location              | 1                  | 00002548 0020    | 31032554     | 31032554     | 31032011        | 03/31/2011           | 3103      |         | 2011 🔺                                    |
| _                |             |          | M_div                 | 2                  | 00001892 0020    | 31032554     | 31032554     | 31032011        | 03/31/2011           | 3103      |         | 2011                                      |
|                  |             |          | M_GRADE               | 3                  | 00002426 0033    | 31032554     | 31032554     | 31032011        | 03/31/2011           | 3103      |         | 2011                                      |
|                  |             |          | M_LOAN                | 4                  | 00001779 0032    | 31032554     | 31032554     | 31032011        | 03/31/2011           | 3103      |         | 2011                                      |
|                  |             |          | m_loan_fee            | 5                  | 00002143 0033    | 31032554     | 31032554     | 31032011        | 03/31/2011           | 3103      |         | 2011                                      |
|                  |             |          |                       | 7                  | 00002612 0004    | 31032554     | 31032554     | 31032011        | 03/31/2011           | 3103      |         | 2012                                      |
|                  |             |          | member                | 8                  | 00001774 0033    | 31032554     | 31032554     | 31032011        | 03/31/2011           | 3103      |         | 2011                                      |
|                  |             |          | OCCUPIE               | 9                  | 00001724 0033    | 31032554     | 31032554     | 31032011        | 03/31/2011           | 3103      |         | 2011                                      |
|                  |             |          | Prename               | 10                 | 00001714 0033    | 31032554     | 31032554     | 31032011        | 03/31/2011           | 3103      |         | 2011                                      |
|                  |             |          | Site                  | 11                 | 00002410 0030    | 31032554     | 31032554     | 31032011        | 03/31/2011           | 3103      |         | 2011                                      |
|                  |             |          | t_contract            | 12                 | 00002407 0030    | 31032554     | 31032554     | 31032011        | 03/31/2011           | 3103      |         | 2011                                      |
|                  |             |          | t_contract_d          | 13                 | 00002588 0004    | 31032554     | 31032554     | 31032011        | 03/31/2011           | 3103      |         | 2011                                      |
|                  |             |          | t_contract_du         | e 14               | 00002576 0031    | 31032554     | 31032554     | 31032011        | 03/31/2011           | 3103      |         | 2011                                      |
|                  |             |          | t_contract_obj        | 15                 | 00002406 0030    | 31032554     | 31032554     | 31032011        | 03/31/2011           | 3103      |         | 2011                                      |
|                  |             |          | t divdep              | 16                 | 00002554 0004    | 31032554     | 31032554     | 31032011        | 03/31/2011           | 3103      |         | 2011                                      |
|                  |             |          | T_GUA                 | 17                 | 00002555 0004    | 31032554     | 31032554     | 31032011        | 03/31/2011           | 3103      |         | 2011                                      |
|                  |             |          | T_recpay              | 18                 | 00002401 0004    | 31032554     | 31032554     | 31032011        | 03/31/2011           | 3103      |         | 2011                                      |
|                  |             |          | t_recpay_d            | 19                 | 00002377 0030    | 31032554     | 31032554     | 31032011        | 03/31/2011           | 3103      |         | 2011                                      |
|                  |             |          | T_resign              | 20                 | 00002514 0004    | 31032554     | 31032554     | 31032011        | 03/31/2011           | 3103      |         | 2011                                      |
|                  |             |          | t_share               | 22                 | 00002416 0004    | 31032554     | 31032554     | 31032011        | 03/31/2011           | 3103      |         | 2011                                      |
|                  |             |          | t_workdate            | 23                 | 00002376 0030    | 31032554     | 31032554     | 31032011        | 03/31/2011           | 3103      |         | 2011                                      |
|                  |             |          | IIII (_year           | 24                 | 00002403 0004    | 31032554     | 31032554     | 31032011        | 03/31/2011           | 3103      |         | 2011                                      |
|                  |             |          |                       | 25                 | 00002374 0030    | 31032554     | 31032554     | 31032011        | 03/31/2011           | 3103      |         | 2011                                      |
|                  |             |          |                       | 26                 | 00002362 0004    | 31032554     | 31032554     | 31032011        | 03/31/2011           | 3103      |         | 2012                                      |
|                  |             | -        |                       |                    |                  |              |              |                 |                      |           |         | -                                         |
|                  |             | (        | Dverview Log          | Default_Viev       | v                |              |              |                 |                      |           |         | 4 Þ                                       |
|                  |             | t_c      | ontract               | 11,903 Records     |                  |              |              |                 |                      | 4.5       |         |                                           |
|                  |             |          |                       |                    |                  |              |              |                 |                      | 15        | /       |                                           |

## (9) ดำสั่ง Between

### ฟังก์ชันที่ใช้การกรองข้อมูลที่ต้องการตามช่วงระยะใดระยะ หนึ่ง

ູລູປແນນ

#### **Between(Value,Min,Max)**

ตัวอย่าง

#### Between(OPERATE\_DATE,STARTDATE,ENDDATE)

# ดำสัง Between

ACL9\_Training.ACL - ACL 9 × \_ Sampling Applications Tools Server Window Help File Edit Analyze Data >> 🔺 🎽 🧿 🌠 담 📄 🔯 🏭 🖧 🐲 🖉 T. 🕢 🚯 🕜 📲 R 🖪 💫 俞 h R Project Navigator < Welcome 🖽 🎹 t\_contract  $\triangleleft \triangleright \mathbf{X}$  ACL9\_Training.ACL Filter: Index: ACL9\_Training ÷. 🗄 📥 ข้อมูลตั้งต้น **v**| (None) c\_docrunning memberid groupid requestdate contractdate New contractdate Date contractdate M contractdate Y cont constsys 00002548 0020 31032554 31032554 31032011 03/31/2011 3103 2011 . Location 2 00001892 0020 31032554 31032554 31032011 03/31/2011 3103 2011 M div 3 00002426 0033 31032554 31032554 31032011 03/31/2011 3103 2011 M\_GRADE 00001779 0032 31032554 31032554 31032011 03/31/2011 3103 201i 4 M LOAN 2011 5 00002143 0033 31032554 31032554 31032011 03/31/2011 3103 m loan fee 31032554 31032554 31032011 03/31/2011 3103 2011 6 00002603 0031 M\_loan\_int 31032554 7 00002612 31032554 31032011 03/31/2011 3103 201i M\_OBJ 31032554 31032554 31032011 03/31/2011 member 8 00001774 0033 3103 201i OCCUPIE 9 00001724 0033 31032554 31032554 31032011 03/31/2011 3103 2011 Prename 10 00001714 0033 31032554 31032554 31032011 03/31/2011 3103 201i Site 11 201i 00002410 0030 31032554 31032554 31032011 03/31/2011 3103 ١ċ t\_contract 12 00002407 0030 31032554 31032554 31032011 03/31/2011 3103 2011 t contract d 13 00002588 0004 31032554 31032554 31032011 3103 2011 03/31/2011 t\_contract\_due 14 00002576 0031 31032554 31032554 31032011 03/31/2011 3103 201i t contract obj 15 31032554 31032554 31032011 2011 00002406 0030 03/31/2011 3103 t\_div 16 00002554 0004 31032554 31032554 31032011 03/31/2011 3103 201i t\_divdep 17 00002555 0004 31032554 31032554 31032011 03/31/2011 3103 2011 T\_GUA 18 31032554 31032554 31032011 2011 00002401 0004 03/31/2011 3103 T\_recpay 19 00002377 0030 31032554 31032554 31032011 03/31/2011 3103 201i t recpay d 20 00002378 0030 31032554 31032554 31032011 03/31/2011 3103 201i T\_resign 21 31032554 31032554 3103 2011 00002514 0004 31032011 03/31/2011 t\_share 22 31032554 2011 00002416 0004 31032554 31032011 03/31/2011 3103 t workdate 23 00002376 0030 31032554 31032554 31032011 03/31/2011 3103 201i t\_year 24 00002403 0004 31032554 31032554 31032011 03/31/2011 3103 201i 25 00002374 0030 31032554 31032554 31032011 03/31/2011 3103 201i 00002362 0004 31032554 31032554 31032011 03/31/2011 3103 2011 ٠ Default View 1591 ▷ Overview Log 11,903 Records t contract

# (9) ดำสั่ง Between

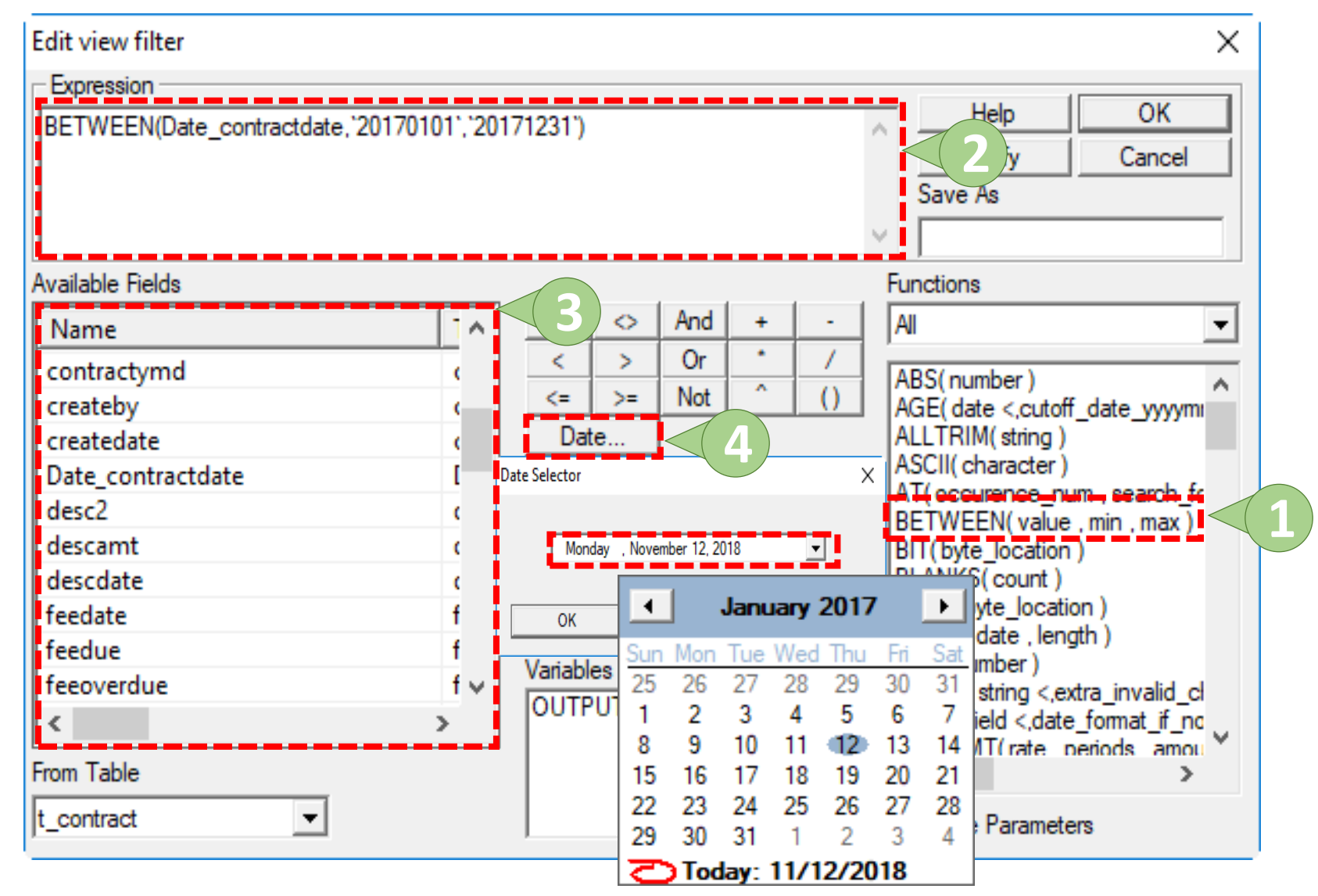

## ดำสั่ง Between

ACL9\_Training.ACL - ACL 9 × \_ Sampling Applications Tools Server Window Help Edit Analyze File Data >> 🔺 🎽 🧿 🌠 말 👔 🔯 🏭 🌺 🐲 🖉 T. 🕢 **G** 1 R D **(**) h 1 Project Navigator < Welcome 🖽 🞹 t\_contract  $\triangleleft \triangleright \mathbf{X}$ - ACL9\_Training.ACL Filter: Index: ACL9\_Training BETWEEN(Date\_contractdate, '20170101', '20171231') 🗄 📥 ข้อมูลตั้งต้น -(None) c\_docrunning memberid groupid requestdate contractdate New contractdate Date contractdate M contractdate Y cont constsys 2380 00002408 0002 13032555 25012560 25012017 01/25/2017 2501 2017. Location 2383 00002863 0023 13032555 25012560 25012017 01/25/2017 2501 2017 M div 2402 00002707 0004 16032555 25012560 25012017 01/25/2017 2501 2017M\_GRADE 2557 00002778 0023 30032555 25012560 25012017 01/25/2017 2501 2017M LOAN 12112555 3805 00001722 0033 25012560 25012017 01/25/2017 2501 2017m loan fee 00002515 0023 04012556 25012560 25012017 01/25/2017 2501 2017 3974 M\_loan\_int 25012560 4624 00002907 0004 10042556 25012017 01/25/2017 2501 2017 M\_OBJ 21102556 25012017 member 5459 00002994 0028 25012560 01/25/2017 2501 2017OCCUPIE 6976 00002777 0004 24092557 25012560 25012017 01/25/2017 2501 2017Prename 7448 00002057 0006 27012558 25012560 25012017 01/25/2017 2501 2017Site 7687 25012560 00002047 0006 30032558 25012017 01/25/2017 2501 2017lċ. t\_contract 7724 00003154 0031 02042558 25012560 25012017 01/25/2017 2501 2017 t contract d 7743 25012560 2501 2017 00002805 0023 03042558 25012017 01/25/2017 t\_contract\_due 7938 00002259 0036 23042558 25012560 25012017 01/25/2017 2501 2017t contract obj 8851 00002928 28122558 25012560 25012017 2501 2017 0004 01/25/2017 t\_div 9168 00002967 0018 21042559 25012560 25012017 01/25/2017 2501 2017t\_divdep 25012017 9232 00002883 0031 28042559 25012560 01/25/2017 2501 2017 T\_GUA 9264 04052559 25012560 00002762 0005 25012017 01/25/2017 2501 2017T\_recpay 9399 00002878 0031 23052559 25012560 25012017 01/25/2017 2501 2017t recpay d 9468 00002779 0004 01062559 25012560 25012017 01/25/2017 2501 2017T\_resign 25012560 25012017 2501 2017 9874 00002854 0023 19102559 01/25/2017 t\_share 10672 00002080 0011 04012560 04012560 04012017 01/04/2017 0401 2017t workdate 04012017 10673 00002080 0011 04012560 04012560 01/04/2017 0401 2017 t\_year 10674 00002322 0004 04012560 04012560 04012017 01/04/2017 0401 2017 10675 00003317 0031 04012560 04012560 04012017 01/04/2017 0401 201700003317 0031 04012560 04012560 04012017 01/04/2017 0401 2017 10636 **4** | ٠ Default\_View 161 ₽ Overview Log ?/11.903 t contract Global Filter: BETWEEN(Date\_contractdate, 20170101', 20171231')

## 9 คำสั่ง Date

### ฟังก์ชันในการแปลงค่าของตัวแปรที่อยู่ในรูปแบบของวันที่ ให้เป็นข้อความ

ดำสั่ง Date

ACL9\_Training.ACL - ACL 9 × Window File Edit Data Analyze Sampling Applications Tools Server Help » 🖌 🛃 🕥 % 담 🖬 🔯 🏭 🌺 🐲 🐼 🥔 🖪 🔊 Aa G :-B 6 K e Project Navigator < 📄 Welcome 🖽 🎹 t\_contract  $\triangleleft \triangleright \mathbf{X}$  ACL9\_Training.ACL Filter: Index: ACL9\_Training 🏷 Ӿ 🛷 -<del>42</del> 🗄 🔂 ข้อมูลตั้งต้น • (None) -c\_docrunning memberid groupid requestdate contractdate New contractdate Date contractdate ntractdate Y cont constsvs 31032554 31032011 03/31/2011 00002548 0020 31032554 201i 1 . Location <u> 303255</u> คลิ 2 00001892 0020 n Add Columns 201i M div 00002426 0033 3 201i M GRADE Copy 00001779 0032 4 31032554 31032554 31032011 2011 M LOAN 00002143 0033 31032554 31032554 31032011 2011 5 m loan fee Add Columns 2011 00002603 0031 6 31032554 31032554 31032011 M loan int Remove selected Columns 7 00002612 0004 31032554 31032554 31032011 2011 M\_OBJ 31032011 8 00001774 0033 31032554 31032554 2011 member Modify Columns OCCUPIE 9 00001724 0033 31032554 31032554 31032011 2011 **Ouick Filter** Prename 10 00001714 0033 31032554 31032554 31032011 2011 Site 11 00002410 0030 31032554 31032554 31032011 2011 Quick Sort Ascending t contract 12 00002407 31032554 31032554 31032011 2011 0030 Quick Sort Descending t contract d 13 00002588 0004 31032554 31032554 31032011 2011 Ouick Sort Off t\_contract\_due 14 31032554 31032554 31032011 00002576 0031 2011 t\_contract\_obj Graph Selected Data 15 31032554 31032554 31032011 2011 00002406 0030 t div 16 00002554 0004 31032554 31032554 31032011 2011 Edit Note t divdep 17 00002555 0004 31032554 31032554 31032011 2011 T GUA 31032554 31032011 18 00002401 0004 31032554 2011 Properties T\_recpay 31032554 31032011 2011 19 00002377 0030 31032554 00/01/2011 t\_recpay\_d ..... 3103 20 00002378 0030 31032554 31032554 31032011 03/31/2011 2011 T\_resign 21 00002514 0004 31032554 31032554 31032011 03/31/2011 2011 t share 22 00002416 0004 31032554 31032554 31032011 03/31/2011 2011 t\_workdate 23 00002376 0030 31032554 31032554 31032011 03/31/2011 201i t\_year 24 00002403 0004 31032554 31032554 31032011 03/31/2011 3103 2011 25 00002374 0030 31032554 31032554 31032011 03/31/2011 3103 2011 26 00002362 0004 31032554 31032554 31032011 03/31/2011 3103 2011 -• ٠ Default View Overview Log 4 Þ 16B 11.903 Records t contract

# ) คำสั่ง Date

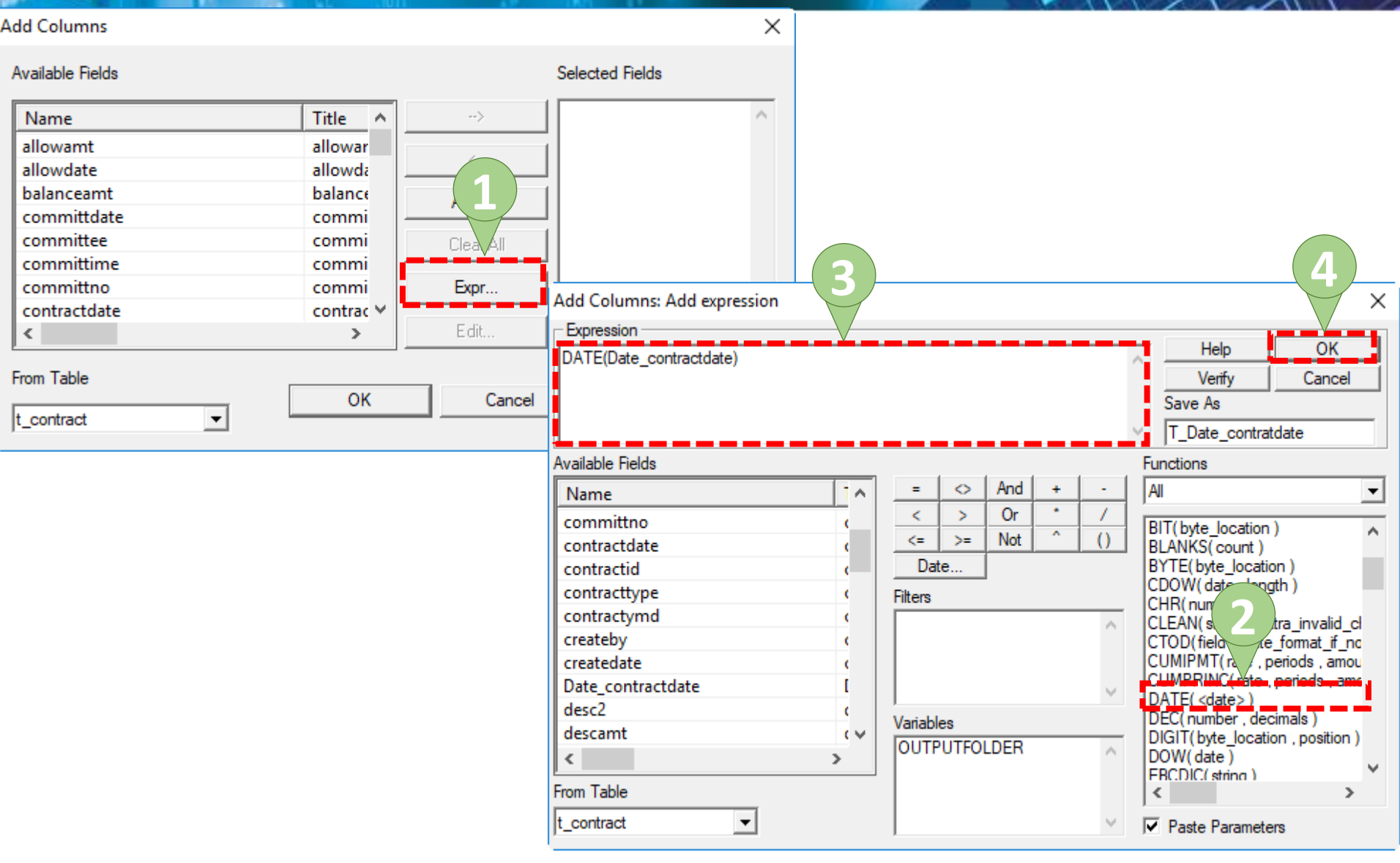

# 9 คำสั่ง Date

| d Columns       |             |                |                    |             | ς                    |             |              |                 |                     |             |             |
|-----------------|-------------|----------------|--------------------|-------------|----------------------|-------------|--------------|-----------------|---------------------|-------------|-------------|
| vailable Fields |             |                | Selected Fields    |             |                      |             |              |                 |                     |             |             |
| Name            | Title ^     | >              | T_Date_contrate    | date 🗠      |                      |             |              |                 |                     |             |             |
| allowamt        | allowar     |                | 2                  |             |                      |             |              |                 |                     |             |             |
| allowdate       | allowda     | <              |                    |             |                      |             |              |                 |                     |             |             |
| balanceamt      | balance     |                |                    |             |                      |             |              |                 |                     |             |             |
| committdate     | commi —     | Add All        |                    |             |                      |             |              |                 |                     |             |             |
| committee       | commi       | ACL9_Tra       | aining.ACL - ACL 9 |             |                      |             |              |                 |                     | _           |             |
| committime      | <b>CO</b> / | File Edit      | Data Analyze S     | ampling Ap  | alications Tools Sen | ver Window  | Help         |                 |                     |             |             |
| committee       |             |                | Data Analyze 3     | ampling Ap  | incations roots ser  | ver window  | пер          |                 |                     |             |             |
| contractdate    |             | - 🔐 🕼          | 🥔 🖪 📚 🕵            | 🧳 🚺 🚺       | < 🔓 🖬 🗖              |             | ) 🔬 🗾        | 🔊 % 🕎           |                     | P 🐺 🛛 🌇 (   | <b>G</b> :- |
|                 | CON         |                |                    |             |                      |             |              |                 |                     |             | -           |
| <b>`</b>        |             | Project Naviga | tor <              | Welcom      | e 🗶 🎹 t_contract     |             |              |                 |                     |             | 4           |
| rom Table       | V           |                | Training.ACL       |             | Filter:              |             |              |                 |                     |             | Index:      |
|                 | OK          |                | L9_Training        | 🛛 🗞 🧩 🤜     | ∮ 裳 [                |             |              |                 |                     | -           | (None)      |
| contract        |             |                | c docrunning       |             |                      | I           | I            |                 |                     |             | 1 10.0000   |
|                 | _           |                | constsys           |             | memberid groupid     | requestdate | contractdate | New_contractdat | e Date_contractdate | T_Date_cont | cratdate    |
|                 |             |                | Location           | 1           | 00002548 0020        | 31032554    | 31032554     | 31032011        | 03/31/2011          | 03/31/2011  |             |
|                 |             | 1 1 1          | M_div              | 2           | 00001892 0020        | 31032554    | 31032554     | 31032011        | 03/31/2011          | 03/31/2011  |             |
|                 |             |                | M_GRADE            | 3           | 00002426 0033        | 31032554    | 31032554     | 31032011        | 03/31/2011          | 03/31/2011  |             |
|                 |             |                | M_LOAN             | 4           | 00001779 0032        | 31032554    | 31032554     | 31032011        | 03/31/2011          | 03/31/2011  |             |
|                 |             |                | m_loan_fee         | 5           | 00002143 0033        | 31032554    | 31032554     | 31032011        | 03/31/2011          | 03/31/2011  |             |
|                 |             |                | M_loan_int         | °           | 00002603 0031        | 31032554    | 31032554     | 31032011        | 03/31/2011          | 03/31/2011  |             |
|                 |             |                | M_OB)              | /           | 00002612 0004        | 31032554    | 31032554     | 31032011        | 03/31/2011          | 03/31/2011  |             |
|                 |             |                | nember             |             | 00001774 0033        | 31032554    | 31032554     | 31032011        | 03/31/2011          | 03/31/2011  |             |
|                 |             |                | Prename            | 10          | 00001724 0033        | 21022554    | 31032554     | 31032011        | 03/31/2011          | 03/31/2011  |             |
|                 |             |                | Site               | 10          | 00001/14 0033        | 21022554    | 31032554     | 31032011        | 03/31/2011          | 03/31/2011  |             |
|                 |             |                | t contract         | 12          | 00002410 0030        | 31032554    | 31032554     | 31032011        | 03/31/2011          | 03/31/2011  |             |
|                 |             |                | t_contract_d       | 13          | 00002588 0004        | 31032554    | 31032554     | 31032011        | 03/31/2011          | 03/31/2011  |             |
|                 |             |                | t_contract_due     | 14          | 00002576 0031        | 31032554    | 31032554     | 31032011        | 03/31/2011          | 03/31/2011  |             |
|                 |             |                | t_contract_obj     | 15          | 00002406 0030        | 31032554    | 31032554     | 31032011        | 03/31/2011          | 03/31/2011  |             |
|                 |             |                | t_div              | 16          | 00002554 0004        | 31032554    | 31032554     | 31032011        | 03/31/2011          | 03/31/2011  |             |
|                 |             |                | t_divdep           | 17          | 00002555 0004        | 31032554    | 31032554     | 31032011        | 03/31/2011          | 03/31/2011  |             |
|                 |             |                | T_GUA              | 18          | 00002401 0004        | 31032554    | 31032554     | 31032011        | 03/31/2011          | 03/31/2011  |             |
|                 |             |                | I_recpay           | 19          | 00002377 0030        | 31032554    | 31032554     | 31032011        | 03/31/2011          | 03/31/2011  |             |
|                 |             |                | t_recpay_d         | 20          | 00002378 0030        | 31032554    | 31032554     | 31032011        | 03/31/2011          | 03/31/2011  |             |
|                 |             |                | t share            | 21          | 00002514 0004        | 31032554    | 31032554     | 31032011        | 03/31/2011          | 03/31/2011  |             |
|                 |             |                | t workdate         | 22          | 00002416 0004        | 31032554    | 31032554     | 31032011        | 03/31/2011          | 03/31/2011  |             |
|                 |             |                | t vear             | 23          | 00002376 0030        | 31032554    | 31032554     | 31032011        | 03/31/2011          | 03/31/2011  |             |
|                 |             |                | -/                 | 24          | 00002403 0004        | 31032554    | 31032554     | 31032011        | 03/31/2011          | 03/31/2011  |             |
|                 |             |                |                    | 25          | 00002374 0030        | 31032554    | 31032554     | 31032011        | 03/31/2011          | 03/31/2011  |             |
|                 |             |                |                    | 26          | 00002362 0004        | 31032554    | 31032554     | 31032011        | 03/31/2011          | 03/31/2011  |             |
|                 |             |                |                    | •           |                      | -           | 1            | 1               |                     | 1           |             |
|                 |             | Quantinu       |                    | Default Vie | w                    |             |              |                 |                     |             |             |
|                 |             | Overview       | Log                |             |                      |             |              |                 |                     | 165         |             |
|                 |             | t_contract     | 11,903             | Records     |                      |             |              |                 |                     | COT         |             |

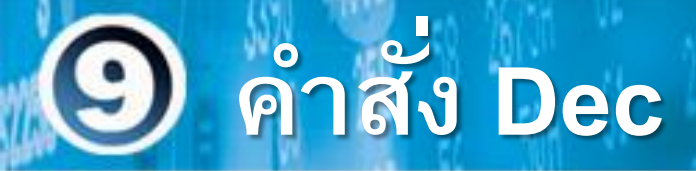

### ฟังก์ชันที่ใช้กำหนดตำแหน่งตัวเลขจุดทศนิยมตามที่ ต้องการ

ູລູປແນນ

#### **DEC(Number, Decimals)**

ตัวอย่าง

DEC(7,3) = 7.000

9 คำสั่ง Dec

| Navigator          | Welson  |                       |             |                 |              |                |            |        |     |
|--------------------|---------|-----------------------|-------------|-----------------|--------------|----------------|------------|--------|-----|
| ACI 9 Training ACI | Vveicor |                       |             |                 |              |                |            |        |     |
| ACL9 Training      |         | Filter:               |             |                 |              |                |            | Index: |     |
| 🔄 ข้อมูลตั้งต้น    | 😽 🔆 🗸   | 🗲 💃                   |             |                 |              |                | •          | (None) | ,   |
| c_docrunning       |         |                       |             |                 | an an air ai | Commid Tot     |            |        |     |
| constsys           |         | 1015300001 00002548 C | Status Da   | Internet Inters | on20         | Groupid_inc    |            | 21032  |     |
| Location           | 2       | 1015300002 00001892   | ลิกตาา เรื่ |                 | COL          |                |            | 31032  | 5   |
| M_div              | 3       | 1015300005 00002426 C |             |                 | 0033         | 111115         | 01004      | 101002 | 2   |
| M_GRADE            | 4       | 1015300008 00001779 C |             | 0.00 N          | 0032         | Сору           |            |        | 5   |
| M_LOAN             | 5       | 1015300009 00002143 C |             | 0.00 N          | 0033         | Add Columns    |            |        | 50  |
| M loan int         | 6       | 1015300010 00002603 Y |             | 32000.00 N      | 0031         | Add Columns    |            |        | 50  |
|                    | 7       | 2015300002 00002612 Y |             | 65000.00 N      | 0004         | Remove Select  | ed Columns |        | 5.9 |
| member             | 8       | 1015300014 00001774 Y |             | 15000.00 N      | 0033         | Modify Colum   | ns         |        | 5.5 |
| OCCUPIE            | 9       | 1015300015 00001724 C |             | 0.00 N          | 0033         | Ouick Filter   |            |        | 55  |
| Prename            | 10      | 1015300017 00001714 Y |             | 60000.00 N      | 0033         | Quick Filler   |            |        | 5.5 |
| Site               | 11      | 1015300018 00002410 C |             | 0.00 N          | 0030         | Quick Sort Asc | ending     |        | 55  |
| t_contract         | 12      | 1015300019 00002407 C |             | 0.00 N          | 0030         | Quick Sort Des | cending    | 1      | 55  |
| t_contract_d       | 13      | 2015300004 00002588 C |             | 0.00 N          | 0004         | Quick Sort Off |            | 1      | 55  |
| t_contract_due     | 14      | 1015300020 00002576 C |             | 0.00 N          | 0031         | Graph Selected | l Data     | 1      | 55  |
| t_contract_obj     | 15      | 1015300021 00002406 Y |             | 14508.40 N      | 0030         | orapinociecte  |            | p      | 55  |
| T_Contract_Y       | 16      | 2015300005 00002554 C |             | 0.00 N          | 0004         | Edit Note      |            | 1      | 55  |
| t_div              | 17      | 2015300006 00002555 C |             | 0.00 N          | 0004         | Description    |            |        | 55  |
| t_divdep           | 18      | 2015300007 00002401 Y | 1           | 20000.00 N      | 0004         | Properties     |            |        | 55  |
|                    | 19      | 1015300023 00002377 C |             | 0.00 N          | 0030         | 30             | 31032554   | 31032  | 55  |
| t recpay           | 20      | 1015300024 00002378 Y |             | 16734.25 N      | 0030         | 30             | 31032554   | 31032  | 55  |
|                    | 21      | 2015300008 00002514 Y |             | 15000.00 N      | 0004         | 4              | 31032554   | 31032  | 55  |
| t share            | 22      | 2015300009 00002416 C |             | 0.00 N          | 0004         | 4              | 31032554   | 31032  | 55  |
| t_workdate         | 23      | 1015300025 00002376 C |             | 0.00 N          | 0030         | 30             | 31032554   | 31032  | 55  |
| t_year             | 24      | 2015300010 00002403 C |             | 0.00 N          | 0004         | 4              | 31032554   | 31032  | 55  |
|                    | 25      | 1015300027 00002374 C |             | 0.00 N          | 0030         | 30             | 31032554   | 31032  | 55  |
|                    | 26      | 2015300011 00002362 0 |             | 0.00.01         | 0004         | Л              | 21022554   | 31032  | 5   |

# ) คำสั่ง Dec

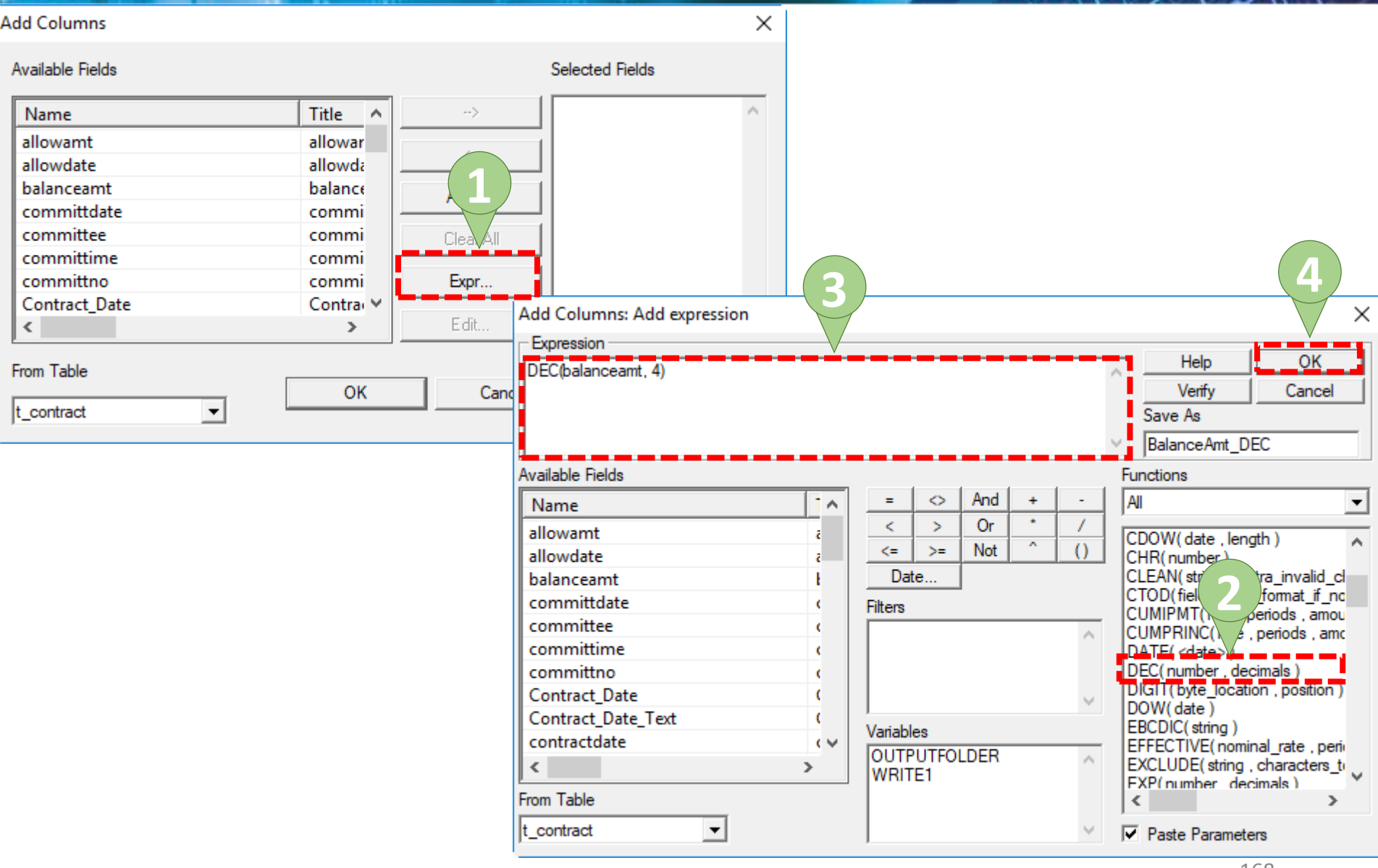

# 9 คำสั่ง Dec

| Add Columns      |         |                     | (                 | 1 ×                            |              |                         |                                       |
|------------------|---------|---------------------|-------------------|--------------------------------|--------------|-------------------------|---------------------------------------|
| Available Fields |         | Se                  | elected Fields    |                                |              |                         |                                       |
| Name             | Title ^ | > <mark>1</mark> 8  | alanceAmt_DEC     | ~                              |              |                         |                                       |
| allowamt         | allowar |                     |                   |                                |              |                         |                                       |
| allowdate        | allowda | < I                 |                   |                                |              |                         |                                       |
| halan anomat     |         |                     |                   |                                |              |                         |                                       |
| balanceamt       | balance |                     |                   |                                |              |                         |                                       |
| committdate      | commi – | ACL9_Training.ACL   | ACL 9             |                                |              |                         | – 🗆 ×                                 |
| committee        | commi   | File Edit Data An   | alyze Sampling Ap | plications Tools Server Window | Help         |                         |                                       |
| committime       | commi - |                     | s 🙆 🕹 📩 💳         |                                |              |                         | 2060 X 🔲 🔽 🌧 🖃 »                      |
| committao        | com     | 🕊 🐗 🕼 🔳 🖡           | 🔊 🛃   👫 🖽         | 🤜   🖷 🖺 🛄 🕼                    | 🔬 🎢 🧶 🌇      | ¥ UU 🐶 🗳 😩              | 30 <u>40</u> 🕎   🔣 🥥 📲                |
| Contract Date    |         | Project Navigator   | < Nelcon          | ne 🛲 🎹 t_contract              |              |                         | $\triangleleft \triangleright \times$ |
| Contract_Date    |         | - ACL9_Training.ACL |                   | Filter:                        |              |                         | Index:                                |
| <pre></pre>      |         | ACL9_Training       |                   |                                |              |                         | index.                                |
|                  |         | 🖃 🔄 ข้อมูลตั้งต้น   | 😤 💑 <             | ý 58                           |              |                         | ▼  (None) ▼                           |
| From Table       |         |                     | ng                | contractid memberid isstatus   | balanceamt B | alanceAmt_DEC intdesc g | roupid Groupid_Int reques             |
|                  | OK      |                     | 1                 | 1015300001 00002548 C          | 0.00         | 0.0000 N 0              | 020 20 31032                          |
| t_contract 👻     |         | M_div               | 2                 | 1015300002 00001892 C          | 0.00         | 0.0000 N                | 020 20 31032                          |
| ,                |         | M_GRADE             | 3                 | 1015300005 00002426 C          | 0.00         | 0.0000 N 0              | 033 33 310325                         |
|                  |         | M_LOAN              | 4                 | 1015300008 00001779 C          | 0.00         | 0.0000 N 0              | 032 32 31032                          |
|                  |         | m_loan_fee          | 5                 | 1015300009 00002143 C          | 22000.00     | 0.000 0                 | 033 33 31032:                         |
|                  |         | M_loan_int          | 7                 | 2015300002 00002612 V          | 65000.00     | 65000.0000 N 0          | 004 4 31032                           |
|                  |         | member              | 8                 | 1015300014 00001774 Y          | 15000.00     | 15000.0000 N 0          | 033 33 310325                         |
|                  |         | OCCUPIE             | 9                 | 1015300015 00001724 C          | 0.00         | 0.0000 N 0              | 033 33 31032                          |
|                  |         | Prename             | 10                | 1015300017 00001714 Y          | 60000.00     | 60000.0000 N 0          | 033 33 310325                         |
|                  |         | Site                | 11                | 1015300018 00002410 C          | 0.00         | 0.0000 N 0              | 030 30 310325                         |
|                  |         | t_contract          | 12                | 1015300019 00002407 C          | 0.00         | 0.0000 N                | 030 30 310325                         |
|                  |         | t_contract_c        | 13                | 2015300004 00002588 C          | 0.00         | 0.0000 N                | 004 4 310325                          |
|                  |         | t_contract_c        | 14 14             | 1015300020 00002576 C          | 0.00         | 0.0000 N 0              | 031 31 31032                          |
|                  |         | T Contract          | Y 15              | 1015300021 00002406 Y          | 14508.40     | 14508.4000 N 0          | 030 30 310325                         |
|                  |         | t_div               | 16                | 2015300005 00002554 C          | 0.00         | 0.0000 N 0              | 004 4 31032                           |
|                  |         | t_divdep            | 10                | 2015300006 00002555 C          | 120000.00    | 120000 0000             | 004 4 31032:                          |
|                  |         | T_GUA               | 19                | 1015300023 00002377 C          | 120000.00    | 0.0000 N 0              |                                       |
|                  |         | T_recpay            | 20                | 1015300024 00002378 Y          | 16734.25     | 16734.2500 N 0          | 030 30 310325                         |
|                  |         | t_recpay_d          | 21                | 2015300008 00002514 Y          | 15000.00     | 15000.0000 N 0          | 004 4 31032                           |
|                  |         | t share             | 22                | 2015300009 00002416 C          | 0.00         | 0.0000 N 0              | 004 4 310325                          |
|                  |         | t workdate          | 23                | 1015300025 00002376 C          | 0.00         | 0.0000 N 0              | 030 30 31032                          |
|                  |         | t_year              | 24                | 2015300010 00002403 C          | 0.00         | 0.0000 🕅                | 004 4 310325                          |
|                  |         |                     | 25                | 1015300027 00002374 C          | 0.00         | 0.0000 N                | 030 30 310325                         |
|                  |         |                     | 1                 | 112015300011 100002362 IC      | 0.001        | 0.0000                  |                                       |
|                  |         | Quantinu Las        | Default Vi        | ew                             |              |                         |                                       |
|                  |         | t contract          | 11.002 Paranda    |                                |              |                         | 169                                   |
|                  |         | L_CONTRACT          | 11,903 Kecords    |                                |              |                         | 100   //                              |

### 9 คำสั่ง Blanks

เป็นฟังก์ชันสร้างสตริงอักขระที่มีความยาวที่ระบุซึ่งประกอบ ไปด้วยช่องว่างเท่านั้น โดยใช้คำสั่ง BLANKS () เพื่อ จัดรูปแบบช่องที่มีช่องว่างเพื่อเริ่มต้นตัวแปรหรือเพื่อให้ช่อง กว้างขึ้นโดยการเพิ่มจำนวนช่องว่างที่กำหนดไว้

# คำสั่ง Blanks

ACL9\_Training.ACL - ACL 9  $\times$ Edit Data Analyze Sampling Applications Tools Server Window Help File 🕌 🧿 🕺 😤 🖬 💱 🚣 🕮 🐺 |  $\mathbb{R}$ **1** 4 🜇 🙆 📲 ľ 4 K Aa) Welcome 🖽 🞹 t\_contract Project Navigator < d b x 🗄 🔄 ข้อมูลตั้งต้น  $\sim$ Filter: Index: c\_docrunning 菾 ⊗ ¥ st. Ŧ (None) constsys Location intoverdue memberid contractid groupid requestdate contractdate balanc/ feeov M div 31032554 31032554 00002543 0020 0.00 . M\_GRADE laonAdd Columns 2 0.00 M LOAN 1015300005 00002426 0033 31032554 3 3103 m loan fee Copy 00001779 1015300008 0032 31032554 310 4 M\_loan\_int 00002143 1015300009 Add Columns 5 0033 31032554 310 M OBJ 6 00002603 1015300010 0031 31032554 3103 Remove Selected Columns 71 member 2015300002 0004 00002612 31032554 3103 166 Member Y Modify Columns 00001774 1015300014 3103 0033 31032554 62 8 Merge\_Member OCCUPIE **Ouick Filter** 00001724 1015300015 0033 31032554 3103 9 1015300017 Prename 10 00001714 0033 31032554 3103 185 Quick Sort Ascending Sample\_Cell 00002410 1015300018 Π 3103 11 0030 31032554 Quick Sort Descending Sampling normalshare 12 00002407 1015300019 0030 31032554 3103 Ouick Sort Off Sampling Random 31032554 13 00002588 2015300004 0004 3103 Site Graph Selected Data 00002576 1015300020 31032554 3103 14 0031 t contract 15 00002406 1015300021 0030 31032554 3103 6 Edit Note t\_contract\_d 3103 16 00002554 2015300005 0004 31032554 t\_contract\_due 17 00002555 2015300006 0004 31032554 3103 Properties t\_contract\_new 18 00002401 2015300007 0004 31032554 31032554 120000.00 113 32350.05 t\_contract\_obj 19 00002377 1015300023 31032554 31032554 0030 0.00 0.00 t\_div 00002378 1015300024 31032554 31032554 1506.08 20 0030 16734.25 6 t\_divdep 21 00002514 2015300008 0004 31032554 31032554 15000.00 985.78 2 T\_GUA 22 00002416 2015300009 0004 31032554 31032554 0.00 0.00 T\_recpay 23 00002376 1015300025 0030 31032554 31032554 0.00 0.00 t\_recpay\_d 24 00002403 2015300010 0004 31032554 31032554 0.00 0.00 T\_resign 00002374 1015300027 25 0030 31032554 31032554 0.00 0.00 t share × t\_workdate ٠l ъI 1714 ₽ Default View Overview Log 11.903 Records t contract

# ) ดำสั่ง Blanks

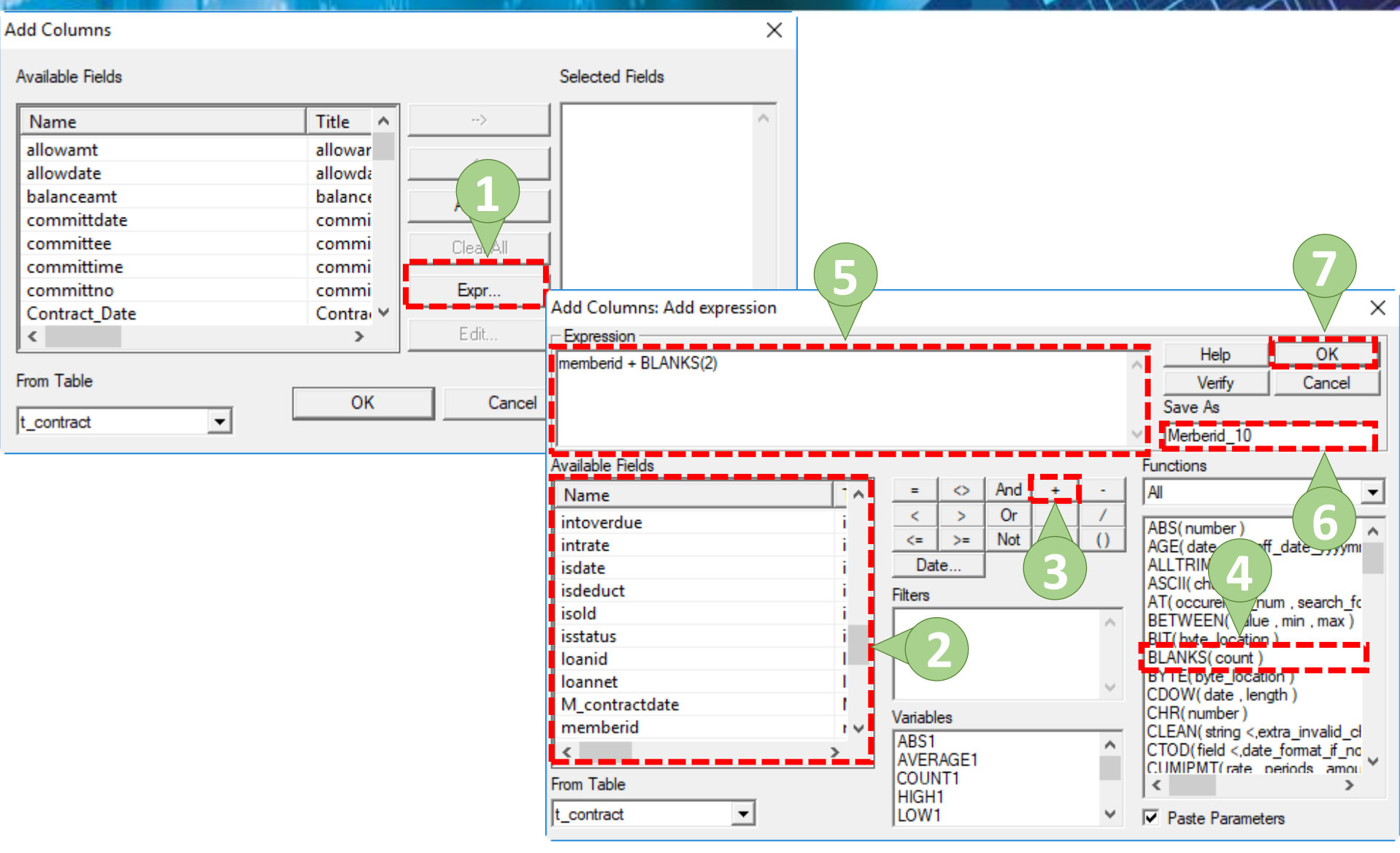

# (9) ดำสั่ง Blanks

| Add Columns      |          |               |                           |                                       |              |                        |            |                 |                  |             |            |         |
|------------------|----------|---------------|---------------------------|---------------------------------------|--------------|------------------------|------------|-----------------|------------------|-------------|------------|---------|
| Available Fields |          |               | Sele                      | ected Fields                          |              |                        |            |                 |                  |             |            |         |
| Name             | Title ^  | >             | Me                        | erberid_10                            | ~            |                        |            |                 |                  |             |            |         |
| allowamt         | allowar  |               |                           |                                       |              |                        |            |                 |                  |             |            |         |
| allowdate        | allowda  | <             |                           |                                       |              |                        |            |                 |                  |             |            |         |
| halancoamt       | halance  |               |                           |                                       |              |                        |            |                 |                  |             |            |         |
| balanceante      | Dalarice |               | raining ACL - /           |                                       |              |                        |            |                 |                  |             | - 1        | ı x     |
| committdate      | commi –  |               | iuning.Acc 7              |                                       |              |                        |            |                 |                  |             |            |         |
| committee        | commi    | File Edi      | : Data Ana                | alyze Sampling Appli                  | ations Tools | Server Window Help     |            |                 |                  |             |            |         |
| committime       | commi 🚽  | —   😰 😰       | 12 🔳 👔                    | s 💁 🗛 🗖 🔦                             | 7 6 🖌        |                        |            | % <b></b>       | ' <b>nn 25</b> . | 122 AB 3060 | a 🗖 🖉      | )       |
| committno        | con      |               | - L I                     |                                       |              |                        |            |                 |                  |             |            | •       |
| contractdate     | co 2 -   | Project Navig | ator                      | <                                     | Welcom       | e 🔝 🎹 t_contract       |            |                 |                  |             |            | 4 Þ ×   |
| <                |          | - 🔁 ei        | มูลตั้งต้น<br>c.docruppin | · · · · · · · · · · · · · · · · · · · | `            | Filter:                |            |                 |                  |             | ł          | ndex:   |
|                  |          |               | constsvs                  | 9                                     | 😽 😽 🤜        | ∮ ╬                    |            |                 |                  |             | •          | None) 🔻 |
| From Table       |          |               | Location                  |                                       |              |                        |            |                 |                  |             |            |         |
| From Table       |          |               | M_div                     |                                       |              | [memberia Merberia_10] | contractio | groupia<br>0020 | requestdate      | 31032554    | Dalanceamt | intov   |
|                  | ОК       |               | M_GRADE                   |                                       | 2            | 00001892 00001892      | 1015300002 | 0020            | 31032554         | 31032554    | 0.00       | -       |
| t_contract       |          |               | M_LOAN                    |                                       | 3            | 00002426 00002426      | 1015300005 | 0033            | 31032554         | 31032554    | 0.00       | )       |
|                  |          |               | M loan int                |                                       | 4            | 00001779 00001779      | 1015300008 | 0032            | 31032554         | 31032554    | 0.00       | 1       |
|                  |          |               | M OBJ                     |                                       | 5            | 00002143 00002143      | 1015300009 | 0033            | 31032554         | 31032554    | 0.00       | 1       |
|                  |          |               | member                    |                                       | 6            | 00002603 00002603      | 1015300010 | 0031            | 31032554         | 31032554    | 32000.00   | 205     |
|                  |          |               | Member_Y                  |                                       | 7            | 00002612 00002612      | 2015300002 | 0004            | 31032554         | 31032554    | 65000.00   | 409     |
|                  |          |               | Merge_Mem                 | iber                                  | 8            | 00001774 00001774      | 1015300014 | 0033            | 31032554         | 31032554    | 15000.00   | 155     |
|                  |          |               | OCCUPIE                   |                                       | 9            | 00001724 00001724      | 1015300015 | 0033            | 31032554         | 31032554    | 0.00       |         |
|                  |          |               | Sample Cell               |                                       | 10           |                        | 1015300017 | 0033            | 31032554         | 31032554    | 60000.00   | 309     |
|                  |          |               | Sampling no               | ormalshare                            | 12           | 00002410 00002410      | 1015300018 | 0030            | 31032554         | 31032554    | 0.00       |         |
|                  |          |               | Sampling_Ra               | andom                                 | 13           | 00002588 00002588      | 2015300004 | 0004            | 31032554         | 31032554    | 0.00       |         |
|                  |          |               | Site                      |                                       | 14           | 00002576 00002576      | 1015300020 | 0031            | 31032554         | 31032554    | 0.01       |         |
|                  |          |               | t_contract                |                                       | 15           | 00002406 00002406      | 1015300021 | 0030            | 31032554         | 31032554    | 14508.40   | 14      |
|                  |          |               | t_contract_d              |                                       | 16           | 00002554 00002554      | 2015300005 | 0004            | 31032554         | 31032554    | 0.00       | 1       |
|                  |          |               | t_contract_d              | ue                                    | 17           | 00002555 00002555      | 2015300006 | 0004            | 31032554         | 31032554    | 0.00       |         |
|                  |          |               | t contract o              | bi                                    | 18           | 00002401 00002401      | 2015300007 | 0004            | 31032554         | 31032554    | 120000.00  | 323     |
|                  |          |               | t_div                     | -7                                    | 19           | 00002377 00002377      | 1015300023 | 0030            | 31032554         | 31032554    | 0.00       | 1       |
|                  |          | 11            | t_divdep                  |                                       | 20           | 00002378 00002378      | 1015300024 | 0030            | 31032554         | 31032554    | 16734.25   | 15      |
|                  |          |               | T_GUA                     |                                       | 21           | 00002514 00002514      | 2015300008 | 0004            | 31032554         | 31032554    | 15000.00   | 9       |
|                  |          |               | T_recpay                  |                                       | 22           | 00002416 00002416      | 2015300009 | 0004            | 31032554         | 31032554    | 0.00       |         |
|                  |          |               | t_recpay_d                |                                       | 23           | 00002376 00002376      | 2015300025 | 0030            | 31032554         | 31032554    | 0.00       |         |
|                  |          |               | t share                   |                                       | 24           | 00002374 00002374      | 1015300027 | 0030            | 31032554         | 31032554    | 0.00       |         |
|                  |          |               | t workdate                |                                       |              | 000010/4               |            |                 | 01000004         |             |            | · · · · |
|                  |          | Queri         | 1                         |                                       |              | PW                     |            |                 |                  |             |            | 4.5     |
|                  |          | Overview      | LOG                       | 11.002.0                              | vi           |                        |            |                 |                  |             | 472        |         |
|                  |          | t_contract    |                           | 11,903 Records                        |              |                        |            |                 |                  |             | 1/3        |         |
|                  |          |               |                           |                                       |              |                        |            |                 |                  |             |            |         |

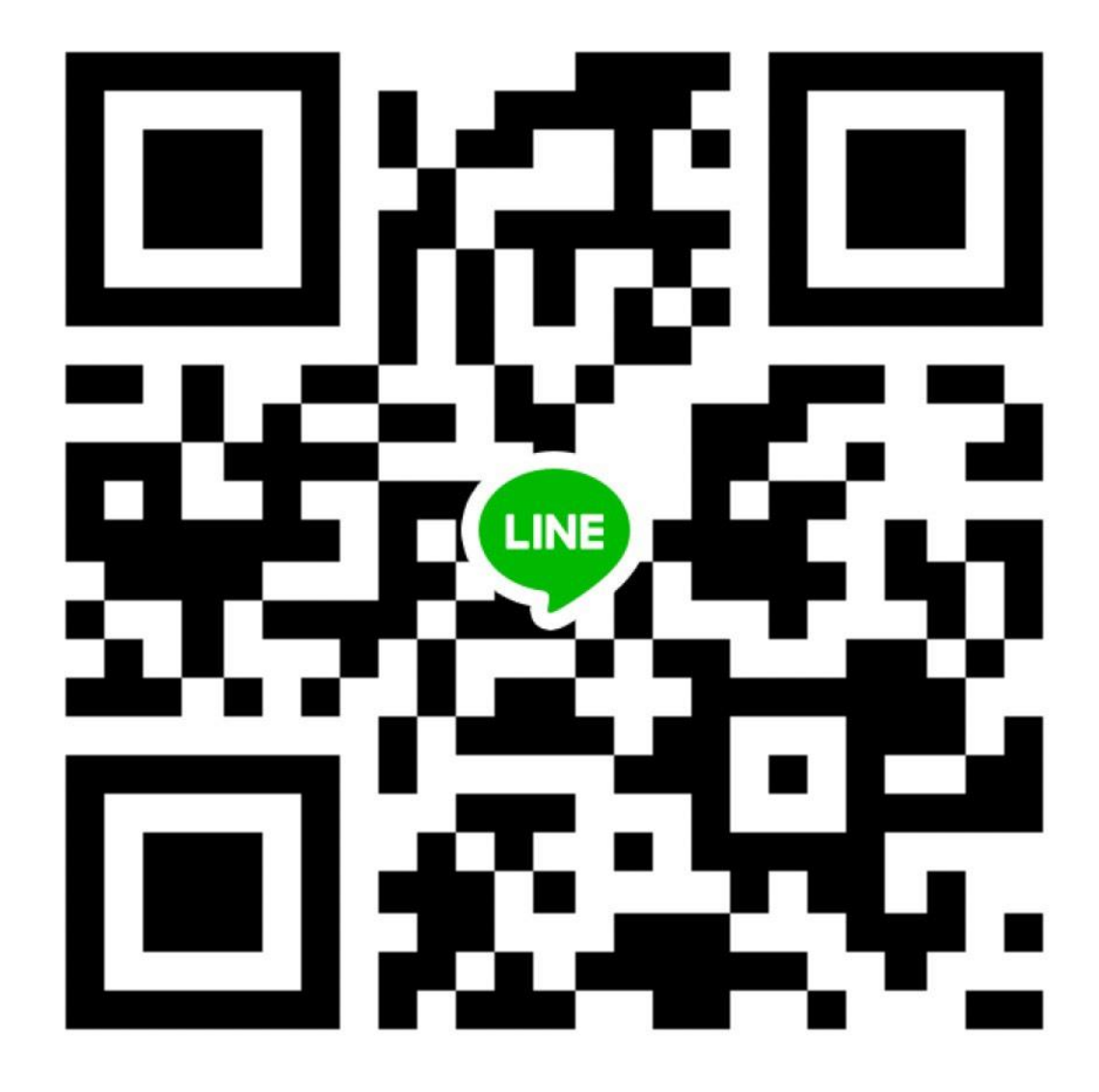

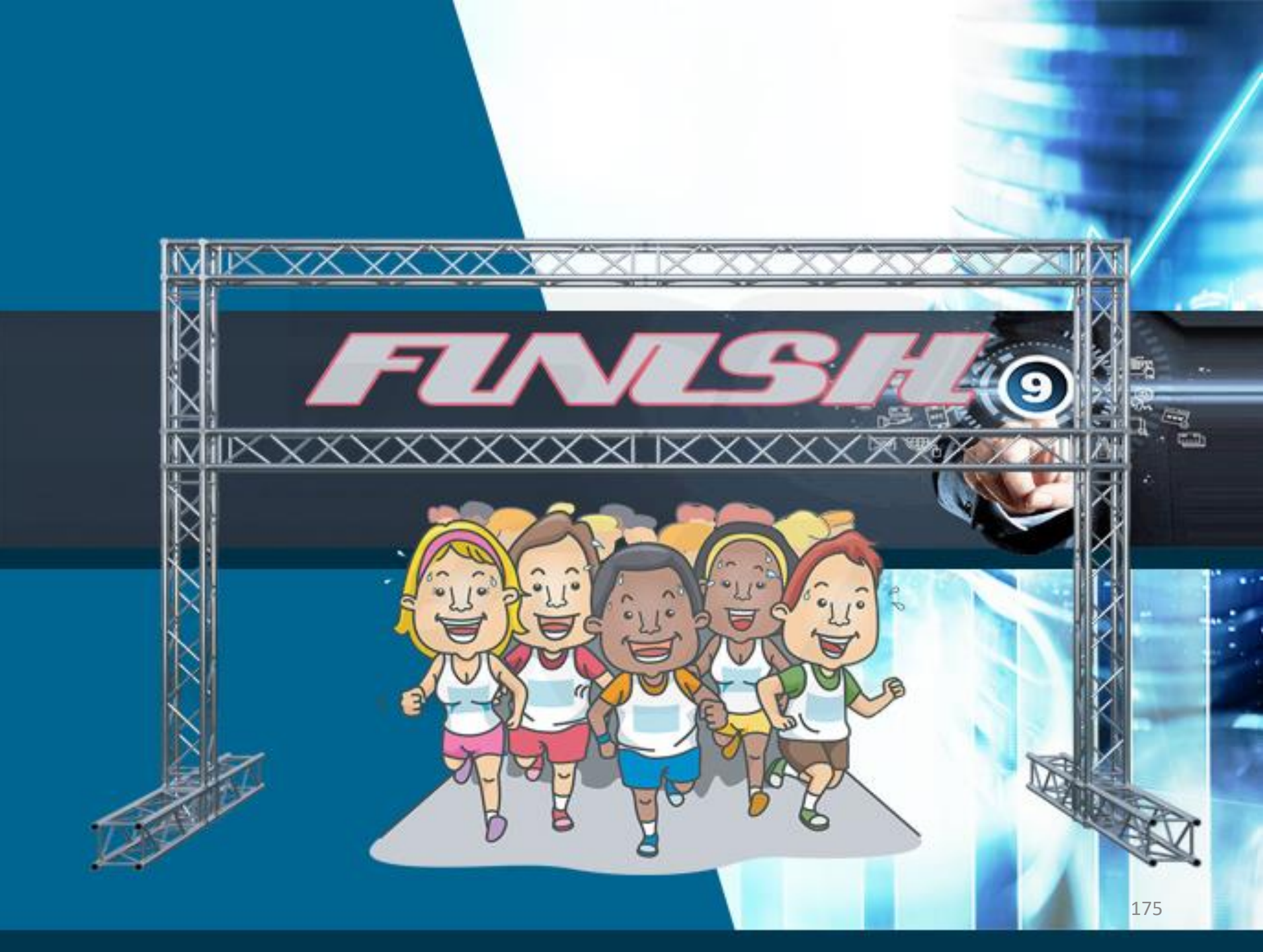